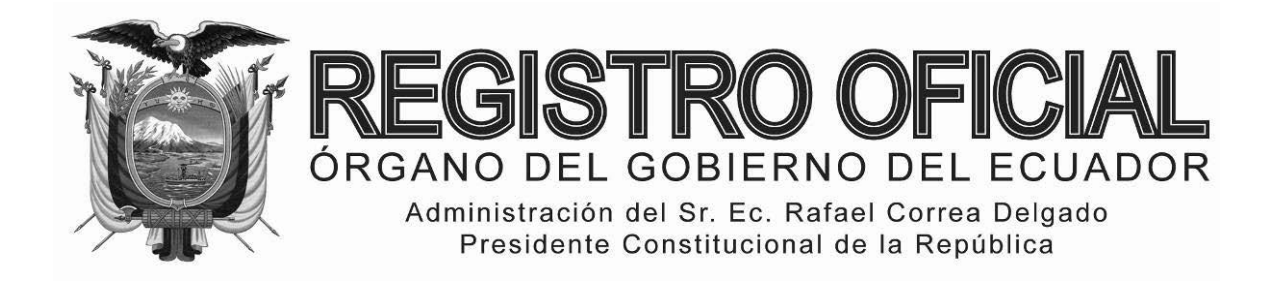

# EDICIÓN ESPECIAL

## Año II - Nº 188

Quito, viernes 17 de octubre del 2014

Valor: US\$ 5,00 + IVA

## ING. HUGO DEL POZO BARREZUETA DIRECTOR

Quito: Avenida 12 de Octubre N23-99 y Wilson

> Edificio 12 de Octubre Segundo Piso Telf. 2901 – 629

Oficinas centrales y ventas: Telf. 2234 - 540

Distribución (Almacén): Mañosca № 201 y Av. 10 de Agosto Telf. 2430 - 110

Sucursal Guayaquil: Malecón № 1606 y Av. 10 de Agosto Telf. 2527 - 107

Suscripción anual: US\$ 400 + IVA para la ciudad de Quito US\$ 450 + IVA para el resto del país

Impreso en Editora Nacional

168 páginas

www.registroficial.gob.ec

Al servicio del país desde el 1º de julio de 1895

## **SUMARIO:**

Págs.

#### FUNCIÓN EJECUTIVA

**RESOLUCIÓN:** 

SERVICIO NACIONAL DE ADUANA DEL ECUADOR

SENAE-DGN-2013-0331-RE Expídense varios instructivos ...... 1

SERVICIO NACIONAL DE ADUANA DEL ECUADOR

#### Nro. SENAE-DGN-2013-0331-RE

Guayaquil, 30 de agosto de 2013

#### DIRECCIÓN GENERAL

#### Considerando:

Que <u>el numeral 3 del artículo 225 de la Constitución de la República</u> <u>del Ecuador</u> expresamente señala que son entidades del Sector Público, los organismos y entidades creados por la Constitución o la ley para el ejercicio de la potestad estatal, para la prestación de servicios públicos o para desarrollar actividades económicas asumidas por el Estado.

Que <u>el artículo 227 de la Constitución de la República del Ecuador</u> señala que la administración pública constituye un servicio a la colectividad que se rige por los principios de eficacia, eficiencia, calidad, jerarquía, desconcentración, descentralización, coordinación, participación, planificación, transparencia y evaluación.

Que en el Capítulo I, Naturaleza y Atribuciones, Título IV de la Administración Aduanera, regulado en el Código Orgánico de la Producción, Comercio e Inversiones, publicado en el Suplemento del Registro Oficial No. 351 del 29 de diciembre de 2010, se señala: *"El servicio de aduana es una potestad pública que ejerce el Estado, a través de Servicio Nacional de Aduana del Ecuador, sin perjuicio del ejercicio de atribuciones por parte de sus delegatarios debidamente autorizados y de la coordinación o cooperación de otras entidades u órganos del sector público, con sujeción al presente cuerpo legal, sus reglamentos, manuales de operación y procedimientos, y demás normas aplicables...".* 

Que, de conformidad a las competencias y atribuciones que tiene el Director General del Servicio Nacional de Aduana del Ecuador, se encuentra determinado en el literal l) del Art. 216 del Código Orgánico de la Producción, Comercio e Inversiones, "... *l. Expedir, mediante resolución los reglamentos, manuales, instructivos, oficios circulares necesarios para la aplicación de aspectos operativos, administrativos, procedimentales, de valoración en aduana y para la creación, supresión y regulación de las tasas por servicios aduaneros, así como las regulaciones necesarias para el buen funcionamiento de la administración aduanera y aquellos aspectos operativos no contemplados en este Código y su reglamento...*"

Que, mediante Decreto Ejecutivo N° 934, de fecha 10 de noviembre del 2011, el Econ. Xavier Cardenas Moncayo, fue designado Director General del Servicio Nacional de Aduana del Ecuador, de conformidad con lo establecido en el artículo 215 del Código Orgánico de la Producción, Comercio e Inversiones; y el artículo 11, literal d) del Estatuto del Régimen Jurídico y Administrativo de la Función Ejecutiva En tal virtud, el Director General del Servicio Nacional de Aduana del Ecuador, en ejercicio de la atribución y competencia dispuesta en el literal l) del artículo 216 del Código Orgánico de la Producción, Comercio e Inversiones, publicado en el Suplemento del Registro Oficial No. 351 del 29 de diciembre de 2010.

#### **Resuelve:**

**PRIMERO.-** Expedir los procedimientos documentado denominado:

1.- "SENAE-ISIE-2-3-063-V1 INSTRUCTIVO PARA EL USO DEL SISTEMA CORRECCIÓN DE AGRUPAMIENTO COURIER"

2.- "SENAE-ISIE-2-3-064-V1 INSTRUCTIVO PARA EL USO DEL SISTEMA REGISTRO/CORRECCIÓN MANUAL DE SALIDA DE ZONA PRIMARIA"

3.- "SENAE-ISIE-2-3-065-V1 INSTRUCTIVO PARA EL USO DEL SISTEMA DESCRIPCIÓN DE CARGA DE SALIDA"

4.- "SENAE-ISIE-2-3-066-V1 INSTRUCTIVO PARA EL USO DEL SISTEMA REGISTRO Y CONSULTA DE SALIDA PARA COURIER"

5.- "SENAE-ISIE-2-3-067-V1 INSTRUCTIVO PARA EL USO DEL SISTEMA REVISIÓN DE CORRECCIÓN DEL INFORME DE INGRESO Y SALIDA"

6.- "SENAE-ISIE-2-3-069-V1 INSTRUCTIVO PARA EL USO DEL SISTEMA CONSULTAS DE INFORME DE NOVEDADES"

7.- "SENAE-ISIE-2-3-070-V1 INSTRUCTIVO PARA EL USO DEL SISTEMA CONSULTA DE INVENTARIO DE CONTENEDOR VACÍO"

8.- "SENAE-ISIE-2-3-071-V1 INSTRUCTIVO PARA EL USO DEL SISTEMA ADMINISTRACIÓN DE TURNOS POR DEPÓSITOS TEMPORALES AÉREOS" 9.- "SENAE-ISIE-2-3-072-V1 INSTRUCTIVO PARA EL USO DEL SISTEMA ADMINISTRACIÓN DE CONSIGNACIÓN"

10.- "SENAE-ISIE-2-3-073-V1 INSTRUCTIVO PARA EL USO DEL SISTEMA CONSULTA DE SOLICITUD DE SALIDA DE CONTENEDOR VACÍO"

11.- "SENAE-ISIE-2-3-074-V1 INSTRUCTIVO PARA EL USO DEL SISTEMA ESTADO DE INVENTARIO POR DEPÓSITO"

12.- "SENAE-ISIE-2-3-075-V1 INSTRUCTIVO PARA EL USO DEL SISTEMA REGISTRO Y CORRECCIÓN MANUAL DE TRASLADO ENTRE ZONAS PRIMARIAS"

13.- "SENAE-ISIE-2-3-076-V1 INSTRUCTIVO PARA EL USO DEL SISTEMA APROBACIÓN DE CORRECCIÓN DE SOLICITUD DE TRASLADO"

14.- "SENAE-ISIE-2-3-077-V1 INSTRUCTIVO PARA EL USO DEL SISTEMA REGISTRO DE NOVEDADES DE TRASLADO MERCANCÍAS"

15.- "SENAE-ISIE-2-3-078-V1 INSTRUCTIVO PARA EL USO DEL SISTEMA APROBACIÓN DE REGISTRO DE MEDIO DE TRANSPORTE"

16.- "SENAE-ISIE-2-3-079-V1 INSTRUCTIVO PARA EL USO DEL SISTEMA CONSULTA DE DECLARACIÓN ADUANERA SIMPLIFICADA-TRANSBORDO"

17.- "SENAE-ISIE-2-3-080-V1 INSTRUCTIVO PARA EL USO DEL SISTEMA APROBACIÓN DE SOLICITUD DE CORRECCIÓN DE DAS-TR"

18.- "SENAE-ISIE-2-3-081-V1 INSTRUCTIVO PARA EL USO DEL SISTEMA CONSULTA DE REGISTRO DE RE-ESTIBA DE MEDIO"

19.- "SENAE-ISIE-2-3-082-V1 INSTRUCTIVO PARA EL USO DEL SISTEMA ADM. DE ABANDONO TÁCITO/DEFINITIVO"

20.- "SENAE-ISIE-2-3-083-V1 INSTRUCTIVO PARA EL USO DEL SISTEMA REGISTRO DE PROGRAMAS DE PATRULLAJES"

21.- "SENAE-ISIE-2-3-084-V1 INSTRUCTIVO PARA EL USO DEL SISTEMA REGISTRO DE PATRULLAJES"

22.- "SENAE-ISIE-2-3-085-V1 INSTRUCTIVO PARA EL USO DEL SISTEMA REGISTRO MANUAL DE HORARIO DE PATRULLAJE"

23.- "SENAE-ISIE-2-3-086-V1 INSTRUCTIVO PARA EL USO DEL SISTEMA REGISTRO DE MERCANCÍAS APREHENDIDAS"

24.- "SENAE-ISIE-2-3-087-V1 INSTRUCTIVO PARA EL USO DEL SISTEMA REGISTRO JUSTIFICACIÓN DE MERCANCÍAS APREHENDIDAS (RECEPTACIÓN ADUANERA)" 25.- "SENAE-ISIE-2-3-088-V1 INSTRUCTIVO PARA EL USO DEL SISTEMA CONSULTA DE DECOMISO JUDICIAL"

26.- "SENAE-ISIE-2-3-089-V1 INSTRUCTIVO PARA EL USO DEL SISTEMA REGISTRO DE DECOMISO ADMINISTRATIVO"

27.- "SENAE-ISIE-2-3-090-V1 INSTRUCTIVO PARA EL USO DEL SISTEMA REGISTRO DE JUSTIFICATIVO DEL DECOMISO ADMINISTRATIVO"

28.- "SENAE-ISIE-2-3-091-V1 INSTRUCTIVO PARA EL USO DEL SISTEMA REGISTRO DE ACTO ADMINISTRATIVO/TRASLADO DE DECOMISO ADMINISTRATIVO"

29.- "SENAE-ISIE-2-3-092-V1 INSTRUCTIVO PARA EL USO DEL SISTEMA REGISTRO DE INFORME DE PERITAJE"

30.- "SENAE-ISIE-2-3-093-V1 INSTRUCTIVO PARA EL USO DEL SISTEMA CONSULTA DE PERITOS"

31.- "SENAE-ISIE-2-3-094-V1 INSTRUCTIVO PARA EL USO DEL SISTEMA APROBACIÓN DE PERITAJE"

32.- "SENAE-ISIE-2-3-095-V1 INSTRUCTIVO PARA EL USO DEL SISTEMA CONSULTA DE HISTORIA DE PERITAJE"

#### **DISPOSICIÓN FINAL**

Notifiquese del contenido de la presente Resolución a las Subdirecciones Generales, Direcciones Nacionales, Direcciones Distritales del Servicio Nacional de Aduana del Ecuador.

Publíquese en la Página Web del Servicio Nacional de Aduana del Ecuador y encárguese a la Dirección de Secretaría General del Servicio Nacional de Aduana del Ecuador el formalizar las diligencias necesarias para la publicación de la presente resolución junto con el referido "SENAE-ISIE-2-3-063-V1 INSTRUCTIVO PARA EL USO SISTEMA CORRECCIÓN DEL DE AGRUPAMIENTO COURIER", "SENAE-ISIE-2-3-064-V1 INSTRUCTIVO PARA EL USO DEL SISTEMA REGISTRO/CORRECCIÓN MANUAL DE SALIDA DE ZONA PRIMARIA", "SENAE-ISIE-2-3-065-V1 INSTRUCTIVO PARA EL USO DEL SISTEMA DESCRIPCIÓN DE CARGA DE SALIDA", "SENAE-ISIE-2-3-066-V1 INSTRUCTIVO PARA EL USO DEL SISTEMA REGISTRO Y CONSULTA DE SALIDA PARA COURIER", "SENAE-ISIE-2-3-067-V1 INSTRUCTIVO PARA EL USO DEL SISTEMA REVISIÓN DE CORRECCIÓN DEL INFORME DE INGRESO Y SALIDA", "SENAE-ISIE-2-3-069-V1 INSTRUCTIVO PARA EL USO DEL SISTEMA CONSULTAS DE INFORME DE NOVEDADES", "SENAE-ISIE-2-3-070-V1 INSTRUCTIVO PARA EL

USO DEL SISTEMA CONSULTA DE INVENTARIO DE CONTENEDOR VACÍO", "SENAE-ISIE-2-3-071-V1 INSTRUCTIVO PARA EL USO DEL SISTEMA ADMINISTRACIÓN DE TURNOS POR DEPÓSITOS TEMPORALES AÉREOS", "SENAE-ISIE-2-3-072-V1 INSTRUCTIVO PARA EL USO DEL SISTEMA ADMINISTRACIÓN DE CONSIGNACIÓN", "SENAE-ISIE-2-3-073-V1 INSTRUCTIVO PARA EL USO DEL SISTEMA CONSULTA DE SOLICITUD DE SALIDA DE CONTENEDOR VACÍO", "SENAE-ISIE-2-3-074-V1 INSTRUCTIVO PARA EL USO DEL SISTEMA ESTADO DE INVENTARIO POR DEPÓSITO", "SENAE-ISIE-2-3-075-V1 INSTRUCTIVO PARA EL USO DEL SISTEMA REGISTRO Y CORRECCIÓN MANUAL DE TRASLADO ENTRE ZONAS "SENAE-ISIE-2-3-076-V1 PRIMARIAS", INSTRUCTIVO PARA EL USO DEL SISTEMA APROBACIÓN DE CORRECCIÓN DE SOLICITUD DE TRASLADO", "SENAE-ISIE-2-3-077-V1 INSTRUCTIVO PARA EL USO DEL SISTEMA **REGISTRO DE NOVEDADES DE TRASLADO** MERCANCÍAS", "SENAE-ISIE-2-3-078-V1 INSTRUCTIVO PARA EL USO DEL SISTEMA APROBACIÓN DE REGISTRO DE MEDIO DE TRANSPORTE", "SENAE-ISIE-2-3-079-V1 INSTRUCTIVO PARA EL USO DEL SISTEMA CONSULTA DE DECLARACIÓN ADUANERA SIMPLIFICADA-TRANSBORDO", "SENAE-ISIE-2-3-080-V1 INSTRUCTIVO PARA EL USO DEL SISTEMA APROBACIÓN DE SOLICITUD DE CORRECCIÓN DE DAS-TR", "SENAE-ISIE-2-3-081-V1 INSTRUCTIVO PARA EL USO DEL SISTEMA CONSULTA DE REGISTRO DE RE-ESTIBA DE MEDIO", "SENAE-ISIE-2-3-082-V1 INSTRUCTIVO PARA EL USO DEL SISTEMA ADM. DE ABANDONO TÁCITO/DEFINITIVO", "SENAE-ISIE-2-3-083-V1 INSTRUCTIVO PARA EL USO DEL SISTEMA REGISTRO DE PROGRAMAS DE "SENAE-ISIE-2-3-084-V1 PATRULLAJES", INSTRUCTIVO PARA EL USO DEL SISTEMA **REGISTRO DE PATRULLAJES", "SENAE-ISIE-2-3-**085-V1 INSTRUCTIVO PARA EL USO DEL SISTEMA REGISTRO MANUAL DE HORARIO DE PATRULLAJE", "SENAE-ISIE-2-3-086-V1 INSTRUCTIVO PARA EL USO DEL SISTEMA **REGISTRO DE MERCANCÍAS APREHENDIDAS".** "SENAE-ISIE-2-3-087-V1 INSTRUCTIVO PARA EL USO DEL SISTEMA REGISTRO JUSTIFICACIÓN MERCANCÍAS **APREHENDIDAS** DE (RECEPTACIÓN ADUANERA)", "SENAE-ISIE-2-3-088-V1 INSTRUCTIVO PARA EL USO DEL SISTEMA CONSULTA DE DECOMISO JUDICIAL", "SENAE-ISIE-2-3-089-V1 INSTRUCTIVO PARA EL USO DEL SISTEMA REGISTRO DE DECOMISO ADMINISTRATIVO", "SENAE-ISIE-2-3-090-V1 INSTRUCTIVO PARA EL USO DEL SISTEMA **REGISTRO DE JUSTIFICATIVO DEL DECOMISO** ADMINISTRATIVO", "SENAE-ISIE-2-3-091-V1 INSTRUCTIVO PARA EL USO DEL SISTEMA REGISTRO DE ACTO ADMINISTRATIVO/TRASLADO DE DECOMISO ADMINISTRATIVO", "SENAE-ISIE-2-3-092-V1 INSTRUCTIVO PARA EL USO DEL SISTEMA **REGISTRO DE INFORME DE PERITAJE", "SENAE-**ISIE-2-3-093-V1 INSTRUCTIVO PARA EL USO DEL

SISTEMA CONSULTA DE PERITOS", "SENAE-ISIE-2-3-094-V1 INSTRUCTIVO PARA EL USO DEL SISTEMA APROBACIÓN DE PERITAJE", "SENAE-ISIE-2-3-095-V1 INSTRUCTIVO PARA EL USO DEL SISTEMA CONSULTA DE HISTORIA DE PERITAJE" en el Registro Oficial.

La presente Resolución entrará en vigencia a partir de su suscripción, sin perjuicio de su publicación en el Registro Oficial.

Dado y firmado en el Despacho Principal de la Dirección General del Servicio Nacional de Aduana del Ecuador, en la ciudad de Santiago de Guayaquil.

f.) Econ. Pedro Xavier Cárdenas Moncayo, Director General.

SERVICIO NACIONAL DE ADUANA DEL ECUADOR.-Certifico que es fiel copia de su original.- f.) Ilegible.-Secretaría General, SENAE.

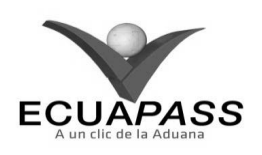

#### SENAE-ISIE-2-3-063-V1

#### INSTRUCTIVO PARA EL USO DEL SISTEMA CORRECCIÓN DE AGRUPAMIENTO COURIER

#### AGOSTO 2013

#### HOJA DE RESUMEN

| Descripción de                                                 | I documento:                                    | 品为1000月10日,10月,10月,10月,10月,10月,10月,10月,10月,10月,10月                          |                                       |
|----------------------------------------------------------------|-------------------------------------------------|-----------------------------------------------------------------------------|---------------------------------------|
| Instructivo para                                               | el Uso del Sistema, op                          | ción Corrección de Agrupamiento (                                           | Courier.                              |
| Objetivo:                                                      |                                                 | 的现在分词的正式。如果我们的自己感觉                                                          |                                       |
| Describir en forr<br>sistema denomin                           | na secuencial las tarea<br>ado Ecuapass, opción | s para corregir el agrupamiento cou<br>Corrección de Agrupamiento Cour      | rier en el portal interno del<br>ier. |
| Elaboración / l                                                | Revisión / Aprobaci                             | ón: 🗤 🖉 🖉                                                                   |                                       |
| Nombre / Carg                                                  | go / Firma / Fecha                              | Área                                                                        | Acción                                |
| X Joz<br>True. Jonannia Nelsa Men<br>Analista de Menjora Corit | <u>19/08/20</u> /3<br>Inas y Normativa          | Dirección Nacional de Mejora<br>Continua y Tecnologías de la<br>Información | Elaboración                           |
| Trug. Alberto, Galarza Her<br>Jere de Cakted y Meger           |                                                 | Dirección Nacional de Mejora<br>Continua y Tecnologías de la<br>Información | Revisión                              |
| Ing. Javiel Morates Velas<br>Director de Mesoa Conto           | 23.08.2013                                      | Dirección Nacional de Mejora<br>Continua y Tecnologías de la<br>Información | Aprobación                            |
| Actualizaciones                                                | / Revisiones / Mo                               | dificaciones:                                                               |                                       |
| Versión                                                        | Fecha                                           | Razón                                                                       | Responsable                           |
| 1                                                              | Agosto 2013                                     | Versión Inicial                                                             | Ing. Johanna Neira M.                 |

#### ÍNDICE

- 1. OBJETIVO
- 2. ALCANCE
- 3. RESPONSABILIDAD
- 4. CONSIDERACIONES GENERALES
- 5. PROCEDIMIENTO
- 6. ANEXOS

## 4. OBJETIVO

Describir en forma secuencial las tareas para corregir el agrupamiento courier en el portal interno del sistema denominado Ecuapass, opción Corrección de Agrupamiento Courier.

#### 5. ALCANCE

Está dirigido a los funcionarios del Servicio Nacional de Aduana del Ecuador (SENAE) y usuarios del portal interno.

#### 6. **RESPONSABILIDAD**

- **6.1.** La aplicación, cumplimiento y realización de lo descrito en el presente documento, es responsabilidad de la Dirección Nacional de Mejora Continua y Tecnología de la Información.
- **6.2.** La realización de mejoramiento, cambios solicitados y gestionados por los distritos, le

corresponde a la Dirección Nacional de Mejora Continua y Tecnologías de la Información para su aprobación y difusión.

#### 7. CONSIDERACIONES GENERALES

- **4.1.** Con el objeto de que se apliquen los términos de manera correcta, se entiende lo siguiente:
- 4.1.1. Air way bill (AWB): Guía aérea
- **4.1.2. Manifest Reference Number (MRN)**: Número de referencia del manifiesto de carga.
- **4.1.3.** Número Secuencial de House (HSN): Número secuencial del Documento de transporte House que registra la consolidadora de carga en el sistema "Ecuapass".
- **4.1.4.** Número Secuencial de Máster (MSN): Número secuencial del número de documento de transporte

máster que registra la línea naviera en el sistema "Ecuapass".

**4.2.** Cuando se visualice un asterisco de color rojo anteponiendo a un campo de ingreso de información, esto se convierte en un campo obligatorio.

#### 5. **PROCEDIMIENTO**

- 5.1. Acceda al navegador de Internet, registre la dirección <u>http://portalinterno.aduana.gob.ec</u>, visualice el portal interno Ecuapass e ingrese con su usuario y contraseña.
- **5.2.** Seleccione el portal interno de "Carga de Importación".
- **5.3.** En el menú principal de clic en "Ingreso/Salida", se despliega la lista del sub-menú pulse en "Administración de Ingreso", y escoja la opción "Corrección de Agrupamiento Courier".

| Ingreso/Salida Operaciones Zona Primaria         |   | Adm. de Abandonos                                     |
|--------------------------------------------------|---|-------------------------------------------------------|
| Administracion de Ingreso                        | < | Registro/Correccion Manual de Ingreso a Zona Primaria |
| Administracion de Salida                         | > | Estado de Ingreso de Llegada                          |
| Administracion de Correccion de Ingreso y Salida | > | Descripcion de Carga de Ingreso                       |
| Administracion de Inventario                     | > | Administracion de Guia de Distribucion                |
| Numero de Saca                                   |   | Registro y Consulta de Ingresos Courier               |
|                                                  |   | Correccion de Agrupamiento Courier                    |
|                                                  |   |                                                       |

5.4. Luego de seleccionar la opción se presentan los siguientes criterios de búsqueda:

## Corrección de ingreso para courier

| * Fecha de agrupamiento | Hoy 🔽 22/09/2012 🎟 | 22/09/2012                         |               |
|-------------------------|--------------------|------------------------------------|---------------|
| Courier                 | Seleccion          | <ul> <li>Número de Saca</li> </ul> |               |
|                         |                    |                                    | ♀ Consultar ₽ |

- 5.4.1. Fecha de agrupamiento: Se selecciona fecha de agrupamiento en formato dd/mm/aaaa.
- 5.4.2. Courier: Se selecciona courier OCE.
- **5.4.3.** Número de Saca: Se registra número de saca conformado por cod.oce(8)+ año(4) + saca courier (2) + número secuencial(6) + verificador(1).
- 5.5. Una vez establecido el criterio de búsqueda se presentan los siguientes campos:

| No | Numero de Saca | Numero de MAWB | Distrito 🔺 | Fecha de<br>agrupamiento | Courier | Peso de Saca | Numero de DAS<br>asociada | Tipo de aforo |
|----|----------------|----------------|------------|--------------------------|---------|--------------|---------------------------|---------------|
|    |                |                |            |                          |         |              |                           |               |
|    |                |                |            |                          |         |              |                           |               |
|    |                |                |            |                          |         |              |                           |               |
|    |                |                |            |                          |         |              |                           |               |
|    |                |                |            |                          |         |              |                           |               |
| •  |                |                |            |                          |         |              |                           | Þ             |

- Número de Saca: Se muestra número de saca.
- Número de MAWB: Se muestra número de la guía área master.
- Distrito: Se muestra distrito.
- Guayaquil Aéreo
- Fecha de agrupamiento: Se muestra fecha de agrupamiento.
- Courier: Se muestra nombre de courier.
- Peso de Saca: Se muestra peso de saca.

#### Listado de Informes de Ingreso

- Número de DAU asociada: Se muestra número de declaración aduanera única asociada.
- Tipo de aforo: Se muestra tipo de aforo designado.
- Aforo Electrónico
- Aforo automático
- Aforo documental
- Aforo Físico No Intrusivo
- Aforo físico
- **5.6.** Se presenta la tabla "Listado de Informes de Ingreso" con la siguiente información.

| N- | Fecha de          | Fecha de | Numero d | e Carga |     | Deposito | Tipo de | Peso      | Cantidad<br>Ingresada |
|----|-------------------|----------|----------|---------|-----|----------|---------|-----------|-----------------------|
| NO | Numero de Entrega | Informe  | MRN      | MSN     | HSN |          | Ingreso | Ingresado |                       |
|    |                   |          |          |         |     |          |         |           |                       |
|    |                   |          |          |         |     |          |         |           |                       |
|    |                   |          |          |         |     |          |         |           |                       |
|    |                   |          |          |         |     |          |         |           |                       |
|    |                   |          |          |         |     |          |         |           |                       |
|    |                   |          |          |         |     |          |         |           |                       |
|    |                   |          |          |         |     |          |         |           |                       |
|    |                   |          |          |         |     |          |         |           |                       |

- Número de Entrega: Se muestra número de entrega.
- Fecha de Informe: Se muestra fecha de informe.
- Numero de Carga: Se muestra identificación de las mercancías conformado por el MRN + MSN + HSN.
- **Deposito**: Se muestra depósito.
- Tipo de Ingreso: Se muestra tipo de ingreso
- Ingreso de Carga Courier
- **5.7.** Se presenta la tabla "Listado de bultos por Saca" con la siguiente información.

#### Listado de bultos por Saca

| _ | Numero de Carga |     |     | Numero de Cuie | Consignation  | Fecha y Hora | Descripcion  | Peso        | Cantidad  |
|---|-----------------|-----|-----|----------------|---------------|--------------|--------------|-------------|-----------|
|   | MRN             | MSN | HSN | Numero de Guia | Consignatario | de Ingreso   | de Mercancia | Manifestado | manifesta |
|   |                 |     |     |                |               |              |              |             |           |
|   |                 |     |     |                |               |              |              |             |           |
|   |                 |     |     |                |               |              |              |             |           |
|   |                 |     |     |                |               |              |              |             |           |
|   |                 |     |     |                |               |              |              |             |           |
|   |                 |     |     |                |               |              |              |             |           |
|   |                 |     |     |                |               |              |              |             |           |
| • |                 |     |     |                |               |              |              |             | ,         |

- Distrito: Se muestra distrito.
- Guayaquil Aéreo
- Numero de Carga: Se muestra identificación de las mercancías conformado por el MRN + MSN + HSN.
- Número de Guía: Se muestra número de guía.
- Consignatario: Se muestra consignatario.

- Descripción de mercancía: Se muestra descripción de mercancía.
- **Peso manifestadas**: Se muestra peso manifestado en kilogramos.
- Cantidad manifestadas: Se muestra cantidad manifestada.
- Peso ingresado: Se muestra peso ingresado en kilogramos.

- Cantidad ingresadas: Se muestra la cantidad ingresada.
- Número de DAS asociada: Se muestra número de DAS asociada.
- Tipo de aforo: Se muestra tipo de aforo.
- Aforo Electrónico

- Aforo automático
- Aforo documental
- Aforo Físico No Intrusivo
- Aforo físico
- **5.8.** Al seleccionar la pestaña "Aforo Electrónico" se presentan los siguientes campos.

| Aforo Electronico |  | Aforo automa | tico    | Aforo docum | ental A | al Aforo Fisico No Intrusivo Aforo |                | Aforo fisico |               |            |         | ~        |
|-------------------|--|--------------|---------|-------------|---------|------------------------------------|----------------|--------------|---------------|------------|---------|----------|
|                   |  | Numero de    | e Carga | a           |         | Dana                               | Ting de eferre |              | Time da séras |            |         |          |
|                   |  | MRN          | MS      | SN HSN      |         | reso                               |                |              |               |            |         |          |
|                   |  |              |         |             |         |                                    |                |              |               |            |         |          |
|                   |  |              |         |             |         |                                    |                |              |               |            |         |          |
|                   |  |              |         |             |         |                                    |                |              |               |            |         |          |
|                   |  |              |         |             |         |                                    |                |              |               |            |         |          |
| Dana Tatal        |  |              |         |             |         | 0                                  |                |              |               |            |         |          |
| Peso Iotai        |  |              |         |             |         | 0                                  |                |              |               |            |         |          |
|                   |  |              |         |             |         |                                    |                |              |               | Crear Saca | Agregar | Eliminar |

- Numero de Carga: Se muestra identificación de las mercancías conformado por el MRN + MSN + HSN.
- Peso: Se muestra peso en kilogramos.
- Tipo de aforo: Se muestra tipo de aforo designado.
- Aforo Electrónico
- Aforo automático
- Aforo documental

- Aforo Físico No Intrusivo
- Aforo físico
- Se procede a la selección de una saca y al dar clic en el botón **Desagrupar** aparecen los números de carga asociadas a la misma, se podrá crear una nueva saca seleccionando los documentos que se desean agrupar y dando clic en el botón **Agregar**, posterior a esto se da clic al botón **Crear Saca** para crear la nueva saca. Habiendo concluido se registra la operación dando clic en el botón **Registrar**.
- Se debe considerar que al momento de "Agregar", la información se presenta en cualquiera de los siguientes botones.

| Aforo Electrónico                 | Aforo automático      | Aforo documental                     | Aforo Físico No Intrusivo          | Aforo físico            |
|-----------------------------------|-----------------------|--------------------------------------|------------------------------------|-------------------------|
| Una vez registra la s<br>formato. | aca al dar clic en el | botón 🖨 Codigo d                     | <b>le barra</b> , puede imprimir e | l mismo en el siguiente |
|                                   | Codigo de<br>Codigo d | e barra<br>de barra                  | ×                                  |                         |
|                                   |                       | 089046552012SC00002M                 |                                    |                         |
|                                   | Peso<br>Nume          | de Saca 8kg<br>ero de MAWB 111111111 | 11                                 |                         |

😫 Imprimir

#### 6. ANEXOS

No hay anexos.

SERVICIO NACIONAL DE ADUANA DEL ECUADOR.- Certifico que es fiel copia de la copia.- f.) Ilegible.- Secretaría General, SENAE.

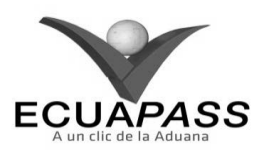

SENAE-ISIE-2-3-064-V1

#### INSTRUCTIVO PARA EL USO DEL SISTEMA REGISTRO/CORRECCIÓN MANUAL DE SALIDA DE ZONA PRIMARIA

#### **AGOSTO 2013**

#### HOJA DE RESUMEN

| Descripción de<br>Instructivo para e<br>Objetivo:<br>Describir en forr<br>primaria en el po<br>de Salida de Zon | <b>I documento:</b><br>el Uso del Sistema, ope<br>ma secuencial las tarea:<br>ortal interno del sistem:<br>a Primaria. | tón Registro/Corrección Manual d<br>s para registrar y corregir de mane<br>a denominado Ecuapass, opción R | le Salida de Zona Primaria.<br>ra manual la salida de zona<br>egistro/Corrección Manual |
|----------------------------------------------------------------------------------------------------|----------------------------------------------------------------------------------------------------|----------------------------------------------------------------------------------------------------|-----------------------------------------------------------------------------------------|
| Nombre / Carg                                                                                                   | go / Firma / Fecha                                                                                                    | Área                                                                                                    | Acción                                                                                  |
| Ing Johanna Hera Hera                                                                                           | 19/08/20/3                                                                                                    | Dirección Nacional de Mejora<br>Continua y Tecnologías de la<br>Información                                | Elaboración                                                                             |
| Ling. A Derrich Gaterza mer<br>Jore de Caledad y Mejori                                                         | Or 1<br>maintes<br>a contenuo 20/08/2013                                                                               | Dirección Nacional de Mejora<br>Continua y Tecnologías de la<br>Información                                | Revisión                                                                                |
| King, Jarver Morales Vele<br>Director de Mejore Cont                                                            | - RV.<br>mus y Normativa                                                                                               | Dirección Nacional de Mejora<br>Continua y Tecnologías de la<br>Información                                | Aprobación                                                                              |
| Actualizaciones                                                                                                 | s / Revisiones / Mod                                                                                                   | ificaciones:                                                                                               |                                                                                         |
| Versión                                                                                                    | Fecha                                                                                                    | Razón                                                                                                    | Responsable                                                                             |
| 1                                                                                                    | Agosto 2013                                                                                                    | Versión Inicial                                                                                            | Ing. Johanna Neira M.                                                                   |

#### ÍNDICE

- 1. OBJETIVO
- 2. ALCANCE
- 3. RESPONSABILIDAD
- 4. CONSIDERACIONES GENERALES
- 5. PROCEDIMIENTO
- 6. ANEXOS

## 1. OBJETIVO

Describir en forma secuencial las tareas para registrar y corregir de manera manual la salida de zona primaria en el portal interno del sistema denominado Ecuapass, opción Registro/Corrección Manual de Salida de Zona Primaria.

#### 2. ALCANCE

Está dirigido a los funcionarios del Servicio Nacional de Aduana del Ecuador (SENAE) y usuarios del portal interno.

#### 3. **RESPONSABILIDAD**

- **3.1.** La aplicación, cumplimiento y realización de lo descrito en el presente documento, es responsabilidad de la Dirección Nacional de Mejora Continua y Tecnología de la Información.
- **3.2.** La realización de mejoramiento, cambios solicitados y gestionados por los distritos, le corresponde a la Dirección Nacional de Mejora

Continua y Tecnologías de la Información para su aprobación y difusión.

#### 4. CONSIDERACIONES GENERALES

- **4.1.** Con el objeto de que se apliquen los términos de manera correcta, se entiende lo siguiente:
- **4.1.1. Manifest Reference Number (MRN)**: Número de referencia del manifiesto de carga.
- **4.1.2.** Número Secuencial de House (HSN): Número secuencial del Documento de transporte House que registra la consolidadora de carga en el sistema "Ecuapass".
- **4.1.3.** Número Secuencial de Máster (MSN): Número secuencial del número de documento de transporte máster que registra la línea naviera en el sistema "Ecuapass".

**4.2.** Cuando se visualice un asterisco de color rojo anteponiendo a un campo de ingreso de información, esto se convierte en un campo obligatorio.

#### 5. **PROCEDIMIENTO**

- 5.1. Acceda al navegador de Internet, registre la dirección <u>http://portalinterno.aduana.gob.ec</u>, visualice el portal interno Ecuapass e ingrese con su usuario y contraseña.
- **5.2.** Seleccione el portal interno de "Carga de Importación".
- 5.3. En el menú principal de clic en "Ingreso/Salida", se despliega la lista del sub-menú pulse en "Administración de Salida", y escoja la opción "Registro/Corrección Manual de Salida a Zona Primaria".

| Ingreso/Salida    | reso/Salida Operaciones Zona Primaria |   | Adm. de Abandonos                     |   |
|-------------------|---------------------------------------|---|---------------------------------------|---|
| Administración de | Ingreso                               | > |                                       | _ |
| Administración de | Salida                                | > | Registro/Corrección Manual de Salida  |   |
| Administración de | Corrección de Ingreso y Salida        | > | Descripción de Carga de Salida        |   |
| Administración de | Inventario                            | > | Registro y Consulta de Salida Courier |   |

#### 5.4. Se presenta la pantalla correspondiente.

• Los criterios de búsqueda son:

#### Registro/Corrección Manual de Salida

| * | Número de Informe de Salida 🛛 🔍 * Mo                                                                  | tivo de Consulta Regist | trar 🗸      |
|---|----------------------------------------------------------------------------------------------------|-------------------------|-------------|
|   |                                                                                                    |                         | Q Consultar |
| • | Número de Informe de Salida: Se registra número                                                       | • Modificar             |             |
|   | de informe de salida oce_cd $(8)$ + año $(4)$ + tipo de operación $(2)$ + numero secuencial $(6)$ +M. | • Eliminar              |             |

- Motivo de Consulta: Se selecciona el motivo de consulta.
- Al presionar el botón Consultar, luego de ingresar los criterios de búsqueda se presenta el resultado conforme a los criterios ingresados.
  - **5.5.** Se presentan los siguientes campos a llenar en la Información de Informe:

#### Información del Informe

Registrar

| Número de Entrega |            | * Depósito               | Selección |
|-------------------|------------|--------------------------|-----------|
| Fecha de Informe  | 22/09/2012 | Clasificación de Salida  | Selección |
| * Número de Carga | a          | Cantidad de Contenedores | 0         |
| * No. Ref. Salida | Q          | * Tipo de Salida         | Selección |
| Peso Total        | 0.00       | * Carga No Pesable       | Selección |
| Número de Bultos  | 0          | * Fecha de Salida        |           |

- **Número de Entrega**: Se genera automáticamente al registrar el número de entrega.
- **Depósito:** Se registra el depósito a ingresar. Solo se muestran los depósitos 05, 08, 24, 27 que corresponden al usuario.
- Fecha de Informe: Se selecciona fecha de informe.
- Clasificación de Salida: Se selecciona clasificación de salida.
  - P (Parcial)

- F (Final)
- T (Total)
- Numero de Carga: Se selecciona identificación de las mercancías conformado por el MRN + MSN + HSN.
- **Cantidad de Contenedores**: Se registra cantidad de contenedores.
- No. Ref. Salida: Se selecciona número de referencia de salida conformado por cod.oce(8)+ año(4) + numero secuencial(8) + verificador(1)
- **Tipo de Salida**: Se selecciona tipo de salida.
  - Salida por aceptación de declaración de importación
  - Salida por aprehensión
  - Salida de contenedores vacíos
  - Salida por decomiso administrativo
  - Salida por desaduanamiento directo
  - Salida para entidad de control
  - Salida de fraccionamiento de documento de transporte
  - Salida por guía de distribución

Listado de Cargas de Inventario

- Salida de mercancía de la aduana
- Salida por abandono definitivo
- Salida por destrucción
- Salida legal justificada
- Salida por reembarque
- Salida por transbordo
- Salida de transito aduanero comunitario
- Salida por traslado multimodal
- Salida por traslado entre zonas primarias
- **Peso Total**: Se registra peso total en kilogramos.
- Carga No Pesable: Si la carga por sus dimensiones y peso, el usuario no puede establecer un peso para su ingreso.
  - Si
  - No
- Número de Bultos: Se registra número de bultos.
- Fecha de Salida: Se registra fecha de salida en formato dd/mm/aaaa hh/mm am o pm.
- 5.6. Al presionar el botón de lupa del campo "Número de Carga", se presenta la siguiente ventana flotante:

¥

| Listad  | o de Cargas de Inventario      |                  |          |     |                        |           |           |          |            |
|---------|--------------------------------|------------------|----------|-----|------------------------|-----------|-----------|----------|------------|
| Fech    | a y Hora de Registro 💌 Hoy 💌 💈 | 2/09/2012 🗰 22/0 | 9/2012   |     | Deposito               | Selecc    | ion       | Seleccio | n 🔻        |
| Nu      | mero de Carga                  |                  |          |     | Busqueda en resultados | MRN       |           | •        |            |
|         |                                |                  |          |     |                        |           |           | Q (      | Consultar  |
| Resulta | do : 0                         |                  |          |     |                        |           |           |          | -          |
|         | D 11 -                         | Numero d         | le Carga |     | Documento de           | Peso      | Cantidad  | Peso de  | Cantidad   |
| NO      | Deposito                       | MRN              | MSN      | HSN | Transporte             | Ingresado | Ingresada | Salida   | de Salida  |
|         |                                |                  |          |     |                        |           |           |          |            |
|         |                                |                  |          |     |                        |           |           |          |            |
|         |                                |                  |          |     |                        |           |           |          |            |
|         |                                |                  |          |     |                        |           |           |          |            |
|         |                                |                  |          |     |                        |           |           |          |            |
|         |                                |                  |          |     |                        |           |           |          |            |
|         |                                |                  |          |     |                        |           |           |          |            |
|         |                                |                  |          |     |                        |           |           |          |            |
|         |                                |                  |          |     |                        |           |           |          |            |
|         |                                |                  |          |     |                        |           |           |          |            |
|         |                                |                  |          |     |                        |           |           |          |            |
|         |                                |                  |          |     |                        |           |           |          |            |
|         |                                |                  |          |     |                        |           |           | S        | eleccionar |
|         |                                |                  |          |     |                        |           |           |          |            |
|         |                                |                  |          |     |                        |           |           |          |            |

- Para consultar en "Listado de Cargas de Inventario", lo puede realizar por los siguientes criterios.
- Fecha y Hora de Registro: Se registra fecha y hora de registro en formato dd/mm/aaaa.
- **Depósito**: Se selecciona depósito.
- Numero de Carga: Se registra número de carga conformado por MRN+MSN+HSN.
- **Búsqueda en resultados**: Puede realizar la búsqueda por los siguientes criterios.
  - MRN
  - MSN
  - HSN
- Se presenta la siguiente información.

- **Depósito**: Se muestra depósito.
- Numero de Carga: Se muestra número de carga conformado por MRN+MSN+HSN.
- **Documento de Transporte**: Se muestra documento de transporte.
- **Peso Ingresado**: Se muestra peso ingresado en kilogramos.
- Cantidad Ingresada: Se muestra cantidad ingresada.
- **Peso de Salida**: Se muestra peso de salida en kilogramos.
- Cantidad de Salida: Se muestra cantidad de salida.
- Una vez seleccionado el número de carga que desea registrar, se presiona el botón Seleccionar. Se presenta la información sobre el inventario de cargas.

| Contenedor Carga Suelta |                         |                 |         |         |         |         |  |  |  |
|-------------------------|-------------------------|-----------------|---------|---------|---------|---------|--|--|--|
| Secuencia               | Numero de Contenedor    | Peso de Ingreso | Sello 1 | Sello 2 | Sello 3 | Sello 4 |  |  |  |
|                         |                         |                 |         |         |         |         |  |  |  |
|                         |                         |                 |         |         |         |         |  |  |  |
|                         |                         |                 |         |         |         |         |  |  |  |
| Informacion de          | Documento de Transporte |                 |         |         |         |         |  |  |  |

# No. de Doc. de Transporte (M Num. de Doc. de Transp. House Informacion de Consignatario RUC o Pasaporte del Consignatario Nombre del Consignatario RUC o Pasaporte del Consignatario Direccion de Consignatario Pais del Consignatario

- Pestaña "Contenedor"
- Número secuencial: Se muestra número secuencial.
- **Peso Manifestado**: Se muestra peso manifestado en kilogramos.
- **Cantidad manifestada**: Se muestra cantidad manifestada.
- Sello 1: Se muestra sello o precinto 1.
- Sello 2: Se muestra sello o precinto 2.
- Sello 3: Se muestra sello o precinto 3.
- Sello 4: Se muestra sello o precinto 4.
- Pestaña "Carga Suelta"
- **Embalaje Manifestado**: Se muestra embajada manifestado.

- **Peso Manifestado**: Se muestra peso manifestado.
- **Cantidad de bultos**: Se muestra cantidad de bultos.
- Información de documento de transporte
- No. de Doc. de Transporte (M-B/L): Se muestra número de documento de transporte master.
- **Núm. de Doc. de Transp. House**: Se muestra número de documento de transporte house.
- Información de consignatario
- Nombre del Consignatario: Se muestra nombre del consignatario.
- **RUC o Pasaporte del Consignatario**: Se muestra RUC o pasaporte del consignatario.
- **Dirección de Consignatario**: Se muestra dirección de consignatario.

- **País o Nacionalidad del Consignatario**: Se selecciona país o nacionalidad del consignatario.
  - Andorra
  - Emiratos Árabes Unidos
  - Afganistán
  - Antigua Y Barbuda
  - Anguila

- Albania
- Armenia
- Antillas Holandesas
- Angola
- 5.7. Al presionar el botón de lupa del campo "Número **Referencial**", se presenta la siguiente ventana flotante.

| Todo      |                 | •     | Hoy   | ▼ 22/09/2 | 2012 🔳 22/0 | 9/2012 🏢 |                |            |           |          |           |
|-----------|-----------------|-------|-------|-----------|-------------|----------|----------------|------------|-----------|----------|-----------|
| Fipo de S | Galida          |       | Todo- | -         |             | ▼ N      | umero de Carga | [          |           |          |           |
| Busqueda  | a en resultados |       | MRN   |           | •           | D        | eposito        |            | Seleccion |          |           |
|           |                 |       |       |           |             |          |                |            |           | Q        | Consultar |
| ultado :  | 0               |       |       |           |             |          |                |            |           |          |           |
|           | Numero de       | Carga |       | Tipo de   | No. Ref.    |          | Numero de      | I          | Tipo de   | Fecha de | Fecha d   |
| 10        | MRN             | MSN   | HSN   | Salida    | Salida      | Deposito | Bultos         | Peso Total | Estado    | registro | modificac |
|           |                 |       |       |           |             |          |                |            |           |          |           |
|           |                 |       |       |           |             |          |                |            |           |          |           |
|           |                 |       |       |           |             |          |                |            |           |          |           |

- Para consultar en "Consulta Número de Referencia de Salida", lo puede realizar por los siguientes criterios
- **Tipo de Salida**: Se selecciona tipo de salida.
- Número de Carga: Se registra identificación de las mercancías conformado por el MRN + MSN + HSN.
- **Búsqueda en resultados**: Se puede realizar la búsqueda por los siguientes criterios.
  - MRN
  - MSN
  - HSN
- **Depósito**: Se selecciona depósito.
- Se presenta la siguiente información.

- Número de Carga: Se muestra identificación de las mercancías conformado por el MRN + MSN + HSN.
- **Tipo de Salida**: Se muestra tipo de salida.
- No. Ref. Salida: Se muestra número de referencia de salida.
- **Depósito**: Se muestra depósito.
- Número de Bultos: Se muestra número de bultos.
- **Peso Total**: Se muestra peso total.
- **Tipo de Estado**: Se muestra tipo de estado.
- Fecha de registro: Se muestra fecha de registro.
- Fecha de modificación: Se muestra fecha de modificación.
- Una vez seleccionado el número de carga que desea registrar, se presiona el botón Seleccionar. Se presenta la información.

| Contenedor Carga Suelta |                      |                  |         |         |         |         |  |  |  |
|-------------------------|----------------------|------------------|---------|---------|---------|---------|--|--|--|
| Secuencia               | Número de Contenedor | Peso Manifestado | Sello 1 | Sello 2 | Sello 3 | Sello 4 |  |  |  |
|                         |                      |                  |         |         |         |         |  |  |  |
|                         |                      |                  |         |         |         |         |  |  |  |
|                         |                      |                  |         |         |         |         |  |  |  |
|                         |                      |                  |         |         |         |         |  |  |  |
|                         |                      |                  |         |         |         |         |  |  |  |

#### Información de Documento de Transporte

| No. de Doc. de Transporte (M-<br>B/L) |           | Num. de Doc. de Transp. House        |           |
|---------------------------------------|-----------|--------------------------------------|-----------|
| Peso (Kg)                             | 0         | Peso Neto (Kg)                       | 0         |
| Tipo de Carga                         | Selección |                                      |           |
| Descripción de la Mercancía           |           |                                      |           |
| Información de Consignatario          |           |                                      |           |
| Nombre del Consignatario              |           | RUC o Pasaporte del<br>Consignatario |           |
| Dirección de Consignatario            |           | País del Consignatario               | Selección |

#### Pestaña "Contenedor"

- Número secuencial: Se muestra número secuencial.
- **Peso Manifestado**: Se muestra peso manifestado.
- Cantidad manifestada: Se muestra cantidad manifestada.
- Sello 1: Se muestra sello o precinto 1.
- Sello 2: Se muestra sello o precinto 2.
- Sello 3: Se muestra sello o precinto 3.
- Sello 4: Se muestra sello o precinto 4.
- Pestaña "Carga Suelta"
- **Embalaje Manifestado**: Se muestra embalaje manifestado.
- **Peso Manifestado**: Se muestra peso manifestado.
- Cantidad de bultos: Se muestra cantidad de bultos.
- Información de documento de transporte
- Núm. de Doc. Transp. Master: Se muestra número de documento de transporte master.

- Núm. de Doc. Transp. House: Se muestra número de documento de transporte house.
- **Peso Bruto Manifestado**: Se muestra peso bruto manifestado.
- **Peso Neto (Kg)**: Se muestra peso neto en kilogramos.
- Tipo de carga: Se muestra tipo de carga.
- **Descripción de la Mercancía**: Se muestra descripción de la mercancía.
- Información de consignatario
- Nombre del Consignatario: Se muestra nombre del consignatario.
- **Ruc o Pasaporte Consignatario**: Se muestra RUC o pasaporte consignatario.
- **Dirección de Consignatario**: Se muestra dirección de consignatario.
- **País o Nacionalidad del Consignatario**: Se muestra país o nacionalidad del consignatario.
- **5.8.** Al dar clic en la pestaña de "Contenedor" se presentan los siguientes campos:

|                                               | Secuencia                                                            | Número de<br>Contenedor | Tamaño y Tipo de<br>Contenedor | Peso<br>Ingresado         | Sello Recibido 1                                                                                     | Sello Re | cibido 2 | Sello Recibido 3 | Sello Recibido 4 |
|-----------------------------------------------|----------------------------------------------------------------------|-------------------------|--------------------------------|---------------------------|----------------------------------------------------------------------------------------------------|----------|----------|------------------|------------------|
|                                               |                                                                      |                         |                                |                           |                                                                                                    |          |          |                  |                  |
|                                               |                                                                      |                         |                                |                           |                                                                                                    |          |          |                  |                  |
|                                               |                                                                      |                         |                                |                           |                                                                                                    |          |          |                  | [r               |
| * Secu                                        | encia                                                                |                         |                                | * P                       | eso Ingresado                                                                                        |          |          |                  | 0.00             |
| ≠ Secu<br>* Núme                              | encia<br>ero de Contened                                             | or                      |                                | + P                       | Peso Ingresado<br>Tamaño y Tipo de Cor                                                               | ntenedor | Seleco   | ción             | 0.00             |
| * Secu<br>* Núme<br>* Sello                   | encia<br>ero de Contened<br>Recibido 1                               | or                      |                                | * P                       | Peso Ingresado<br>Tamaño y Tipo de Cor<br>Sello Recibido 2                                           | ntenedor | Select   | ción             | 0.00             |
| * Secu<br>* Núme<br>* Sello<br>Sello          | encia<br>ero de Contened<br>Recibido 1<br>Recibido 3                 | or                      |                                | * P                       | Peso Ingresado<br>Tamaño y Tipo de Cor<br>Sello Recibido 2<br>Sello Recibido 4                       | ntenedor | Seleco   | ión              | 0.00             |
| * Secu<br>* Núme<br>* Sello<br>Sello<br>Placa | encia<br>ero de Contened<br>Recibido 1<br>Recibido 3<br>del Vehículo | or                      |                                | * P<br>* T<br>S<br>S<br>P | Peso Ingresado<br>Tamaño y Tipo de Cor<br>Sello Recibido 2<br>Sello Recibido 4<br>Placa del Remolque | ntenedor | Select   | ión              | 0.00             |

- **Secuencia**: Se registra identificación secuencial del registro del contenedor.
- **Peso Ingresado**: Se registra peso ingresado en kilogramos.
- Número de Contenedor: Se registra número de contenedor.
- **Tamaño y Tipo de Contenedor**: Se registra tamaño y tipo de contenedor.
  - Dime Coated Tank
  - Epoxy Coated Tank
  - Pressurized Tank
  - Refrigerated Tank
  - Stainless Steel Tank
  - Nonworking Reefer Container 40 Ft
  - Europallet
  - Scandinavian Pallet
  - Trailer
  - Nonworking Reefer Container 20 Ft
  - Exchangeable Pallet
  - Semi-Trailer
  - Tank Container 20 Feet
  - Tank Container 30 Feet
  - Tank Container 40 Feet
  - Container IC 20 Feet

- Container IC 30 Feet
- Container IC 40 Feet
- Refrigerated Tank 20 Feet
- Refrigerated Tank 30 Feet
- Refrigerated Tank 40 Feet
- Tank Container IC 20 Feet
- Tank Container IC 30 Feet
- Tank Container IC 40 Feet
- Refrigerated Tank IC 20 Feet
- Temperature Controlled Container 30
- Refrigerated Tank IC 40 Feet
- Movable Case: L < 6,15 M
- Movable Case: 6,15 < L < 7,82 M
- Movable Case:  $7,82 \le L \le 9,15 \text{ M}$
- Movable Case: 9,15 < L < 10,90 M
- Movable Case: 10,90 < L < 13,75 M
- Totebin
- Temperature Controlled Container 20
- Temperature Controlled Container 40
- Non-Working Refrigerated (Reefer) Container 30 Ft
- Dual Trailers

- 20 Ft Il Container (Open Top)
- 20 Ft Il Container (Closed Top)
- 40 Ft Il Container (Closed Top)
- Sello de Salida 1: Precinto 1 del Contenedor.
- Sello de Salida 2: Precinto 2 del Contenedor.
- Sello de Salida 3: Precinto 2 del Contenedor.
- Sello de Salida 4: Precinto 4 del Contenedor.

- **Placa del Vehículo**: Se registra placa del vehículo. Aplica para Ingresos por traslado
- **Placa del Remolque**: Se registra placa del remolque. Aplica para Ingresos por traslado
- Nombre del Conductor: Se registra nombre del conductor. Aplica para Ingresos por traslado
- Cédula del conductor: Se registra cédula del conductor. Aplica para Ingresos por traslado
- **5.9.** Al dar clic en la pestaña de "Carga Suelta" se presentan los siguientes campos:

| Conter  | iedor   Carga Suelta |                  |                |                      |                 |              |          |
|---------|----------------------|------------------|----------------|----------------------|-----------------|--------------|----------|
|         | Secuencia            | Número de Bultos | Peso Ingresado |                      | Marcas y Número | ;            |          |
|         |                      |                  |                |                      |                 |              |          |
|         |                      |                  |                |                      |                 |              |          |
|         |                      |                  |                |                      |                 |              |          |
|         |                      |                  |                |                      |                 |              |          |
|         |                      |                  |                |                      |                 |              | ¢        |
| * Secue | ncia                 |                  |                | * Peso Ingresado     |                 |              | 0.00     |
| Marca   | s y Números          |                  |                | * Número de Bultos   |                 |              | 0        |
| Placa   | del Vehículo         |                  |                | Placa del Remolque   |                 |              |          |
| Nomb    | re del Conductor     |                  |                | Cédula del conductor |                 |              |          |
|         |                      |                  |                |                      | Agreg           | ar Modificar | Eliminar |

- Secuencia: Se registra identificación secuencial del registro de la carga suelta.
- **Peso de Salida**: Se registra peso de salida en kilogramos.
- Marcas y Números: Se registra marcas o referencias externas de la mercancía que permiten su identificación.
- Número de Bultos: Se registra número de bultos.
- Placa del Vehículo: Se registra placa de vehículo.
- Placa del Remolque: Se registra placa del remolque. Aplica para ingresos por traslado
- Nombre del Conductor: Se registra nombre de conductor. Aplica para ingresos por traslado
- Cédula del conductor: Se registra cédula del conductor. Aplica para ingresos por traslado
- **5.10.** Una vez efectuado el llenado de la pestaña "Información del Informe", y dependiendo del tipo de carga se realiza el llenado de las pestañas "Contenedor" y/o "Carga Suelta", para lo cual debe tenerse las siguientes consideraciones:

- Los contenedores y carga suelta se registran por "Secuencia"; para registrar una nueva secuencia se da clic al botón Agregar.
- Una vez efectuado el registro de una secuencia, la misma podrá ser eliminada al seleccionar el registro y dar clic en el botón Eliminar o modificada al seleccionar el registro modificarlo y posterior dar clic en el botón Modificar.
- Una vez llenado todos los campos, se da clic al botón Registrar
   Se presenta el siguiente mensaje.

| 📀 Confirmar                            |
|----------------------------------------|
| ¿Está seguro de grabar la información? |
| Sí No                                  |

- En caso de estar de acuerdo para registrar da clic en "Si", caso contrario en "No".
- En caso de no haber registrado un campo mandatorio o un campo erróneo en el documento electrónico se presentan mensajes de error o de información indicando los campos que requieren ser registrados.

.

• Mensaje "El campo Depósito es obligatorio".

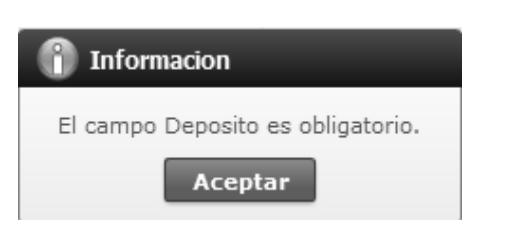

Mensaje "El formato del número de identificador de unidad de carga es incorrecto. (Ej. BHCU3032622)".

| 👔 Información                                                                                 |
|-----------------------------------------------------------------------------------------------|
| El formato del número de identificador de unidad de<br>carga es incorrecto. (Ej. BHCU3032622) |
| Aceptar                                                                                       |

• Mensaje "Hay filas repetidas. Ingrese de nuevo.".

|     | 🙁 Error                                     |
|-----|---------------------------------------------|
|     | Hay filas repetidas.<br>Ingrese de nuevo.   |
|     | Aceptar                                     |
| Mer | nsaje "Peso de Salida debe ser mayor a 0.". |
|     | 🚺 Información                               |
|     | Peso de Salida debe ser mayor a 0.          |
|     | Aceptar                                     |
| Mer | nsaje "Ingresar Contenedor/Carga Suelta.".  |
| 0   | Error                                       |
|     | Ingresar Contenedor/Carga Suelta.           |

Aceptar

5.11. En caso de seleccionar "Modificar" y "Eliminar" como Motivo de Consulta, se presenta el siguiente campo.

| Observación | (Máx: 210) |  |
|-------------|------------|--|
|-------------|------------|--|

• Observaciones (Máx.: 210): Se puede ingresar el motivo de modificación o eliminación con un máximo de 210 letras.

#### 6. ANEXOS

No hay anexos.

SERVICIO NACIONAL DE ADUANA DEL ECUADOR.- Certifico que es fiel copia de la copia.- f.) Ilegible.- Secretaría General, SENAE.

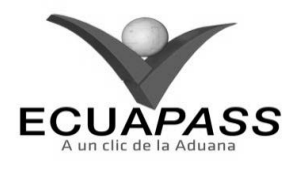

#### SENAE-ISIE-2-3-065-V1

INSTRUCTIVO PARA EL USO DEL SISTEMA DESCRIPCIÓN DE CARGA DE SALIDA

**AGOSTO 2013** 

HOLA DE DECUMEN

|                                                    |                                                | HOJA DE KESUMEN                                                                                                    |                                           |
|----------------------------------------------------|------------------------------------------------|----------------------------------------------------------------------------------------------------|-------------------------------------------|
| Descripción de                                     | I documento:                                   |                                                                                                    | <b>地址</b> 和自己的 的复数                        |
| Instructivo para                                   | el Uso del Sistema, op                         | ción Descripción de Carga de Salida                                                                                                    |                                           |
| Describir en for<br>interno del sister             | ma secuencial las tarea<br>ma denominado Ecuar | as para consultar información de la<br>pass, opción Descripción de Carga d                                                                                                    | carga de salida en el portal<br>e Salida. |
| Elaboración /                                      | Revisión / Aprobacio                           | ón: California de la california de la californic |                                           |
| Nombre / Car                                       | go / Firma / Fecha                             | Área                                                                                                    | Acción                                    |
| X A                                                | 19/08/2013                                     | Dirección Nacional de Mejora<br>Continua y Tecnologías de la<br>Información                                                                                                    | Elaboración                               |
| Trig. Alberto Galerza He<br>Jefe de Caldad y Mejor | 2 mandez<br>* continue 20/08/2013              | Dirección Nacional de Mejora<br>Continua y Tecnologías de la<br>Información                                                                                                    | Revisión                                  |
| Trig. Laver Morales Vele<br>Director de Mejora Com | 23.08-2013                                     | Dirección Nacional de Mejora<br>Continua y Tecnologías de la<br>Información                                                                                                    | Aprobación                                |
| Actualizacione                                     | s / Revisiones / Moo                           | lificaciones:                                                                                                    |                                           |
| Versión                                            | Fecha                                          | Razón                                                                                                    | Responsable                               |
| 1                                                  | Agosto 2013                                    | Versión Inicial                                                                                                    | Ing. Johanna Neira M.                     |

#### ÍNDICE

- 1. OBJETIVO
- 2. ALCANCE
- 3. RESPONSABILIDAD
- 4. CONSIDERACIONES GENERALES
- 5. PROCEDIMIENTO
- 6. ANEXOS

#### 1. OBJETIVO

Describir en forma secuencial las tareas para consultar información de la carga de salida en el portal interno del sistema denominado Ecuapass, opción Descripción de Carga de Salida.

## 2. ALCANCE

Está dirigido a los funcionarios del Servicio Nacional de Aduana del Ecuador (SENAE) y usuarios del portal interno.

#### 3. RESPONSABILIDAD

- **3.1.** La aplicación, cumplimiento y realización de lo descrito en el presente documento, es responsabilidad de la Dirección Nacional de Mejora Continua y Tecnología de la Información.
- **3.2.** La realización de mejoramiento, cambios solicitados y gestionados por los distritos, le corresponde a la Dirección Nacional de Mejora Continua y Tecnologías de la Información para su aprobación y difusión.

#### 4. CONSIDERACIONES GENERALES

- **4.1.** Con el objeto de que se apliquen los términos de manera correcta, se entiende lo siguiente:
- **4.1.1. Manifest Reference Number (MRN)**: Número de referencia del manifiesto de carga.
- **4.1.2.** Número Secuencial de House (HSN).- Número secuencial del Documento de transporte House que registra la consolidadora de carga en el sistema "Ecuapass".
- **4.1.3.** Número Secuencial de Máster (MSN).- Número secuencial del número de documento de transporte máster que registra la línea naviera en el sistema "Ecuapass".
- **4.2.** Cuando se visualice un asterisco de color rojo anteponiendo a un campo de ingreso de información, esto se convierte en un campo obligatorio.

#### 5. **PROCEDIMIENTO**

- 5.1. Acceda al navegador de Internet, registre la dirección <u>http://portalinterno.aduana.gob.ec</u>, visualice el portal interno Ecuapass e ingrese con su usuario y contraseña.
- **5.2.** Seleccione el portal interno de "Carga de Importación".
- **5.3.** En el menú principal de clic en "Ingreso/Salida", se despliega la lista del sub-menú pulse en "Administración de Salida", y escoja la opción "Descripción de Carga de Salida".

| I | (ngreso/Salida      | Operaciones Zona Primaria      |   | Adm. de Abandonos                     | Ì |
|---|---------------------|--------------------------------|---|---------------------------------------|---|
|   | Administracion de 1 | Ingreso                        | > |                                       | - |
|   | Administracion de S | Salida                         | > | Registro/Correccion Manual de Salida  |   |
|   | Administracion de ( | Correccion de Ingreso y Salida | > | Descripcion de Carga de Salida        |   |
|   | Administracion de 1 | Inventario                     | > | Registro y Consulta de Salida Courier |   |

- 5.4. Se presenta la pantalla correspondiente.
- Los criterios de búsqueda son:

| Descripcion de Carga de S | alida                           |                   | Descripcion de Carga de Salida 🔍 |
|---------------------------|---------------------------------|-------------------|----------------------------------|
| * Fecha de Informe        | Hoy 💌 22/09/2012 🗰 22/09/2012 🗰 | Numero de Entrega |                                  |
| Numero de Carga           |                                 | Tipo de Salida    | Todo                             |
| * Tipo de Zona Primaria   | Seleccion 💌                     | Deposito          | Seleccion                        |
| Busqueda en resultados    | MRN                             |                   |                                  |

- Fecha: Se registra fecha en formato dd/mm/aaaa.
- Número de Entrega: Se registra número de entrega en formato Oces (8)+ año (4)+Clasificación operativa (2)+ numero secuencial (6)+ verificador (1) M.
- Numero de Carga: Se registra la identificación de las mercancías conformado por el MRN + MSN + HSN.
- Tipo de Salida: Se selecciona tipo de salida.
  - Salida por aceptación de declaración de importación
  - Salida por aprehensión
  - Salida de contenedores vacíos
  - Salida por decomiso administrativo
  - Salida por desaduanamiento directo
  - Salida para entidad de control
  - Salida de fraccionamiento de documento de transporte
  - Salida por guía de distribución
  - Salida de mercancía de la aduana
  - Salida por abandono definitivo
  - Salida por destrucción
  - Salida legal justificada
  - Salida por reembarque
  - Salida por transbordo
  - Salida de transito aduanero comunitario

- Salida por traslado multimodal
- Salida por traslado entre zonas primarias
- **Tipo de Zona Primaria**: Se selecciona tipo de Zona Primaria.
  - Guayaquil Aéreo
  - Guayaquil Marítimo
  - Manta
  - Esmeraldas
  - Quito
  - Puerto Bolívar
  - Tulcán
  - Huaquillas
  - Cuenca
  - Loja Macará
  - Santa Elena
  - Latacunga
- Depósito: Se selecciona depósito.
- **Búsqueda en resultados**: Se tienen otros criterios de búsqueda.
  - MRN
  - MSN
  - HSN
  - Número de Entrega
- 5.5. Los campos a presentarse en el "Listado de Informes de Salida" posterior a la consulta son:

| Listad | o de Informes de Salid | a        |         |     | 🔄 Desc            | cargar el archivo de excel | Consultas de Informe de N | lovedades |
|--------|------------------------|----------|---------|-----|-------------------|----------------------------|---------------------------|-----------|
|        | Numero de Catalon      | Numero d | e Carga |     | Course No Docable | Danasita                   | Tipo do Salida            | Numero    |
| NO     | Numero de Entrega      | MRN      | MSN     | HSN | Carga no Pesable  | Deposito                   | ripo de Salida            |           |
|        |                        |          |         |     |                   |                            |                           |           |
|        |                        |          |         |     |                   |                            |                           |           |
|        |                        |          |         |     |                   |                            |                           |           |
|        |                        |          |         |     |                   |                            |                           |           |
|        |                        |          |         |     |                   |                            |                           |           |
|        |                        |          |         |     |                   |                            |                           |           |
|        |                        |          |         |     |                   |                            |                           |           |
| •      |                        |          |         |     |                   |                            |                           | Þ         |

#### Descripcion General de Informe de Salida

| Numero de Carga                  | Documento de Transporte<br>Master |            |
|----------------------------------|-----------------------------------|------------|
| Documento de Transporte<br>House | Fecha de Llegada                  | 22/09/2012 |
| Nombre Medio Transp              | Lugar de Descarga                 |            |
| Descripcion de Mercancia         | Consignatario                     |            |

#### Listado de Informes de Salidas

- Número de Entrega: Se muestra número de entrega.
- Numero de Carga: Se muestra identificación de las mercancías conformado por el MRN + MSN + HSN.
- **Depósito**: Se muestra depósito.
- **Tipo de Salida**: Se muestra tipo de salida.
- Clasificación de Salida Parcial: Se muestra clasificación de salida parcial.
  - P (Parcial)
  - F (Final)
  - T (Total)
- No. Ref. Salida: Se muestra número de referencia de salida conformado por cod.oce(8)+ año(4) + numero secuencial(8) + verificador(1)
- **Peso de Salida**: Se muestra peso de salida.
- Cantidad de Salida: Se muestra cantidad de salida.
- Fecha y Hora de Informe: Se muestra fecha y hora de informe en formato dd/mm/aaaa hh:mm am/pm.

- Descripción general de informe de salida provee siguiente información:
- Número de Carga: Se muestra número de carga.
- **Documento de Transporte Master**: Se muestra número de documento de transporte master.
- **Documento de Transporte House**: Se muestra número de transporte house.
- Fecha de Llegada: Se muestra fecha de llegada en formato dd/mm/aaaa.
- **Nombre Medio Transp.** : Se muestra nombre de medio de transporte.
- Lugar de Descarga: Se muestra lugar de descarga.
- **Descripción de Mercancía**: Se muestra descripción de mercancía.
- **Consignatario**: Se muestra consignatario.
- Se puede descargar el resultado de la consulta presionando el botón
   Descargar el archivo de excel
- Al presionar el botón Consultas de Informe de Novedades se presenta la siguiente pantalla.

| Consu   | ultas de Informe de N                      | ovedades         |       |        |            |                   |         |        | Consultas de Informe de Novedades |           |               | •   |
|---------|--------------------------------------------|------------------|-------|--------|------------|-------------------|---------|--------|-----------------------------------|-----------|---------------|-----|
| * Fech  | a de Informe                               | Hoy - 22/09/2012 | . 🔳 [ | 22/09/ | 2012 🔳     | Numero de Entrega | [       |        |                                   |           |               |     |
| * Distr | rito                                       | Todo             |       |        | ▼ Deposito |                   |         | Todo   |                                   |           | •             |     |
| Nove    | edad                                       | Todo             |       |        | -          | Numero de Carga   |         | CEC201 | 2PEAS1009                         | 0001      | 0000          |     |
| Busc    | Busqueda en resultados Numero de Entrega 💌 |                  |       |        |            |                   |         |        | ρ                                 |           |               |     |
| Resulta | ido : 1                                    |                  |       |        |            |                   |         |        | F                                 | tesultado | de Inspeccion | -   |
| Na      | Numana da Entrasa                          | Numero de (      | Carga |        |            | Danasita          | Navad   |        | Fecha y Ho                        | ra de la  | Fecha de      |     |
| NO      | Numero de Entrega                          | MRN              | MSN   | HSN    |            | Deposito          | Novedad |        | Novedad                           |           | Informe       |     |
| 1       | 05909025201200000165P                      | CEC2012PEAS1009  | 0001  | 0000   | CONTEC     | ON GUAYAQUIL S.A. | INGRESO |        | 19/Sept/                          | 2012      | 20/Sept/2012  | 12: |

| Cont | enedor Carga Suelta |                         |                                |                |         |         |         |         |
|------|---------------------|-------------------------|--------------------------------|----------------|---------|---------|---------|---------|
| No   | Secuencia           | Numero de<br>Contenedor | Tamano y Tipo de<br>Contenedor | Peso de Salida | Sello 1 | Sello 2 | Sello 3 | Sello 4 |
|      |                     |                         |                                |                |         |         |         |         |
|      |                     |                         |                                |                |         |         |         |         |
|      |                     |                         |                                |                |         |         |         |         |
|      |                     |                         |                                |                |         |         |         |         |
| •    |                     |                         |                                |                |         |         |         | •       |

#### 5.6. En las pestañas muestran la descripción del contenedor ingresado.

- Pestaña "Contenedor"
- Secuencial: Se muestra número secuencial.
- Número de Contenedor: Se muestra número de contenedor.
- **Tamaño y Tipo de Contenedor**: Se muestra tamaño y tipo de contenedor.
- **Peso de Salida**: Se muestra peso de salida.
- Sello 1: Se muestra sello o precinto 1.
- Sello 2: Se muestra sello o precinto 2.
- Sello 3: Se muestra sello o precinto 3.
- Sello 4: Se muestra sello o precinto 4.
- Pestaña "Carga Suelta"
- Secuencial: Se muestra número secuencial.
- Cantidad de Bultos: Se muestra cantidad de bultos.
- Peso de Salida: Se muestra peso de salida.
- Placa del Vehículo: Se muestra placa de vehículo.
- Placa del Remolque: Se muestra placa del remolque.
- Nombre del Conductor: Se muestra nombre del conductor.
- Cédula del Conductor: Se muestra cédula del conductor.

#### 6. ANEXOS

No hay anexos.

SERVICIO NACIONAL DE ADUANA DEL ECUADOR.- Certifico que es fiel copia de la copia.- f.) Ilegible.- Secretaría General, SENAE.

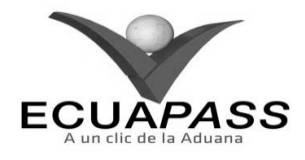

SENAE-ISIE-2-3-066-V1

INSTRUCTIVO PARA EL USO DEL SISTEMA REGISTRO Y CONSULTA DE SALIDA PARA COURIER

AGOSTO 2013

|                                                    |                                               | HOJA DE RESUMEN                                                             |                                                     |
|----------------------------------------------------|-----------------------------------------------|-----------------------------------------------------------------------------|-----------------------------------------------------|
| Descripción de                                     | I documento:                                  |                                                                             | 对这些新闻大学的教育                                          |
| Instructivo para                                   | el Uso del Sistema, ope                       | tión Registro y Consulta de Salida j                                        | oara Courier.                                       |
| Objetivo:                                          |                                               | 的時代的影響者的的影響影響的                                                              |                                                     |
| Describir en for<br>interno del sister             | ma secuencial las tare<br>na denominado Ecuap | as para registrar y consultar la sal<br>ass, opción Registro y Consulta de  | ida de courier en el portal<br>Salida para Courier. |
| Elaboración //                                     | Revisión / Aprobació                          | in:                                                                         |                                                     |
| Nombre / Cars                                      | go / Firma / Fecha                            | Área                                                                        | Acción                                              |
| X /2                                               | - <u>19/08/20</u> 13                          | Dirección Nacional de Mejora<br>Continua y Tecnologías de la<br>Información | Elaboración                                         |
| Ling. Alberto Balanza He<br>Jefe de Causad y Mejor | Cin 9<br>mansez<br>a contenue 20/08/2013      | Dirección Nacional de Mejora<br>Continua y Tecnologías de la<br>Información | Revisión                                            |
| X Jave Abrates Vele<br>Dressor of Mejora Core      | 2 - Q. V.<br>23 DE 20 13                      | Dirección Nacional de Mejora<br>Continua y Tecnologías de la<br>Información | Aprobación                                          |
| Actualizacione                                     | s / Revisiones / Mod                          | lificaciones:                                                               | Lot a set of a                                      |
| Versión                                            | Fecha                                         | Razón                                                                       | Responsable                                         |
| 1                                                  | Agosto 2013                                   | Versión Inicial                                                             | Ing. Johanna Neira M.                               |

## ÍNDICE

- 1. OBJETIVO
- 2. ALCANCE
- 3. RESPONSABILIDAD
- 4. CONSIDERACIONES GENERALES
- 5. **PROCEDIMIENTO**
- 6. ANEXOS

## 1. OBJETIVO

Describir en forma secuencial las tareas para registrar y consultar la salida de courier en el portal interno del sistema denominado Ecuapass, opción Registro y Consulta de Salida para Courier.

## 2. ALCANCE

Está dirigido a los funcionarios del Servicio Nacional de Aduana del Ecuador (SENAE) y usuarios del portal interno.

#### 3. RESPONSABILIDAD

- **3.1.** La aplicación, cumplimiento y realización de lo descrito en el presente documento, es responsabilidad de la Dirección Nacional de Mejora Continua y Tecnología de la Información.
- **3.2.** La realización de mejoramiento, cambios solicitados y gestionados por los distritos, le corresponde a la Dirección Nacional de Mejora Continua y Tecnologías de la Información para su aprobación y difusión.

#### 4. CONSIDERACIONES GENERALES

- **4.1.** Con el objeto de que se apliquen los términos de manera correcta, se entiende lo siguiente:
- 4.1.1. Air way bill (AWB): Guía aérea.
- **4.1.2. Manifest Reference Number (MRN)**: Número de referencia del manifiesto de carga.
- **4.1.3.** Número Secuencial de House (HSN): Número secuencial del Documento de transporte House que registra la consolidadora de carga en el sistema "Ecuapass".
- **4.1.4.** Número Secuencial de Máster (MSN): Número secuencial del número de documento de transporte máster que registra la línea naviera en el sistema "Ecuapass".
- **4.2.** Cuando se visualice un asterisco de color rojo anteponiendo a un campo de ingreso de información, esto se convierte en un campo obligatorio.

## 5. **PROCEDIMIENTO**

- 5.1. Acceda al navegador de Internet, registre la dirección <u>http://portalinterno.aduana.gob.ec</u>, visualice el portal interno Ecuapass e ingrese con su usuario y contraseña.
- **5.2.** Seleccione el portal interno de "Carga de Importación".
- **5.3.** En el menú principal de clic en "Ingreso/Salida", se despliega la lista del sub-menú pulse en "Administración de Salida", y escoja la opción "Registro y Consulta de Salida Courier".

|     |                         |                            |   |                                       | 9 |
|-----|-------------------------|----------------------------|---|---------------------------------------|---|
|     | Ingreso/Salida Op       | eraciones Zona Primaria    |   | Adm. de Abandonos                     |   |
| 4   | Administracion de Ingr  | eso                        | > |                                       |   |
|     | Administracion de Salie | la                         | > | Registro/Correccion Manual de Salida  |   |
| ١   | Administracion de Corr  | eccion de Ingreso y Salida | > | Descripcion de Carga de Salida        |   |
|     | Administracion de Inve  | entario                    | > | Registro y Consulta de Salida Courier |   |
| - 1 |                         |                            |   |                                       |   |

- 5.4. Se presenta la pantalla correspondiente.
- Los criterios de búsqueda son:

#### Registro y consulta de salida para courier

| * Fecha de Salida | Hoy 💌 22/09/2012 🏛 22/0 | 9/2012 🏢       |             |                 |
|-------------------|-------------------------|----------------|-------------|-----------------|
| Numero de Carga   |                         | Numero de Saca |             |                 |
| * Courier         | Seleccion               | Tipo de aforo  | Registrar 💌 |                 |
| Port              | COM9                    | Distrito       | Seleccion   | ▼ 🖓 Consultar 🖓 |

- Fecha de Salida: Se registra fecha de salida con formato dd/mm/aaaa.
- Numero de Carga: Se registra número de identificación de las mercancías conformado por el MRN + MSN + HSN.
- Número de Saca: Se registra número de saca conformado por código de OCE (8)+ Año(4) + Tipo de Operación (2) + Número Secuencial(6) + Verificador(1)
- **Courier:** Sólo aparecerá (08) Courier como criterio de búsqueda.

- **Tipo de aforo**: Se selecciona tipo de aforo.
  - Registrar
  - Consultar
- **Port:** Se ingresa el puerto del balance del PC correspondiente.
- **Distrito:** Se selecciona la aduana a registrar.
- **5.5.** Los campos a presentarse posterior a la consulta son:
- Pestaña "Listado de Sacas"

| Lista | lo de Sacas Listado d | e Bultos por Guía |          |                          |                    |         |              | <b></b>                   |
|-------|-----------------------|-------------------|----------|--------------------------|--------------------|---------|--------------|---------------------------|
|       | Numero de Saca        | Numero de MAWB    | Distrito | Fecha de<br>agrupamiento | Fecha de<br>Salida | Courier | Peso de Saca | Numero de DAS<br>asociada |
|       |                       |                   |          |                          |                    |         |              |                           |
|       |                       |                   |          |                          |                    |         |              |                           |
| _     |                       |                   |          |                          |                    |         |              |                           |
|       |                       |                   |          |                          |                    |         |              |                           |
| •     |                       |                   |          |                          |                    |         |              | ► ►                       |

- Número de Saca: Se muestra número de sacas.
- Número de MAWB: Se muestra número de guía aérea master.
- **Distrito**: Se muestra distrito.
- Fecha de agrupamiento: Se muestra fecha de agrupamiento en formato dd/mm/aaaa.
- Fecha de Salida: Se muestra fecha de salida en formato dd/mm/aaaa.
- **Courier**: Se muestra el nombre de courier.
- Peso de Saca: Se muestra peso de saca.

- Numero de DAS asociada: Se muestra número de declaración aduanera simplificada.
- **Tipo de aforo**: Se muestra tipo de aforo.
  - Aforo Electrónico
  - Aforo automático
  - Aforo documental
  - Aforo Físico No Intrusivo
  - Aforo físico
- Pestaña "Listado de Bultos por Guía"

| Lista | do de Sacas 🛛 Listado de E | luitos por Guía |                 |     |                |          |               |          | ~     |
|-------|----------------------------|-----------------|-----------------|-----|----------------|----------|---------------|----------|-------|
|       | Numana da Entreas          | Numero d        | Numero de Carga |     |                | Dictrito | Consignatario | Fecha de | Desc  |
|       | Numero de Entrega          | MRN             | MSN             | HSN | Numero de Guia | DISCILO  | consignatario | Salida   | de Me |
|       |                            |                 |                 |     |                |          |               |          |       |
|       |                            |                 |                 |     |                |          |               |          |       |
|       |                            |                 |                 |     |                |          |               |          |       |
|       |                            |                 |                 |     |                |          |               |          |       |
|       |                            |                 |                 |     |                |          |               |          |       |
|       |                            |                 |                 |     |                |          |               |          |       |
| •     |                            |                 |                 |     |                |          |               |          | ► ►   |

- Número de Entrega: Se puede verificar el número de entrega de salida.
- Número de Carga: Se muestra identificación de las mercancías conformado por el MRN + MSN + HSN.
- Número de Guía: Se muestra número de guía.
- **Distrito**: Se muestra distrito.
- Consignatario: Se muestra nombre del consignatario.
- Fecha de Salida: Se muestra fecha de salida en formato dd/mm/aaaa.
- **Descripción de mercancía**: Se muestra descripción de la mercancía.
- **Peso ingresado**: Se muestra peso ingresado.

- **Cantidad ingresadas**: Se muestra cantidad ingresadas.
- **Peso de salida**: Se muestra peso de salida.
- Cantidad de salida: Se muestra cantidad de salida.
- Número de DAU asociada: Se muestra número de DAU asociada.
- **Tipo de aforo**: Se muestra tipo de aforo.
  - Aforo Electrónico
  - Aforo automático
  - Aforo documental
  - Aforo Físico No Intrusivo
  - Aforo físico
- **5.6.** Se presentan los siguientes campos de listado de bultos por Saca.

## Listado de bultos por Saca

| No | Numero de Carga |     | Numero de Cuiz | Consignata     | Fecha de | Peso   | Cantidad  | Deco calida | Cantidad    |        |
|----|-----------------|-----|----------------|----------------|----------|--------|-----------|-------------|-------------|--------|
| NO | MRN             | MSN | HSN            | Numero de Guia | rio      | Salida | Ingresado | Ingresada   | Peso saliua | salida |
|    |                 |     |                |                |          |        |           |             |             |        |
|    |                 |     |                |                |          |        |           |             |             |        |
|    |                 |     |                |                |          |        |           |             |             |        |
|    |                 |     |                |                |          |        |           |             |             |        |
|    |                 |     |                |                |          |        |           |             |             |        |
|    |                 |     |                |                |          |        |           |             |             |        |
|    |                 |     |                |                |          |        |           |             |             |        |
|    |                 |     |                |                |          |        |           |             |             |        |
|    |                 |     |                |                |          |        |           |             |             | 🗘      |

#### Información de Salida

| * Courier              | Seleccion                           | * Saca/paquete      | Saca 🗸                     |
|------------------------|-------------------------------------|---------------------|----------------------------|
| ∗ Tipo de Salida       | SALIDA POR ACEPTACION DE DECLARACIO | Distrito            | GUAYAQUIL - AEREO          |
| Numero de Saca         |                                     | ∗ No. Ref. Salida   | Q                          |
| Peso de Saca           | 0                                   | Peso de Salida Saca | 0                          |
| Estado de tramite      | Seleccion                           |                     |                            |
| Numero de DAS asociada |                                     | Tipo de aforo       | Todo                       |
|                        |                                     |                     | Agregar Modificar Eliminar |

- "Listado de bultos por Saca", se muestra la siguiente información.
- Número de Carga: Se muestra identificación de las mercancías conformado por el MRN + MSN + HSN.
- Número de Guía: Se muestra número de guía.
- Consignatario: Se muestra nombre del consignatario.
- Fecha de Salida: Se muestra fecha y hora de salida.
- **Peso ingresado**: Se muestra peso ingresado.
- Cantidad Ingresada: Se muestra cantidad ingresada.
- **Peso salida**: Se muestra peso de salida.
- Cantidad salida: Se muestra cantidad salida.
- "Información de Salida", para su llenado.
- **Courier**: Se selecciona al courier.
- Saca/paquete: Se selecciona si es saca o paquete.
  - Saca
  - Paquete
- **Tipo de Salida**: Se selecciona tipo de salida.
  - Salida por aceptación de declaración de importación
  - Salida por aprehensión
  - Salida de contenedores vacíos
  - Salida por decomiso administrativo

- Salida por desaduanamiento directo
- Salida para entidad de control
- Salida de fraccionamiento de documento de transporte
- Salida por guía de distribución
- Salida de mercancía de la aduana
- Salida por abandono definitivo
- Salida por destrucción
- Salida legal justificada
- Salida por reembarque
- Salida por transbordo
- Salida de transito aduanero comunitario
- Salida por traslado multimodal
- Salida por traslado entre zonas primarias
- **Distrito:** Se muestra distrito. Sólo existe Guayaquil Aéreo.
- Numero de Carga: Se muestra identificación de las mercancías conformado por el MRN + MSN + HSN.
- No. Ref. Salida: Se muestra número referencial puede tener diferentes formatos por cada tipo de salida cod.oce (8)+ año (4) + número secuencial (8) + verificador (1).
- Al seleccionar la ventana flotante, se presentan los siguientes campos para la búsqueda.

| Listado | de Car | gas de l | Invent | tario |  |
|---------|--------|----------|--------|-------|--|
| -       | -      | -        |        |       |  |

| Fecha y Hor | a de Registro 🔻 Hoy 🔻 | 22/09/2012 🔳 22/0 | 9/2012   |     | Deposito               | Seleco    | ion       | Seleccio | on         |
|-------------|-----------------------|-------------------|----------|-----|------------------------|-----------|-----------|----------|------------|
| Numero de   | e Carga               |                   |          |     | Busqueda en resultados | MRN       |           | <b>-</b> |            |
|             |                       |                   |          |     |                        |           |           | <b>?</b> | Consultar, |
| ultado : 0  |                       |                   |          |     |                        |           |           |          | [          |
| _           | Dit-                  | Numero            | de Carga |     | Documento de           | Peso      | Cantidad  | Peso de  | Cantidad   |
| 0           | Deposito              | MRN               | MSN      | HSN | Transporte             | Ingresado | Ingresada | Salida   | de Salid   |
|             |                       |                   |          |     |                        |           |           |          |            |
|             |                       |                   |          |     |                        |           |           |          |            |
|             |                       |                   |          |     |                        |           |           |          |            |
|             |                       |                   |          |     |                        |           |           |          |            |
|             |                       |                   |          |     |                        |           |           |          |            |
|             |                       |                   |          |     |                        |           |           |          |            |
|             |                       |                   |          |     |                        |           |           |          |            |
|             |                       |                   |          |     |                        |           |           |          |            |
|             |                       |                   |          |     |                        |           |           |          |            |
|             |                       |                   |          |     |                        |           |           |          |            |
|             |                       |                   |          |     |                        |           |           |          |            |
|             |                       |                   |          |     |                        |           |           |          |            |

- Fecha y Hora de Registro: Se registra fecha y hora de registro en formato dd/mm/aaaa.
- **Depósito**: Se selecciona depósito.
- Número de Carga: Se registra número de carga.
- Búsqueda en resultados: Se puede realizar la búsqueda de resultados por los siguientes criterios.
  - MRN
  - MSN
  - HSN
- Se muestra la siguiente información.
- **Depósito**: Se muestra depósito.
- Número de Carga: Se muestra número de carga.
- **Documento de Transporte**: Se muestra documento de transporte.
- Peso Ingresado: Se muestra peso ingresado.
- Cantidad Ingresada: Se muestra cantidad ingresada.
- Peso de Salida: Se muestra peso de salida.
- Cantidad de Salida: Se muestra cantidad de salida.
- **Peso de Saca**: Se muestra peso de saca.
- Peso de Salida Saca: Se muestra peso de salida saca.
- Estado de trámite: Se muestra estado de trámite.
- Número de DAS asociada: Se muestra número de declaración aduanera simplificada asociada.
- **Tipo de Aforo**: Se muestra tipo de aforo asignada.

#### 5.7. El registro se realiza a la siguiente manera.

Seleccionar en tipo de aforo "Registrar" Registrar Tipo de aforo ¥ en la pantalla de consulta, asignar el port del PC COM9 Port asignar la aduana а registrar Distrito --Seleccion--Ŧ

- Seleccionar "Saca" o "Paquete"
   Saca/paquete Saca
- Para registrar "Saca", se ingresa el número de saca en el campo "Número de Saca" y da clic al botón F9.
- Para registrar **"Paquete"**, se ingresa el número de carga y número de guía y da clic al botón F9.
- Una vez efectuado el llenado de todos los campos, se da clic al botón Agregar, mueve a la línea correspondiente al llenado realizado y da clic al botón Registrar para realizar la salida.
- Se puede modificar la información dando clic al botón Modificar.
- Se puede eliminar la información dando clic al botón Eliminar
- En caso de no haber registrado un campo mandatorio o un campo erróneo en el documento electrónico se presentarán mensajes de error o de información indicando los campos que requieren ser registrados.
- Mensaje "Modificar datos está vacía"

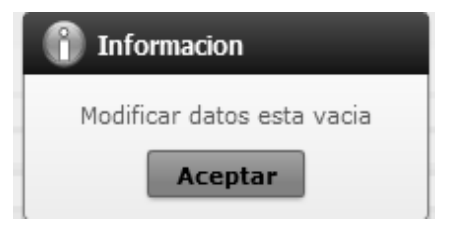

Mensaje "El campo No. Ref. Salida es obligatorio"

| 1 Informacion                            |
|------------------------------------------|
| El campo No. Ref. Salida es obligatorio. |
| Aceptar                                  |

#### 6. ANEXOS

No hay anexos.

SERVICIO NACIONAL DE ADUANA DEL ECUADOR.-Certifico que es fiel copia de la copia.- f.) Ilegible.-Secretaría General, SENAE.

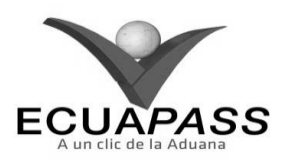

#### SENAE-ISIE-2-3-067-V1

#### INSTRUCTIVO PARA EL USO DEL SISTEMA REVISIÓN DE CORRECCIÓN DEL INFORME DE INGRESO Y SALIDA

#### **AGOSTO 2013**

#### HOJA DE RESUMEN

| Descripción de                                          | el documento:                                                          | 對相對國家自然認定的認識的問題。                                                            |                                                           |
|---------------------------------------------------------|------------------------------------------------------------------------|-----------------------------------------------------------------------------|-----------------------------------------------------------|
| Instructivo para                                        | el Uso del Sistema, ope                                                | ción Revisión de Corrección del In                                          | forme de Ingreso y Salida.                                |
| Objetivo:                                               | 國際國家的意識影響                                                              | 的原始的政治或是非法自然的                                                               |                                                           |
| Describir en for<br>salida en el por<br>Informe de Ingr | rma secuencial las tarea<br>rtal interno del sistema<br>reso y Salida. | s para revisar y aprobar la correcci<br>a denominado Ecuapass, opción l     | ón del informe de ingreso y<br>Revisión de Corrección del |
| Elaboración /                                           | Revisión / Aprobació                                                   | in: Distant and the second                                                  |                                                           |
| Nombre / Car                                            | go / Firma / Fecha                                                     | Área                                                                        | Acción                                                    |
| X John Stars Me                                         | 20/08/2013                                                             | Dirección Nacional de Mejora<br>Continua y Tecnologías de la<br>Información | Elaboración                                               |
| Ing. Attento Galanza He<br>Jeffe de Calatra Hegor       | Om 4<br>acontes 21/08/2013                                             | Dirección Nacional de Mejora<br>Continua y Tecnologías de la<br>Información | Revisión                                                  |
| X                                                       | - LV.                                                                  | Dirección Nacional de Mejora<br>Continua y Tecnologías de la<br>Información | Aprobación                                                |
| Actualizacione                                          | s / Revisiones / Mod                                                   | ificaciones:                                                                |                                                           |
| Versión                                                 | Fecha                                                                  | Razón                                                                       | Responsable                                               |
| 1                                                       | Agosto 2013                                                            | Versión Inicial                                                             | Ing. Johanna Neira M.                                     |

#### ÍNDICE

- 1. OBJETIVO
- 2. ALCANCE
- 3. RESPONSABILIDAD
- 4. CONSIDERACIONES GENERALES
- 5. **PROCEDIMIENTO**
- 7. ANEXOS

#### 1. OBJETIVO

Describir en forma secuencial las tareas para revisar y aprobar la corrección del informe de ingreso y salida en el portal interno del sistema denominado Ecuapass, opción Revisión de Corrección del Informe de Ingreso y Salida.

## 2. ALCANCE

Está dirigido a los funcionarios del Servicio Nacional de Aduana del Ecuador (SENAE) y usuarios del portal interno.

#### 3. RESPONSABILIDAD

- **3.1.** La aplicación, cumplimiento y realización de lo descrito en el presente documento, es responsabilidad de la Dirección Nacional de Mejora Continua y Tecnología de la Información.
- **3.2.** La realización de mejoramiento, cambios solicitados y gestionados por los distritos, le corresponde a la Dirección Nacional de Mejora Continua y Tecnologías de la Información para su aprobación y difusión.

## 4. CONSIDERACIONES GENERALES

- **4.1.** Con el objeto de que se apliquen los términos de manera correcta, se entiende lo siguiente:
- **4.1.1. Manifest Reference Number (MRN)**: Número de referencia del manifiesto de carga.

- **4.1.2.** Número Secuencial de House (HSN): Número secuencial del Documento de transporte House que registra la consolidadora de carga en el sistema "Ecuapass".
- 4.1.3. Número Secuencial de Máster (MSN): Número secuencial del número de documento de transporte máster que registra la línea naviera en el sistema "Ecuapass".
- **4.2.** Cuando se visualice un asterisco de color rojo anteponiendo a un campo de ingreso de información, esto se convierte en un campo obligatorio.

#### 5. **PROCEDIMIENTO**

- 5.1. Acceda al navegador de Internet, registre la dirección <u>http://portalinterno.aduana.gob.ec</u>, visualice el portal interno Ecuapass e ingrese con su usuario y contraseña.
- **5.2.** Seleccione el portal interno de "Carga de Importación".
- **5.3.** En el menú principal de clic en "Ingreso/Salida", se despliega la lista del sub-menú pulse en "Administración de Corrección de Ingreso y Salida", y escoja la opción "Revisión de Corrección del Informe de Ingreso y Salida".

| Información | Manifiesto | Inspección | Ingreso/Salida    | Operaciones Zona Primaria      |   | Adm. de Abandonos                                      |
|-------------|------------|------------|-------------------|--------------------------------|---|--------------------------------------------------------|
| Start       |            |            | Administración de | Ingreso                        | > |                                                        |
|             |            |            | Administración de | Salida                         | > |                                                        |
|             |            |            | Administración de | Corrección de Ingreso y Salida | > | Revisión de Corrección del Informe de Ingreso y Salida |
|             |            |            | Administración de | Inventario                     | > |                                                        |

- 5.4. Se presenta la pantalla de "Revisión de Corrección del Informe de Ingreso y Salida".
- Los criterios de búsqueda son:

## Revisión de Corrección del Informe de Salida

| Fecha de Solicitud | Hoy T12/10/2012 12/10/2012 | Número de Entrega      |                     |
|--------------------|----------------------------|------------------------|---------------------|
| Tipo de Solicitud  | Todo 🔹                     | Búsqueda en resultados | Número de Entrega 🔻 |
|                    |                            |                        | Q Consultar ₽       |

- Fecha de Solicitud: Se registra fecha de solicitud en formato dd/mm/aaaa ~ dd/mm/aaaa.
- Número de Entrega: Se registra número de entrega, conformado por cod.oce (8)+ año (4) + Tipo de operación (2) + número secuencial (6) + verificador (1).
- **Tipo de Solicitud**: Se selecciona tipo de solicitud.
  - Ingreso
  - Salida
- **Búsqueda en resultados**: Seleccionar si desea realizar búsqueda en resultado por MRN o Empresa de Transporte.

#### Resultado : 0

- Número de Entrega
- MRN
- MSN
- HSN
- Luego de ingresar los criterios de búsqueda da clic en el botón <u>Consultar</u>, se presenta la información de "Revisión de Corrección del Informe de Ingreso y Salida".
- **5.5.** Se presenta la siguiente pantalla con la respectiva información.

Asignar/No Asignar

|       | Número de | Número<br>Secuencial de | Núme | ro de Car | ga  | Depósito  | Solicit | Fecha de  | Ingreso/ | Corrección | Estado | _ |
|-------|-----------|-------------------------|------|-----------|-----|-----------|---------|-----------|----------|------------|--------|---|
| Entre | Entrega   | Corrección              | MRN  | MSN       | HSN | 5 00 0000 | ante    | Solicitud | Salida   | /Anulación |        |   |
|       |           |                         |      |           |     |           |         |           |          |            |        |   |

- Número de Entrega: Se muestra número de entrega, conformado por cod.oce (8)+ año (4) + Tipo de operación (2) + numero secuencial (6) + verificador (1).
- Número Secuencial de Corrección: Se muestra el número secuencial de solicitud de corrección.
- Número de Carga: Se muestra el número de carga conformado por MRN + MSN + HSN.
- **Depósito**: Código de depósito en el que esta almacenada la mercancía
- Solicitante: Se muestra nombre de solicitante.
- **Fecha de Solicitud**: Se muestra fecha de solicitud en formato dd/mm/aaaa ~ dd/mm/aaaa.
- Ingreso/Salida: Se muestra si es ingreso o salida.
- Corrección/Anulación: Se muestra si es corrección o anulación.
- Estado: Se muestra el estado del trámite.

#### Descripción General de Informe de Ingreso/Salida

- No Revisado
- En Revisión
- Aprobado
- No Aprobado
- 5.6. Se selecciona la solicitud de corrección de ingreso y salida a revisar utilizando el check box derecho y se procede a bloquear el trámite con el botón Asignar/No Asignar. El trámite puede ser revisado únicamente por el funcionario quien lo bloqueó.
- 5.7. Se puede desbloquear el trámite por el mismo funcionario utilizando el botón Asignar/No Asignar
- **5.8.** El usuario quien tenga el perfil de administrador puede modificar el bloqueo realizado por otro funcionario.

| Número de Carga                             |           | Distrito Informado                        | Selección                    |
|---------------------------------------------|-----------|-------------------------------------------|------------------------------|
| Número de Entrega                           |           | Fecha y Hora de Informe                   | 12/10/2012 🔳 📄 : 📄 💿 AM 🔾 PM |
| Tipo de Ingreso/Salida                      | Selección | Número de Referencia de<br>Ingreso/Salida |                              |
| Clasificación de Ingreso/Salida<br>Parcial  | Selección | Peso de Referencia de Ingreso/<br>Salida  |                              |
| Cantidad de Referencia de<br>Ingreso/Salida |           |                                           |                              |
| Observación (Max:210)                       |           |                                           |                              |

#### Campos de Corrección

| No | Secuencia | Clasificación de Campos | Campos Antes de Corrección | Campos después de corrección |
|----|-----------|-------------------------|----------------------------|------------------------------|
|    |           |                         |                            |                              |
|    |           |                         |                            |                              |
|    |           |                         |                            |                              |
|    |           |                         |                            |                              |
|    |           |                         |                            |                              |

#### Detalles de Revisión

| Revisado Por |            | SHSHIN | Fecha de Revisión | 12/10/2012 |
|--------------|------------|--------|-------------------|------------|
| Observación  | (Max:2000) |        |                   | ·          |
|              |            |        |                   |            |

- Descripción General de Informe de Ingreso/Salida
- Número de Carga: Se muestra número de carga conformado por MRN + MSN + HSN.
- **Distrito Informado**: Se muestra distrito informado.
- Número de Entrega: Se muestra número de entrega conformado por OCEs (8)+ año (4)+ Tipo de operación (2)+ numero secuencial (6)+ verificador (1).
- Fecha y Hora de Informe: Se muestra fecha y hora de informe en formato dd/mm/aaaa hh:mm am/pm.
- **Tipo de Ingreso/Salida**: Se muestra tipo de ingreso o salida.
  - Ingreso
  - Salida
- Número de Referencia de Ingreso/Salida: Se muestra número de referencia de ingreso o salida.
- Clasificación de Ingreso/Salida Parcial: Se muestra clasificación de ingreso o salida parcial.
- **Peso de Referencia de Ingreso/Salida**: Se muestra peso de referencia de ingreso o salida.
- Cantidad de Referencia de Ingreso/Salida: Se muestra cantidad de referencia de ingreso o salida.
- **Observación**: Se muestra observación.
- Campos de Corrección
- Secuencia: Se muestra secuencia de corrección.
- Clasificación de Campos: Se muestra clasificación de campos de corrección.
- Campos Antes de Corrección: Se muestra campos antes de corrección.
- Campos Después de Corrección: Se muestra campos después de corrección.
- Detalles de Revisión
- **Revisado Por**: Se registra usuario que realiza la revisión.
- Fecha de Revisión: Se registra fecha que se realiza la revisión en formato dd/mm/aaaa.
- **Observación**: Se detalla la observación referente a la revisión realizada.

- 5.9. Luego de confirmar el detalle de solicitud, se ingresa la observación y presiona el botón
   Aprobar para aprobar la solicitud. Se presenta el siguiente mensaje.
- Un mensaje de confirmación que contará con dos acciones "Sí" en caso de continuidad del registro y "No" en caso de querer continuar con la edición de la información.

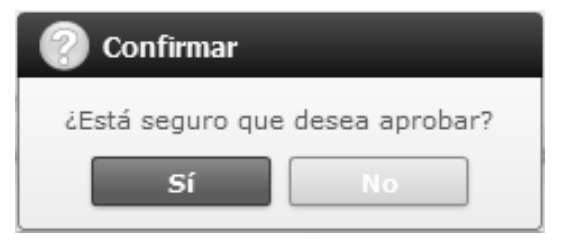

 En caso de no haber llenado algún campo obligatorio, se presenta un mensaje como siguiente que indica los campos que deben ser llenados para proceder con el registro.

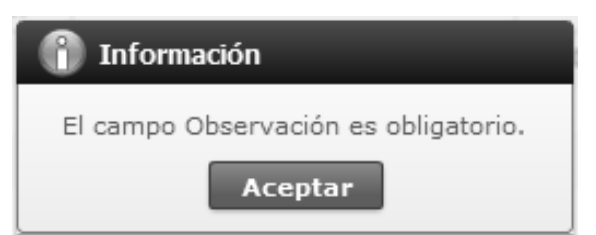

- 5.10. Luego de confirmar el detalle de solicitud, se ingresa la observación y presiona el botón No procede para rechazar. Se presenta el siguiente mensaje.
- Un mensaje de confirmación que contará con dos acciones "Sí" en caso de continuidad del registro y "No" en caso de querer continuar con la edición de la información.

| 📀 Confirmar     |               |
|-----------------|---------------|
| ¿Está seguro de | e No aprobar? |
| Sí              | No            |

#### 6. ANEXOS

No hay anexos.

SERVICIO NACIONAL DE ADUANA DEL ECUADOR.-Certifico que es fiel copia de la copia.- f.) Ilegible.-Secretaría General, SENAE.

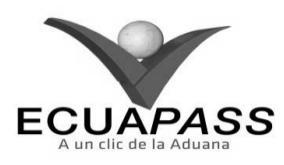

#### SENAE-ISIE-2-3-069-V1

#### INSTRUCTIVO PARA EL USO DEL SISTEMA CONSULTAS DE INFORME DE NOVEDADES

#### AGOSTO 2013

#### **HOJA DE RESUMEN**

| Descripción de                                                                                                    | el documento:                                                                                                    | <b>的复数形式的人的名称</b> 的复数形式                                                     | <b>和新型的合称</b>                                                                                                   |  |
|----------------------------------------------------------------------------------------------------|----------------------------------------------------------------------------------------------------|-----------------------------------------------------------------------------|----------------------------------------------------------------------------------------------------|--|
| Instructivo para                                                                                                  | el Uso del Sistema, opo                                                                                                    | tión Consultas de Informe de Novo                                           | edades.                                                                                                    |  |
| Objetivo:                                                                                                    | <b>新</b> 利利用用用的自己的                                                                                                    |                                                                             | 0月1月1日日日日日日日日日日日日日日日日日日日日日日日日日日日日日日日日日日                                                                         |  |
| Describir en for<br>del sistema deno                                                                              | rma secuencial las tarea<br>ominado Ecuapass, opc                                                                                                    | s para consultar las novedades de l<br>ión Consultas de Informe de Nove     | la carga en el portal interno<br>dades.                                                                         |  |
| Elaboración /                                                                                                    | Revisión / Aprobació                                                                                                    |                                                                             |                                                                                                    |  |
| Nombre / Car                                                                                                    | go / Firma / Fecha                                                                                                    | Area                                                                        | Acción                                                                                                    |  |
|                                                                                                    | 20/08/2013                                                                                                    | Dirección Nacional de Mejora<br>Continua y Tecnologías de la<br>Información | Elaboración                                                                                                    |  |
| Hand Alberto Galarza Hernandez<br>Ind. Alberto Galarza Hernandez<br>Inde dia Calidad y Mejora Continua 21/08/2013 |                                                                                                    | Dirección Nacional de Mejora<br>Continua y Tecnologías de la<br>Información | Revisión                                                                                                    |  |
| Ing. Javies Marales Will<br>Director de Mejora Con                                                                | L . L V.                                                                                                    | Dirección Nacional de Mejora<br>Continua y Tecnologías de la<br>Información | Aprobación                                                                                                    |  |
| Actualizacione                                                                                                    | s / Revisiones / Mod                                                                                                    | ificaciones:                                                                | States and a second                                                                                             |  |
| Versión                                                                                                    | Fecha                                                                                                    | Razón                                                                       | Responsable                                                                                                    |  |
| 1                                                                                                    | Agosto 2013                                                                                                    | Versión Inicial                                                             | Ing. Johanna Neira M.                                                                                           |  |
|                                                                                                    | and the second second |                                                                             | the second second second second second second second second second second second second second second second se |  |

#### ÍNDICE

- 1. OBJETIVO
- 2. ALCANCE
- 3. RESPONSABILIDAD
- 4. CONSIDERACIONES GENERALES
- 5. PROCEDIMIENTO
- 6. ANEXOS

## 1. OBJETIVO

Describir en forma secuencial las tareas para consultar las novedades de la carga en el portal interno del sistema denominado Ecuapass, opción Consultas de Informe de Novedades.

## 2. ALCANCE

Está dirigido a los funcionarios del Servicio Nacional de Aduana del Ecuador (SENAE) y usuarios del portal interno.

#### 3. RESPONSABILIDAD

- **3.1.** La aplicación, cumplimiento y realización de lo descrito en el presente documento, es responsabilidad de la Dirección Nacional de Mejora Continua y Tecnología de la Información.
- 3.2. La realización de mejoramiento, cambios solicitados y gestionados por los distritos, le corresponde a la Dirección Nacional de Mejora Continua y Tecnologías de la Información para su aprobación y difusión.

## 4. CONSIDERACIONES GENERALES

- **4.1.** Con el objeto de que se apliquen los términos de manera correcta, se entiende lo siguiente:
- **4.1.1. Manifest Reference Number (MRN)**: Número de referencia del manifiesto de carga.

- **4.1.2.** Número Secuencial de House (HSN): Número secuencial del Documento de transporte House que registra la consolidadora de carga en el sistema "Ecuapass".
- 4.1.3. Número Secuencial de Máster (MSN): Número secuencial del número de documento de transporte máster que registra la línea naviera en el sistema "Ecuapass".
- **4.2.** Cuando se visualice un asterisco de color rojo anteponiendo a un campo de ingreso de información, esto se convierte en un campo obligatorio.

#### 5. **PROCEDIMIENTO**

- 5.1. Acceda al navegador de Internet, registre la dirección <u>http://portalinterno.aduana.gob.ec</u>, visualice el portal interno Ecuapass e ingrese con su usuario y contraseña.
- **5.2.** Seleccione el portal interno de "Carga de Importación".
- **5.3.** En el menú principal de clic en "Ingreso/Salida", se despliega la lista del sub-menú pulse en "Administración de Inventario", y escoja la opción "Consulta de Informe de Novedades".

| Ecua-Pass<br>Import Cargo System  |                                                                                                    | DIRECCION GENERAL / JANG KYONG-JUN Logout                                                                                                    |
|-----------------------------------|----------------------------------------------------------------------------------------------------|----------------------------------------------------------------------------------------------------|
| Información Manifiesto Inspección | Ingreso/Salida Operaciones Zona Primaria                                                                                                  | Adm. de Abandonos                                                                                                    |
| > Start                           | Administración de Ingreso<br>Administración de Salida<br>Administración de Corrección de Ingreso y Salida<br>Administración de Inventario | <ul> <li>Estado de Informe de Regalia</li> <li>Consultas de Informe de Novedades</li> <li>Consulta de Inventario de Contenedor Vacío</li> <li>Administración de Turnos por Depósitos Temporales Aéreos</li> <li>Administración de Consignación</li> <li>Consulta de Solicitud de Salida de Contenedor Vacío</li> <li>Estado de Inventario por Depósito</li> </ul> |

- **5.4.** Se presenta la pantalla correspondiente.
- Se selecciona los siguientes criterios de búsqueda para consultar el informe de novedades en inventario.

Ingreso/Salida > Consultas de Informe de Novedades

Consultas de Informe de Novedades

| consultas de finornie de fi |                               |                   |                     |
|-----------------------------|-------------------------------|-------------------|---------------------|
| * Fecha de Informe          | Hoy 🔻 13/09/2012 🏾 13/09/2012 | Número de Entrega |                     |
| * Distrito                  | Todo                          | Depósito          | Todo 🔻              |
| Novedad                     | Todo                          | Número de Carga   |                     |
| Búsqueda en resultados      | Número de Entrega 💌           |                   | <b>♀</b> Consultar₽ |

- **Fecha de Informe**: Se selecciona fecha de informe en formato dd/mm/aaaa.
- Número de Entrega: Se registra número de entrega.
- **Distrito**: Se selecciona distrito.
  - Todo
  - Guayaquil Aéreo
  - Guayaquil Marítimo
  - Manta

- Esmeraldas
- Quito
- Puerto Bolívar
- Tulcán
- Huaquillas
- Cuenca
- Loja Macara
- Depósito: Se selecciona código de depósito.

- Novedad: Se selecciona el tipo de novedad.
  - Todo
  - Ingreso
  - Almacenamiento
  - Salida
- Número de Carga: Se registra número de carga conformado por MRN+MSN+HSN.

- Búsqueda en Resultados: Si desea realizar búsqueda por los siguientes criterios.
  - Número de Entrega
  - MRN
  - Depósito
- Al presionar el botón Consultar 5.5. luego de ingresar los criterios de búsqueda se presenta el resultado conforme a los criterios ingresados.

| Resulta | esultado : 0 Resultado de Inspección |                 |     |          |           |                    |          |         |
|---------|--------------------------------------|-----------------|-----|----------|-----------|--------------------|----------|---------|
| No      | Número de Entrega                    | Número de Carga |     | Denácita | Neurodaud | Fecha y Hora de la | Fecha de |         |
| NO      |                                      | MRN             | MSN | HSN      | Deposito  | Noveudu            | Novedad  | Informe |
|         |                                      |                 |     |          |           |                    |          |         |
|         |                                      |                 |     |          |           |                    |          |         |
|         |                                      |                 |     |          |           |                    |          |         |

- Número de Entrega: Se muestra número de entrega
- Número de Carga: Se muestra número de carga conformado por MRN+ MSN+ HSN.
- Depósito: Se muestra depósito.
- Novedad: Se muestra la novedad.

-----

- Fecha y Hora de la Novedad: Se muestra fecha y hora de registrada la novedad.
- Fecha de Informe: Se muestra fecha de informe.
- Al presionar el número de entrega se presenta el 5.6. detalle de informe de novedades.

| Detalle de Solicitud de Mercancía Perdida o Averiada en Depósito |                            |  |  |  |  |  |
|------------------------------------------------------------------|----------------------------|--|--|--|--|--|
| Número de Entrega                                                | * Número de Carga          |  |  |  |  |  |
| Num, de Doc. Transp. Master                                      | Num, de Doc. Transp. House |  |  |  |  |  |

- Número de Entrega: Se muestra número de entrega.
- Num. de Doc. Transp. Master: Se muestra número • de documento de transporte master.
- Número de Carga: Se muestra número de carga conformado por MRN+MSN+HSN.
- Num. de Doc. Transp. House: Se muestra número de documento de transporte house.

#### Pestaña "Contenedor"

| Cont | enedor Carga Su                 | elta    | <ul> <li>Image: A start of the start of the start of</li></ul> |
|------|---------------------------------|---------|----------------------------------------------------------------------------------------------------|
| No   | Secuencia de<br>Unidad de carga | Novedad | No. de Unidad de Carga 🔺                                                                                                    |
|      |                                 |         |                                                                                                    |
|      |                                 |         |                                                                                                    |

- Secuencia de Unidad de carga: Se muestra secuencia de unidad de carga.
- Novedad: Se muestra novedad.
- No. de Unidad de Carga: Se muestra número de unidad de carga.
- Pestaña "Carla Suelta"

| Cont | enedor Carga Sue                | lita    | - |
|------|---------------------------------|---------|---|
| No   | Secuencia de<br>Unidad de carga | Novedad |   |
|      |                                 |         |   |
|      |                                 |         |   |

- Secuencia de Unidad de carga: Se muestra secuencia de unidad de carga.
- Novedad: Se muestra novedad.
- Detalle de Informe de Novedades

#### Detalle de Informe de Novedades

| Cantidad de bultos de salida             | Cantidad de bultos   |  |
|------------------------------------------|----------------------|--|
| Cantidad de bultos recibidos             | Codigo de Tipo de    |  |
| Descripción detallada de la<br>situacion | Descripción de carga |  |
| Marcas y números                         | Numero de sello1     |  |
| Numero de sello2                         | Numero de sello3     |  |
| Numero de sello4                         | Número de Contenedor |  |
| Peso                                     | Peso de salida       |  |
| Peso recibido                            | Secuencia            |  |
| Tipo y Tamaño de la Unidad de<br>Caroa   | Diferencia de peso   |  |
| Diferencia de peso                       | Diferencia de bultos |  |
| Diferencia de bultos                     |                      |  |

- **Cantidad de bultos de salida**: Se muestra cantidad de bultos de salida.
- **Cantidad de bultos**: Se muestra cantidad de bultos.
- **Cantidad de bultos recibidos**: Se muestra cantidad de bultos recibidos.
- Código de Tipo de equipamiento: Se muestra código de tipo de equipamiento.
- Descripción detallada de la situación: Se muestra descripción detallada de la situación para la novedad.
- **Descripción de carga**: Se muestra la descripción de la carga.
- Marcas y números: Se muestra marcas y números referenciales a la carga.
- Número de sello1: Se muestra número de sello o precinto 1.
- Número de sello2: Se muestra número de sello o precinto 2.
- Número de sello3: Se muestra número de sello o precinto 3.
- Número de sello4: Se muestra número de sello o precinto 4.

• Número de Contenedor: Se muestra número de contenedor.

-

- Peso: Se muestra peso en kilogramos.
- Peso de salida: Se muestra peso de salida.
- **Peso recibido**: Se muestra peso recibido.
- Secuencia: Se muestra la secuencia.
- **Tipo y Tamaño de la Unidad de Carga**: Se muestra tipo y tamaño de la unidad de carga.
- **Diferencia de peso**: Se muestra diferencia de peso si existiera.
- **Diferencia de bultos**: Se muestra diferencia de bultos si existiera.
- 5.7. Al presionar el botón Resultado de Inspección se consulta el detalle del resultado de inspección.

#### 6. ANEXOS

No hay anexos.

SERVICIO NACIONAL DE ADUANA DEL ECUADOR.-Certifico que es fiel copia de la copia.- f.) Ilegible.-Secretaría General, SENAE.

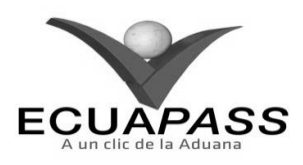

#### SENAE-ISIE-2-3-070-V1

#### **INSTRUCTIVO PARA EL USO DEL SISTEMA** CONSULTA DE INVENTARIO DE CONTENEDOR VACÍO

#### **AGOSTO 2013**

#### **HOJA DE RESUMEN**

Descripción del documento: Instructivo para el Uso del Sistema, opción Consulta de Inventario de Contenedor Vacío. Objetivo:

Describir en forma secuencial las tareas para consultar el inventario de contenedores vacios ingresados en el portal interno del sistema denominado Ecuapass, opción Consulta de Inventario de Contenedor Vacío.

| Elaboración /                                                                             | Revisión / Aprobació | in: A statistic statistic statistics                                        |                       |
|-------------------------------------------------------------------------------------------|----------------------|-----------------------------------------------------------------------------|-----------------------|
| Nombre / Car                                                                              | go / Firma / Fecha   | Área                                                                        | Acción                |
| X Just                                                                                    | 20/08/2013           | Dirección Nacional de Mejora<br>Continua y Tecnologías de la<br>Información | Elaboración           |
| Ing. Aburo Cale J. Herrierdez<br>Jore de Caledos y Mejore Contenue -21/08/2013            |                      | Dirección Nacional de Mejora<br>Continua y Tecnologías de la<br>Información | Revisión              |
| X A LV.<br>Ing. Javay Morales Weer 26 05.20.13<br>Director de Mejora Construa y Normativa |                      | Dirección Nacional de Mejora<br>Continua y Tecnologías de la<br>Información | Aprobación            |
| Actualizacione                                                                            | s / Revisiones / Mod | lificaciones:                                                               |                       |
| Versión                                                                                   | Fecha                | Razón                                                                       | Responsable           |
| 1                                                                                         | Agosto 2013          | Versión Inicial                                                             | Ing. Johanna Neira M. |

#### ÍNDICE

- **OBJETIVO** 1.
- ALCANCE 2.
- 3. RESPONSABILIDAD
- 4. **CONSIDERACIONES GENERALES** PROCEDIMIENTO
- 5.
- 6. ANEXOS

#### **OBJETIVO** 1.

Describir en forma secuencial las tareas para consultar el inventario de contenedores vacíos ingresados en el portal interno del sistema denominado Ecuapass, opción Consulta de Inventario de Contenedor Vacío.

#### ALCANCE 2.

Está dirigido a los funcionarios del Servicio Nacional de Aduana del Ecuador (SENAE) y usuarios del portal interno.

#### RESPONSABILIDAD 3.

- 3.1. La aplicación, cumplimiento y realización de lo descrito en el presente documento, es responsabilidad de la Dirección Nacional de Mejora Continua y Tecnología de la Información.
- 3.2. La realización de mejoramiento, cambios solicitados y gestionados por los distritos, le corresponde a la Dirección Nacional de Mejora Continua y Tecnologías de la Información para su aprobación y difusión.

#### 4. CONSIDERACIONES GENERALES

**4.1.** Cuando se visualice un asterisco de color rojo anteponiendo a un campo de ingreso de información, esto se convierte en un campo obligatorio.

#### 5. **PROCEDIMIENTO**

5.1. Acceda al navegador de Internet, registre la dirección <u>http://portalinterno.aduana.gob.ec</u>,

visualice el portal interno Ecuapass e ingrese con su usuario y contraseña.

- **5.2.** Seleccione el portal interno de "Carga de Importación".
- **5.3.** En el menú principal de clic en "Ingreso/Salida", se despliega la lista del sub-menú pulse en "Administración de Inventario", y escoja la opción "Consulta de Inventario de Contenedor Vacío".

| Información | Manifiesto | Inspección | Ingreso/Salida    | Operaciones Zona Primaria      |   | Adm. de Abandonos                                        |
|-------------|------------|------------|-------------------|--------------------------------|---|----------------------------------------------------------|
| > Start     |            |            | Administración de | Ingreso                        | > |                                                          |
|             |            |            | Administración de | Salida                         | > |                                                          |
|             |            |            | Administración de | Corrección de Ingreso y Salida | > |                                                          |
|             |            |            | Administración de | Inventario                     | > | Estado de Informe de Regalia                             |
|             |            |            |                   |                                |   | Consultas de Informe de Novedades                        |
|             |            |            |                   |                                |   | Consulta de Inventario de Contenedor Vacío               |
|             |            |            |                   |                                |   | Administración de Turnos por Depósitos Temporales Aéreos |
|             |            |            |                   |                                |   | Administración de Consignación                           |
|             |            |            |                   |                                |   | Consulta de Solicitud de Salida de Contenedor Vacío      |
|             |            |            |                   |                                |   | Estado de Inventario por Depósito                        |

**5.4.** Se presenta la pantalla correspondiente, se selecciona los siguientes criterios de búsqueda para consultar el detalle de inventario de contenedor vacío.

| Ingreso/Salida 🗦 Consulta de Inventario de Contenedor Vacío |                                            |                        |                       |  |  |  |  |
|-------------------------------------------------------------|--------------------------------------------|------------------------|-----------------------|--|--|--|--|
| Consulta de Inventario de (                                 | Consulta de Inventario de Contenedor Vacío |                        |                       |  |  |  |  |
| Tipo de Operador                                            | Selección 💌Todo 💌                          | Depósito               | Selección             |  |  |  |  |
| Número de Contenedor                                        |                                            | Búsqueda en resultados | Número de Contenedo 💌 |  |  |  |  |
|                                                             |                                            |                        |                       |  |  |  |  |

- **Tipo de Operador**: Se selecciona tipo de operador.
  - Deposito Temporal
  - Bodega de Aduana
  - Guayaquil Aéreo
  - Guayaquil Marítimo
  - Manta
  - Esmeraldas
  - Quito
  - Puerto Bolívar
  - Tulcán
  - Huaquillas

- Cuenca
- Loja Macara
- Gerencia General
- **Depósito**: Se consulta el código de depósito conforme al tipo del solicitante y la aduana.
- Número de Contenedor: Se registra número de contenedor.
- **Búsqueda en Resultados:** Tiene la funcionalidad de filtrar el resultado que es consultado de acuerdo al criterio de búsqueda como "Número de Contenedor".
- **5.5.** Al presionar el botón luego de ingresar los criterios de búsqueda se presenta el resultado conforme a los criterios ingresados.

| Resulta | sultado : 8     |                         |                                |                               |                      |                        |  |  |
|---------|-----------------|-------------------------|--------------------------------|-------------------------------|----------------------|------------------------|--|--|
| No      | MRN             | Número de<br>Contenedor | Tipo y Tamano de<br>Contenedor | Proveedor del<br>Equipamiento | Distrito             | Tipo de Ingreso        |  |  |
| 1       | CEC2012INCC0003 | TGBY1234567             | CONTAINER IC 20 FEET           |                               | GUAYAQUIL - MARITIMO | CONTENEDOR VACÍO INGES |  |  |
| 2       | 2012CV00000004  | QWER1234232             | EPOXY COATED TANK              |                               | GUAYAQUIL - MARITIMO | CONTENEDOR VACÍO INGES |  |  |
| 3       |                 | AFPN1234567             | CONTAINER IC 20 FEET           |                               | GUAYAQUIL - MARITIMO | CONTENEDOR VACÍO INGES |  |  |
| 4       |                 | 111111                  | DIME COATED TANK               |                               | GUAYAQUIL - MARITIMO |                        |  |  |
| 5       |                 | JK412                   | DIME COATED TANK               |                               | GUAYAQUIL - MARITIMO |                        |  |  |
| 6       |                 | JK773                   | DIME COATED TANK               |                               | GUAYAQUIL - MARITIMO |                        |  |  |
| 7       |                 | 1111222                 | DIME COATED TANK               |                               | GUAYAQUIL - MARITIMO |                        |  |  |
| 8       |                 | CEC35453D11             | DIME COATED TANK               |                               | GUAYAQUIL - MARITIMO |                        |  |  |

- MRN: Se muestra número de referencia del manifiesto.
- Número de Contenedor: Se muestra número de contenedor.
- Tipo y Tamaño de Contenedor: Se muestra el tipo y tamaño de contenedor.
- **Proveedor del Equipamiento**: Se muestra proveedor del equipamiento.
- **Distrito**: Se muestra distrito de ingreso.
- Tipo de Ingreso: Se muestra tipo de ingreso, para el caso "Contenedor Vacío Ingresado"
- **Depósito**: Se muestra nombre de depósito.

## 6. ANEXOS

No hay anexos.

SERVICIO NACIONAL DE ADUANA DEL ECUADOR.- Certifico que es fiel copia de la copia.- f.) Ilegible.- Secretaría General, SENAE.

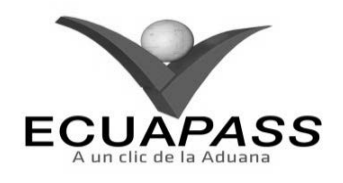

## SENAE-ISIE-2-3-071-V1

#### INSTRUCTIVO PARA EL USO DEL SISTEMA ADMINISTRACIÓN DE TURNOS POR DEPÓSITOS TEMPORALES AÉREOS

#### AGOSTO 2013
|                                                                                            |                                                                      | HOJA DE RESUMEN                                                             |                                                         |
|--------------------------------------------------------------------------------------------|----------------------------------------------------------------------|-----------------------------------------------------------------------------|---------------------------------------------------------|
| Descripción de<br>Instructivo para<br>Aéreos.                                              | el documento:<br>el Uso del Sistema, o                               | pción Administración de Turnos                                              | por Depósitos Temporales                                |
| Objetivo:                                                                                  | 和国家的教育的主要的                                                           | 的名词复数的现在分词使使使使使使使                                                           |                                                         |
| Describir en for<br>en el portal in<br>Depósitos Temp                                      | rma secuencial las tarea<br>terno del sistema den<br>porales Aéreos. | s para consultar y cambiar depósi<br>ominado Ecuapass, opción Adm           | to temporal aéreo de turno<br>inistración de Turnos por |
| Elaboración /                                                                              | Revisión / Aprobació                                                 | n:指导为其其其实其中加强的的资源                                                           | 的复数形式和关键的                                               |
| Nombre / Car                                                                               | go / Firma / Fecha                                                   | Área                                                                        | Acción                                                  |
| X Arthursta reeva Mer<br>Anelista da Magora Com                                            | 21/08/2013                                                           | Dirección Nacional de Mejora<br>Continua y Tecnologías de la<br>Información | Elaboración                                             |
| Ing. Alberto Galarza Hernández<br>Jefe de Caldad y Merjore Continue 22/06/2013             |                                                                      | Dirección Nacional de Mejora<br>Continua y Tecnologías de la<br>Información | Revisión                                                |
| X 2 V.<br>Ing. Javiet Morales Velace 16-08 1013<br>Director de Mejora Continue y Normativa |                                                                      | Dirección Nacional de Mejora<br>Continua y Tecnologías de la<br>Información | Aprobación                                              |
| Actualizacione                                                                             | s / Revisiones / Mod                                                 | ificaciones:                                                                |                                                         |
| Versión                                                                                    | Fecha                                                                | Razón                                                                       | Responsable                                             |
| 1                                                                                          | Agosto 2013                                                          | Versión Inicial                                                             | Ing. Johanna Neira M.                                   |

## ÍNDICE

- 1. OBJETIVO
- 2. ALCANCE
- 3. RESPONSABILIDAD
- 4. CONSIDERACIONES GENERALES
- 5. PROCEDIMIENTO
- 6. ANEXOS

## 1. OBJETIVO

Describir en forma secuencial las tareas para consultar y cambiar depósito temporal aéreo de turno en el portal interno del sistema denominado Ecuapass, opción Administración de Turnos por Depósitos Temporales Aéreos.

## 2. ALCANCE

Está dirigido a los funcionarios del Servicio Nacional de Aduana del Ecuador (SENAE) y usuarios del portal interno.

### 3. **RESPONSABILIDAD**

**3.1.** La aplicación, cumplimiento y realización de lo descrito en el presente documento, es responsabilidad de la Dirección Nacional de Mejora Continua y Tecnología de la Información.

**3.2.** La realización de mejoramiento, cambios solicitados y gestionados por los distritos, le corresponde a la Dirección Nacional de Mejora Continua y Tecnologías de la Información para su aprobación y difusión.

### 4. CONSIDERACIONES GENERALES

**4.1.** Cuando se visualice un asterisco de color rojo anteponiendo a un campo de ingreso de información, esto se convierte en un campo obligatorio.

### 5. **PROCEDIMIENTO**

- 5.1. Acceda al navegador de Internet, registre la dirección <u>http://portalinterno.aduana.gob.ec</u>, visualice el portal interno Ecuapass e ingrese con su usuario y contraseña.
- **5.2.** Seleccione el portal interno de "Carga de Importación".
- 5.3. En el menú principal de clic en "Ingreso/Salida", se despliega la lista del sub-menú pulse en "Administración de Inventario", y escoja la opción "Administración de Turnos por Depósitos Temporales Aéreos".

| Ecua-Pa<br>Import Car | ISS<br>rgo System |            |                                                             |                                                     | C   | DIRECCION GENERAL / JANG KYONG-JUN Logout<br>20/09/2012 01:09:43                                                                                                    |
|-----------------------|-------------------|------------|-------------------------------------------------------------|-----------------------------------------------------|-----|----------------------------------------------------------------------------------------------------|
| Información           | Manifiesto        | Inspección | Ingreso/Salida                                              | Operaciones Zona Primaria                           |     | Adm. de Abandonos                                                                                                    |
| > Start               |                   |            | Administración de<br>Administración de<br>Administración de | Ingreso<br>Salida<br>Corrección de Ingreso y Salida | > > |                                                                                                    |
|                       |                   |            | Administración de                                           | Inventario                                          | >   | Estado de Informe de Regalia<br>Consultas de Informe de Novedades<br>Consulta de Inventario de Contenedor Vacío                                                                        |
|                       |                   |            |                                                             |                                                     |     | Administración de Turnos por Depósitos Temporales Aéreos<br>Administración de Consignación<br>Consulta de Solicitud de Salida de Contenedor Vacío<br>Estado de Inventario por Depósito |

Se presenta la pantalla correspondiente, se selecciona los siguientes criterios de búsqueda para la "Administración de 5.4. Turnos de Depósitos Asignados".

| Ingreso/Salida 🗧 Administración de Turnos por Depósitos Temporales Aéreos |                         |                        |                                 |  |  |  |  |  |  |
|---------------------------------------------------------------------------|-------------------------|------------------------|---------------------------------|--|--|--|--|--|--|
| Administración de Turnos por Depósitos Temporales Aéreos                  |                         |                        |                                 |  |  |  |  |  |  |
| * Distrito                                                                | Selección               | Fecha                  | Hoy 🔻 20/09/2012 🗰 20/09/2012 🗰 |  |  |  |  |  |  |
| Consulta de Selección                                                     | ● Registrar ○ Consultar | Búsqueda en resultados | Depósito Temporal 💌             |  |  |  |  |  |  |
|                                                                           |                         |                        |                                 |  |  |  |  |  |  |

- Distrito: Se selecciona distrito.
  - Guayaquil Aéreo
  - Quito
  - Tulcán
  - Huaquillas
  - Cuenca
- Temporal. 5.5.

•

para

realizar

Consulta de Selección

- Fecha: Se registra fecha en formato dd/mm/aaaa ~ dd/mm/aaaa.
- Al presionar el botón Consultar luego de ingresar los criterios de búsqueda se presenta el resultado conforme a los criterios ingresados en la tabla "Depósito de Turno".

Consulta de Selección: Se seleccionar "Registrar" para realizar el registro y seleccionar "Consultar" consulta

Búsqueda en Resultados: Tiene la funcionalidad

de filtrar el resultado que ha sido consultado de acuerdo al criterio de búsqueda como Depósito

la

del

● Registrar ○ Consultar

historial

| Depósite | Depósito de Turno |                     |                   |                       |                    |                    |  |  |  |  |
|----------|-------------------|---------------------|-------------------|-----------------------|--------------------|--------------------|--|--|--|--|
| No       | Distrito          | Depósito Temporal   | Fecha de Registro | Fecha Inicio de Turno | Fecha Fin de Turno | Semana de<br>Turno |  |  |  |  |
| 1        | QUITO             | COMERCIO EXTERIOR & | 18/Sept/2012      | 18/Sept/2012          | 30/Sept/2012       | SI                 |  |  |  |  |
| 2        | QUITO             | EMSAAIRPORT SERVICE | 18/Sept/2012      | 01/Oct/2012           | 07/Oct/2012        | NO                 |  |  |  |  |
| 3        | QUITO             | EMSAAIRPORT SERVICE | 18/Sept/2012      | 08/Oct/2012           | 14/Oct/2012        | NO                 |  |  |  |  |
| 4        | QUITO             | INTERCARGA INTERNAC | 18/Sept/2012      | 15/Oct/2012           | 21/Oct/2012        | NO                 |  |  |  |  |
| 5        | QUITO             | SERVICIOS LOGISTICO | 18/Sept/2012      | 22/Oct/2012           | 28/Oct/2012        | NO                 |  |  |  |  |
| 6        | QUITO             | TELEMERC S.A.       | 18/Sept/2012      | 29/Oct/2012           | 04/Nov/2012        | NO                 |  |  |  |  |
|          |                   |                     |                   |                       |                    |                    |  |  |  |  |
|          |                   |                     |                   |                       |                    |                    |  |  |  |  |
|          |                   |                     |                   |                       |                    |                    |  |  |  |  |
|          |                   |                     |                   |                       |                    |                    |  |  |  |  |

- **Distrito**: Se muestra distrito.
- **Depósito Temporal**: Se muestra nombre de depósito temporal.
- Fecha de Registro: Se muestra fecha de registro.
- Fecha Inicio de Turno: Se muestra fecha inicio de turno.
- Fecha Fin de Turno: Se muestra fecha fin de turno.
- Semana de Turno: Indica "SI" solo para los depósitos asignados, caso contrario "No".
- **5.6.** Se selecciona un depósito en el listado consultado para asignar el depósito en el grid "Listado de Depósitos Temporales Aéreos".

| Listad | lo de Depósitos Temporales Aéreos |                                        |              |
|--------|-----------------------------------|----------------------------------------|--------------|
| No     | Distrito                          | Depósito Temporal                      | Estado       |
| 1      | QUITO                             | FRIO Y EXPORTACION S.A FRIOEXPORT      | BLOQUEADO    |
| 2      | QUITO                             | INTERCARGA INTERNACIONAL DE CARGA S.A. | DESBLOQUEADO |
| 3      | QUITO                             | SERVICIO NACIONAL DE ADUANA DEL ECUADO | BLOQUEADO    |
| 4      | QUITO                             | SERVICIOS LOGISTICOS INTEGRADOS COIMPE | DESBLOQUEADO |
| 5      | QUITO                             | TELEMERC S.A.                          | DESBLOQUEADO |
| 6      | QUITO                             | COMERCIO EXTERIOR & ASOCIADOS EXTECOM  | DESBLOQUEADO |
| 7      | QUITO                             | DEPOSITO QUITO                         |              |
| 8      | QUITO                             | EMSAAIRPORT SERVICES CEM               | DESBLOQUEADO |
| 9      | QUITO                             | EMSAAIRPORT SERVICES CEM               | DESBLOQUEADO |
|        |                                   |                                        |              |

- **Distrito**: Se muestra distrito.
- **Depósito Temporal**: Se muestra nombre de depósito temporal.
- Estado: Se muestra si el depósito está habilitado o deshabilitado.
- 5.7. Para registrar el cambio de depósito se registra la información en "Registrar Cambio de Depósito de Turno"

### Registrar Cambio de Depósito de Turno

| Registrado Por | PATTY | Fecha de Registro | 18/09/2012 |
|----------------|-------|-------------------|------------|
| Observación    |       |                   |            |

- **Registrado Por**: Se registra el nombre del usuario que realiza el registro.
- Fecha de Registro: Se registra fecha.
- **Observación**: Se registra observación.
- Se ingresa la observación y presiona el botón **Registrar** para asignar el depósito. Se presenta el siguiente mensaje:
- Un mensaje de confirmación que contará con dos acciones "Sí" en caso de continuidad del registro y "No" en caso de querer continuar con la edición de la información.

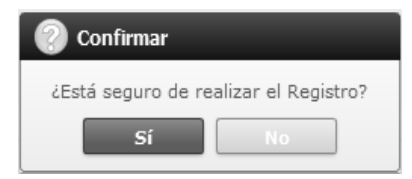

5.8. Seleccionar el depósito deshabilitado y presionar el botón Desbloquear, para habilitar el depósito. Se presenta el siguiente mensaje.

Un mensaje de confirmación que contará con dos acciones "Sí" en caso de continuidad del registro y "No" en caso de querer continuar con la edición de la información.

Desbloquear Bloquear Registrar

| Confirmar                 |                           |
|---------------------------|---------------------------|
| ¿Está seguro de desbloque | ear el depósito temporal? |
| Sí                        | No                        |

- 5.9. Seleccionar el depósito habilitado y presionar el botón Bloquear, para deshabilitar el depósito. Se presenta el siguiente mensaje.
- Un mensaje de confirmación que contará con dos acciones "Sí" en caso de continuidad del registro y "No" en caso de querer continuar con la edición de la información.

| 📀 Confirmar             |                          |
|-------------------------|--------------------------|
| ¿Está seguro de bloquea | ar el depósito temporal? |
| Sí                      | No                       |

### 6. ANEXOS

No hay anexos.

SERVICIO NACIONAL DE ADUANA DEL ECUADOR.- Certifico que es fiel copia de la copia.- f.) Ilegible.- Secretaría General, SENAE.

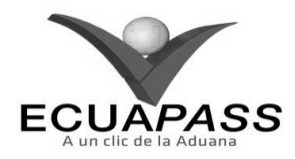

### SENAE-ISIE-2-3-072-V1

### INSTRUCTIVO PARA EL USO DEL SISTEMA ADMINISTRACIÓN DE CONSIGNACIÓN

AGOSTO 2013

**HOJA DE RESUMEN** 

| Descripción de                                                                                                    | I documento:                                              | 的复数法律 的过去式 化合理学 化合理                                                         |                                                          |
|----------------------------------------------------------------------------------------------------|-----------------------------------------------------------|-----------------------------------------------------------------------------|----------------------------------------------------------|
| Instructivo para                                                                                                    | el Uso del Sistema, ope                                   | ción Administración de Consignaci                                           | ón.                                                      |
| Objetivo:                                                                                                    | 的复数形式的复数形式                                                | ARE 2014月1日 (1915日) (1916日)                                                 |                                                          |
| Describir en for<br>asignado a un C<br>de Consignación                                                                                                    | ma secuencial las tarea:<br>DCE en el portal interr<br>1. | s para para registrar, modificar y eli<br>10 del sistema denominado Ecuap   | minar el depósito temporal<br>ass, opción Administración |
| Elaboración /                                                                                                    | Revisión / Aprobació                                      |                                                                             |                                                          |
| Nombre / Car                                                                                                    | go / Firma / Fecha                                        | Área                                                                        | Acción                                                   |
| X file-                                                                                                    | 21/08/2013                                                | Dirección Nacional de Mejora<br>Continua y Tecnologías de la<br>Información | Elaboración                                              |
| X America Galarza Gernardez<br>Ing. Aberro Galarza Gernardez<br>Sefe de Califiel y Mesora Continue 72/08/2013<br>X L V.<br>Ing. Jaros forcises Velez<br>Dector de Mesora Continua y Normative |                                                           | Dirección Nacional de Mejora<br>Continua y Tecnologías de la<br>Información | Revisión                                                 |
|                                                                                                    |                                                           | Dirección Nacional de Mejora<br>Continua y Tecnologías de la<br>Información | Aprobación                                               |
| Actualizaciones                                                                                                    | / Revisiones / Mod                                        | ificaciones:                                                                |                                                          |
| Versión                                                                                                    | Fecha                                                     | Razón                                                                       | Responsable                                              |
| 1                                                                                                    | Agosto 2013                                               | Versión Inicial                                                             | Ing. Johanna Neira M.                                    |

## ÍNDICE

- 1. OBJETIVO
- 2. ALCANCE
- 3. RESPONSABILIDAD
- 4. CONSIDERACIONES GENERALES
- 5. PROCEDIMIENTO
- 6. ANEXOS

### 1. OBJETIVO

Describir en forma secuencial las tareas para registrar, modificar y eliminar el depósito temporal asignado a un OCE en el portal interno del sistema denominado Ecuapass, opción Administración de Consignación.

## 2. ALCANCE

Está dirigido a los funcionarios del Servicio Nacional de Aduana del Ecuador (SENAE) y usuarios del portal interno.

## 3. RESPONSABILIDAD

**3.1.** La aplicación, cumplimiento y realización de lo descrito en el presente documento, es responsabilidad de la Dirección Nacional de Mejora Continua y Tecnología de la Información.

**3.2.** La realización de mejoramiento, cambios solicitados y gestionados por los distritos, le corresponde a la Dirección Nacional de Mejora Continua y Tecnologías de la Información para su aprobación y difusión.

### 4. CONSIDERACIONES GENERALES

**4.1.** Cuando se visualice un asterisco de color rojo anteponiendo a un campo de ingreso de información, esto se convierte en un campo obligatorio.

## 5. **PROCEDIMIENTO**

- 5.1. Acceda al navegador de Internet, registre la dirección <u>http://portalinterno.aduana.gob.ec</u>, visualice el portal interno Ecuapass e ingrese con su usuario y contraseña.
- **5.2.** Seleccione el portal interno de "Carga de Importación".
- **5.3.** En el menú principal de clic en "Ingreso/Salida", se despliega la lista del sub-menú pulse en "Administración de Inventario", y escoja la opción "Administración de Consignatario".

| Información Manifiesto Inspección | Ingreso/Salida Operaciones Zona Primaria          | ļ | Adm. de Abandonos                                        |
|-----------------------------------|---------------------------------------------------|---|----------------------------------------------------------|
| > Start                           | Administración de Ingreso                         | > |                                                          |
|                                   | Administración de Salida                          | > |                                                          |
|                                   | Administración de Corrección de Ingreso y Salida  | > |                                                          |
|                                   | Administración de Traslados entre Zonas Primarias | > |                                                          |
|                                   | Administración de Inventario                      |   | Estado de Informe de Regalia                             |
|                                   |                                                   |   | Consultas de Informe de Novedades                        |
|                                   |                                                   |   | Consulta de Inventario de Contenedor Vacío               |
|                                   |                                                   |   | Administración de Turnos por Depósitos Temporales Aéreos |
|                                   |                                                   |   | Administración de Consignación                           |
|                                   |                                                   |   | Consulta de Solicitud de Salida de Contenedor Vacío      |
|                                   |                                                   |   | Estado de Inventario por Depósito                        |

**5.4.** Se presenta la pantalla correspondiente, se selecciona los siguientes criterios de búsqueda para consultar el detalle de depósitos registrados por el importador.

## Administración de Consignación

| Fecha de registro      | Hoy 🔻 05/09/2012 🏼 05/09/2012 |   | Número de Registro |   |             |   |
|------------------------|-------------------------------|---|--------------------|---|-------------|---|
| Depósito               | Todo                          | • | Código de OCEs     | Q | Selección 🔹 |   |
| Búsqueda en resultados | Número de Registro 🔻          |   |                    |   | Q Consultar | 2 |

- Fecha de registro: Se selecciona fecha de registro en formato dd/mm/aaaa ~ dd/mm/aaaa.
- **Número de Registro**: Se ingresa número de registro conformado por cod.oce(8)+ año(4) + numero secuencial(8) + verificador(1).
- **Depósito**: Se selecciona código del depósito.
- Código de OCEs: Se selecciona código de OCE del importador.
- **Búsqueda en Resultados:** Tiene la funcionalidad de filtrar el resultado que ha sido consultado de acuerdo al criterio de búsqueda como Número de Registro.
- **5.5.** Al presionar el botón **Consultar** luego de ingresar los criterios de búsqueda, se presenta el resultado conforme a los criterios ingresados.

| 42 |  | Edición | Especial | Nº 188 | - | <b>Registro Oficial</b> | - | Viernes | 17 | de | octubre | de | 201 | 4 |
|----|--|---------|----------|--------|---|-------------------------|---|---------|----|----|---------|----|-----|---|
|----|--|---------|----------|--------|---|-------------------------|---|---------|----|----|---------|----|-----|---|

| Resulta | esultado : 16      |                 |                      |                               |                    |                          |                      |           |   |
|---------|--------------------|-----------------|----------------------|-------------------------------|--------------------|--------------------------|----------------------|-----------|---|
| No      | Número de Registro | Distrito        | Depósito<br>Temporal | Código de OCEs                | Fecha de<br>Inicio | Fecha de<br>Finalización | Fecha de<br>Registro | Estado    |   |
| 1       | 1690535620120025M  | GUAYAQUIL - AER | ADPRISA S.A.         | [16905356] PLASTICOS PARA BAI | 31/Ago/2012        | 30/Sept/2012             | 29/Ago/2012          | VIGENTE   | • |
| 2       | 1690535620120012P  | GUAYAQUIL - AER | INTERCARGA (GU.      | [16905356] PLASTICOS PARA BAI | 29/Ago/2012        | 30/Sept/2012             | 29/Ago/2012          | VIGENTE   |   |
| 3       | 1690535620120010P  | GUAYAQUIL - AER | CARGO SERVICES       | [16905356] PLASTICOS PARA BAI | 09/Jul/2012        | 31/Jul/2012              | 09/Jul/2012          | VENCIDA   |   |
| 4       | 1690535620120007M  | GUAYAQUIL - AER | TERMINAL DE CAF      | [16905356] PLASTICOS PARA BAI | 15/May/2012        | 31/May/2012              | 15/May/2012          | VENCIDA   |   |
| 5       | 1690535620120018P  | GUAYAQUIL - AER | ADPRISA S.A.         | [16905356] PLASTICOS PARA BAI | 31/Ago/2012        | 31/Ago/2012              | 29/Ago/2012          | ELIMINADO |   |
| 6       | 1690535620120024M  | QUITO           | EMSAAIRPORT SE       | [16905356] PLASTICOS PARA BAI | 17/Ago/2012        | 31/Oct/2012              | 17/Ago/2012          | ELIMINADO | I |
| 7       | 1690535620120021M  | GUAYAQUIL - AER | EMSAAIRPORT SE       | [16905356] PLASTICOS PARA BAI | 07/Ago/2012        | 17/Nov/2012              | 07/Ago/2012          | ELIMINADO |   |
| 8       | 1690535620120009P  | GUAYAQUIL - AER | TERMINAL DE CAF      | [16905356] PLASTICOS PARA BAI | 09/Jul/2012        | 31/Jul/2013              | 09/Jul/2012          | ELIMINADO |   |
| 9       | 1690535620120008P  | GUAYAQUIL - AER | TERMINAL DE CAF      | [16905356] PLASTICOS PARA BAI | 06/Jun/2012        | 29/Jun/2012              | 06/Jun/2012          | ELIMINADO |   |
| 10      | 1690535620120007P  | GUAYAQUIL - AER | TERMINAL DE CAF      | [16905356] PLASTICOS PARA BAI | 19/May/2012        | 30/May/2012              | 14/May/2012          | ELIMINADO | - |

- Número de Registro: Se muestra número de registro.
- **Distrito**: Se muestra distrito.
- **Depósito Temporal**: Se muestra depósito temporal.
- Código de OCEs: Se muestra código de OCE.

- Fecha de Inicio: Se muestra fecha de inicio.
- Fecha de Finalización: Se muestra fecha de finalización.
- Fecha de Registro: Se muestra fecha de registro.
- Estado: Se muestra estado de trámite.
- 5.6. Se ingresa el detalle del registro de consignación.

0

| * Código de OCEs  | 🔍Selección 🗸 | * Fecha de Registro     | 05/09/2012            |         |
|-------------------|--------------|-------------------------|-----------------------|---------|
| * Distrito        | Selección    | * Depósito Temporal     | Selección             | •       |
| * Fecha de Inicio | 05/09/2012   | * Fecha de Finalización | 05/09/2012            |         |
|                   |              |                         | Registrar Modificar E | liminar |

• Código de OCEs: Se selecciona el código de OCE a registrar.

- Fecha de Registro: Se selecciona fecha de registro en formato dd/mm/aaaa.
- **Distrito:** Se selecciona el distrito de aduana.
  - Guayaquil Aéreo
  - Quito
- **Depósito Temporal:** Al seleccionar la aduana, se consulta los depósitos de la aduana seleccionada. Seleccionar el depósito a asignar.
- Fecha de Inicio: Se selecciona fecha de inicio en formato dd/mm/aaaa.
- Fecha de Finalización: Se selecciona fecha de finalización en formato dd/mm/aaaa.
- 5.7. Ingresar la información de consignación y presionar el botón Registrar para registrar, o seleccionar un registro y presionar el botón Modificar para modificar la información, o presionar el botón Eliminar para eliminar la información registrada.

- **5.8.** Al ingresar la información y presionar el botón **Registrar**. Se presenta el siguiente mensaje.
- Un mensaje de confirmación que cuenta con dos acciones "Sí" en caso de continuidad del registro y "No" en caso de querer continuar con el registro o edición de la información.

| 📀 Confirmar                           |  |
|---------------------------------------|--|
| ¿Está seguro de realizar el Registro? |  |
| Sí No                                 |  |

- En caso de no haber llenado el campo obligatorio, se presenta el siguiente mensaje del error que informa a qué campo debe regresarse a llenarlo.
- Mensaje "El campo Código de Oces es obligatorio."

| 👔 Información                           |
|-----------------------------------------|
| El campo Código de OCEs es obligatorio. |
| Aceptar                                 |

 Mensaje "Fecha de inicio es mayor que la Fecha de finalización."

| 👔 Información                                       |
|-----------------------------------------------------|
| Fecha de inicio es mayor que Fecha de finalización. |
| Aceptar                                             |

- **5.9.** Seleccionar un registro y presionar el botón Modificar. Sólo se permite modificar cuando el estado es "Pendiente".
- Un mensaje de confirmación que cuenta con dos acciones "Sí" en caso de continuidad del registro y "No" en caso de querer continuar con el registro o edición de la información.

| ¿Está seguro de Modificar el registro? | irmar                          |
|----------------------------------------|--------------------------------|
|                                        | guro de Modificar el registro? |
| Sí No                                  | Sí No                          |

- 5.10. Seleccionar un registro y presionar el botón Eliminar. Se presenta el siguiente mensaje.
- Un mensaje de confirmación que cuenta con dos acciones "Sí" en caso de continuidad del registro y "No" en caso de querer continuar con el registro o edición de la información.

| 📀 Confirmar         |                     |
|---------------------|---------------------|
| ¿Está seguro de Eli | iminar el registro? |
| Sí                  | No                  |

### 6. ANEXOS

No hay anexos.

SERVICIO NACIONAL DE ADUANA DEL ECUADOR.-Certifico que es fiel copia de la copia.- f.) Ilegible.-Secretaría General, SENAE.

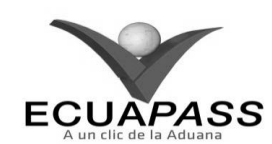

### SENAE-ISIE-2-3-073-V1

INSTRUCTIVO PARA EL USO DEL SISTEMA CONSULTA DE SOLICITUD DE SALIDA DE CONTENEDOR VACÍO

## **AGOSTO 2013**

### **HOJA DE RESUMEN**

| Descripción de<br>Instructivo para<br>Objetivo:<br>Describir en fo<br>contenedor vac<br>Solicinad de Sali<br>Elaboración /                                                                                                    | el documento:<br>el Uso del Sistema, opo<br>orma secuencial las tar<br>fo en el portal intern<br>da de Contenedor Vaci<br>Revisión / Aprobació | ción Consulta de Solicitud de Salida<br>eas para consultar información d<br>to del sistema denominado Ecua<br>o. | a de Contenedor Vacio.<br>Altra de la salida de<br>pass, opción Consulta de |
|----------------------------------------------------------------------------------------------------|----------------------------------------------------------------------------------------------------|----------------------------------------------------------------------------------------------------|-----------------------------------------------------------------------------|
| Nombre / Car                                                                                                    | go / Firma / Fecha                                                                                                    | Área                                                                                                    | Acción                                                                      |
| X Job Provincial Previous Previous Prev | 2.1/08/2013                                                                                                    | Dirección Nacional de Mejora<br>Continua y Tecnologías de la<br>Información                                      | Elaboración                                                                 |
| Ing. Alberto Catarza He<br>Jeffe de Catalog y Megor                                                                                                    | On 4                                                                                                    | Dirección Nacional de Mejora<br>Continua y Tecnologías de la<br>Información                                      | Revisión                                                                    |
| Ing. Jacobs Majora Com                                                                                                    | - LV.<br>m - 26.09.2013<br>sinue y hormatika                                                                                                   | Dirección Nacional de Mejora<br>Continua y Tecnologías de la<br>Información                                      | Aprobación                                                                  |
| Actualizacione                                                                                                    | s / Revisiones / Mod                                                                                                    | lificaciones:                                                                                                    |                                                                             |
| Versión                                                                                                    | Fecha                                                                                                    | Razón                                                                                                    | Responsable                                                                 |
| 1                                                                                                    | Agosto 2013                                                                                                    | Versión Inicial                                                                                                  | Ing. Johanna Neira M.                                                       |

### ÍNDICE

- 1. OBJETIVO
- 2. ALCANCE
- 3. RESPONSABILIDAD
- 4. CONSIDERACIONES GENERALES
- 5. PROCEDIMIENTO
- 6. ANEXOS

## 1. OBJETIVO

Describir en forma secuencial las tareas para consultar información de solicitud de la salida de contenedor vacío en el portal interno del sistema denominado Ecuapass, opción Consulta de Solicitud de Salida de Contenedor Vacío.

## 2. ALCANCE

Está dirigido a los funcionarios del Servicio Nacional de Aduana del Ecuador (SENAE) y usuarios del portal interno.

## 3. RESPONSABILIDAD

**3.1.** La aplicación, cumplimiento y realización de lo descrito en el presente documento, es responsabilidad de la Dirección Nacional de Mejora Continua y Tecnología de la Información.

**3.2.** La realización de mejoramiento, cambios solicitados y gestionados por los distritos, le corresponde a la Dirección Nacional de Mejora Continua y Tecnologías de la Información para su aprobación y difusión.

## 4. CONSIDERACIONES GENERALES

**4.1.** Cuando se visualice un asterisco de color rojo anteponiendo a un campo de ingreso de información, esto se convierte en un campo obligatorio.

## 5. **PROCEDIMIENTO**

- 5.1. Acceda al navegador de Internet, registre la dirección <u>http://portalinterno.aduana.gob.ec</u>, visualice el portal interno Ecuapass e ingrese con su usuario y contraseña.
- **5.2.** Seleccione el portal interno de "Carga de Importación".
- **5.3.** En el menú principal de clic en "Ingreso/Salida", se despliega la lista del sub-menú pulse en "Administración de Inventario", y escoja la opción "Estado de Inventario por Depósito".

| Información | Manifiesto | Inspección | Ingreso/Salida    | Operaciones Zona Primaria       | A | .dm. de Abandonos                                        |  |
|-------------|------------|------------|-------------------|---------------------------------|---|----------------------------------------------------------|--|
| Start       |            |            | Administración de | Ingreso                         | > |                                                          |  |
|             |            |            | Administración de | Salida                          | > |                                                          |  |
|             |            |            | Administración de | Corrección de Ingreso y Salida  | > |                                                          |  |
|             |            |            | Administración de | Traslados entre Zonas Primarias | > |                                                          |  |
|             |            |            | Administración de | Inventario                      | > | Estado de Informe de Regalia                             |  |
|             |            |            |                   |                                 |   | Consultas de Informe de Novedades                        |  |
|             |            |            |                   |                                 |   | Consulta de Inventario de Contenedor Vacío               |  |
|             |            |            |                   |                                 |   | Administración de Turnos por Depósitos Temporales Aéreos |  |
|             |            |            |                   |                                 |   | Administración de Consignación                           |  |
|             |            |            |                   |                                 |   | Consulta de Solicitud de Salida de Contenedor Vacío      |  |
|             |            |            |                   |                                 |   | Estado de Inventario por Depósito                        |  |

**5.4.** Se presenta la pantalla correspondiente, se selecciona los siguientes criterios de búsqueda para realizar la consulta de inventario del contenedor vacío a fin de solicitar la salida de contenedor vacío.

| Ingreso/Salida > Consulta de solicitud de salida de contenedor vacío |                                 |                        |                       |  |  |  |  |  |  |  |
|----------------------------------------------------------------------|---------------------------------|------------------------|-----------------------|--|--|--|--|--|--|--|
| Consulta de Solicitud de Salida de Contenedor Vacío                  |                                 |                        |                       |  |  |  |  |  |  |  |
| Distrito                                                             | Todo                            | Número de Solicitud    |                       |  |  |  |  |  |  |  |
| Fecha de Solicitud                                                   | Hoy 🔽 05/09/2012 🗰 05/09/2012 🛲 | Búsqueda en Resultados | Número de Solicitud 💌 |  |  |  |  |  |  |  |
|                                                                      |                                 |                        | Q Consultar P         |  |  |  |  |  |  |  |

- **Distrito**: Se selecciona distrito.
  - Todo
  - Guayaquil Aéreo
  - Guayaquil Marítimo
  - Manta
  - Esmeraldas
  - Quito
  - Puerto Bolívar
  - Tulcán

- Huaquillas
- Cuenca
- Loja Macara
- Gerencia General
- Número de Solicitud: Se ingresa número de entrega generado al momento de realizar la solicitud de salida de contenedor vacío.
- Fecha de Solicitud: Se registra fecha de solicitud en formato dd/mm/aaaa ~ dd/mm/aaaa.
- Búsqueda en Resultados: Se realiza la búsqueda el criterio que seleccione como Número de Solicitud, Depósito.
- 5.5. Al presionar el botón Consultar luego de ingresar los criterios de búsqueda se presenta el resultado conforme a los criterios ingresados.

| Result | ado : 2               |                           |                   |                         |                             | -                     |
|--------|-----------------------|---------------------------|-------------------|-------------------------|-----------------------------|-----------------------|
| No     | Número de Solicitud   | Solicitante               | Distrito          | Depósito                | Cantidad de<br>Equipamiento | Fecha de<br>Solicitud |
| 1      | 030070742012CI000007P | [03007074] CASTILLO MENES | GUAYAQUIL - AEREO | [05000037] ADPRISA S.A. | 1                           | 24/May/2012           |
| 2      | 020100062012CI000010P | [02010006] CASTILLO MENES | GUAYAQUIL - AEREO | [05000037] ADPRISA S.A. | 1                           | 04/Sept/2012          |

- Número de Solicitud: Se muestra número de solicitud.
- Solicitante: Se muestra código y nombre de solicitante.
- **Distrito**: Se muestra distrito de aduana.

- Depósito: Se muestra código y nombre de depósito.
- Cantidad de Equipamiento: Se muestra cantidad de equipamiento en números.
- **Fecha de Solicitud**: Se muestra fecha de solicitud en formato dd/mm/aaaa.

•

5.6. Al presionar el número de solicitud de salida, se presenta los detalles de contenedor y solicitud de salida.

## Detalle de Contenedores Vacío

| No    | MRN                  | Número de<br>Contenedor | Tipo y Tamano de<br>Contenedor | Proveedor del<br>Equipamiento | Depósito              | Fecha y hora<br>de salida | Estado del Equipamento |
|-------|----------------------|-------------------------|--------------------------------|-------------------------------|-----------------------|---------------------------|------------------------|
| 1     | CEC2012T0100114      | 222222                  | DIME COATED TANK               | SHIPPER SUPPLIED              | 05000037 [ADPRISA S.A |                           | EN ALMACENAMIENTO      |
|       |                      |                         |                                |                               |                       |                           |                        |
|       |                      |                         |                                |                               |                       |                           |                        |
|       |                      |                         |                                |                               |                       |                           |                        |
|       |                      |                         |                                |                               |                       |                           |                        |
| Infor | nación del Solicitar | nte                     |                                |                               |                       |                           |                        |

| Solicitante                | [02010006] CASTILLO MENESES CHRISTIAN ALEJANDRO | • |
|----------------------------|-------------------------------------------------|---|
| Justificación de Solicitud | 123214                                          |   |

### Detalle de Contenedores Vacío

- MRN: Se muestra el número de referencia del manifiesto de carga.
- Número de Contenedor: Se muestra número de contenedor.
- **Tipo y Tamaño de Contenedor**: Se muestra el tipo y tamaño de contenedor.
- **Proveedor del Equipamiento**: Se muestra proveedor del equipamiento.
- **Depósito**: Se muestra código y nombre de depósito.
- Fecha y hora de salida: Se muestra fecha y hora de salida.

- **Estado del Equipamiento**: Se muestra estado de equipamiento.
- Información del Solicitante:
- Solicitante: Se muestra OCE que solicitó la salida.
- **Justificación de Solicitud**: Se muestra el motivo de solicitud de salida.

### 6. ANEXOS

No hay anexos.

SERVICIO NACIONAL DE ADUANA DEL ECUADOR.-Certifico que es fiel copia de la copia.- f.) Ilegible.-Secretaría General, SENAE.

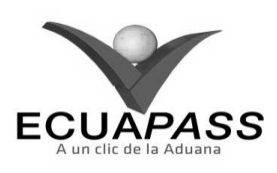

### SENAE-ISIE-2-3-074-V1

### INSTRUCTIVO PARA EL USO DEL SISTEMA ESTADO DE INVENTARIO POR DEPÓSITO

### AGOSTO 2013

### **HOJA DE RESUMEN**

| Descripción de                                                | documento:                                      | <b>国家学生学校的关系。</b> 美国大学学校                                                    | 的的改变发展的复数影响                                        |
|---------------------------------------------------------------|-------------------------------------------------|-----------------------------------------------------------------------------|----------------------------------------------------|
| Instructivo para                                              | el Uso del Sistema, op                          | ción Estado de Inventario por Dep                                           | iósito.                                            |
| Objetivo:                                                     | 的。他们的这个事实的                                      | 2014年2月2日日日日日日日日日日日日日日日日日日日日日日日日日日日日日日日日日日日                                 |                                                    |
| Describir en for<br>portal interno de                         | ma secuencial las tare<br>el sistema denominado | ras para consultar el estado del ínv<br>Ecuapass, opción Estado de Inven    | ventario por depósito en el<br>tario por Depósito. |
| Elaboración /                                                 | Revisión / Aprobacio                            | ón:                                                                         |                                                    |
| Nombre / Car                                                  | go / Firma / Fecha                              | Área                                                                        | Acción                                             |
| X W<br>Trg. Johanna Neva Mér<br>Anéléta de Mejors Cont        | 21/08/2013<br>Inter y Normatus                  | Dirección Nacional de Mejora<br>Continua y Tecnologías de la<br>Información | Elaboración                                        |
| X Auno<br>Imp. Alberto Galarza Her<br>Jefe de Calasad y Mejor | - Care &<br>ruinches<br>= CORKING 22/08/2013    | Dirección Nacional de Mejora<br>Continua y Tecnologías de la<br>Información | Revisión                                           |
| X                                                             | - Q. V.                                         | Dirección Nacional de Mejora<br>Continua y Tecnologías de la<br>Información | Aprobación                                         |
| Actualizacione                                                | s / Revisiones / Moo                            | lificaciones:                                                               |                                                    |
| Versión                                                       | Fecha                                           | Razón                                                                       | Responsable                                        |
| 1.1.5                                                         | Agosto 2013                                     | Versión Inicial                                                             | Ing. Johanna Neira M.                              |

### ÍNDICE

- 1. OBJETIVO
- 2. ALCANCE
- 3. RESPONSABILIDAD
- 4. CONSIDERACIONES GENERALES
- 5. PROCEDIMIENTO
- 6. ANEXOS

## 1. OBJETIVO

Describir en forma secuencial las tareas para consultar el estado del inventario por depósito en el portal interno del sistema denominado Ecuapass, opción Estado de Inventario por Depósito.

### 2. ALCANCE

1

Está dirigido a los funcionarios del Servicio Nacional de Aduana del Ecuador (SENAE) y usuarios del portal interno.

### 3. RESPONSABILIDAD

- **3.1.** La aplicación, cumplimiento y realización de lo descrito en el presente documento, es responsabilidad de la Dirección Nacional de Mejora Continua y Tecnología de la Información.
- 3.2. La realización de mejoramiento, cambios solicitados y gestionados por los distritos, le corresponde a la Dirección Nacional de Mejora Continua y Tecnologías de la Información para su aprobación y difusión.

### 4. CONSIDERACIONES GENERALES

- **4.1.** Con el objeto de que se apliquen los términos de manera correcta, se entiende lo siguiente:
- **4.1.1. Manifest Reference Number (MRN)**: Número de referencia del manifiesto de carga.
- **4.1.2.** Número Secuencial de House (HSN): Número secuencial del Documento de transporte House que registra la consolidadora de carga en el sistema "Ecuapass".
- **4.1.3.** Número Secuencial de Máster (MSN): Número secuencial del número de documento de transporte máster que registra la línea naviera en el sistema "Ecuapass".
- **4.2.** Cuando se visualice un asterisco de color rojo anteponiendo a un campo de ingreso de información, esto se convierte en un campo obligatorio.

### 5. **PROCEDIMIENTO**

- 5.1. Acceda al navegador de Internet, registre la dirección <u>http://portalinterno.aduana.gob.ec</u>, visualice el portal interno Ecuapass e ingrese con su usuario y contraseña.
- **5.2.** Seleccione el portal interno de "Carga de Importación".
- 5.3. En el menú principal de clic en "Ingreso/Salida", se despliega la lista del sub-menú pulse en "Administración de Inventario", y escoja la opción "Estado de Inventario por Depósito".

| Ecua-Pass<br>Import Cargo System |                                                                                                    | DIRECCION GENERAL / JANG KYONG-JUN Logout                                                                                                    |
|----------------------------------|----------------------------------------------------------------------------------------------------|----------------------------------------------------------------------------------------------------|
| Información Manifiesto Inspecció | Ingreso/Salida Operaciones Zona Primaria                                                                  | Adm. de Abandonos                                                                                                    |
| > Start                          | Administración de Ingreso<br>Administración de Salida<br>Administración de Corrección de Ingreso y Salida |                                                                                                    |
|                                  | Administración de Inventario                                                                              | <ul> <li>Estado de Informe de Regalia</li> <li>Consultas de Informe de Novedades</li> <li>Consulta de Inventario de Contenedor Vacío</li> <li>Administración de Turnos por Depósitos Temporales Aéreos</li> </ul> |
|                                  |                                                                                                    | Administración de Consignación<br>Consulta de Solicitud de Salida de Contenedor Vacío<br>Estado de Inventario por Depósito                                                                                        |

5.4. Se presenta la pantalla correspondiente, se selecciona los siguientes criterios de búsqueda para realizar la consulta de estado de inventario por depósito.

Ingreso/Salida  $\,>\,$  Estado de Inventario por Depósito

| Estado de Inventario por | Depósito              |                              | Estado de Inventario p | or Depósito 🔹 |
|--------------------------|-----------------------|------------------------------|------------------------|---------------|
| Tipo de Operador         | Selección             | <ul> <li>Depósito</li> </ul> | Todo                   | •             |
| Búsqueda en resultados   | Código del Depósito 💌 |                              |                        |               |
|                          |                       |                              |                        | Q Consultar P |

- Tipo de Operador: Se selecciona tipo de operador.
  - Deposito Temporal
  - Deposito Aduanero
  - Courier
  - Deposito Industrial
  - Zedes
  - Almacén Libre
  - Almacenes Especiales
  - Correos del Ecuador
  - Zona de Distribución

| Resulta | tesultado : 1                           |                                |                                           |                              |                                               |                                      |  |  |  |  |  |
|---------|-----------------------------------------|--------------------------------|-------------------------------------------|------------------------------|-----------------------------------------------|--------------------------------------|--|--|--|--|--|
| No      | Depósito                                | Documentos de<br>Transporte de | Cantidad de<br>Mercancía en<br>Inventario | Peso Total de<br>Inventarios | Cantidad de<br>Contenedores de<br>Inventarios | Cantidad de<br>Contenedores<br>Vacío |  |  |  |  |  |
| 1       | [05904322]INTERCARGA INTERNACIONAL DE ( | Inventarios<br>1,164           | 0                                         | 0                            | 0                                             | 0                                    |  |  |  |  |  |
|         |                                         |                                |                                           |                              |                                               |                                      |  |  |  |  |  |

- Depósito: Se muestra código y nombre de depósito.
- Cantidad de Documentos de Transporte de Inventarios: Se muestra cantidad de documentos de transporte de inventarios.
- Cantidad de Mercancía en Inventario: Se muestra cantidad de mercancía en inventarios.
- Peso Total de Inventarios: Se muestra peso total de inventarios.
- Cantidad de Contenedores de Inventarios: Se muestra cantidad de contenedores de inventarios.
- Cantidad de Contenedores Vacío: Se muestra cantidad de contenedores vacíos.
- 5.6. Al seleccionar el código de OCE del depósito, se presentará la información de estado de inventario por número de carga, estado de inventario de contenedor vacío, y estado de inventario de unidad de carga (Contenedor, Carga Suelta), entre otros:

### Listado de Cargas de Inventario

| Listad | stado de Cargas de Inventario |     |     |                         |                |            |             |              |                     |  |  |
|--------|-------------------------------|-----|-----|-------------------------|----------------|------------|-------------|--------------|---------------------|--|--|
| 1      |                               |     |     | Consultas de Informe de | Novedades MRN  | •          |             | 🗃 Descargar  | el archivo de excel |  |  |
| No     | Número de Carga               |     |     | Num. de Doc. de         | Descripción de | Peso de    | Cantidad de | Cantidad de  | Novedades           |  |  |
|        | MRN                           | MSN | HSN | Transp.                 | Mercancia      | Inventario | Bultos      | Contenedores |                     |  |  |
|        |                               |     |     |                         |                |            |             |              |                     |  |  |
|        |                               |     |     |                         |                |            |             |              |                     |  |  |
|        |                               |     |     |                         |                |            |             |              |                     |  |  |

### Pestaña "Número de Carga"

- Número de Carga: Se muestra número de carga conformado por MRN+MSN+HSN.
- Num. de Doc. de Transp.: Se muestra número de documento de transporte.
- Descripción de Mercancía: Se muestra descripción de mercancía.
- Peso de Inventario: Se muestra peso de inventario.
- Cantidad de Bultos: Se muestra cantidad de bultos.
- Cantidad de Contenedores: Se muestra cantidad de contenedores.
- Novedades: Se muestra el detalle en caso de novedades.

Bodega de Aduana

Lugares No Habilitados

Zona Aforo Tulcán

Paletizadora

- Zona de Aduana
- Depósito: Se selecciona depósito.
- Búsqueda en Resultados: Se realizan búsquedas rápida bajo los criterios como Código del Depósito, Nombre Depósito /Almacén.
- Al presionar el botón Consultar 5.5. luego de ingresar los criterios de búsqueda se presenta el resultado conforme a los criterios ingresados.

| Listado                                    | istado de Cargas de Inventario     |                      |                 |                         |  |  |  |  |  |  |  |  |
|--------------------------------------------|------------------------------------|----------------------|-----------------|-------------------------|--|--|--|--|--|--|--|--|
| Númer                                      | lúmero de Carga Contenedores Vacío |                      |                 |                         |  |  |  |  |  |  |  |  |
| Número de Contenedo 💌 📓 Descargar el archi |                                    |                      |                 |                         |  |  |  |  |  |  |  |  |
| No                                         | Número de Contenedor               | Tamano de Contenedor | Tipo de Ingreso | Fecha y Hora de Ingreso |  |  |  |  |  |  |  |  |
|                                            |                                    |                      |                 |                         |  |  |  |  |  |  |  |  |
|                                            |                                    |                      |                 |                         |  |  |  |  |  |  |  |  |
|                                            |                                    |                      |                 |                         |  |  |  |  |  |  |  |  |

## Pestaña "Contenedor Vacío"

- Número de Contenedor: Se muestra número de contenedor.
- Tamaño de Contenedor: Se muestra tamaño del contenedor.
- Tipo de Ingreso: Se muestra tipo de ingreso. ٠
- Fecha y Hora de Ingreso: Se muestra fecha y hora de ingreso.
- Listado de Contenedores

|    |        |          |     | MRN        | •         |      |         | 📓 Descargar e | el archivo de exc |
|----|--------|----------|-----|------------|-----------|------|---------|---------------|-------------------|
|    | Número | de Carga |     | Número de  |           |      |         |               |                   |
| NO | MRN    | MSN      | HSN | Contenedor | Capacidad | Peso | Sello 1 | Sello 2       | Sello 3           |
|    |        |          |     |            |           |      |         |               |                   |
|    |        |          |     |            |           |      |         |               |                   |
|    |        |          |     |            |           |      |         |               |                   |
|    |        |          |     |            |           |      |         |               |                   |
|    |        |          |     |            |           |      |         |               |                   |
|    |        |          |     |            |           |      |         |               |                   |
|    |        |          |     |            |           |      |         |               |                   |
|    |        |          |     |            |           |      |         |               |                   |

### Pestaña "Contenedor"

Listado de Contenedores

- Número de Carga: Se muestra número de carga conformado por MRN+MSN+HSN.
- Número de Contenedor: Se muestra número de contenedor.
- Capacidad: Se muestra la capacidad del contenedor.

- Peso: Se muestra peso de contenedor.
- Sello 1: Se muestra número de sello o precinto.
- Sello 2: Se muestra número de sello o precinto.
- Sello 3: Se muestra número de sello o precinto.
- Sello 4: Se muestra número de sello o precinto.
- Nombre del Consignatario: Se muestra nombre de • consignatario.

| Conte  | enedor | Carga Suelta    |     |                           |                          |                  |                |                     | -            |
|--------|--------|-----------------|-----|---------------------------|--------------------------|------------------|----------------|---------------------|--------------|
|        |        |                 |     |                           | MRN                      | -                |                | 🔄 Descargar el arch | ivo de excel |
| No     |        | Número de Carga |     | Deserie sión de Managaría | The de Fridelais         | Peco Ingresado   | Cantidad       | Nom                 |              |
| NO     |        | MRN             | MSN | HSN                       | Descripcion de Hercancia | Tipo de Embalaje | Peso Ingresado | Ingresada           | Nom          |
|        |        |                 |     |                           |                          |                  |                |                     |              |
|        |        |                 |     |                           |                          |                  |                |                     |              |
|        |        |                 |     |                           |                          |                  |                |                     |              |
|        |        |                 |     |                           |                          |                  |                |                     |              |
|        |        |                 |     |                           |                          |                  |                |                     |              |
|        |        |                 |     |                           |                          |                  |                |                     |              |
|        |        |                 |     |                           |                          |                  |                |                     |              |
|        |        |                 |     |                           |                          |                  |                |                     | •            |
| 🛛 🖨 Im | primir |                 |     |                           |                          |                  |                |                     |              |

### Pestaña Carga Suelta

- Número de Carga: Se muestra número de carga conformado por MRN+MSN+HSN.
- **Descripción de Mercancía**: Se muestra descripción de mercancía de carga suelta.
- **Tipo de Embalaje**: Se muestra el tipo de embalaje.
- **Peso Ingresado**: Se muestra el peso ingresado por el depósito.
- Cantidad Ingresada: Se muestra cantidad ingresada.
- Nombre del Consignatario: Se muestra nombre del consignatario.
- 5.7. Al presionar el botón Descargar el archivo de excel se puede descargar el listado de resultado en excel.
- 5.8. En caso de que haya seleccionado el inventario con novedad, se puede seleccionar el botón
   Consultas de Informe de Novedades para ir a la pantalla de consulta de informe de novedades en inventario.
- **5.9.** Se puede imprimir el detalle consultado presionando el botón Emprimir.
- **5.10.** Los combos que están ubicados en la parte superior de cada listado, tienen la funcionalidad de filtrar el resultado que fue consultado.

• Filtro por "MRN" en "Listado de Cargas de Inventario"

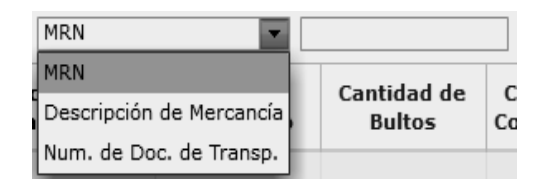

• Filtro por "Número de Contenedor" en "Listado de Cargas de Inventario"

| Número de Contenedo 💌 |                 |
|-----------------------|-----------------|
| Número de Contenedor  | Tipo de Ingreso |

• Filtro por "MRN" en "Listado de Contenedores"

| MRN                  |        |         |     |
|----------------------|--------|---------|-----|
| MRN                  | -      |         |     |
| MSN                  | ello 2 | Sello 3 | Sel |
| HSN                  | -      |         |     |
| Número de Contenedor |        |         |     |

## 6. ANEXOS

No hay anexos.

SERVICIO NACIONAL DE ADUANA DEL ECUADOR.-Certifico que es fiel copia de la copia.- f.) Ilegible.-Secretaría General, SENAE.

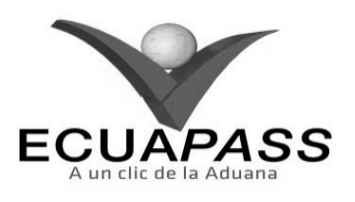

### SENAE-ISIE-2-3-075-V1

### INSTRUCTIVO PARA EL USO DEL SISTEMA REGISTRO Y CORRECCIÓN MANUAL DE TRASLADO ENTRE ZONAS PRIMARIAS

| HOJA DE RESUMEN |  |
|-----------------|--|

| Descripción del                                           | documento:                                                               | 品。這個是是非正的就要管例的常                                                                |                                                        |
|-----------------------------------------------------------|--------------------------------------------------------------------------|--------------------------------------------------------------------------------|--------------------------------------------------------|
| Instructivo para (<br>Primarias,                          | el Uso del Sistema, op                                                   | oción Registro y Corrección Manu                                               | al de Traslado entre Zonas                             |
| Objetivo:                                                 | <b>但是你们还有我的知道</b>                                                        |                                                                                |                                                        |
| Describir en for<br>primarias en el j<br>Manual de Trasla | ma secuencial las tare<br>portal interno del sis<br>do entre Zonas Prima | eas para registrar, modificar y elir<br>tema denominado Ecuapass, opc<br>rias. | ninar traslado entre zona<br>ión Registro y Corrección |
| Elaboración / R                                           | Revisión / Aprobació                                                     | in: A state of the second second                                               |                                                        |
| Nombre / Carg                                             | o / Firma / Fecha                                                        | Área                                                                           | Acción                                                 |
| X July<br>Ing. Julianna Heral<br>Analata de Mejora Conte  | <u>21/08/20</u> 13<br>Na y Normatika                                     | Dirección Nacional de Mejora<br>Continua y Tecnologías de la<br>Información    | Elaboración                                            |
| Ing. Aberto Galarza Herr<br>Jefe de Calazad y Magora      | Continue 22/08/2013                                                      | Dirección Nacional de Mejora<br>Continua y Tecnologías de la<br>Información    | Revisión                                               |
| X                                                         | - 24-26-2013                                                             | Dirección Nacional de Mejora<br>Continua y Tecnologías de la<br>Información    | Aprobación                                             |
| Actualizaciones                                           | / Revisiones / Mod                                                       | lificaciones:                                                                  |                                                        |
| Versión                                                   | Fecha                                                                    | Razón                                                                          | Responsable                                            |
| 1                                                         | Agosto 2013                                                              | Versión Inicial                                                                | Ing. Johanna Neira M.                                  |

### ÍNDICE

- 1. OBJETIVO
- 2. ALCANCE
- 3. RESPONSABILIDAD
- 4. CONSIDERACIONES GENERALES
- 5. **PROCEDIMIENTO**
- 6. ANEXOS

## 1. OBJETIVO

Describir en forma secuencial las tareas para registrar, modificar y eliminar traslado entre zonas primarias en el portal interno del sistema denominado Ecuapass, opción Registro y Corrección Manual de Traslado entre Zonas Primarias.

## 2. ALCANCE

Está dirigido a los funcionarios del Servicio Nacional de Aduana del Ecuador (SENAE) y usuarios del portal interno.

## 3. RESPONSABILIDAD

- **3.1.** La aplicación, cumplimiento y realización de lo descrito en el presente documento, es responsabilidad de la Dirección Nacional de Mejora Continua y Tecnología de la Información.
- **3.2.** La realización de mejoramiento, cambios solicitados y gestionados por los distritos, le corresponde a la Dirección Nacional de Mejora Continua y Tecnologías de la Información para su aprobación y difusión.

## 4. CONSIDERACIONES GENERALES

- **4.1.** Con el objeto de que se apliquen los términos de manera correcta, se entiende lo siguiente:
- **4.1.1. Manifest Reference Number (MRN)**: Número de referencia del manifiesto de carga.
- **4.1.2.** Número Secuencial de House (HSN): Número secuencial del Documento de transporte House que registra la consolidadora de carga en el sistema "Ecuapass".
- 4.1.3. Número Secuencial de Máster (MSN): Número secuencial del número de documento de transporte máster que registra la línea naviera en el sistema "Ecuapass".
- **4.2.** Cuando se visualice un asterisco de color rojo anteponiendo a un campo de ingreso de información, esto se convierte en un campo obligatorio.

### 5. **PROCEDIMIENTO**

- 5.1. Acceda al navegador de Internet, registre la dirección <u>http://portalinterno.aduana.gob.ec</u>, visualice el portal interno Ecuapass e ingrese con su usuario y contraseña.
- **5.2.** Seleccione el portal interno de "Carga de Importación".
- **5.3.** En el menú principal de clic en "Operaciones Zona Primaria", se despliega la lista del sub-menú pulse en "Administración de Traslados entre Zonas Primarias", y escoja la opción "Registro/Corrección Manual de Traslado entre Zonas Primarias".

| 52 - | - | Edición | Especial | Nº 188 | - | <b>Registro Oficial</b> | - | Viernes | 17 | de | octubre | de | 2014 | 1 |
|------|---|---------|----------|--------|---|-------------------------|---|---------|----|----|---------|----|------|---|
|------|---|---------|----------|--------|---|-------------------------|---|---------|----|----|---------|----|------|---|

| <i>,</i> ,  |                  |                    |                   |                                 |                    | •  | 6 8 |
|-------------|------------------|--------------------|-------------------|---------------------------------|--------------------|----|-----|
| Información | Manifiesto       | Inspección         | Ingreso/Salida    | Operaciones Zona Primaria       | Adm. de Abandon    | 05 |     |
| Registro/Co | rrección Manual  | de Traslado entre  | e Zonas Primarias | Administración de Traslados ent | re Zonas Primarias | >  |     |
| Consulta de | Traslado entre 2 | Zonas Primarias    |                   | Material de Uso Emergente       |                    | >  |     |
| Aprobación  | de Corrección de | e Solicitud de Tra | slado             | Transbordo                      |                    | >  |     |
| Registro de | Novedades de Ti  | raslado de Merca   | ncías             | Re-estiba                       |                    | >  |     |
| Aprobación  | de Registro de M | edio de Transpor   | te                |                                 |                    |    |     |

5.4. Se presenta la pantalla correspondiente. Debe seleccionar la operación de registro/modificación/eliminación que desea realizar en tipo de acción. En caso de realizar modificación/eliminación debe introducir el número de solicitud y luego dar clic en el botón 
 Consultar
 para la consulta.

Operaciones Zona Primaria > Registro/Corrección Manual de Traslado entre Zonas Primarias

## Registro/Corrección Manual de Traslado Entre Zonas Primarias

| * Número de Solicitud    |           | * Tipo de Acción | Registrar 💌 |            |
|--------------------------|-----------|------------------|-------------|------------|
|                          |           |                  | Registrar   |            |
|                          |           |                  | Modificar   |            |
| Información de Solicitud |           |                  | Eliminar    | С<br>С     |
| t Tine de Oneneder       | Salassián |                  |             | alassián – |

- Número de Solicitud: Se registra número de solicitud conformado por cod.oce (8)+ año (4) + numero secuencial (8) + verificador (1).
- **Tipo de Acción**: Se selecciona el tipo de acción.
  - Registrar
  - Modificar

### Eliminar

5.5. En caso de realizar corrección/eliminación debe introducir los criterios de búsqueda y al dar clic en el botón 
 Consultar se presenta el detalle de solicitud. Si es un registro debe ingresar la información de nuevo registro.

| Información de Solicitud     |             |                               | Q                            |
|------------------------------|-------------|-------------------------------|------------------------------|
| * Tipo de Operador           | Selección   | * Solicitante                 | 🔍Selección 💌                 |
| Número de Solicitud          |             | Estado de Trámite             | Selección                    |
| * Fecha Estimada de Traslado | 22/09/2012  | * Fecha de Solicitud          | 22/09/2012 🗰 09:59 💿 AM 🔾 PM |
| * Zona Primaria de Origen    | Selección 🔻 | * Zona Primaria de Destino    | Selección 💌                  |
| * Tipo de Traslado           | Selección   | * Plazo de Traslado           | 0                            |
| * Ruta de Traslado           | <u> </u>    | * Tipo de Medio de Transporte | Selección                    |

- **Tipo de Operador**: Se selecciona tipo de operador.
- Agente De Aduana
- Línea Naviera
- Línea Aérea
- Transportista Terrestre
- Deposito Temporal
- Courier
- Importador
- Correos Del Ecuador
- Zona De Distribución

- Solicitante: Debe registrar el número de RUC dando clic en el botón y seleccionar el código de OCE correspondiente.
- **Número de Solicitud**: Se genera automáticamente en el registro de solicitud.
- Estado de Trámite: Se selecciona el estado de trámite.
  - No Revisado
  - Garantía Aprobada
  - Selectividad Concluida
  - Aprobado
  - Finalizado

- Eliminado
- Fecha Estimada de Traslado: Se selecciona fecha estima de traslado en formato dd/mm/aaaa.
- Fecha de Solicitud: Se selecciona fecha de solicitud.
- **Zona Primaria de Origen**: Se selecciona zona primaria de origen, código de OCE
- **Zona Primara de Destino**: Se selecciona zona primaria de destino, código de OCE
- **Tipo de Traslado**: Se selecciona el tipo de traslado.

- **Traslado Planificado**: Solicitud de traslado entre zonas primarias con ingreso normal.
- **Traslado No Planificado**: Solicitud de traslado entre zonas primarias con arribo forzoso.
- **Plazo de Traslado**: Se llena automáticamente con la selección de ruta de traslado.
- Ruta de Traslado: Seleccione la ruta de traslado, Código de Aduana de Partida(3)+ Código de Aduana de Destino(3)+Número de Secuencia(2)
- Se presenta el pop up de selección de ruta al dar clic en el botón .

| Adua    | na de Partida |           | Selección |                   | ▼ Aduana de [     | Destino        | Selección |                     | •                              |
|---------|---------------|-----------|-----------|-------------------|-------------------|----------------|-----------|---------------------|--------------------------------|
|         |               |           |           |                   |                   |                |           | Ç                   | Consultar                      |
| .esulta | do : 0        |           |           |                   |                   |                |           | Plazo de            |                                |
| No      | Código        | Aduana de | Partida   | Aduana de Destino | Distancia<br>(Km) | Rutas Principa | ales      | Traslado<br>(Horas) | Tipo de Medio<br>de Transporte |
|         |               |           |           |                   |                   |                |           |                     |                                |
|         |               |           |           |                   |                   |                |           |                     |                                |
|         |               |           |           |                   |                   |                |           |                     |                                |
|         |               |           |           |                   |                   |                |           |                     |                                |
|         |               |           |           |                   |                   |                |           |                     |                                |
|         |               |           |           |                   |                   |                |           |                     |                                |
|         |               |           |           |                   |                   |                |           |                     |                                |
|         |               |           |           |                   |                   |                |           |                     | Celessianan                    |
|         |               |           |           |                   |                   |                |           |                     | Seleccionar                    |
|         |               |           |           |                   |                   |                |           |                     |                                |

- Aduana de Partida: Se selecciona aduana de partida.
- Aduana de Destino: Se selecciona aduana de destino.
- Los siguientes campos se presentan después de la consulta.

| No | Código   | Aduana de Partida    | Aduana de Destino | Distancia<br>(Km) | Rutas Principales           | Plazo de<br>Traslado<br>(Horas) | Tipo de Medio<br>de Transporte |
|----|----------|----------------------|-------------------|-------------------|-----------------------------|---------------------------------|--------------------------------|
| 1  | 02809109 | GUAYAQUIL - MARITIMO | CUENCA            | 300               | GYE-HHGHGF-RRTTERTER-ERTER  | 10                              | TERRESTRE                      |
| 2  | 02809108 | GUAYAQUIL - MARITIMO | CUENCA            | 350               | GUAYAQUIL-DURAN TAMBO-CAJA  | 10                              | TERRESTRE                      |
| 3  | 02809107 | GUAYAQUIL - MARITIMO | CUENCA            | 350               | GUAYAQUI-DURAN-CAJAS-CUEN   | 10                              | TERRESTRE                      |
| 4  | 02809106 | GUAYAQUIL - MARITIMO | CUENCA            | 350               | GYE-DURAN-CAJAS-CUENCA      | 10                              | TERRESTRE                      |
| 5  | 02809105 | GUAYAQUIL - MARITIMO | CUENCA            | 350               | GYE-DUARRAN-EL CAJAS-CUENC  | 10                              | TERRESTRE                      |
| 6  | 02809104 | GUAYAQUIL - MARITIMO | CUENCA            | 350               | GYE -DURAN -CAJAS -CUENCA   | 20                              | TERRESTRE                      |
| 7  | 02809103 | GUAYAQUIL - MARITIMO | CUENCA            | 350               | GYE-CUANCA1                 | 12                              | TERRESTRE                      |
| 8  | 02809102 | GUAYAQUIL - MARITIMO | CUENCA            | 250               | TRANSPORTE LIVIANO: DURAN-T | 8                               | TERRESTRE                      |
| 9  | 02809101 | GUAYAQUIL - MARITIMO | CUENCA            | 250               | TRANSPORTE PESADO: DURAN-T  | 12                              | TERRESTRE                      |

- Código: Se muestra código.
- Aduana de Partida: Se muestra aduana de partida.
- Aduana de Destino: Se muestra aduana de destino.
- Distancia (Km): Se muestra distancia en kilómetros.
- **Rutas Principales**: Se muestra rutas principales.
- Plazo de Traslado (Horas): Se muestra plazo de traslado en horas.
- **Tipo de Medio de Transporte**: Se muestra tipo de medio de transporte.
  - [MA] Marítimo

# Información de Medio de Traslado

- [AE] Aéreo
- [TE] Terrestre
- [FL] Fluvial
- [TC] Terrestre (Tránsito)
- Se selecciona la ruta a registrar y da clic en el botón Seleccionar
- **Tipo de Medio de Transporte:** Se llena automáticamente al ingresar el Código de Ruta de Traslado.
- **5.6.** En la ventana de "Información del Medio de Transporte" registrar la información de medio de transporte que se utilizará en el traslado (Opcional).

Agregar | Modificar | Eliminar

| Información | de rieulo de Traslado        |                                           |    |
|-------------|------------------------------|-------------------------------------------|----|
| No          | Número de Registro del Medio | Número de Registro del Remolque           | *  |
|             |                              |                                           |    |
|             |                              |                                           |    |
|             |                              |                                           |    |
|             |                              |                                           |    |
|             |                              |                                           | \$ |
| Número de l | Registro del Medio           | Número de Registro del           Remolque |    |

# • Número de Registro del Medio: Se llama el pop up de selección del medio de transporte al dar clic en el botón

| Infor | mación del Medio de Tran   | sporte          |              |        |                    |                  |                | ×      |
|-------|----------------------------|-----------------|--------------|--------|--------------------|------------------|----------------|--------|
| Nún   | nero de Registro del Medio |                 |              | Fecha  | a de Registro      | Hoy 🔻 07/09/2    | 012 🔳 07/09/20 | 12 🔳   |
| Tipo  | o de Medio de Transporte   | Todo            |              | ▼ Búsq | ueda en resultados | Número de Regist | ro de 🔻        |        |
|       |                            |                 |              |        |                    |                  | Q Consu        | ltar,0 |
| No    | Número de Registro del     | Medio Tipo de T | ransporte Ba | ndera  | Nombre de Medio    | Modelo           | Marca          | Nú     |
|       |                            |                 |              |        |                    |                  |                |        |
|       |                            |                 |              |        |                    |                  |                |        |
|       |                            |                 |              |        |                    |                  |                |        |
|       |                            |                 |              |        |                    |                  |                |        |
|       |                            |                 |              |        |                    |                  |                |        |
|       |                            |                 |              |        |                    |                  |                |        |
|       |                            |                 |              |        |                    |                  |                |        |
|       |                            |                 |              |        |                    |                  |                |        |
|       |                            |                 |              |        |                    |                  |                |        |
| ◀     |                            |                 |              |        |                    |                  |                | ►      |
|       |                            |                 |              |        |                    |                  | Selecc         | ionar  |

٠

- Número de Registro del Medio: Se ingresa el número de registro del medio de transporte.
- **Tipo de Medio de Transporte**: Se selecciona el tipo de medio de transporte.
- **Fecha de Registro**: Se ingresa la fecha de registro en formato dd/mm/aaaa.
- Se presentan los siguientes campos después de la consulta.

| No | Número de Registro del Medio | Tipo de Transporte | Bandera           | Nombre de Medio | Modelo    | Marca       | • |
|----|------------------------------|--------------------|-------------------|-----------------|-----------|-------------|---|
| 1  | ECU1111                      | TERRESTRE          | ANGUILA           |                 | HIN123    | HIN123      | ŀ |
| 2  | DSSF                         | TERRESTRE          | ECUADOR           |                 | 324234234 | 3DFSDFSFSDF | q |
| 3  | OCM0002                      | TERRESTRE          | ECUADOR           |                 | XXXX      | HINO        | ¢ |
| 4  | FDKFDKÑFLS                   | TERRESTRE          | ANDORRA           |                 | SDFDFSD   | SDFSDFSD    | 9 |
| 5  | EPC-1023                     | TERRESTRE          | ANDORRA           |                 | LUX       | CHEVROLET   | 9 |
| 6  | 111                          | TERRESTRE          | ANDORRA           |                 | 11        | 11          | ł |
| 7  | GOH9987                      | TERRESTRE          | ANTILLAS HOLANDES |                 | HN1234    | HINL        | 9 |
| 8  | GHO9987                      | TERRESTRE          | ANTILLAS HOLANDES |                 | HL111     | HINO        | 1 |
| 9  | RIKY2012                     | TERRESTRE          | ANDORRA           |                 | МВМ       | NMNKLJKLÑJ  | 1 |
| 10 | GH00366                      | TERRESTRE          | ANTIGUA Y BARBUDA |                 | 1720      | MERCEDES    | • |
| •  |                              |                    |                   |                 |           |             |   |

- Número de Registro del Medio
- Tipo de Transporte
- Bandera
- Nombre de Medio
- Modelo
- Marca
- Número de Chasis
- Serie

- Serie de Motor
- Eslora
- TRB
- Calado Máximo
- Se selecciona el medio de transporte a registrar y da clic en el botón Seleccionar
- Número de Registro del Remolque: Se registra el número de registro de remolque.
- **5.7.** En "Información de Valor" se registra la información de garantía.

Ф

### Información de Valor

| * Tipo de Garantía | Selección | Número de Garantía Asociada |       |
|--------------------|-----------|-----------------------------|-------|
| * Valor en Aduana  | 0.000     | Monto a Garantizar          | 0.000 |

- Tipo de Garantía: se selecciona el tipo de garantía.
  - Especifica
  - General
  - Sin Garantía
- Número de Garantía: Se llena el número de garantía en caso de ser garantía general.
- Valor en Aduana: Se llena el valor en aduana de la mercancía.
- Monto a Garantizar: Se calcula automáticamente.
- **5.8.** En "Información de Documentos de Soporte" se registra la información de documento de soporte.

|       | Nombre del Archivo                  | Tamaño del<br>Archivo           | Identificador del<br>Documento | Emisor de<br>Documento | Número de<br>Documento                 | Fecha de Emisión                                           | Archivo                                          |
|-------|-------------------------------------|---------------------------------|--------------------------------|------------------------|----------------------------------------|------------------------------------------------------------|--------------------------------------------------|
|       |                                     |                                 |                                |                        |                                        |                                                            |                                                  |
| Ider  | ntificador del Documento            | Selección                       | •                              | Número de              | Documento                              |                                                            |                                                  |
| Fech  | na de Emisión                       |                                 |                                | Emisor de D            | ocumento                               |                                                            |                                                  |
| Norr  | nbre de otro documento              |                                 |                                |                        |                                        |                                                            |                                                  |
| ſamañ | o de Total :                        |                                 |                                |                        |                                        |                                                            | Agregar Eliminar                                 |
|       | Nombre del Aro<br>archivo adjunto.  | chivo: Se mue                   | stra nombre de                 | •                      | Nombre d<br>de otro doo<br>Para ingres | e otro documento<br>cumento si existe.<br>sar información: | o: Se muestra el nombre                          |
|       | Tamaño del Arc<br>archivo adjunto   | chivo: Se mues                  | stra Tamaño de                 | •                      | Identificad                            | dor del Docu<br>or de documento                            | u <b>mento</b> : Se ingresa<br>adjunto           |
|       | Identificador de do                 | el Documento<br>cumento adjunto | : Se muestra                   | •                      | Emisor d<br>documento                  | <b>e Documento</b> :<br>o adjunto                          | Se ingresa emisor de                             |
|       | Emisor de Docu<br>documento adjunto | mento: Se mu                    | estra emisor de                | •                      | Número<br>documento                    | <b>de Documento</b> :<br>o emitido                         | Se ingresa número de                             |
| ı     | Número de Docu<br>documento emitido | imento: Se mu                   | estra número de                | •                      | Fecha de<br>documento                  | <b>Emisión</b> : Se ingro                                  | esa fecha de emisión de                          |
|       | Fecha de Emisión<br>documento       | : Se muestra fec                | ha de emisión de               | •                      | Archivo:<br>descargar/                 | Se carga la i<br>cargar mediante el                        | magen de archivo a<br>l botón <sup>Agregar</sup> |
| •     | Archivo: Se muest                   | ra la imagen de a               | archivo.                       | •                      | Nombre d<br>de otro doo                | e otro document<br>cumento si existe.                      | to: Se ingresa el nombre                         |

5.9. En "Información General de Mercancías a Trasladar" se registra la información general de mercancías a trasladar.

| Inform | ación General de Mercancía | s a Trasladar |       |                         | •                          |
|--------|----------------------------|---------------|-------|-------------------------|----------------------------|
| N-     | Nún                        | nero de Carga |       | D                       |                            |
| NO     | MRN                        | MSN           | HSN   | Docum                   | ento de Transporte         |
|        |                            |               |       |                         |                            |
|        |                            |               |       |                         |                            |
|        |                            |               |       |                         |                            |
|        |                            |               |       |                         |                            |
| * Núme | ero de Carga CEC           | 2012          | ۹ 🗌 🗌 | Documento de Transporte |                            |
|        |                            |               |       |                         | Agregar Modificar Eliminar |

Seleccionar el número de carga a trasladar en la pantalla pop up dando clic en el botón •

| Fec   | ha y Hora de Registro 💌 S | em 🔻 1   | .5/09/2012 🔳 22/ | 09/201 | 2 🔳  | Depósito            | 5         | elección  | ▼ [059090 | 25] CONTI |
|-------|---------------------------|----------|------------------|--------|------|---------------------|-----------|-----------|-----------|-----------|
| N     | úmero de Carga            |          |                  |        |      | Búsqueda en resulta | ados MF   | N         | <b>_</b>  |           |
|       |                           |          |                  |        |      |                     |           |           | γc        | onsultar  |
| sulta | ado:4                     |          |                  |        |      |                     |           |           |           |           |
| lo    | Depósito                  | ,        | Número de (      | Carga  |      | Documento de        | Peso      | Cantidad  | Peso de   | Cantida   |
|       |                           |          | MRN              | MSN    | HSN  | Transporte          | Ingresado | Ingresada | Salida    | de Salid  |
| 1     | [05909025]CONTECON GUA    | YAQUIL S | CEC2012GVAR0100  | 0002   | 0000 | ORIGINAL-1          | 1,10      | 0 0       | 0         |           |
| 2     | [05909025]CONTECON GUA    | YAQUIL S | CEC2012GVAR0101  | 0001   | 0000 | HORIGINAL           | 5,00      | ) 1       | 0         |           |
| 3     | [05909025]CONTECON GUA    | YAQUIL S | CEC2012GVAR0055  | 0001   | 0000 | BLFISICO            | 10        | 0 0       | 0         |           |
| 4     | [05909025]CONTECON GUA    | YAQUIL S | CEC2012RDMM100   | 0005   | 0000 | TRANSB2             | 3,00      | ) 1       | 0         |           |
|       |                           |          |                  |        |      |                     |           |           |           |           |
|       |                           |          |                  |        |      |                     |           |           |           |           |
|       |                           |          |                  |        |      |                     |           |           |           |           |
|       |                           |          |                  |        |      |                     |           |           |           |           |
|       |                           |          |                  |        |      |                     |           |           |           |           |
|       |                           |          |                  |        |      |                     |           |           |           |           |
|       |                           |          |                  |        |      |                     |           |           |           |           |
|       |                           |          |                  |        |      |                     |           |           |           |           |

• Numero de Carga: Identificación de las mercancías conformado por el MRN + MSN + HSN.

5.10. Se presenta la información de contenedor/carga suelta de número de carga seleccionado.

| Conte | enedor Carga S          | uelta                          |                             |                   |                     |         |         |         |         |
|-------|-------------------------|--------------------------------|-----------------------------|-------------------|---------------------|---------|---------|---------|---------|
| No    | Número de<br>Contenedor | Tamaño y Tipo de<br>Contenedor | Descripción de<br>Mercancía | Peso<br>Ingresado | Peso<br>Manifestado | Sello 1 | Sello 2 | Sello 3 | Sello 4 |
|       |                         |                                |                             |                   |                     |         |         |         |         |
|       |                         |                                |                             |                   |                     |         |         |         |         |
|       |                         |                                |                             |                   |                     |         |         |         |         |
|       |                         |                                |                             |                   |                     |         |         |         |         |
|       |                         |                                |                             |                   |                     |         |         |         |         |

## • Pestaña "Contenedor"

- Número de Contenedor: Se muestra número de contenedor.
- **Tamaño y Tipo de Contenedor**: Se muestra tamaño y tipo de contenedor.
  - Dime Coated Tank
  - Epoxy Coated Tank
  - Pressurized Tank
  - Refrigerated Tank

- Stainless Steel Tank
- Nonworking Reefer Container 40 Ft
- Europallet
- Scandinavian Pallet
- Trailer
- Nonworking Reefer Container 20 Ft
- Exchangeable Pallet
- Semi-Trailer

- Tank Container 20 Feet
- Tank Container 30 Feet
- Tank Container 40 Feet
- Container Ic 20 Feet
- Container Ic 30 Feet
- Container Ic 40 Feet
- Refrigerated Tank 20 Feet
- Refrigerated Tank 30 Feet
- Refrigerated Tank 40 Feet
- Tank Container Ic 20 Feet
- Tank Container Ic 30 Feet
- Tank Container Ic 40 Feet
- Refrigerated Tank Ic 20 Feet
- Temperature Controlled Container 30
- Refrigerated Tank Ic 40 Feet
- Movable Case: L < 6,15 M
- Movable Case: 6,15 < L < 7,82 M
- Movable Case: 7,82 < L < 9,15 M

- Movable Case: 9,15 < L < 10,90 M
- Movable Case: 10,90 < L < 13,75 M
- Totebin
- Temperature Controlled Container 20
- Temperature Controlled Container 40
- Non-Working Refrigerated (Reefer) Container 30 Ft
- Dual Trailers
- 20 Ft Il Container (Open Top)
- 20 Ft Il Container (Closed Top)
- 40 Ft Il Container (Closed Top)
- **Descripción de Mercancía**: Se muestra la descripción de mercancía.
- **Peso Ingresado**: Se muestra peso ingresado en kilogramos.
- **Peso Manifestado**: Se muestra peso manifestado
- Sello 1: Se muestra precinto 1 del Contenedor.
- Sello 2: Se muestra precinto 2 del Contenedor.
- Sello 3: Se muestra precinto 3 del Contenedor.
- Sello 4: Se muestra precinto 4 del Contenedor.

| Cont | enedor Carga Suelta      |                  |                |                     |                       |                         |
|------|--------------------------|------------------|----------------|---------------------|-----------------------|-------------------------|
| No   | Descripción de Mercancía | Tipo de Embalaje | Peso Ingresado | Peso<br>Manifestado | Cantidad<br>Ingresada | Cantidad<br>Manifestada |
|      |                          |                  |                |                     |                       |                         |
|      |                          |                  |                |                     |                       |                         |
|      |                          |                  |                |                     |                       |                         |
|      |                          |                  |                |                     |                       |                         |
|      |                          |                  |                |                     |                       |                         |

- Pestaña "Carga Suelta"
- **Descripción de Mercancía**: Se muestra descripción de mercancías.
- **Tipo de Embalaje**: Se muestra tipo de embalaje.
- **Peso Ingresado**: Se muestra peso ingresado.
- **Peso Manifestado**: Se muestra peso manifestado.
- Cantidad Ingresada: Se muestra cantidad ingresada.

- **Cantidad Manifestada**: Se muestra cantidad manifestada.
- 5.11. Una vez realizado el registro da clic en botón Registrar para su ejecución y se presentan los siguientes mensajes.
- Un mensaje de confirmación que cuenta con dos acciones "Sí" en caso de continuidad del registro y "No" en caso de querer continuar con el registro o edición de la información.

- En caso de no haber registrado un campo mandatorio o un campo erróneo en el documento electrónico se presentan mensajes de error o de información indicando los campos que requieren ser registrados.
- Mensaje "El campo Tipo de Operador es obligatorio"

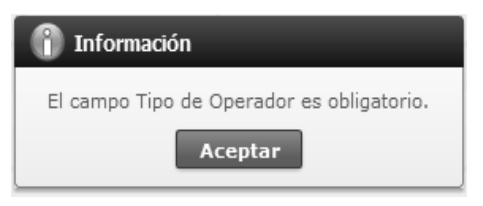

• Mensaje "El campo Solicitante es obligatorio"

| 👔 Información                        |
|--------------------------------------|
| El campo Solicitante es obligatorio. |
| Aceptar                              |

 Mensaje "El campo Zona Primaria de Origen es obligatorio"

| 👔 Información                                    |
|--------------------------------------------------|
| El campo Zona Primaria de Origen es obligatorio. |
| Aceptar                                          |
|                                                  |

• Mensaje "El campo Zona Primaria de Destino es obligatorio"

| 👔 Información                                     |
|---------------------------------------------------|
| El campo Zona Primaria de Destino es obligatorio. |
| Aceptar                                           |

• Mensaje "El campo Tipo de Traslado es obligatorio"

| 👔 Información                             |
|-------------------------------------------|
| El campo Tipo de Traslado es obligatorio. |
| Aceptar                                   |

Mensaje "El campo ruta de Traslado es obligatorio"

| El campo Ruta de Traslado es obligatorio. |
|-------------------------------------------|
| Aceptar                                   |

 Mensaje "El campo Tipo de Garantía es obligatorio"

| 👔 Información                             |
|-------------------------------------------|
| El campo Tipo de Garantía es obligatorio. |
| Aceptar                                   |

## 6. ANEXOS

No hay anexos.

SERVICIO NACIONAL DE ADUANA DEL ECUADOR.-Certifico que es fiel copia de la copia.- f.) Ilegible.-Secretaría General, SENAE.

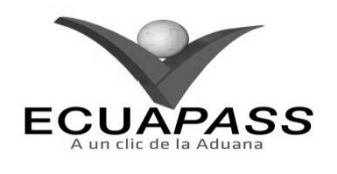

### SENAE-ISIE-2-3-076-V1

INSTRUCTIVO PARA EL USO DEL SISTEMA APROBACIÓN DE CORRECCIÓN DE SOLICITUD DE TRASLADO

|                                                             |                                                            | HOJA DE RESUMEN                                                             |                                                            |
|-------------------------------------------------------------|------------------------------------------------------------|-----------------------------------------------------------------------------|------------------------------------------------------------|
| Descripción de                                              | I documento:                                               | 的是我们是我们的问题,我们们在我们就是                                                         | <b>与13.3.5.11</b> 10.0.5.111                               |
| Instructivo para                                            | el Uso del Sistema, op                                     | ción Aprobación de Corrección de                                            | Solicitud de Traslado.                                     |
| Objetivo:                                                   | 的最高高高的影响的意思                                                | "此思志"说是"这个"和你真好"的的                                                          |                                                            |
| Describir en for<br>traslado en el por<br>Solicitud de Tras | ma secuencial las tare<br>rtal interno del sistem<br>lado. | as para registrar la aprobación de c<br>a denominado Ecuapass, opción Ap    | orrección de la solicitud de<br>probación de Corrección de |
| Elaboración / l                                             | Revisión / Aprobaci                                        | ón:                                                                         |                                                            |
| Nombre / Carg                                               | go / Firma / Fecha                                         | Área                                                                        | Acción                                                     |
| X Jul<br>Ing. Salisanya Neva Men<br>Analatta de Mejora Cont | 21/08/2013                                                 | Dirección Nacional de Mejora<br>Continua y Tecnologías de la<br>Información | Elaboración                                                |
| Ing. Aberto Balarza Iner<br>Jafé de Calibad y Hejora        | Com 4<br>1 contana 22/08/20 13                             | Dirección Nacional de Mejora<br>Continua y Tecnologías de la<br>Información | Revisión                                                   |
| Ing. Javiet Hovaies Vale<br>Oriector de Hegora Cant         | - L V.<br>10.05-2013                                       | Dirección Nacional de Mejora<br>Continua y Tecnologías de la<br>Información | Aprobación                                                 |
| Actualizaciones                                             | / Revisiones / Mo                                          | dificaciones:                                                               |                                                            |
| Versión                                                     | Fecha                                                      | Razón                                                                       | Responsable                                                |
| 1                                                           | Agosto 2013                                                | Versión Inicial                                                             | Ing. Johanna Neira M.                                      |

## ÍNDICE

- 1. OBJETIVO
- 2. ALCANCE
- 3. **RESPONSABILIDAD**
- 4. CONSIDERACIONES GENERALES
- 5. **PROCEDIMIENTO**
- 6. ANEXOS

## 1. OBJETIVO

Describir en forma secuencial las tareas para registrar la aprobación de corrección de la solicitud de traslado en el portal interno del sistema denominado Ecuapass, opción Aprobación de Corrección de Solicitud de Traslado.

## 2. ALCANCE

Está dirigido a los funcionarios del Servicio Nacional de Aduana del Ecuador (SENAE) y usuarios del portal interno.

### 3. RESPONSABILIDAD

**3.1.** La aplicación, cumplimiento y realización de lo descrito en el presente documento, es responsabilidad de la Dirección Nacional de Mejora Continua y Tecnología de la Información.

**3.2.** La realización de mejoramiento, cambios solicitados y gestionados por los distritos, le corresponde a la Dirección Nacional de Mejora Continua y Tecnologías de la Información para su aprobación y difusión.

### 4. CONSIDERACIONES GENERALES

**4.1.** Cuando se visualice un asterisco de color rojo anteponiendo a un campo de ingreso de información, esto se convierte en un campo obligatorio.

### 5. **PROCEDIMIENTO**

- 5.1. Acceda al navegador de Internet, registre la dirección <u>http://portalinterno.aduana.gob.ec</u>, visualice el portal interno Ecuapass e ingrese con su usuario y contraseña.
- **5.2.** Seleccione el portal interno de "Carga de Importación".
- 5.3. En el menú principal de clic en "Operaciones Zona Primaria", se despliega la lista del sub-menú pulse en "Administración de Traslados entre Zonas Primarias", y escoja la opción "Aprobación de Corrección de Solicitud de Traslado".

|        | Información   | Manifiesto       | Inspección          | Ingreso/Salida  | Operaciones Zona Primaria       | Adm. de Abandono     |
|--------|---------------|------------------|---------------------|-----------------|---------------------------------|----------------------|
| $\geq$ | Registro/Cor  | rección Manual ( | de Traslado entre   | Zonas Primarias | Administración de Traslados ent | re Zonas Primarias 🌖 |
|        | Consulta de   | Traslado entre Z | Zonas Primarias     |                 | Material de Uso Emergente       | >                    |
|        | Aprobación o  | le Corrección de | e Solicitud de Tras | lado            | Transbordo                      | >                    |
|        | Registro de l | lovedades de Tr  | raslado de Mercar   | ncías           | Re-estiba                       | >                    |
|        | Aprobación d  | le Registro de M | ledio de Transport  | te              |                                 |                      |

5.4. Se presenta la pantalla de "Aprobación de Corrección de Solicitud de Traslado". Luego de ingresar los criterios de búsqueda al dar clic en el botón consultar, se presenta la información de "Aprobación de Corrección de Solicitud de Traslado".

| Aprobación de Correce | ción de Solicitud de Traslado   | Aprobación de Corrección de Solicitud de Tra 🗸 |                       |
|-----------------------|---------------------------------|------------------------------------------------|-----------------------|
| Fecha de Solicitud    | Hoy 💌 04/10/2012 🎟 04/10/2012 🎟 | Número de Solicitud                            |                       |
| Estado de Trámite     | Todo                            | Búsqueda en resultados                         | Número de Solicitud 💌 |
|                       |                                 |                                                |                       |

- Los criterios de búsqueda son
- Fecha de Solicitud: Se registra fecha de solicitud dd/mm/aaaa ~ dd/mm/aaaa.
- Número de Solicitud: Se ingresa número de solicitud cod.oce(8)+ año(4) + número secuencial(8) + verificador(1).
- Estado de Trámite:
  - No Revisado

- Aprobado
- No Aprobado
- En Revisión
- Búsqueda en resultados: Seleccionar si desea realizar búsqueda en resultado por MRN o Empresa de Transporte.
  - Número de Solicitud
- 5.5. Una vez que da clic en el botón consultar se presenta la siguiente información.

| Resi | Lock/Unlock |  |                     |                                     |             |                    |                    |                   |                      |
|------|-------------|--|---------------------|-------------------------------------|-------------|--------------------|--------------------|-------------------|----------------------|
|      | No          |  | Número de Solicitud | Orden de Solicitud<br>de Corrección | Solicitante | Tipo de Corrección | Fecha de Solicitud | Fecha de Revisión | Estado de<br>Trámite |
|      |             |  |                     |                                     |             |                    |                    |                   |                      |
|      |             |  |                     |                                     |             |                    |                    |                   |                      |
|      |             |  |                     |                                     |             |                    |                    |                   |                      |
|      |             |  |                     |                                     |             |                    |                    |                   |                      |
|      |             |  |                     |                                     |             |                    |                    |                   |                      |
|      |             |  |                     |                                     |             |                    |                    |                   |                      |
|      |             |  |                     |                                     |             |                    |                    |                   |                      |
|      |             |  |                     |                                     |             |                    |                    |                   |                      |
|      |             |  |                     |                                     |             |                    |                    |                   |                      |

EN REVISIÓN
 NO REVISADO
 APROBADO/NO APROBADO

- Número de Solicitud: Se muestra número de solicitud conformado por cod.oce(8)+ año(4) + numero secuencial(8) + verificador(1).
- Orden de Solicitud de Corrección: Se muestra orden de solicitud de corrección.
- **Solicitante**: Se muestra nombre de solicitante.
- Tipo de Corrección: Se muestra tipo de corrección.
- Fecha de Solicitud: Se muestra fecha de solicitud en formato dd/mm/aaaa ~ dd/mm/aaaa.
- Fecha de Revisión: Se muestra fecha de revisión en formato dd/mm/aaaa ~ dd/mm/aaaa.
- Estado de Trámite: Se muestra estado del trámite.
  - No Revisado

- Garantía Aprobada
- Selectividad Concluida
- Aprobado
- Finalizado
- Eliminado
- Se verifica los estados de revisión con los colores de la lista derecha
   EN REVISIÓN,
   NO REVISADO
  - APROBADO/NO APROBADO
- **5.6.** Se selecciona la solicitud de traslado a revisar utilizando el check box derecho y se procede a bloquear el trámite con el botón

Asignar/No Asignar . El trámite puede ser revisado únicamente por el funcionario quien lo bloqueó.

- 5.7. Se puede desbloquear el trámite por el mismo funcionario utilizando el botón Asignar/No Asignar
- **5.8.** El usuario quien tenga el perfil de administrador puede modificar el bloqueo realizado por otro funcionario.
- **5.9.** Se presenta la información detallada al seleccionar el trámite a revisar.

¥

v

de

### Información de Solicitud de Traslado

| Número de Solicitud        | Fecha de Solicitud      |  |
|----------------------------|-------------------------|--|
| Fecha Estimada de Traslado | Zona Primaria de Origen |  |
| Zona Primaria de Destino   | Solicitante             |  |
|                            |                         |  |

Motivo de Corrección

### Campos de Corrección

| -  |                      |                         |                            |                              |
|----|----------------------|-------------------------|----------------------------|------------------------------|
| No | Número<br>Secuencial | Clasificación de Campos | Campos Antes de Corrección | Campos después de corrección |
|    |                      |                         |                            |                              |
|    |                      |                         |                            |                              |
|    |                      |                         |                            |                              |
|    |                      |                         |                            |                              |
|    |                      |                         |                            |                              |

### Documentos Requeridos

|        | · · · · · · · · · · · · · · · · · · · |                          |              |                |                  |          |         |  |
|--------|---------------------------------------|--------------------------|--------------|----------------|------------------|----------|---------|--|
| No     | Nombre del Archi                      | vo Tamaño del<br>Archivo | Nombre de Do | cumento        | Número de Docume | nto      | Archivo |  |
|        |                                       |                          |              |                |                  |          |         |  |
|        |                                       |                          |              |                |                  |          |         |  |
|        |                                       |                          |              |                |                  |          |         |  |
|        |                                       |                          |              |                |                  |          |         |  |
|        |                                       |                          |              |                |                  |          |         |  |
| Tamaño | o de Total :                          |                          |              |                |                  |          |         |  |
| Detall | talles de Revisión                    |                          |              |                |                  |          |         |  |
| * Revi | isado Por                             | SEUNGHO SHIN             |              | * Fecha de Rev | visión 04/1      | 0/2012 🏢 |         |  |

| * Revisado Por |           | SEUNGHO SHIN | * Fecha de Revisión | 04/10/2012 |          |
|----------------|-----------|--------------|---------------------|------------|----------|
| * Observación  | (Max:210) |              |                     |            |          |
|                |           |              |                     |            |          |
|                |           |              |                     | Aproba     | No proce |

### Información de Solicitud de Traslado

- Número de Solicitud: Se muestra número de solicitud.
- **Fecha de Solicitud**: Se muestra fecha de solicitud en formato dd/mm/aaaa ~ dd/mm/aaaa.
- Fecha Estimada de Traslado: Se muestra fecha estimada de traslado.
- Zona Primaria de Origen: Se muestra zona primaria de origen, código de OCE.
- Zona Primara de Destino: Se muestra zona primaria de destino, código de OCE
- **Solicitante**: Se muestra nombre de solicitante.
- Motivo de Corrección: Se muestra motivo de corrección.

- Campos de Corrección
- Número de Secuencial: Se muestra número secuencial del orden.
- Clasificación de Campos: Se muestra clasificación de campos.
- Campos Antes de Corrección: Se muestra contenido de campos antes de la corrección.
- Campos Después de Corrección: Se muestra campos después de corrección.
- Documentos Requeridos
- Nombre del Archivo: Se muestra nombre de archivo adjunto
- Tamaño del Archivo: Se muestra tamaño de archivo adjunto
- Nombre de Documento: Se muestra nombre de documento adjunto
- Número de Documento: Se muestra número de documento
- Archivo: Se muestra archivo para señalarlo descarga/carga de archivo mediante el botón
   Agregar
- Detalles de Revisión
- Revisado Por: Se registra nombre del usuario que realiza la revisión.
- Fecha de Revisión: Se registra fecha de revisión en formato dd/mm/aaaa.
- **Observación**: Se detalla la observación realizada a la revisión.
- 5.10. Luego de confirmar el detalle de solicitud, se ingresa la observación y presiona el botón
   Aprobar para aprobar la solicitud. Se presenta el siguiente mensaje.

 Un mensaje de confirmación que cuenta con dos acciones "Sí" en caso de continuidad del registro y "No" en caso de querer continuar con el registro o edición de la información.

| 📀 Confirmar                     |  |  |  |  |  |
|---------------------------------|--|--|--|--|--|
| ¿Está seguro que desea aprobar? |  |  |  |  |  |
| Sí No                           |  |  |  |  |  |

 En caso de no haber llenado algún campo obligatorio, se presenta un mensaje como el siguiente que indica los campos que deben ser llenados para proceder con el registro.

| 👔 Información                        |  |  |  |  |
|--------------------------------------|--|--|--|--|
| El campo Observación es obligatorio. |  |  |  |  |
| Aceptar                              |  |  |  |  |

- 5.11. Luego de confirmar el detalle de solicitud, se ingresa la observación y presiona el botón No procede para rechazar. Se presenta el siguiente mensaje.
- Un mensaje de confirmación que cuenta con dos acciones "Sí" en caso de continuidad del registro y "No" en caso de querer continuar con el registro o edición de la información.

| 💡 Confirmar                 |    |  |  |  |  |
|-----------------------------|----|--|--|--|--|
| ¿Está seguro de No aprobar? |    |  |  |  |  |
| Sí                          | No |  |  |  |  |

### 6. ANEXOS

No hay anexos.

SERVICIO NACIONAL DE ADUANA DEL ECUADOR.-Certifico que es fiel copia de la copia.- f.) Ilegible.-Secretaría General, SENAE.

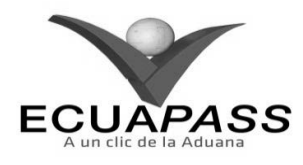

### SENAE-ISIE-2-3-077-V1

INSTRUCTIVO PARA EL USO DEL SISTEMA REGISTRO DE NOVEDADES DE TRASLADO MERCANCÍAS DECLIMENT

|                                                       |                                                  | HOJA DE KESUMEN                                                                                                    |                                                        |
|-------------------------------------------------------|--------------------------------------------------|----------------------------------------------------------------------------------------------------|--------------------------------------------------------|
| Descripción del                                       | documento:<br>Uso del Sistema, ope               | ión Registro de Novedades de Tra                                                                                                    | slado Mercancías.                                      |
| Objetivo:                                             |                                                  |                                                                                                    |                                                        |
| Describir en form<br>portal interno de<br>Mercancías. | na secuencial las tareas<br>el sistema denominae | s para registrar la observación de ti<br>do Ecuapass, opción Registro de                                                                                                    | caslado de mercancías en el<br>2 Novedades de Traslado |
| Elaboración / R                                       | evisión / Aprobació                              | n: A state of the state of the | 保全政府保守法法法律任何                                           |
| Nombre / Cargo                                        | o / Firma / Fecha                                | Área                                                                                                    | Acción                                                 |
| X Jozanna Alerra Mandi<br>Analista de Mejora Cardan   | 21/08/2015<br>ee y hormotiva                     | Dirección Nacional de Mejora<br>Continua y Tecnologías de la<br>Información                                                                                                    | Elaboración                                            |
| Ing. Alberto Galarza Herro                            | Brum H<br>ander<br>contenue 72/08/2013           | Dirección Nacional de Mejora<br>Continua y Tecnologías de la<br>Información                                                                                                    | Revisión                                               |
| Ing. James Horales View                               | V -                                              | Dirección Nacional de Mejora<br>Continua y Tecnologías de la<br>Información                                                                                                    | Aprobación                                             |
| Actualizaciones                                       | / Revisiones / Mod                               | ificaciones:                                                                                                    |                                                        |
| Versión                                               | Fecha                                            | Razón                                                                                                    | Responsable                                            |
| 1                                                     | Agosto 2013                                      | Versión Inicial                                                                                                    | Ing. Johanna Neira M.                                  |

### ÍNDICE

- 1. OBJETIVO
- 2. ALCANCE
- 3. **RESPONSABILIDAD**
- 4. CONSIDERACIONES GENERALES
- 5. PROCEDIMIENTO
- 6. ANEXOS

## 1. OBJETIVO

Describir en forma secuencial las tareas para registrar la observación de traslado de mercancías en el portal interno del sistema denominado Ecuapass, opción Registro de Novedades de Traslado Mercancías.

## 2. ALCANCE

Está dirigido a los funcionarios del Servicio Nacional de Aduana del Ecuador (SENAE) y usuarios del portal interno.

### 3. RESPONSABILIDAD

- **3.1.** La aplicación, cumplimiento y realización de lo descrito en el presente documento, es responsabilidad de la Dirección Nacional de Mejora Continua y Tecnología de la Información.
- **3.2.** La realización de mejoramiento, cambios solicitados y gestionados por los distritos, le corresponde a la Dirección Nacional de Mejora Continua y Tecnologías de la Información para su aprobación y difusión.

### 4. CONSIDERACIONES GENERALES

- **4.1.** Con el objeto de que se apliquen los términos de manera correcta, se entiende lo siguiente:
- **4.1.1. Manifest Reference Number (MRN)**: Número de referencia del manifiesto de carga.
- **4.1.2.** Número Secuencial de House (HSN): Número secuencial del Documento de transporte House que registra la consolidadora de carga en el sistema "Ecuapass".
- **4.1.3.** Número Secuencial de Máster (MSN): Número secuencial del número de documento de transporte máster que registra la línea naviera en el sistema "Ecuapass".
- **4.2.** Cuando se visualice un asterisco de color rojo anteponiendo a un campo de ingreso de información, esto se convierte en un campo obligatorio.

### 5. **PROCEDIMIENTO**

- 5.1. Acceda al navegador de Internet, registre la dirección <u>http://portalinterno.aduana.gob.ec</u>, visualice el portal interno Ecuapass e ingrese con su usuario y contraseña.
- **5.2.** Seleccione el portal interno de "Carga de Importación".
- 5.3. En el menú principal de clic en "Operaciones Zona Primaria", se despliega la lista del sub-menú pulse en "Administración de Traslado entre Zonas Primarias", y escoja la opción "Registro de Novedades de Traslado de Mercancías".

| Info <b>r</b> mación | Manifiesto       | Inspección         | Ingreso/Salida    | Operaciones Zona Primaria       | Adm. de Abando     | 105 |
|----------------------|------------------|--------------------|-------------------|---------------------------------|--------------------|-----|
| Registro/Cor         | rección Manual   | de Traslado entre  | e Zonas Primarias | Administración de Traslados ent | re Zonas Primarias | >   |
| Consulta de '        | Traslado entre 2 | Zonas Primarias    |                   | Material de Uso Emergente       |                    | >   |
| Aprobación d         | le Corrección de | e Solicitud de Tra | slado             | Transbordo                      |                    | >   |
| Registro de N        | Novedades de Ti  | raslado de Merca   | ncías             | Re-estiba                       |                    | >   |
| Aprobación d         | le Registro de M | ledio de Transpor  | te                |                                 |                    |     |

5.4. Se presenta la pantalla de "Registro de Novedades de Traslado de Mercancías". Luego de ingresar los criterios de búsqueda al dar clic en el botón <u>consultar</u> se presenta la información de "Registro de Novedades de Traslado de Mercancías".

| Registro de Novedades de | tegistro de Novedades de Traslado de Mercancías |                     |           |      |  |
|--------------------------|-------------------------------------------------|---------------------|-----------|------|--|
| Fecha de Solicitud       | Hoy 🔽 12/10/2012 🏢 12/10/2012 🗰                 | Número de Solicitud |           |      |  |
| Número de Manifiesto     | CEC2012                                         | Estado de Trámite   | Todo      | •    |  |
| Búsqueda en resultados   | Número de Solicitud 💌                           |                     | Q Consult | ar P |  |

- Los criterios de búsqueda son
- Fecha de Solicitud: Se registra fecha de solicitud dd/mm/aaaa ~ dd/mm/aaaa.
- Número de Solicitud: Se registra número de solicitud conformado por cod.oce (8)+ año (4) + numero secuencial (8) + verificador (1).
- Número de Manifiesto: Se registra número de manifiesto de carga.

- Estado de Trámite: Se selecciona estado de trámite.
  - Motivo Registrado
  - Motivo No Registrado
- **Búsqueda en resultados**: Se selecciona si desea realizar búsqueda en resultado por MRN o Empresa de Transporte.
- **5.5.** Los campos a presentarse posterior a la consulta son os siguientes.

| No | Número de<br>Solicitud | Número de<br>Manifiesto | Zona Primaria<br>de Origen | Zona Primaria<br>de Destino | Solicitante | Fecha de<br>Solicitud | Tipo de Traslado | Fecha de Registro | Estado de Trámite |
|----|------------------------|-------------------------|----------------------------|-----------------------------|-------------|-----------------------|------------------|-------------------|-------------------|
|    |                        |                         |                            |                             |             |                       |                  |                   |                   |
|    |                        |                         |                            |                             |             |                       |                  |                   |                   |
|    |                        |                         |                            |                             |             |                       |                  |                   |                   |

- Número de Solicitud: Se muestra número de solicitud conformado por cod.oce (8)+ año (4) + numero secuencial (8) + verificador (1).
- Número de Manifiesto: Se muestra número de manifiesto.
- Zona Primaria de Origen: Se muestra zona primaria de origen.
- **Zona Primaria de Destino**: Se muestra zona primaria de destino.
- Orden de Solicitud de Corrección: Se muestra orden de solicitud de corrección.
- **Solicitante**: Se muestra nombre de solicitante.
- Fecha de Solicitud: Se muestra fecha de solicitud con formato dd/mm/aaaa ~ dd/mm/aaaa.
- **Tipo de Traslado**: Se muestra tipo de traslado.
- Fecha de Registro: Se muestra fecha de registro.
- Estado de Trámite: Se muestra estado de trámite.

### 5.6. Se consulta la información detallada al dar clic en el registro.

| 10       |                      | -   |     | <b>D L L T</b>   |         |
|----------|----------------------|-----|-----|------------------|---------|
|          | MRN                  | MSN | HSN | Documento de Tra | isporte |
|          |                      |     |     |                  |         |
|          |                      |     |     |                  |         |
|          |                      |     |     |                  |         |
|          |                      |     |     |                  |         |
|          |                      |     |     |                  |         |
| cumentos | de Soporte Presentad | 05  |     |                  |         |

|      | Nombre del Archivo | Archivo | Nombre de Documento | Numero de Doce  | incito | Arcinivo |
|------|--------------------|---------|---------------------|-----------------|--------|----------|
|      |                    |         |                     |                 |        |          |
|      |                    |         |                     |                 |        |          |
|      |                    |         |                     |                 |        |          |
|      |                    |         |                     |                 |        |          |
|      |                    |         |                     |                 |        |          |
|      |                    |         |                     |                 |        |          |
| Nomb | re de Documento    |         | Núme                | ro de Documento |        |          |

Tamaño de Total :

#### Registro de Observación

| * Fecha de Registro                          | 12/10/2012 | * Registrado Por | SEUNGHO SHIN |
|----------------------------------------------|------------|------------------|--------------|
| * Novedades-<br>Observacione (Max:1000)<br>S |            |                  |              |
|                                              |            |                  | Registrar    |

#### Detalle de Mercancías No Trasladadas

- Número de Carga: Se muestra número de carga conformado por MRN + MSN + HSN.
- **Documento de Transporte**: Se muestra número de documento de transporte.
- Documentos de Soporte Presentados
- Nombre del Archivo: Se muestra nombre de archivo adjunto.
- Tamaño del Archivo: Se muestra tamaño de archivo adjunto.
- Nombre de Documento: Se muestra nombre de documento adjunto.
- Número de Documento: Se muestra número de documento.
- Archivo: Se visualiza archivo de documento de soporte.
- 5.7. Se registra el documento utilizando el botón Agregar después de adjuntar el documento de soporte ingresando el "Nombre de Documento" y "Número de Documento". En caso de eliminar el documento se selecciona el documento correspondiente y se elimina dando clic en el botón Eliminar.

• Fecha de Registro: Se registra fecha en formato dd/mm/yyyy.

Agregar

Eliminar

- **Registrado Por**: Se registra usuario que realiza el registro de la observación.
- Novedades Observación: Se registra motivo por el cual no arribó el traslado.
- **5.8.** Se registra la información dando clic en el botón **Registrar**. Se presenta el siguiente mensaje.
- Un mensaje de confirmación que cuenta con dos acciones "Sí" en caso de continuidad del registro y "No" en caso de querer continuar con el registro o edición de la información.

| 📀 Confirmar                     |    |  |  |  |  |  |
|---------------------------------|----|--|--|--|--|--|
| ¿Está seguro que desea aprobar? |    |  |  |  |  |  |
| Sí                              | No |  |  |  |  |  |

## 6. ANEXOS

No hay anexos.

SERVICIO NACIONAL DE ADUANA DEL ECUADOR.-Certifico que es fiel copia de la copia.- f.) Ilegible.-Secretaría General, SENAE.

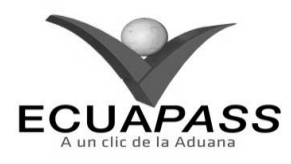

### SENAE-ISIE-2-3-078-V1

## INSTRUCTIVO PARA EL USO DEL SISTEMA APROBACIÓN DE REGISTRO DE MEDIO DE TRANSPORTE

### **AGOSTO 2013**

### **HOJA DE RESUMEN**

| Descripción de                                      | documento:                                        | 制的自由的建筑和自由有限                                                                |                                                         |
|-----------------------------------------------------|---------------------------------------------------|-----------------------------------------------------------------------------|---------------------------------------------------------|
| Instructivo para                                    | el Uso del Sistema, ope                           | tión Aprobación de Registro de Me                                           | edio de Transporte.                                     |
| Objetivo:                                           | 的自己的自己选择                                          |                                                                             |                                                         |
| Describir en for<br>portal interno o<br>Transporte. | ma secuencial las tareas<br>del sistema denominac | para aprobar o rechazar registro d<br>lo Ecuapass, opción Aprobación        | le medio de transporte en el<br>de Registro de Medio de |
| Elaboración /                                       | Revisión / Aprobació                              | n:                                                                          |                                                         |
| Nombre / Car                                        | go / Firma / Fecha                                | Área                                                                        | Acción                                                  |
| X John Mar                                          | 22/08/2013                                        | Dirección Nacional de Mejora<br>Continua y Tecnologías de la<br>Información | Elaboración                                             |
| X June Calerza Her                                  |                                                   | Dirección Nacional de Mejora<br>Continua y Tecnologías de la<br>Información | Revisión                                                |
| Ing. Javer Morales Vite<br>Director de Mejora Com   | - LV.                                             | Dirección Nacional de Mejora<br>Continua y Tecnologías de la<br>Información | Aprobación                                              |
| Actualizacione                                      | s / Revisiones / Mod                              | ificaciones:                                                                |                                                         |
| Versión                                             | Fecha                                             | Razón                                                                       | Responsable                                             |
| 1                                                   | Agosto 2013                                       | Versión Inicial                                                             | Ing. Johanna Neira M.                                   |

### ÍNDICE

- 1. OBJETIVO
- 2. ALCANCE
- RESPONSABILIDAD
   CONSIDERACIONES GENERALES
- CONSIDERACIONES GEI
   PROCEDIMIENTO
- 6. ANEXOS
- U. ANEAUS

## 1. OBJETIVO

Describir en forma secuencial las tareas para aprobar o rechazar registro de medio de transporte en el portal interno del sistema denominado Ecuapass, opción Aprobación de Registro de Medio de Transporte.

### 2. ALCANCE

Está dirigido a los funcionarios del Servicio Nacional de Aduana del Ecuador (SENAE) y usuarios del portal interno.

### 3. **RESPONSABILIDAD**

- **3.1.** La aplicación, cumplimiento y realización de lo descrito en el presente documento, es responsabilidad de la Dirección Nacional de Mejora Continua y Tecnología de la Información.
- **3.2.** La realización de mejoramiento, cambios solicitados y gestionados por los distritos, le corresponde a la Dirección Nacional de Mejora Continua y Tecnologías de la Información para su aprobación y difusión.

## 4. CONSIDERACIONES GENERALES

**4.1.** Cuando se visualice un asterisco de color rojo anteponiendo a un campo de ingreso de información, esto se convierte en un campo obligatorio.

### 5. **PROCEDIMIENTO**

5.1. Acceda al navegador de Internet, registre la dirección <u>http://portalinterno.aduana.gob.ec</u>,

visualice el portal interno Ecuapass e ingrese con su usuario y contraseña.

- 5.2. Seleccione el portal interno de "Carga de Importación".
- 5.3. En el menú principal de clic en "Operaciones Zona Primaria", se despliega la lista del sub-menú pulse en "Administración de Traslados entre Zonas Primarias", y escoja la opción "Aprobación de Registro de Medio de Transporte".

Eliminación Solicitado

número de registro del medio.

Número de Registro del Medio: Se registra

Búsqueda en Resultados: Se realiza la búsqueda del resultado, tiene la aplicación de filtro como el

5.5. Se inserta la busqueda del contenido, presionando el

No Aprobado

Número de Solicitud.

**Consultar** el resultado.

Eliminado

| Información | Manifiesto | Inspección | Ingreso/Salida | Operaciones Zona Primaria Ad          | lm. de Abandonos | ;                                                            |
|-------------|------------|------------|----------------|---------------------------------------|------------------|--------------------------------------------------------------|
| Start       |            |            |                | Administración de Traslados entre Zor | nas Primarias 🔉  | Registro/Corrección Manual de Traslado entre Zonas Primarias |
|             |            |            |                | Material de Uso Emergente             | >                | Consulta de Traslado entre Zonas Primarias                   |
|             |            |            |                | Transbordo                            | >                | Aprobación de Corrección de Solicitud de Traslado            |
|             |            |            |                | Re-estiba                             | >                | Registro de Novedades de Traslado de Mercancías              |
|             |            |            |                |                                       |                  | Aprobación de Registro de Medio de Transporte                |

5.4. Se presenta la pantalla correspondiente. Se consulta el contenido de registro de medio de transporte seleccionando la búsqueda del siguiente registro de aprobación de transporte.

Ingreso/Salida > Aprobación de Registro de Medio de Transporte

## Aprobación de Registro de Medio de Transporte

| Fecha de Solicitud     | Hoy 🔻 05/09/2012 🎟 05/09/2012 🛲 | Número de Solicitud          |  |
|------------------------|---------------------------------|------------------------------|--|
| Estado de Trámite      | Todo                            | Número de Registro del Medio |  |
| Búsqueda en resultados | Número de Solicitud 🔻           |                              |  |

.

botón

- Fecha de Solicitud: Se registra fecha de solicitud en formato dd/mm/aaaa ~ dd/mm/aaaa.
- Número de Solicitud: Se registra número de solicitud conformada por cod.oce (8)+ año (4) + numero secuencial (8) + verificador (1).
- Estado de Trámite: Se selecciona estado del trámite.
  - Guardar Provisoriamente
  - No Revisado
  - Aprobado

## Resultado · 40

| esulta | esultado : 40         |                                      |                    |                   |             |   |  |  |  |
|--------|-----------------------|--------------------------------------|--------------------|-------------------|-------------|---|--|--|--|
| No     | Número de Solicitud   | Solicitante                          | Fecha de Solicitud | Fecha de Revisión | Estado      |   |  |  |  |
| 1      | 020100002012BT000021P | WSS WORLD SURVEY SERVICES ECUADOR 5  | 04/Sept/2012       |                   | NO REVISADO | 4 |  |  |  |
| 2      | 030070742012BT000008P | PLASTICOS PARA BANANO BANAPLAST S.A. | 04/Sept/2012       |                   | NO REVISADO |   |  |  |  |
| 3      | 020100002012BT000020P | WSS WORLD SURVEY SERVICES ECUADOR 5  | 30/Ago/2012        | 30/Ago/2012       | APROBADO    |   |  |  |  |
| 4      | 020100002012BT000019P | WSS WORLD SURVEY SERVICES ECUADOR 5  | 30/Ago/2012        | 30/Ago/2012       | APROBADO    |   |  |  |  |
| 5      | 020100002012BT000018P | WSS WORLD SURVEY SERVICES ECUADOR 5  | 30/Ago/2012        | 30/Ago/2012       | APROBADO    |   |  |  |  |
| 6      | 020100002012BT000016P | WSS WORLD SURVEY SERVICES ECUADOR 5  | 30/Ago/2012        | 30/Ago/2012       | APROBADO    |   |  |  |  |
| 7      | 020100002012BT000012P | WSS WORLD SURVEY SERVICES ECUADOR 5  | 30/Ago/2012        | 30/Ago/2012       | APROBADO    |   |  |  |  |
| 8      | 020100002012BT000011P | WSS WORLD SURVEY SERVICES ECUADOR 5  | 30/Ago/2012        | 30/Ago/2012       | APROBADO    |   |  |  |  |
| 9      | 020100002012BT000010P | WSS WORLD SURVEY SERVICES ECUADOR 5  | 17/Ago/2012        | 17/Ago/2012       | APROBADO    |   |  |  |  |
| 10     | 020100002012BT000009P | WSS WORLD SURVEY SERVICES ECUADOR 5  | 02/Ago/2012        | 02/Ago/2012       | APROBADO    |   |  |  |  |

- Número de Solicitud: Se muestra número de solicitud.
- Fecha de Revisión: Se muestra fecha de revisión en formato dd/mm/aaaa.
- Solicitante: Se muestra nombre de solicitante.
- Fecha de Solicitud: Se muestra fecha de solicitante.
- **Estado**: Se muestra estado del trámite del medio de transporte.

### **5.6.** Se consulta la lista de medio de transporte de registro de información.

| Información del Solicitante |                                     |           |                               |                        |               |                       |          |  |
|-----------------------------|-------------------------------------|-----------|-------------------------------|------------------------|---------------|-----------------------|----------|--|
| Solici                      | itante                              | WSS WORLD | O SURVEY SERVICES ECUADOR S.A | Nombre del Propietario | SHIN SEONG HO |                       |          |  |
| Tipo                        | de Documento de ID                  | RUC       | ▼                             | Número de ID           | 0991515844001 |                       |          |  |
| Direc                       | ción de Propietario                 |           |                               |                        |               |                       |          |  |
| Inform                      | Información del Medio de Transporte |           |                               |                        |               |                       |          |  |
| No                          | Número de Registro                  | del Medio | Tipo de Transporte            | Nombre del Archivo A   |               | Tamaño del<br>Archivo | Archivo  |  |
| 1                           | MAERSK NIAGARA                      |           | MARÍTIMO                      | datos de pruebas.txt   |               | 831                   | download |  |
|                             |                                     |           |                               |                        |               |                       |          |  |
|                             |                                     |           |                               |                        |               |                       |          |  |
|                             |                                     |           |                               |                        |               |                       |          |  |
|                             |                                     |           |                               |                        |               |                       |          |  |

### • Información del Solicitante

- **Solicitante**: Se muestra nombre de solicitante.
- Nombre del Propietario: Se muestra nombre del propietario.
- **Tipo de Documento de ID**: Se muestra tipo de documento de identificación.
- **Número de ID**: Se muestra número de identificación del respectivo documento.
- **Dirección de Propietario**: Se muestra dirección de propietario.

Información del Medio de Transporte

• Número de Registro del Medio: Se muestra número de registro del medio.

-

-

- **Tipo de Transporte**: Se muestra tipo de transporte.
- Nombre del Archivo: Se muestra nombre del archivo.
- Tamaño del Archivo: Se muestra tamaño del archivo.
- Archivo: Se muestra link para descargar archivo.
- **5.7.** Información del Medio de Transporte, se consulta en el campo de Tipo de Transporte.
- Se selecciona Tipo de Transporte: Marítimo, Fluvial

## Información del Medio de Transporte

| No | Número de Registro del Medio | Tipo de Transporte | Nombre del Archivo   | Tamaño del<br>Archivo | Archivo  |  |  |  |  |
|----|------------------------------|--------------------|----------------------|-----------------------|----------|--|--|--|--|
| 1  | MAERSK NIAGARA               | MARÍTIMO           | datos de pruebas.txt | 831                   | download |  |  |  |  |
|    |                              |                    |                      |                       |          |  |  |  |  |
|    |                              |                    |                      |                       |          |  |  |  |  |
|    |                              |                    |                      |                       |          |  |  |  |  |
|    |                              |                    |                      |                       |          |  |  |  |  |
|    |                              |                    |                      |                       |          |  |  |  |  |

| Tipo de Transporte | MARÍTIMO 🔻     |                |           |
|--------------------|----------------|----------------|-----------|
| Matrícula          | MAERSK NIAGARA | Bandera        | HONG KONG |
| Nombre de Medio    | MAERSK NIAGARA | Serie de Motor | 147852    |
| Eslora             | 1452           | TRB            | 12245     |
| Calado Máximo      | 78555          |                |           |

- Matrícula: Se muestra matrícula.
- **Bandera**: se muestra país de bandera.
- Nombre de Medio: Se muestra nombre de medio.
- Serie de Motor: Se muestra detalle de serie de motor.
- **Eslora**: Se muestra la dimensión de un barco tomada a su largo.
- **TRB**: Se muestra las toneladas de registro bruto.
- **Calado Máximo**: Se muestra el desplazamiento máximo del transporte marítimo.
- Se selecciona Tipo de Transporte: Aéreo

| Información del Medio de Transporte |                          |                      |                    |                                 |                                      |        |          |  |
|-------------------------------------|--------------------------|----------------------|--------------------|---------------------------------|--------------------------------------|--------|----------|--|
| No                                  | Número de Registro del M | edio Tipo de Transpo | Tipo de Transporte |                                 | Nombre del Archivo                   |        | Archivo  |  |
| 1                                   | RI0111                   | FLUVIAL              | FLUVIAL            |                                 | formato listado pasajeros 110712.xls |        | download |  |
| 2                                   | AIR111                   | AÉREO                | AÉREO              |                                 | formato listado pasajeros 110712.xls |        | download |  |
| 3                                   | TIERRA222                | TERRESTRE            |                    | formato listado pasajeros 1107: |                                      | 22,016 | download |  |
| 4                                   | MAR1111                  | MARÍTIMO             |                    | formato listado pasajeros 11071 |                                      | 22,016 | download |  |
|                                     |                          |                      |                    |                                 |                                      |        |          |  |
|                                     |                          |                      |                    |                                 |                                      |        | <b>\</b> |  |
| Tipo de Transporte AÉREO            |                          | EO                   | •                  |                                 |                                      |        | _        |  |
| Matrícula AIR111                    |                          | 11                   |                    |                                 | ANDORRA                              |        |          |  |
| Modelo 122                          |                          |                      |                    |                                 | 12                                   |        |          |  |
| Serie 112                           |                          |                      |                    |                                 |                                      |        |          |  |

- Matrícula: Se muestra el número de matrícula del transporte aéreo.
- **Bandera**: Se muestra país de bandera.
- **Modelo**: Se muestra modelo del medio de transporte aéreo.
- Marca: Se muestra marca del medio de transporte aéreo.
- Serie: Se muestra número de serie del medio de transporte aéreo.

~

• Se selecciona Tipo de Transporte: Terrestre

| Información del Medio de Transporte |                              |                    |                                      |                       |          |  |  |
|-------------------------------------|------------------------------|--------------------|--------------------------------------|-----------------------|----------|--|--|
| No                                  | Número de Registro del Medio | Tipo de Transporte | Nombre del Archivo                   | Tamaño del<br>Archivo | Archivo  |  |  |
| 1                                   | RIO111                       | FLUVIAL            | formato listado pasajeros 110712.xls | 22,016                | download |  |  |
| 2                                   | AIR111                       | AÉREO              | formato listado pasajeros 110712.xls | 22,016                | download |  |  |
| 3                                   | TIERRA222                    | TERRESTRE          | formato listado pasajeros 110712.xls | 22,016                | download |  |  |
| 4                                   | MAR1111                      | MARÍTIMO           | formato listado pasajeros 110712.xls | 22,016                | download |  |  |
|                                     |                              |                    |                                      |                       |          |  |  |
|                                     |                              |                    |                                      |                       | _        |  |  |

| Tipo de Transporte | TERRESTRE |              |         |
|--------------------|-----------|--------------|---------|
| Número de Placa    | TIERRA222 | Nacionalidad | ANDORRA |
| Modelo             | 12        | Marca        | 12      |
| Número de Chasis   | 12        |              |         |

- Número de Placa: Se muestra número de placa del medio de transporte terrestre.
- **Nacionalidad**: Se muestra nacionalidad del medio de transporte terrestre.
- **Modelo**: Se muestra modelo del medio de transporte terrestre.
- **Marca**: Se muestra marca del medio de transporte terrestre.
- Número de Chasis: Se muestra número de chasis del medio de transporte terrestre.
- **5.8.** Se verifica la aprobación luego se inserta el examen de la aprobación o el rechazo.

| Detalles de              | Revisión                                                                  | Ir                                                                                                    | _          |                        |                                                                                                    |
|--------------------------|---------------------------------------------------------------------------|----------------------------------------------------------------------------------------------------|------------|------------------------|----------------------------------------------------------------------------------------------------|
| * Revisado Por           |                                                                           | JANG KYONG-JUN                                                                                                    | * Fecha de | Revisión               | 05/09/2012                                                                                                    |
| * Observació             | n (Máx: 2000)                                                             |                                                                                                    |            |                        |                                                                                                    |
|                          |                                                                           |                                                                                                    |            |                        | Aprobar No procede                                                                                                    |
| • Re<br>rea              | visado Por: Se<br>liza la revisión.                                       | registra nombre del usuario que                                                                                      |            | 👔 Info                 | ormación                                                                                                    |
| • Fee                    | cha de Revisiór                                                           | : Se registra fecha de la revisión.                                                                                  |            | El cam                 | po Observación es obligatorio.                                                                                               |
| • Ob<br>obs              | servación: S<br>servaciones real                                          | e registra detalle de las<br>izadas en la revisión.                                                                  | •          | Se inserta<br>botón No | el contenido del examen y se presiona e<br>procede despues de vera el mensaje.                                               |
| 5.9. Se<br>bot           | inserta el conte<br>ón Aprobar                                            | nido del examen y se presiona el<br>después de ver el mensaje.                                                       | •          | Un mensa<br>acciones " | je de confirmación que cuenta con do<br>Sí" en caso de continuidad del registro y<br>aso de querer continuar con el registro |
| • Un<br>acc<br>"N<br>edi | mensaje de co<br>tiones "Sí" en c<br>o" en caso de c<br>ción de la inform | onfirmación que cuenta con dos<br>aso de continuidad del registro y<br>juerer continuar con el registro o<br>mación. |            | edición de             | la información.                                                                                                    |
|                          | Confirmar                                                                 | que desea aprobar?                                                                                                   |            | ¿Esta                  | á seguro de No aprobar?<br>Sí No                                                                                             |
|                          |                                                                           |                                                                                                    | 6.         | ANEXOS                 |                                                                                                    |

No hay anexos.

SERVICIO NACIONAL DE ADUANA DEL ECUADOR.-Certifico que es fiel copia de la copia.- f.) Ilegible.-Secretaría General, SENAE.

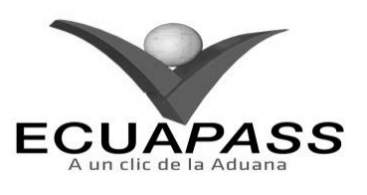

Sí

observa el mensaje.

•

De no estar insertado el contenido del registro se

SENAE-ISIE-2-3-079-V1

INSTRUCTIVO PARA EL USO DEL SISTEMA CONSULTA DE DECLARACIÓN ADUANERA SIMPLIFICADA-TRANSBORDO

AGOSTO 2013

| HOJA DE RESUMEN                                                                                           |                                                                            |                                                                             |                                                         |  |  |
|----------------------------------------------------------------------------------------------------|----------------------------------------------------------------------------|-----------------------------------------------------------------------------|---------------------------------------------------------|--|--|
| Descripción de                                                                                            | I documento:                                                               | <b>建设的保留的总统和规则</b> 是非                                                       | 主要说是是推到法律法言                                             |  |  |
| Instructivo para el Uso del Sistema, opción Consulta de Declaración Aduanera Simplificada-<br>Transbordo. |                                                                            |                                                                             |                                                         |  |  |
| Objetivo:                                                                                                 | 物物的自动的问题                                                                   | 民任何的民族的法律的                                                                  | 他的父母的情绪的意思。                                             |  |  |
| Describir en fo<br>transbordo en el<br>Aduanera Simpli                                                    | orma secuencial las te<br>l portal interno del sist<br>ificada-Transbordo. | areas para consultar la declarac<br>ema denominado Ecuapass, opció          | ión aduanera simplificada<br>in Consulta de Declaración |  |  |
| Elaboración /                                                                                             | Revisión / Aprobació                                                       | 0:00                                                                        |                                                         |  |  |
| Nombre / Carg                                                                                             | go / Firma / Fecha                                                         | Area                                                                        | Acción                                                  |  |  |
| X The Analitica de Pesona Cons                                                                            | 22/08/2013<br>Nove<br>anua y Homeneriva                                    | Dirección Nacional de Mejora<br>Continua y Tecnologías de la<br>Información | Elaboración                                             |  |  |
| Ing. Alberto Caldera Her<br>Jerfe de Caldera Her                                                          | Carry 9<br>a contrate 23/08/2013                                           | Dirección Nacional de Mejora<br>Continua y Tecnologías de la<br>Información | Revisión                                                |  |  |
| Trg. Javer Horses View<br>Cvector of Regive Core                                                          | 26 05 2013                                                                 | Dirección Nacional de Mejora<br>Continua y Tecnologías de la<br>Información | Aprobación                                              |  |  |
| Actualizaciones / Revisiones / Modificaciones:                                                            |                                                                            |                                                                             |                                                         |  |  |
| Versión Fecha                                                                                             |                                                                            | Razón                                                                       | Responsable                                             |  |  |
| 1                                                                                                    | Agosto 2013                                                                | Versión Inicial                                                             | Ing. Johanna Neira M.                                   |  |  |

## ÍNDICE

- 1. OBJETIVO
- 2. ALCANCE
- 3. RESPONSABILIDAD
- 4. CONSIDERACIONES GENERALES
- 5. PROCEDIMIENTO
- 6. ANEXOS

### 1. OBJETIVO

Describir en forma secuencial las tareas para consultar la declaración aduanera simplificada transbordo en el portal interno del sistema denominado Ecuapass, opción Consulta de Declaración Aduanera Simplificada-Transbordo.

### 2. ALCANCE

Está dirigido a los funcionarios del Servicio Nacional de Aduana del Ecuador (SENAE) y usuarios del portal interno.

### 3. RESPONSABILIDAD

- **3.1.** La aplicación, cumplimiento y realización de lo descrito en el presente documento, es responsabilidad de la Dirección Nacional de Mejora Continua y Tecnología de la Información.
- **3.2.** La realización de mejoramiento, cambios solicitados y gestionados por los distritos, le corresponde a la Dirección Nacional de Mejora Continua y Tecnologías de la Información para su aprobación y difusión.

### 4. CONSIDERACIONES GENERALES

- **4.1.** Con el objeto de que se apliquen los términos de manera correcta, se entiende lo siguiente:
- **4.1.1. Manifest Reference Number (MRN)**: Número de referencia del manifiesto de carga.
- **4.1.2.** Número Secuencial de House (HSN): Número secuencial del Documento de transporte House que registra la consolidadora de carga en el sistema "Ecuapass".
- **4.1.3.** Número Secuencial de Máster (MSN): Número secuencial del número de documento de transporte máster que registra la línea naviera en el sistema "Ecuapass".
- **4.2.** Cuando se visualice un asterisco de color rojo anteponiendo a un campo de ingreso de información, esto se convierte en un campo obligatorio.

### 5. **PROCEDIMIENTO**

- 5.1. Acceda al navegador de Internet, registre la dirección <u>http://portalinterno.aduana.gob.ec</u>, visualice el portal interno Ecuapass e ingrese con su usuario y contraseña.
- **5.2.** Seleccione el portal interno de "Carga de Importación".
- **5.3.** En el menú principal de clic en "Operaciones Zona Primaria", se despliega la lista del sub-menú pulse en "Trasbordo", y escoja la opción "Consulta de Declaración Aduanera Simplificada-Transbordo".
### JANG KYONG-JUN Logout DIRECCION GENERAL Ecua-Pass 18/09/2012 16:58:36 Import Cargo System Ingreso/Salida Adm. de Abandonos Información Manifiesto Inspección **Operaciones Zona Primaria** Administración de Traslados entre Zonas Primarias Start Material de Uso Emergente ) Transbordo Consulta de Declaración Aduanera Simplificada-Transbordo ) Re-estiba Aprobación de Solicitud de Corrección de DAS-TR

**5.4.** Se presenta la pantalla de "Consulta de Declaración Aduanera Simplificada-Transbordo". Se ingresan los siguientes criterios de búsqueda para consultar la declaración aduanera simplificada de transbordo.

Operaciones Zona Primaria > Consulta de Declaración Aduanera Simplificada-Transbordo

| Consulta de Declaració | ón Aduanera Simplificada-Transbordo |                        | Consulta de Declaración Aduanera Simplifica 🔻 |
|------------------------|-------------------------------------|------------------------|-----------------------------------------------|
| Número de DAS-TR       |                                     | Tipo de Transbordo     | Todo                                          |
| Fecha de Registro      | Hoy 🔻 18/09/2012 🎟 18/09/2012 🎟     | Estado de Das          | Todo                                          |
| MRN                    | CEC2012                             | Búsqueda en resultados | Número de DAS-TR 💌                            |
|                        |                                     |                        |                                               |

- Número de DAS-TR: Se ingresa número de declaración aduanera simplificada de transbordo registrada.
- **Tipo de Transbordo**: Se selecciona tipo de transbordo.
  - Todo
  - Transbordo Directo
  - Transbordo Con Ingreso
  - Transbordo Con Traslado
- Fecha de Registro: Se selecciona fecha de registro en formato dd/mm/aaaa ~ dd/mm/aaaa.
- **Estado de Das**: Se selecciona estado de la declaración aduanera simplificada.
  - Guardar Provisoriamente
  - No Revisado
  - Garantía Aprobada
  - Aprobada
  - Aprobada (Prórroga)
  - Aprobada (Sustitutiva)
  - Corrección Solicitado

- Corrección Aprobada
- Finalizada
- Plazo Vencido
- Eliminado
- MRN: Se ingresa número de referencia del manifiesto de carga.
- **Búsqueda en Resultados:** Se puede realizar búsqueda en resultados con los criterios de Número de DAS-TR y MRN.

| Número de DAS-TR | Ŧ |
|------------------|---|
| Número de DAS-TR |   |
| MRN              |   |

- 5.5. Al seleccionar los criterios de búsqueda en la parte superior de Aprobación de Corrección de Solicitud de Traslado se transfiere a la pantalla de corrección/prórroga de transbordo. Desde la pantalla transferida, al seleccionar la "Consulta de Declaración Aduanera Simplificada-Transbordo" se traslada a la pantalla de consulta de declaración aduanera simplificada de transbordo.
- 5.6. Luego de ingresar los criterios de búsqueda al dar clic en el botón resultar? se presenta el resultado.

# Edición Especial Nº 188 - Registro Oficial - Viernes 17 de octubre de 2014 -- 73

74 -- Edición Especial Nº 188 - Registro Oficial - Viernes 17 de octubre de 2014

| Result | Resultado : 134 Aprobación de Corrección de Solicitud de Traslado |                 |                       |                   |                                     |                          |                  |  |  |  |
|--------|-------------------------------------------------------------------|-----------------|-----------------------|-------------------|-------------------------------------|--------------------------|------------------|--|--|--|
| No     | Número de DAS-TR                                                  | MRN             | Tipo de<br>Transbordo | Fecha de Registro | Fecha y Hora de<br>Llegada de Medio | Plazo Para<br>Transbordo | Estado de Das    |  |  |  |
| 1      | 01920128191084672                                                 | CEC2012XL000001 | TRANSBORDO CON        | 14/Sept/2012      |                                     | 29/Sept/2012             | APROBADA         |  |  |  |
| 2      | 01920128191084557                                                 | CEC2012RM000106 | TRANSBORDO CON        | 04/Sept/2012      | 30/08/2012 08:20 AM                 | 19/Sept/2012             | APROBADA         |  |  |  |
| 3      | 01920128191084556                                                 | CEC2012RM000106 | TRANSBORDO CON        | 04/Sept/2012      | 30/08/2012 08:20 AM                 | 19/Sept/2012             | APROBADA(SUSTITI |  |  |  |
| 4      | 01920128191084554                                                 | CEC2012RM000106 | TRANSBORDO DIRI       | 04/Sept/2012      | 30/08/2012 08:20 AM                 | 06/Sept/2012             | PLAZO VENCIDO    |  |  |  |
| 5      | 01920128191084552                                                 | CEC2012RM000106 | TRANSBORDO CON        | 04/Sept/2012      | 30/08/2012 08:20 AM                 | 19/Sept/2012             | APROBADA(PRÓRRC  |  |  |  |
| 6      | 01920128191084538                                                 | CEC2012RM000110 | TRANSBORDO CON        | 03/Sept/2012      | 03/09/2012 03:16 PM                 | 18/Sept/2012             | APROBADA(SUSTITI |  |  |  |
| 7      | 01920128191084537                                                 | CEC2012RM000110 | TRANSBORDO CON        | 03/Sept/2012      | 03/09/2012 03:16 PM                 | 18/Sept/2012             | APROBADA         |  |  |  |
| 8      | 01920128191084536                                                 | CEC2012RM000110 | TRANSBORDO CON        | 03/Sept/2012      | 03/09/2012 03:16 PM                 | 18/Sept/2012             | APROBADA         |  |  |  |
| 9      | 01920128191084494                                                 | CEC2012RM000106 | TRANSBORDO CON        | 30/Ago/2012       | 30/08/2012 08:20 AM                 | 14/Sept/2012             | PLAZO VENCIDO    |  |  |  |
| 10     | 01920128191084493                                                 | CEC2012RM000106 | TRANSBORDO CON        | 13/Sept/2012      | 30/08/2012 08:20 AM                 | 14/Sept/2012             | ELIMINADO 🔻      |  |  |  |

- Número de DAS-TR: Se muestra número de declaración aduanera simplificada de transbordo.
- MRN: Se muestra número de referencia de manifiesto de carga.
- **Tipo de Transbordo**: Se muestra tipo de transbordo.
- Fecha de Registro: Se muestra fecha de registro en formato dd/mm/aaaa.
- Fecha y Hora de Llegada de Medio: Se muestra fecha y hora de llegada de medio en formato dd/mm/aaaa hh:mm am o pm.
- Plazo Para Transbordo: Se muestra plazo para transbordo, en formato de fecha máxima dd/mm/aaaa.
- **Estado de Das**: Se muestra estado de la declaración aduanera simplificada.
- 5.7. Para consultar el detalle de ingreso de mercancía de transbordo en "Detalle de Llegada de Mercancías".

### Detalle de Llegada de Mercancías

| Número de DAS-TR              |                                     |                              |
|-------------------------------|-------------------------------------|------------------------------|
| ∗ MRN de Llegada              | Empresa Transportista               | Selección                    |
| Nombre de Medio de Transporte | Fecha y Hora de Llegada de<br>Medio | 18/09/2012 🔳 📄 : 💽 💿 AM 🔾 PM |

- **Número de DAS-TR**: Se muestra el número de declaración aduanera simplificada de transbordo.
- MRN de Llegada: Se muestra número de referencia de manifiesto de carga.
- **Empresa Transportista**: Se muestra nombre de empresa transportista.
- **Nombre de Medio de Transporte**: Se muestra nombre de medio de transporte.
- Fecha y Hora de Llegada de Medio: Se muestra fecha y hora en formato dd/mm/aaaa hh/mm am ó pm
- **5.8.** Al dar clic en la lista de solicitudes se muestra la lista de Detalles de Mercancía de Transbordo y al consultar el detalle de mercancía de transbordo, se muestran contenedor y carga suelta sujeta a transbordo.
- Detalle de Mercancía de Transbordo

| Detalle | Detalles de Mercancía de Transbordo |      |      |                         |                      |                   |  |  |  |  |
|---------|-------------------------------------|------|------|-------------------------|----------------------|-------------------|--|--|--|--|
| No      | Número de Carga                     |      |      | Num de Dec de Transp    | Puerto de Origen del | Duanta da Dactina |  |  |  |  |
| NO      | MRN                                 | MSN  | HSN  | Num, de Doc, de Transp. | Viaje/Vuelo          | Puerto de Destino |  |  |  |  |
| 1       | CEC2012RM000106                     | 0002 | 0000 | 222222222222            | BAGRAM AIR BASE      | BAGRAM AIR BASE   |  |  |  |  |
|         |                                     |      |      |                         |                      |                   |  |  |  |  |
|         |                                     |      |      |                         |                      |                   |  |  |  |  |
|         |                                     |      |      |                         |                      |                   |  |  |  |  |
|         |                                     |      |      |                         |                      |                   |  |  |  |  |

- Numero de Carga: Se muestra número de identificación de las mercancías conformado por el MRN + MSN + HSN.
- **Núm. de Doc. de Transp.**: Se muestra número de documento de transporte.
- **Puerto de Origen del Viaje/Vuelo**: Se muestra puerto de origen de viaje o vuelo.
- **Puerto de Destino**: Se muestra puerto de destino.
- Pestaña de Contenedor

| Cont                                                                 | Contenedor Carga Suelta |                          |                                    |  |         |         |         |         |  |  |  |
|----------------------------------------------------------------------|-------------------------|--------------------------|------------------------------------|--|---------|---------|---------|---------|--|--|--|
| No Número de Tamaño y Tipo de Contenedor Contenedor Descripción de M |                         | Descripción de Mercancía | Peso Peso<br>Ingresado Manifestado |  | Sello 1 | Sello 2 | Sello 3 | Sello 4 |  |  |  |
|                                                                      |                         |                          |                                    |  |         |         |         |         |  |  |  |
|                                                                      |                         |                          |                                    |  |         |         |         |         |  |  |  |
|                                                                      |                         |                          |                                    |  |         |         |         |         |  |  |  |
|                                                                      |                         |                          |                                    |  |         |         |         |         |  |  |  |
|                                                                      |                         |                          |                                    |  |         |         |         |         |  |  |  |

- Número de Contenedor: Se muestra número de contenedor.
- **Tamaño y Tipo de Contenedor**: Se muestra tamaño y tipo de contenedor.
- **Descripción de Mercancía**: Se muestra descripción de mercancía.
- **Peso Ingresado**: Se muestra peso ingresado.

- Peso Manifestado: Se muestra peso manifestado.
- Sello 1: Se muestra sello o precinto.
- Sello 2: Se muestra sello o precinto.
- Sello 3: Se muestra sello o precinto.
- Sello 4: Se muestra sello o precinto.
- Pestaña de Carga Suelta

### Contenedor Carga Suelta

| No | Descripción de Mercancía | Tipo de Embalaje | Peso<br>Ingresado | Peso<br>Manifestado | Cantidad<br>Ingresada | Cantidad<br>Manifestada | Cantidad Para<br>Transbordo |
|----|--------------------------|------------------|-------------------|---------------------|-----------------------|-------------------------|-----------------------------|
| 1  | CARGA GENERAL VARIDA     | AEROSOL          | 1,000             | 1,000               | 10                    | 100                     | 50                          |
|    |                          |                  |                   |                     |                       |                         |                             |
|    |                          |                  |                   |                     |                       |                         |                             |
|    |                          |                  |                   |                     |                       |                         |                             |
|    |                          |                  |                   |                     |                       |                         |                             |

- **Descripción de Mercancía**: Se muestra descripción de la mercancía.
- **Tipo de Embalaje**: Se muestra tipo de embalaje.
- **Peso Ingresado**: Se muestra peso ingresado de la carga suelta.
- **Peso Manifestado**: Se muestra peso manifestado de la carga suelta.
- Cantidad Ingresada: Se muestra cantidad ingresada.
- **Cantidad Manifestada**: Se muestra cantidad manifestada.
- **Cantidad Para Transbordo**: Se muestra cantidad para transbordo.
- **5.9.** Para cada Tipo de Transbordo

### Detalles de Salida de Mercancías "Transbordo Directo"

### Detalles de Salida de Mercancías

| Tipo de Transbordo            | TRANSBORDO DIRECTO | Tipo de Embarque         | PARCIAL                              |
|-------------------------------|--------------------|--------------------------|--------------------------------------|
| MRN de Salida                 | CEC2012RMEX0003    | Empresa Transportista    | [03007074] PLASTICOS PARA BANANO BAN |
| Nombre de Medio de Transporte | AIR ECUA1          | Fecha Estimada de Salida | 18/09/2012                           |
| Fecha Estimada de Transbordo  | 05/09/2012         |                          |                                      |

- 76 -- Edición Especial Nº 188 Registro Oficial Viernes 17 de octubre de 2014
- **Tipo de Transbordo**: Se muestra el tipo de transbordo, para este caso transbordo directo.
- **Tipo de Embarque**: Se muestra tipo de embarque.
  - Total
  - Parcial
- MRN de Salida: Se muestra número de referencia de manifiesto de carga.
- Empresa Transportista: Se muestra empresa transportista.
- **Nombre de Medio de Transporte**: Se muestra nombre de medio de transporte.
- Fecha Estimada de Salida: Se muestra fecha estimada de salida en formato dd/mm/aaaa.
- Fecha Estimada de Transbordo: Se muestra fecha estimada de transbordo en formato dd/mm/aaaa.
- Detalles de Salida de Mercancías "Transbordo con Ingreso"

# Detalles de Salida de Mercancías

| Tipo de Transbordo            | TRANSBORDO CON INGRESO               | • | Tipo de Embarque         | PARCIAL                              |
|-------------------------------|--------------------------------------|---|--------------------------|--------------------------------------|
| MRN de Salida                 | CEC2012RMEX0006                      |   | Empresa Transportista    | [03007074] PLASTICOS PARA BANANO BAN |
| Nombre de Medio de Transporte | ECUA AIR3                            |   | Fecha Estimada de Salida | 18/09/2012                           |
| Depósito Temporal             | [05900037] PLASTICOS PARA BANANO BAN | v |                          |                                      |
| Fecha Estimada de Transbordo  | 08/09/2012                           |   |                          |                                      |

- **Tipo de Transbordo**: Se muestra el tipo de transbordo, para este caso transbordo con ingreso.
- **Tipo de Embarque**: Se muestra tipo de embarque.
  - Total
  - Parcial
- MRN de Salida: Se muestra número de referencia de manifiesto de carga.
- Empresa Transportista: Se muestra empresa transportista.

## Detalles de Salida de Mercancías

- Nombre de Medio de Transporte: Se muestra nombre de medio de transporte.
- Fecha Estimada de Salida: Se muestra fecha estimada de salida en formato dd/mm/aaaa.
- Depósito Temporal: Se muestra depósito temporal de distrito correspondiente.
- Fecha Estimada de Transbordo: Se muestra fecha estimada de transbordo en formato dd/mm/aaaa.
- Detalles de Salida de Mercancías "Transbordo con Traslado"

-

~

| Tipo de Transbordo            | TRANSBORDO CON TRASLADO | Tipo de Embarque         | TOTAL                              |
|-------------------------------|-------------------------|--------------------------|------------------------------------|
| MRN de Salida                 |                         | Empresa Transportista    | [04004646] RUC vacío 🔹             |
| Nombre de Medio de Transporte | RMONTES1                | Fecha Estimada de Salida | 18/09/2012                         |
| Zona Primaria de Origen       | [05907058] ADPRISA S.A. | Zona Primaria de Destino | [05909025] CONTECON GUAYAQUIL S.A. |
| Fecha Estimada de Traslado    | 03/09/2012              | Ruta de Traslado         | 01902805                           |
| Tipo de Medio de Transporte   | TERRESTRE               | Plazo de Traslado        | 4                                  |
| Fecha Estimada de Transbordo  | 03/09/2012              |                          |                                    |

.

### Información de Medio de Traslado

| No | Número de Registro del Medio | Número de Registro del Remolque |
|----|------------------------------|---------------------------------|
|    |                              |                                 |
|    |                              |                                 |
|    |                              |                                 |
|    |                              |                                 |
|    |                              |                                 |

### Información de Valor

| Тіро   | de Garantía             | GENERAL   |                       | •                             |    | Número de Garantía Aso | ciada              | 019201242000 | 019201242000466 |              |  |
|--------|-------------------------|-----------|-----------------------|-------------------------------|----|------------------------|--------------------|--------------|-----------------|--------------|--|
| Valo   | r en Aduana             |           |                       | 10,000                        | ]  | Monto a Garantizar     |                    |              | 1,5             |              |  |
| Inform | nación de Documentos de | e soporte |                       |                               |    |                        |                    |              |                 | ~            |  |
| No     | Nombre del Archi        | vo        | Tamaño del<br>Archivo | Identificador de<br>Documento | el | Emisor de<br>Documento | Fecha de Emisión N |              | Num. de<br>Doc. | Nombre de Do |  |
|        |                         |           |                       |                               |    |                        |                    |              |                 |              |  |
|        |                         |           |                       |                               |    |                        |                    |              |                 |              |  |
|        |                         |           |                       |                               |    |                        |                    |              |                 |              |  |
| •      |                         |           |                       |                               |    |                        |                    |              |                 | •            |  |

Tamaño de Total : 0 Byte

- **Tipo de Transbordo**: Se muestra el tipo de transbordo, para este caso transbordo con traslado.
- Tipo de Embarque: Se muestra tipo de embarque.
  - Total
  - Parcial
- MRN de Salida: Se muestra número de referencia de manifiesto de carga.
- **Empresa Transportista**: Se muestra empresa transportista.
- **Nombre de Medio de Transporte**: Se muestra nombre de medio de transporte.
- Fecha Estimada de Salida: Se muestra fecha estimada de salida en formato dd/mm/aaaa.

# Información de Medio de Traslado

- **Zona Primaria de Origen**: Se muestra zona primaria de origen.
- **Zona Primaria de Destino**: Se muestra zona primaria de destino.
- Fecha Estimada de Traslado: Se muestra fecha estimada de traslado en formato dd/mm/aaaa.
- **Ruta de Traslado**: Se muestra ruta de traslado.
- **Tipo de Medio de Transporte**: Se muestra tipo de medio de transporte.
- Plazo de Traslado: Se muestra plazo de traslado en días.
- Fecha Estimada de Transbordo: Se muestra fecha estimada de transbordo en formato dd/mm/aaaa.
- Información de Medio de Traslado "Transbordo con Traslado"

¥

| Infor |                              |                                 |  |  |  |  |
|-------|------------------------------|---------------------------------|--|--|--|--|
| No    | Número de Registro del Medio | Número de Registro del Remolque |  |  |  |  |
|       |                              |                                 |  |  |  |  |
|       |                              |                                 |  |  |  |  |
|       |                              |                                 |  |  |  |  |
|       |                              |                                 |  |  |  |  |
|       |                              |                                 |  |  |  |  |

- Número de Registro del Medio: Se muestra número de registro del medio.
- Número de Registro del Remolque: Se muestra número de registro del remolque.
- Información de Valor "Transbordo con Traslado"

## Información de Valor

| Tipo de Garantía | GENERAL | Número de Garantía Asociada | 019201242000466 |
|------------------|---------|-----------------------------|-----------------|
| Valor en Aduana  | 10,000  | Monto a Garantizar          | 1,500           |

- Tipo de Garantía: Se muestra tipo de garantía.
  - Especifica
  - General
  - Sin Garantía
- Número de Garantía Asociada: Se muestra número de garantía asociada.
- Valor en Aduana: Se muestra valor en aduana.
- Monto a Garantizar: Se muestra monto a garantizar.
- Infromación de Documentos de soporte "Transbordo con Traslado"

| No | Nombre del Archivo | Tamaño del<br>Archivo | Identificador del<br>Documento | Emisor de<br>Documento | Fecha de Emisión | Num. de<br>Doc. | Nombre de D |
|----|--------------------|-----------------------|--------------------------------|------------------------|------------------|-----------------|-------------|
|    |                    |                       |                                |                        |                  |                 |             |
|    |                    |                       |                                |                        |                  |                 |             |
|    |                    |                       |                                |                        |                  |                 |             |
|    |                    |                       |                                |                        |                  |                 |             |
|    |                    |                       |                                |                        |                  |                 |             |

Tamaño de Total : 0 Byte

- Nombre del Archivo: Se muestra nombre de documento.
- Tamaño del Archivo: Se muestra tamaño del archivo.
- Identificador del Documento: Se muestra identificador del documento.
- Emisor de Documento: Se muestra emisor de documento.
- Fecha de Emisión: Se muestra fecha de emisión.

- Num. de Doc.: Se muestra número de documento.
- Nombre de Documento: Se muestra nombre de documento.
- Archivo: Se muestra archivo adjunto.

### 6. ANEXOS

No hay anexos.

SERVICIO NACIONAL DE ADUANA DEL ECUADOR.-Certifico que es fiel copia de la copia.- f.) Ilegible.-Secretaría General, SENAE.

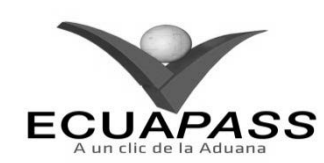

# SENAE-ISIE-2-3-080-V1

# INSTRUCTIVO PARA EL USO DEL SISTEMA APROBACIÓN DE SOLICITUD DE CORRECCIÓN DE DAS-TR

## AGOSTO 2013

# HOJA DE RESUMEN

| Descripción de<br>Instructivo para<br>Objetivo:<br>Describir en fo<br>declaración adu<br>Ecuapass, opció | el Uso del Sistema, opo<br>irma secuencial las tar<br>anera simplificada de<br>n Aprobación de Solici | tión Aprobación de Solicitud de Co<br>eas para la aprobación de la sol<br>transbordo en el portal interno<br>tud de Corrección de DAS-TR. | orrección de DAS-TR.<br>icitud de corrección de la<br>o del sistema denominado |
|----------------------------------------------------------------------------------------------------|----------------------------------------------------------------------------------------------------|----------------------------------------------------------------------------------------------------|--------------------------------------------------------------------------------|
| Elaboración /<br>Nombre / Car                                                                            | Revisión / Aprobació<br>20 / Firma / Fecha                                                            | Área                                                                                                    | Acción                                                                         |
| Ing. Johanna Nejra Mel<br>Anisista de Mejora Com                                                         | 22/09/20/3<br>Ndex y Normatikas                                                                       | Dirección Nacional de Mejora<br>Continua y Tecnologías de la<br>Información                                                               | Elaboración                                                                    |
| Ing. Alberto Ciniarza He<br>Jeffe de Calazad y Megor                                                     | Con y .<br>a contanua 23/08/2013                                                                      | Dirección Nacional de Mejora<br>Continua y Tecnologías de la<br>Información                                                               | Revisión                                                                       |
| X                                                                                                    | L V.                                                                                                  | Dirección Nacional de Mejora<br>Continua y Tecnologías de la<br>Información                                                               | Aprobación                                                                     |
| Actualizacione                                                                                           | s / Revisiones / Mod<br>Eacha                                                                         | ificaciones:                                                                                                    |                                                                                |
| 1                                                                                                    | Agosto 2013                                                                                           | Versión Inicial                                                                                                    | Ing. Johanna Neira M                                                           |

## ÍNDICE

- **OBJETIVO** 1.
- ALCANCE 2.
- 3. RESPONSABILIDAD
- **CONSIDERACIONES GENERALES** 4. **PROCEDIMIENTO**
- 5. 6.
- ANEXOS

### **OBJETIVO** 1.

Describir en forma secuencial las tareas para la aprobación de la solicitud de corrección de la declaración aduanera simplificada de transbordo en el portal interno del sistema denominado Ecuapass, opción Aprobación de Solicitud de Corrección de DAS-TR.

### 2. ALCANCE

1

Está dirigido a los funcionarios del Servicio Nacional de Aduana del Ecuador (SENAE) y usuarios del portal interno.

### 3. RESPONSABILIDAD

- 3.1. La aplicación, cumplimiento y realización de lo descrito en el presente documento, es responsabilidad de la Dirección Nacional de Mejora Continua y Tecnología de la Información.
- La realización de mejoramiento, 3.2. cambios solicitados y gestionados por los distritos, le corresponde a la Dirección Nacional de Mejora

Continua y Tecnologías de la Información para su aprobación y difusión.

#### 4. **CONSIDERACIONES GENERALES**

- 4.1. Con el objeto de que se apliquen los términos de manera correcta, se entiende lo siguiente:
- 4.1.1. Manifest Reference Number (MRN): Número de referencia del manifiesto de carga.
- 4.1.2. Número Secuencial de House (HSN): Número secuencial del Documento de transporte House que registra la consolidadora de carga en el sistema "Ecuapass".
- 4.2. Cuando se visualice un asterisco de color rojo anteponiendo a un campo de ingreso de información, esto se convierte en un campo obligatorio.

### 5. PROCEDIMIENTO

- Acceda al navegador de Internet, registre la 5.1. dirección http://portalinterno.aduana.gob.ec, visualice el portal interno Ecuapass e ingrese con su usuario y contraseña.
- Seleccione el portal interno de "Carga de 5.2. Importación".
- 5.3. En el menú principal de clic en "Operaciones Zona Primaria", se despliega la lista del sub-menú pulse en "Transbordo", y escoja la opción "Aprobación de Solicitud de Corrección de DAS-TR".

| Ecua-Pas<br>Import Car | SS<br>go System |            |                |                                 | DIRECCION GENER    | AL / | JANG KYONG-JUN Logout<br>20/09/2012 20:41:56<br>↓ ↓ ↓ ↓ ↓ ↓ ↓ ↓ ↓ ↓ ↓ ↓ ↓ ↓ ↓ ↓ ↓ ↓ ↓ |
|------------------------|-----------------|------------|----------------|---------------------------------|--------------------|------|---------------------------------------------------------------------------------------|
| Información            | Manifiesto      | Inspección | Ingreso/Salida | Operaciones Zona Primaria       | Adm. de Abando     | nos  |                                                                                       |
| Start                  |                 |            |                | Administración de Traslados ent | re Zonas Primarias | >    |                                                                                       |
|                        |                 |            |                | Material de Uso Emergente       |                    | >    |                                                                                       |
|                        |                 |            |                | Transbordo                      |                    | >    | Consulta de Declaración Aduanera Simplificada-Transbordo                              |
|                        |                 |            |                | Re-estiba                       |                    | >    | Aprobación de Solicitud de Corrección de DAS-TR                                       |

5.4. Se presenta la pantalla correspondiente, los criterios de búsqueda son los siguientes.

Operaciones Zona Primaria > Aprobación de Solicitud de Corrección de DAS-TR

| Aprobación de Solicitud de | e Corrección de DAS-TR          |                     |      |              |
|----------------------------|---------------------------------|---------------------|------|--------------|
| Fecha de Solicitud         | Hoy 🔽 21/09/2012 🎟 21/09/2012 🎟 | Número de Solicitud |      |              |
| MRN                        | CEC2012                         | Estado de Trámite   | Todo | •            |
| Solicitante                | Todo                            | Tipo de Corrección  | Todo | •            |
| Búsqueda en resultados     | Número de Solicitud 💌           |                     |      | Q Consultar₽ |

- Fecha de Solicitud: Se selecciona fecha en formato dd/mm/aaaa ~ dd/mm/aaaa.
- Número de Solicitud: Se registra número de solución.

- MRN: Se registra número de referencia de manifiesto de carga.
- Estado de Trámite: Se selecciona estado de trámite.
  - Todo ٠
  - No Revisado
  - Aprobado
  - No Aprobado
- Solicitante Se selecciona solicitante, código OCE del solicitante.
- Tipo de Corrección: Se selecciona tipo de corrección.

Todo

•

- Prorroga
- Das Sustitutiva
- Corrección
- Eliminación
- Búsqueda en Resultados: Se selecciona búsqueda en resultados para realizar búsquedas rápidas como número de solicitud.
- Al presionar el botón Consultar luego de 5.5. ingresar los criterios de búsqueda se presenta el resultado conforme a los criterios ingresados.

| Resulta | do:41               |                 |                                     |                   |                    |                    |                      | Ľ |
|---------|---------------------|-----------------|-------------------------------------|-------------------|--------------------|--------------------|----------------------|---|
| No      | Número de Solicitud | MRN             | Orden de Solicitud<br>de Corrección | Solicitante       | Tipo de Corrección | Fecha de Solicitud | Estado de<br>Trámite |   |
| 1       | 01920128191084493   | CEC2012RM000106 | 1                                   | [03007059] WSS W  | ELIMINACION        | 13/Sept/2012       | APROBADO             | 4 |
| 2       | 01920128191084556   | CEC2012RM000106 | 1                                   | [03007059] WSS W  | DAS SUSTITUTIVA    | 04/Sept/2012       | APROBADO             |   |
| 3       | 01920128191084552   | CEC2012RM000106 | 1                                   | [03007059] WSS W  | PRORROGA           | 04/Sept/2012       | APROBADO             |   |
| 4       | 01920128191084427   | CEC2012RM000098 | 1                                   | [03007074] PLASTI | DAS SUSTITUTIVA    | 04/Sept/2012       | APROBADO             |   |
| 5       | 01920128191084538   | CEC2012RM000110 | 1                                   | [03007074] PLASTI | DAS SUSTITUTIVA    | 04/Sept/2012       | APROBADO             |   |
| 6       | 01920128191084460   | CEC2012RM000107 | 1                                   | [03007059] WSS W  | PRORROGA           | 30/Ago/2012        | APROBADO             |   |
| 7       | 01920128191084494   | CEC2012RM000106 | 1                                   | [03007059] WSS W  | PRORROGA           | 30/Ago/2012        | NO REVISADO          |   |
| 8       | 01920128191084464   | CEC2012RM000107 | 2                                   | [03007059] WSS W  | DAS SUSTITUTIVA    | 30/Ago/2012        | APROBADO             |   |
| 9       | 01920128191084492   | CEC2012RM000106 | 3                                   | [03007059] WSS W  | CORRECCION         | 30/Ago/2012        | NO APROBADO          |   |
| 10      | 01920128191084487   | CEC2012RM000106 | 1                                   |                   | DAS SUSTITUTIVA    | 30/Ago/2012        | APROBADO             | v |

- Número de Solicitud: Se muestra número de solicitud.
- MRN: Se muestra número de referencia de manifiesto de carga.
- Orden de Solicitud de Corrección: Se muestra orden de solicitud de corrección.
- Solicitante: Se muestra código y nombre de solicitante.
- Tipo de Corrección: Se muestra el tipo de corrección.
- Fecha de Solicitud: Se muestra fecha de solicitud.
- Estado de Trámite: Se muestra estado de trámite.
- 5.6. Al presionar el número de la solicitud de corrección, se consulta el detalle de la solicitud de corrección
- "Información de Solicitud".

# Información de Solicitud

| Número de Solicitud  | 01920128191084556             |                    |            |
|----------------------|-------------------------------|--------------------|------------|
| MRN                  | CEC2012RM000106               | Fecha de Solicitud | 04/09/2012 |
| Motivo de Corrección | POR CAMBIO DE MEDIO DE SALIDA | <u>.</u>           |            |

- Número de Solicitud: Se muestra número de solicitud.
- MRN: Se muestra número de referencia del manifiesto de carga.

- Fecha de Solicitud: Se muestra fecha de solicitud en formato dd/mm/aaaa.
- Motivo de Corrección: Se muestra detalle de motivo de corrección.
- "Campos de Corrección"

# Campos de Corrección

| camp |     |     |                                      |                      |                             |                            |                                 |  |
|------|-----|-----|--------------------------------------|----------------------|-----------------------------|----------------------------|---------------------------------|--|
| No   | MSN | HSN | Número de<br>Unidad de<br>Contenedor | Número<br>Secuencial | Clasificación de Campos     | Campos antes de corrección | Campos después de<br>corrección |  |
| 1    |     |     | 0                                    | 0                    | MRN DE SALIDA               | CEC2012RMEX0005            | CEC2012RMEX0006                 |  |
| 2    |     |     | 0                                    | 0                    | NOMBRE DE MEDIO DE TRANSPOR | ECUA AIR1                  | ECUA AIR3                       |  |
| 3    |     |     | 0                                    | 0                    | FECHA ESTIMADA DE SALIDA    | 06/09/2012                 | 08/09/2012                      |  |
| 4    |     |     | 0                                    | 0                    | FECHA ESTIMADA DE TRANSBORI | 06/09/2012                 | 08/09/2012                      |  |
| 5    |     |     | 0                                    | 0                    | DAS SUSTITUTIVA             | 19/09/2012                 | 27/09/2012                      |  |

- MSN: Se muestra el número de MSN si es eliminación de B/L.
- HSN: Se muestra el número de HSN si es eliminación de B/L.
- Número de Unidad de Contenedor: Se muestra el número de orden de unidad de contenedor si es corrección de detalle de unidad de contenedor.
- **Número Secuencial**: Se muestra el número de orden de unidad de contenedor si es corrección de información de unidad de contenedor.
- Clasificación de Campos: Se muestra clasificación de campos.
- Campos antes de corrección: Se muestra campos como estaban antes de corrección.
- Campos después de corrección: Se muestra el campo corregido con su corrección.
- "Detalles de Revisión"

### Detalles de Revisión

| * Revisado Por           | * Fecha de Revisión |
|--------------------------|---------------------|
| * Observación (Máx: 210) |                     |

- Revisado Por: Se registra nombre de usuario que realiza la revisión.
- Fecha de Revisión: Se registra fecha de revisión.
- **Observación**: Se ingresa el motivo de inspección para el caso de inspección.
- "Documentos Requeridos"

| o      | Nombre del Archivo | Tamaño del<br>Archivo | Nombre de Documento | Número de Documento | Archivo |
|--------|--------------------|-----------------------|---------------------|---------------------|---------|
|        |                    |                       |                     |                     |         |
|        |                    |                       |                     |                     |         |
|        |                    |                       |                     |                     |         |
|        |                    |                       |                     |                     |         |
|        |                    |                       |                     |                     |         |
| iño de | e Total : 0 Byte   |                       |                     |                     |         |

- Nombre del Archivo: Se muestra nombre del archivo.
- Tamaño del Archivo: Se muestra tamaño del archivo.
- Nombre de Documento: Se muestra nombre de documento.
- Descripción de Documento: Se muestra la descripción del documento.

- Archivo: Se muestra archivo carga/descarga.
- 5.7. Luego de confirmar el detalle de solicitud, se ingresa la observación y presiona el botón
   Aprobar para aprobar la solicitud. Se presenta el siguiente mensaje.

 Un mensaje de confirmación que cuenta con dos acciones "Sí" en caso de continuidad del registro y "No" en caso de querer continuar con el registro o edición de la información.

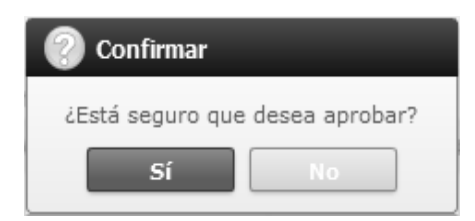

 En caso de no haber llenado algún campo obligatorio, se presenta un mensaje como siguiente que indica los campos que deben ser llenados para proceder con el registro.

| 👔 Información                        |
|--------------------------------------|
| El campo Observación es obligatorio. |
| Aceptar                              |

**5.8.** Luego de confirmar el detalle de solicitud, se ingresa la observación y presiona el

botón No procede para rechazar. Se presenta el siguiente mensaje

Un mensaje de confirmación que cuenta con dos acciones "Sí" en caso de continuidad del registro y "No" en caso de querer continuar con el registro o edición de la información.

| 🕐 Confirmar                 |  |
|-----------------------------|--|
| ¿Está seguro de No aprobar? |  |
| Sí No                       |  |

### 6. ANEXOS

No hay anexos.

SERVICIO NACIONAL DE ADUANA DEL ECUADOR.-Certifico que es fiel copia de la copia.- f.) Ilegible.-Secretaría General, SENAE.

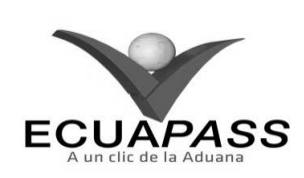

### SENAE-ISIE-2-3-081-V1

# INSTRUCTIVO PARA EL USO DEL SISTEMA CONSULTA DE REGISTRO DE RE-ESTIBA DE MEDIO

**AGOSTO 2013** 

# HOJA DE RESUMEN

| Descripción de                                      | I documento:                                   | <b>计算机的现在分词 的复数的</b> 关系                                                     |                                                      |
|-----------------------------------------------------|------------------------------------------------|-----------------------------------------------------------------------------|------------------------------------------------------|
| Instructivo para                                    | el Uso del Sistema, opo                        | ción Consulta de Registro de Re-Es                                          | tiba de Medio.                                       |
| Objetivo:                                           | <b>新新新和他们的总部</b>                               | 的名称是我们的父亲自己的问题。                                                             |                                                      |
| Describir en for<br>interno del sister              | ma secuencial las tarea<br>na denominado Ecuap | s para consultar el registro de re-e<br>ass, opción Consulta de Registro de | stiba de medio en el portal<br>e Re-Estiba de Medio. |
| Elaboración /                                       | Revisión / Aprobació                           | in: A start constant of the                                                 |                                                      |
| Nombre / Car                                        | go / Firma / Fecha                             | Área                                                                        | Acción                                               |
|                                                     | 22/08/2013                                     | Dirección Nacional de Mejora<br>Continua y Tecnologías de la<br>Información | Elaboración                                          |
| Ing. Aberro Balaras Ites<br>Jefe de Calebad y Megor | Jan 4<br>mandre 23/08/2013                     | Dirección Nacional de Mejora<br>Continua y Tecnologías de la<br>Información | Revisión                                             |
| Ing. Sever Novales Ville<br>Director de Megura Care | - LV.                                          | Dirección Nacional de Mejora<br>Continua y Tecnologías de la<br>Información | Aprobación                                           |
| Actualizacione                                      | s / Revisiones / Mod                           | lificaciones:                                                               |                                                      |
| Versión                                             | Fecha                                          | Razón                                                                       | Responsable                                          |
| 1                                                   | Agosto 2013                                    | Versión Inicial                                                             | Ing. Johanna Neira M.                                |

# ÍNDICE

- 1. **OBJETIVO**
- 2. ALCANCE
- 3. RESPONSABILIDAD
- **CONSIDERACIONES GENERALES** 4. PROCEDIMIENTO
- 5.
- 6. ANEXOS

### **OBJETIVO** 1.

Describir en forma secuencial las tareas para consultar el registro de re-estiba de medio en el portal interno del sistema denominado Ecuapass, opción Consulta de Registro de Re-Estiba de Medio.

### 2. ALCANCE

Está dirigido a los funcionarios del Servicio Nacional de Aduana del Ecuador (SENAE) y usuarios del portal interno.

### 3. RESPONSABILIDAD

3.1. La aplicación, cumplimiento y realización de lo descrito en el presente documento, es responsabilidad de la Dirección Nacional de Mejora Continua y Tecnología de la Información.

3.2. realización de mejoramiento, La cambios solicitados y gestionados por los distritos, le corresponde a la Dirección Nacional de Mejora Continua y Tecnologías de la Información para su aprobación y difusión.

#### 4. **CONSIDERACIONES GENERALES**

- 4.1. Con el objeto de que se apliquen los términos de manera correcta, se entiende lo siguiente:
- Manifest Reference Number (MRN): Número de 4.1.1. referencia del manifiesto de carga.
- 4.2. Cuando se visualice un asterisco de color rojo anteponiendo a un campo de ingreso de información, esto se convierte en un campo obligatorio.

### 5. PROCEDIMIENTO

- Acceda al navegador de Internet, registre la 5.1. dirección http://portalinterno.aduana.gob.ec, visualice el portal interno Ecuapass e ingrese con su usuario y contraseña.
- 5.2. Seleccione el portal interno de "Carga de Importación".
- 5.3. En el menú principal de clic en "Operaciones Zona Primaria", se despliega la lista del sub-menú pulse en "Re-estiba", y escoja la opción "Consulta de Registro de Re-estiba de Medio".

| Información | Manifiesto | Inspección | Ingreso/Salida | Operaciones Zona Primaria         | Adm. de Abandor   | nos |                                                       |
|-------------|------------|------------|----------------|-----------------------------------|-------------------|-----|-------------------------------------------------------|
| ) Start     |            |            |                | Administración de Traslados entre | e Zonas Primarias | ~   |                                                       |
|             |            |            |                | Material de Uso Emergente         |                   | >   |                                                       |
|             |            |            |                | Transbordo                        |                   | >   |                                                       |
|             |            |            |                | Re-estiba                         |                   | >   | Consulta de Registro de Re-estiba de Medio            |
|             |            |            |                |                                   |                   |     | Consulta de Solicitud de Re-estiba de unidad de carga |

5.4. Se presenta la pantalla correspondiente. Se consulta el registro del contenido seleccionando la condición de la búsqueda de Re-estriba.

| Operaciones Zona Primaria 🗦 Consulta de Registro de Re-estiba de Medio |                                 |                        |                      |  |  |  |  |  |  |
|------------------------------------------------------------------------|---------------------------------|------------------------|----------------------|--|--|--|--|--|--|
| Consulta de Registro de Re-Estiba de Medio                             |                                 |                        |                      |  |  |  |  |  |  |
| Número de Registro                                                     |                                 | MRN                    | CEC2012              |  |  |  |  |  |  |
| Fecha de Registro                                                      | Hoy 💌 05/09/2012 🎟 05/09/2012 💷 | Búsqueda en resultados | Número de Registro 💌 |  |  |  |  |  |  |
|                                                                        |                                 |                        |                      |  |  |  |  |  |  |

- Número de Registro: Se ingresa número de registro.
- MRN: Se registra número de referencia de manifiesto de carga.
- Fecha de Registro: Se selecciona fecha de registro en formato dd/mm/aaaa ~ dd/mm/aaaa.
- Búsqueda en Resultados: En la lista se filtra la búsqueda.
  - Número de Contenedor
  - MRN

**5.5.** Se inserta el contenido de la búsqueda presionando el botón **Consultar** invocando la condición del resultado.

| Resulta | do : 9                |                 |                             |                                         |                                 |
|---------|-----------------------|-----------------|-----------------------------|-----------------------------------------|---------------------------------|
| No      | Número de Registro    | MRN             | Nombre del Operador         | Nombre de Medio de<br>Transporte        | Fecha y Hora Arribo<br>de Medio |
| 1       | 030070742012RE000001P | CEC2012RM000005 | [03007074] CASTILLO MENESES |                                         |                                 |
| 2       | 020100062012RE000029P | CEC2011S0100020 | [02010006] CASTILLO MENESES | 222222222222222222222222222222222222222 | 05/Mar/2012 01:01 AM            |
| 3       | 020100062012RE000028P | CEC201133140028 | [02010006] CASTILLO MENESES | GUAYATUNA DOS                           | 10/Mar/2012 01:03 AM            |
| 4       | 020100062012RE000027P | CEC201133140029 | [02010006] CASTILLO MENESES | GUAYATUNA DOS                           | 11/Mar/2012 01:03 AM            |
| 5       | 020100062012RE000025P | CEC201182380013 | [02010006] CASTILLO MENESES | LIBRA SANTOS                            | 06/Mar/2012 01:01 AM            |
| 6       | 020100062012RE000022P | CEC2011S0100024 | [02010006] CASTILLO MENESES | ASS232AAAAAAAAAAAAAAAAAAAA              | 08/Mar/2012 01:02 AM            |
| 7       | 020100062012RE000021P | CEC201195510009 | [02010006] CASTILLO MENESES | MEXICAN BAY                             | 05/Mar/2012 01:01 AM            |
| 8       | 020100062012RE000006P | CEC2011S0100014 | [02010006] CASTILLO MENESES |                                         |                                 |
| 9       | 050000372012RE000001P | CEC2011S0100026 | [05000037] CASTILLO MENESES | ASS232AAAAAAAAAAAAAAAAAAAAA             | 09/Mar/2012 01:02 AM            |

- Número de Registro: Se muestra número de registro.
- **MRN**: Se muestra número de referencia de manifiesto de carga.
- Nombre del Operador: Se muestra nombre de operador.
- **Nombre de Medio de Transporte**: Se muestra nombre de medio de transporte.
- Fecha y Hora Arribo de Medio: Se muestra fecha y hora de arribo de medio.
- **Terminal de Descarga**: Se muestra nombre del terminal de descarga.
- Fecha y Hora de Registro: Se muestra fecha y hora de registro.
- Fecha de Re-Estiba: Se muestra fecha de re-estiba en formato dd/mm/aaaa.

5.6. Cuando se selecciona el contenedor detallado de la Re-estiba en pestaña "Contenedor", se detalla la información.

### Detalle de Mercancía de Re-Estiba

# Contenedor Carga Suelta

|    |                      |                             | 📓 Descargar el archivo de excel |
|----|----------------------|-----------------------------|---------------------------------|
| No | Número de Contenedor | Tamaño y Tipo de Contenedor | Tipo de Re-Estiba               |
|    |                      |                             |                                 |
|    |                      |                             |                                 |
|    |                      |                             |                                 |

- Número de Contenedor: Se muestra número de contenedor.
- Tamaño y Tipo de Contenedor: Se muestra tamaño y tipo de contenedor de acuerdo a la norma de código del contenedor.
  - Dime Coated Tank
  - Nonworking Reefer Container 40 Ft
  - Europallet
  - Scandinavian Pallet
  - Trailer
  - Nonworking Reefer Container 20 Ft
  - Exchangeable Pallet

- Semi-Trailer
- Tank Container 20 Feet
- Tank Container 30 Feet
- Epoxy Coated Tank
- Tank Container 40 Feet
- Container IC 20 Feet
- Container IC 30 Feet
- Container IC 40 Feet
- Refrigerated Tank 20 Feet
- Refrigerated Tank 30 Feet

- Refrigerated Tank 40 Feet
- Tank Container IC 20 Feet
- Tank Container IC 30 Feet
- Tank Container IC 40 Feet
- Refrigerated Tank IC 20 Feet
- Temperature Controlled Container 30 Ft.
- Refrigerated Tank IC 40 Feet
- Movable Case: L < 6,15m
- Movable Case:  $6,15m \le L \le 7,82m$
- Movable Case: 7,82m < L < 9,15m
- Movable Case: 9,15m < L < 10,90m
- Movable Case: 10,90m < L < 13,75m
- Totebin
- Temperature Controlled Container 20 Ft

- Temperature Controlled Container 40 Ft
- Non-Working Refrigerated (Reefer) Container 30ft.
- Dual Trailers
- 20 Ft Il Container (Open Top)
- 20 Ft Il Container (Closed Top)
- 40 Ft Il Container (Closed Top)
- Pressurized Tank
- Refrigerated Tank
- Stainless Steel Tank
- Tipo de Re-Estiba: Se muestra tipo de re-estiba.
  - Planificada
  - No Planificada

Planificada

No Planificada

Presionando el botón

de puede descargar el archivo de Excel.

En la modificación de la Re-estiba se puede insertar el contenido del motivo detallado en el campo "Observación" con un máximo de 500 caracteres.

Presionando el botón de puede descargar el archivo de Excel.

🗃 Descargar el archivo de excel

5.7. Cuando se selecciona carga suelta detallada de la Re-estiba en pestaña "Carga Suelta", se detalla la información.

# Detalle de Mercancía de Re-Estiba

| Conten | edor Carga Suelta       |                  |          |                               |
|--------|-------------------------|------------------|----------|-------------------------------|
|        |                         |                  |          | Descargar el archivo de excel |
| No     | Documento de Transporte | Tipo de Embalaje | Cantidad | Tipo de Re-Estiba             |
|        |                         |                  |          |                               |
|        |                         |                  |          |                               |
|        |                         |                  |          |                               |
|        |                         |                  |          |                               |
|        |                         |                  |          |                               |
|        |                         |                  |          |                               |

- **Documento de Transporte**: Se muestra documento de transporte de la respectiva carga suelta.
- **Tipo de Embalaje**: Se muestra tipo de embalaje de la carga suelta.
- **Cantidad**: Se muestra la cantidad.
- **Tipo de Re-Estiba**: Se muestra tipo de re-estiba.
- Observación (Máx: 500)

5.8.

# 6. ANEXOS

No hay anexos.

SERVICIO NACIONAL DE ADUANA DEL ECUADOR.- Certifico que es fiel copia de la copia.- f.) Ilegible.- Secretaría General, SENAE.

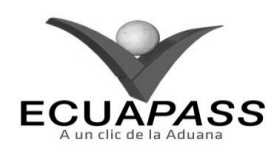

# SENAE-ISIE-2-3-082-V1

### INSTRUCTIVO PARA EL USO DEL SISTEMA ADM. DE ABANDONO TÁCITO/DEFINITIVO

### AGOSTO 2013

### **HOJA DE RESUMEN**

| Descripción de                                        | el documento:                                                          | 常被的也许能够测到于无力的问题的                                                            |                                                         |
|-------------------------------------------------------|------------------------------------------------------------------------|-----------------------------------------------------------------------------|---------------------------------------------------------|
| Instructivo para                                      | el Uso del Sistema, opo                                                | ción Adm. de Abandono Tácito/De                                             | efinitivo.                                              |
| Objetivo:                                             |                                                                        |                                                                             |                                                         |
| Describir en for<br>administrativo e<br>Abandono Táci | tma secuencial las tareas<br>le abandono en el porta<br>to/Definitivo. | s para consultar abandono, bloquea<br>al interno del sistema denominado     | r abandono y registrar acto<br>Ecuapass, opción Adm. de |
| Elaboración /                                         | Revisión / Aprobació                                                   | in: Of the operation of the lateral sectors                                 |                                                         |
| Nombre / Car                                          | go / Firma / Fecha                                                     | Área                                                                        | Acción                                                  |
| Ing. Jaharing Pera Mé<br>Analata de Mejora Con        | 22/08/20/3                                                             | Dirección Nacional de Mejora<br>Continua y Tecnologías de la<br>Información | Elaboración                                             |
| Ing. Alberto Cilleran Iw<br>Jefe de Caludad y Mego    | 0 +                                                                    | Dirección Nacional de Mejora<br>Continua y Tecnologías de la<br>Información | Revisión                                                |
| Director de Mejora Can                                | - & V.                                                                 | Dirección Nacional de Mejora<br>Continua y Tecnologías de la<br>Información | Aprobación                                              |
| Actualizacione                                        | s / Revisiones / Mod                                                   | ificaciones:                                                                |                                                         |
| Versión                                               | Fecha                                                                  | Razón                                                                       | Responsable                                             |
| 1                                                     | Agosto 2013                                                            | Versión Inicial                                                             | Ing. Johanna Neira M.                                   |

# ÍNDICE

- 1. OBJETIVO
- 2. ALCANCE
- 3. RESPONSABILIDAD
- 4. CONSIDERACIONES GENERALES
- 5. **PROCEDIMIENTO**
- 6. ANEXOS

## 1. OBJETIVO

Describir en forma secuencial las tareas para consultar abandono, bloquear abandono y registrar acto administrativo de abandono en el portal interno del sistema denominado Ecuapass, opción Adm. de Abandono Tácito/Definitivo.

# 2. ALCANCE

Está dirigido a los funcionarios del Servicio Nacional de Aduana del Ecuador (SENAE) y usuarios del portal interno.

### 3. **RESPONSABILIDAD**

- **3.1.** La aplicación, cumplimiento y realización de lo descrito en el presente documento, es responsabilidad de la Dirección Nacional de Mejora Continua y Tecnología de la Información.
- **3.2.** La realización de mejoramiento, cambios solicitados y gestionados por los distritos, le corresponde a la Dirección Nacional de Mejora Continua y Tecnologías de la Información para su aprobación y difusión.

### 4. CONSIDERACIONES GENERALES

- **4.1.** Con el objeto de que se apliquen los términos de manera correcta, se entiende lo siguiente:
- **4.1.1. Manifest Reference Number (MRN)**: Número de referencia del manifiesto de carga.
- **4.1.2.** Número Secuencial de House (HSN): Número secuencial del Documento de transporte House que

registra la consolidadora de carga en el sistema "Ecuapass".

- **4.1.3.** Número Secuencial de Máster (MSN): Número secuencial del número de documento de transporte máster que registra la línea naviera en el sistema "Ecuapass".
- **4.2.** Cuando se visualice un asterisco de color rojo anteponiendo a un campo de ingreso de información, esto se convierte en un campo obligatorio.

## 5. **PROCEDIMIENTO**

- 5.1. Acceda al navegador de Internet, registre la dirección <u>http://portalinterno.aduana.gob.ec</u>, visualice el portal interno Ecuapass e ingrese con su usuario y contraseña.
- **5.2.** Seleccione el portal interno de "Carga de Importación".
- **5.3.** En el menú principal de clic en "Adm. de Abandonos", se despliega la lista del sub-menú pulse en "Abandonada", y escoja la opción "Adm de Abandono Tácito/Definitivo".

| Ecua-Pass<br>Import Cargo System |            |                                |                                                        | senae / Al                                                                                                    | oministra                       | TOR Logout |
|----------------------------------|------------|--------------------------------|--------------------------------------------------------|----------------------------------------------------------------------------------------------------|---------------------------------|------------|
| Información Manifiesto           | Inspección | Ingreso/Salida                 | Operaciones Zona Primaria                              | Adm. de Abandonos                                                                                                    |                                 |            |
| > Start                          |            | Aprobación de<br>Adm de Abando | Solicitud de Abandono Expreso<br>ono Tácito/Definitivo | Abandonada<br>Programas de Patrullajes<br>Aprehensión<br>Decomiso<br>Peritaje<br>Donación<br>Adjudicación Gratuita<br>Subasta<br>Destrucción<br>Traslado y Salida | ><br>><br>><br>><br>><br>><br>> |            |

5.4. Se presenta la pantalla correspondiente. Se tienen los siguientes campos a llenar para hacer la consulta.

## Adm de Abandono Tacito/Definitivo

| En Trámite de Abandono | ABANDONO TACITO   | -         | Código de Motivo de<br>Abandono | ART. 142(A | )          | •             |
|------------------------|-------------------|-----------|---------------------------------|------------|------------|---------------|
| Número de Carga        |                   |           | Fecha de Solicitud              | Mes 💌      | 06/08/2012 | 06/09/2012    |
| Tipo de Zona Primaria  | Selección         | Selección | <ul> <li>Selecció</li> </ul>    | n          |            | •             |
| Búsqueda en resultados | Número de Carga 🔹 |           |                                 |            | Ģ          | ) Consultar O |

- En Trámite de Abandono: Se selecciona el trámite de abandono.
- Código de Motivo de Abandono: Se selecciona el artículo del Copci al que se apega.
  - ART. 142(A)
  - ART. 142(B)
  - ART. 142(C)
  - ART. 143(A)
  - ART. 143(B)
  - ART. 143(C)

- Numero de Carga: Se registra el número de carga compuesto por MRN+MSN+HSN.
- Fecha de Solicitud: Se selecciona la fecha de solicitud.
- **Tipo de Zona Primaria**: Se selecciona los tipos de bodega y los distritos de la aduana.
- Búsqueda de Resultados: Se selecciona un filtro de búsqueda rápida como número de carga.
- 5.5. Se carga la información de la consulta al dar clic en Corsultar? Se selecciona en el listado de datos de la tabla una línea, la información se detalla en la pestaña carga suelta de la parte inferior y el detalle del artículo que aplica.

| 88 | <ul> <li>Edición</li> </ul> | Especial N | № 188 | - | <b>Registro Oficial</b> | - | Viernes | 17 | de | octubre | de | 201 | 4 |
|----|-----------------------------|------------|-------|---|-------------------------|---|---------|----|----|---------|----|-----|---|
|----|-----------------------------|------------|-------|---|-------------------------|---|---------|----|----|---------|----|-----|---|

| Adm o   | de Abandono Tac         | ito/D                         | efinitiv                   | D                             |            |                           |                              |                                |                                    |                    |                  |            |              |  |
|---------|-------------------------|-------------------------------|----------------------------|-------------------------------|------------|---------------------------|------------------------------|--------------------------------|------------------------------------|--------------------|------------------|------------|--------------|--|
| En T    | rámite de Abandono      |                               | ABANDO                     | ΝΟ ΤΑ                         | CITO       |                           | •                            | Código de M<br>Abandono        | lotivo de                          | ART. 14            | 2(A)             | •          |              |  |
| Núm     | iero de Carga           |                               |                            |                               |            |                           |                              | Fecha de So                    | licitud                            | Mes                | ▼ 06/08/2012 Ⅲ   | 06/09/2012 |              |  |
| Тіро    | de Zona Primaria        |                               | Selecci                    | elección 💌Selección 💌Selecció |            |                           | <ul> <li>Selecció</li> </ul> | n                              |                                    | •                  |                  |            |              |  |
| Búso    | queda en resultados     |                               | Número (                   | de Ca                         | rga 🔻      |                           |                              |                                |                                    |                    | <del>ب</del>     | Consultar  |              |  |
| Resulta | ado : 100               |                               |                            |                               |            |                           |                              |                                |                                    |                    |                  | -          |              |  |
| No      | Estado de Merca         | ancía                         | Tipo d<br>Abando           | le<br>ono                     | Núm        | iero de Ca                | rga                          | Fecha de<br>Abandono<br>Tácito | Fecha de<br>Abandono<br>Definitivo |                    | Distrito         |            |              |  |
| 1       | ABANDONO TACI           | DONO TACITO ) ART. 142(A) CEC |                            | CEC2012A                      | AAU020000  | 0010000                   | 07/Ago/2012                  | 11/Sept/2012                   | GU/                                | AYAQUIL - MARITIMO | [05909025]       |            |              |  |
| 2       | ABANDONO TAC            | ABANDONO TACITO ART. 142(A    |                            | 2(A)                          | CEC2012R   | M00005500                 | 0020010                      | 19/Ago/2012                    | 24/Sept/2012                       | G                  | UAYAQUIL - AEREO | [08005668] |              |  |
| 3       | ABANDONO TAO            | CITO                          | ART. 14                    | 2(A)                          | 019201202  | 2003494900                | 050001                       | 06/Ago/2012                    | 10/Sept/2012                       | G                  | UAYAQUIL - AEREO | [05907319] |              |  |
| 4       | ABANDONO TAG            | CITO                          | ART. 14                    | 2(A)                          | 019201202  | 2003494901                | 150001                       | 06/Ago/2012                    | 10/Sept/2012                       | G                  | UAYAQUIL - AEREO | [05907319] |              |  |
| 5       | ABANDONO TACITO         |                               | ART. 14                    | 2(A)                          | 019201202  | 2003494901                | 150002                       | 06/Ago/2012                    | 10/Sept/2012                       | G                  | UAYAQUIL - AEREO | [05907319] |              |  |
| 6       | ABANDONO TAO            | CITO                          | ART. 14                    | 2(A)                          | 019201202  | 2003494902                | 230016                       | 06/Ago/2012                    | 10/Sept/2012                       | G                  | UAYAQUIL - AEREO | [05907319] |              |  |
| 7       | ABANDONO TAO            | CITO                          | ART. 14                    | 142(A) 0192012020034959001    |            | 010005                    | 07/Ago/2012 11/Sept/20       |                                | GUAYAQUIL - AEREO                  |                    | [05907319]       |            |              |  |
| 8       | ABANDONO TACITO ART. 14 |                               | RT. 142(A) 019201202003494 |                               | 2003494902 | 90230015 06/Ago/2012 10/S |                              | 10/Sept/2012                   | G                                  | UAYAQUIL - AEREO   | [05907319]       |            |              |  |
| 9       | ABANDONO TAG            | сіто                          | ART. 142(A) CE             |                               | CEC2012R   | CEC2012RM00003500040000   |                              | 09/Ago/2012 13/Sept/2012       |                                    | G                  | UAYAQUIL - AEREO | [05902459] |              |  |
| Na      | Número de               | Número de Carg                |                            | e Carga D                     |            | Do                        | ocumento Descr               |                                | ción                               | Tipo de            |                  | Dev        | co Ingrosodo |  |
| NO      | MRN                     | MRN MSN                       |                            | MRN MSN H                     |            | HSN Tra                   |                              | de la<br>te Mercancía          |                                    | imbalaje           | Peso Ingresado   |            |              |  |
| 1       | CEC2012AAAU0200         | 0001                          | 0000                       | 1                             |            | BARCO                     |                              |                                |                                    |                    |                  | 15,000     |              |  |
|         |                         |                               |                            |                               |            |                           |                              |                                |                                    |                    |                  |            |              |  |
| Art.    | 142(a)(100) Art.        | 142(b                         | )(0) Ar                    | t. 14                         | 2(c)(0)    |                           |                              |                                |                                    |                    |                  |            |              |  |
| Cant    | tidad de Bulto          |                               |                            |                               |            |                           | 1                            | Peso Recibido                  |                                    |                    |                  | 15,000     |              |  |
| Códi    | igo de Tipo de Embala   | aje                           | Selecci                    | ón                            |            |                           | •                            | Fecha de Ingr                  | eso                                | 2012-0             | 7-09 🔳           |            |              |  |
| Imp     | ortador                 |                               | WSS WO                     | RLD S                         | SURVEY SER | VICES ECU                 | JADOR S.A.                   |                                |                                    |                    |                  |            |              |  |

5.6. Se presiona la administración de número de carga, consultando otra información.

| No | Estado de Mercancía | Tipo de<br>Abandono | Número de Carga         | Fecha de<br>Abandono<br>Tácito | Fecha de<br>Abandono<br>Definitivo | Distrito             |            |
|----|---------------------|---------------------|-------------------------|--------------------------------|------------------------------------|----------------------|------------|
| 1  | ABANDONO TACITO     | ART. 142(A)         | CEC2012AAAU020000010000 | 07/Ago/2012                    | 11/Sept/2012                       | GUAYAQUIL - MARITIMO | [05909025] |
| 2  | ABANDONO TACITO     | ART. 142(A)         | CEC2012RM00005500020010 | 19/Ago/2012                    | 24/Sept/2012                       | GUAYAQUIL - AEREO    | [08005668] |
| 3  | ABANDONO TACITO     | ART. 142(A)         | 01920120200349490050001 | 06/Ago/2012                    | 10/Sept/2012                       | GUAYAQUIL - AEREO    | [05907319] |
| 4  | ABANDONO TACITO     | ART. 142(A)         | 01920120200349490150001 | 06/Ago/2012                    | 10/Sept/2012                       | GUAYAQUIL - AEREO    | [05907319] |
| 5  | ABANDONO TACITO     | ART. 142(A)         | 01920120200349490150002 | 06/Ago/2012                    | 10/Sept/2012                       | GUAYAQUIL - AEREO    | [05907319] |
| 6  | ABANDONO TACITO     | ART. 142(A)         | 01920120200349490230016 | 06/Ago/2012                    | 10/Sept/2012                       | GUAYAQUIL - AEREO    | [05907319] |
| 7  | ABANDONO TACITO     | ART. 142(A)         | 01920120200349590010005 | 07/Ago/2012                    | 11/Sept/2012                       | GUAYAQUIL - AEREO    | [05907319] |
| 8  | ABANDONO TACITO     | ART. 142(A)         | 01920120200349490230015 | 06/Ago/2012                    | 10/Sept/2012                       | GUAYAQUIL - AEREO    | [05907319] |
| 9  | ABANDONO TACITO     | ART. 142(A)         | CEC2012RM00003500040000 | 09/Aqo/2012                    | 13/Sept/2012                       | GUAYAQUIL - AEREO    | [05902459] |

• Se presenta la ventana "Consulta de Información Detallada de Documento de Transporte (Marítimo/Aéreo)"

| Consulta de Informacion D               | etallada de Documento de Transp | porte (Maritimo y Aéreo)           |                                   |
|-----------------------------------------|---------------------------------|------------------------------------|-----------------------------------|
| * Número de Carga                       | CEC2012AAAU0200 0001 0000       |                                    | Consultar                         |
| Información Principal del Man           | ifiesto                         | 5                                  |                                   |
| MRN                                     | CEC2012AAAU0200                 | Distrito                           | GUAYAQUIL - MARITIMO              |
| Tipo de Manifiesto                      | MARITIMO (IMPORTACION)          | Sector                             | MERCANCIA MOVILIZADA POR SI MISMA |
| Operador del Medio de<br>Transporte     |                                 | Número de Viaje/Vuelo              |                                   |
| Puerto de Origen del Viaje/             |                                 | Puerto de Descarga                 | [ECGYE] GUAYAQUIL                 |
| Fecha y Hora de Llegada                 | 07/07/2012 09:11 AM             | Estado del Manifiesto              | REVISION FINALIZADA               |
| Detalles del Documento de Tr            | ansporte                        | a                                  |                                   |
| Tipo de Documento de                    | BILL OF LADING (MASTER)         | Clasificación de la Carga          | NINGUNA                           |
| MSN - Secuencia Master                  | 0001                            | No. de Doc. de Transporte (M-      | 1                                 |
| Empresa de Transporte                   |                                 | Agencia de Carga                   |                                   |
| Puertos                                 | <u> </u> ]                      |                                    |                                   |
| Puerto de Embarque                      | [PECLL] CALLAO                  | Puerto de Destino Final            |                                   |
| Puerto de Origen del Viaje/             |                                 | Puerto de Transbordo               |                                   |
| Datos de la Carga                       | <u> </u> ]                      |                                    |                                   |
| Peso Manifestado                        | 0.00                            | Cantidad de Bultos<br>Manifestados | 1                                 |
| Regimen Manifestado                     |                                 | Depósito                           |                                   |
| Fecha de Embarque                       |                                 | Fecha de Transbordo                |                                   |
| Fecha de Traslado                       |                                 | Tipo de Selectividad               | SIN CONTROL                       |
| Número de Declaración de<br>Importación |                                 | Declaración Anticipada             | ◯ Sí ⊙ No                         |
| Resultado de Inspección                 |                                 | Lugar de Emisión                   | Selección 👻Selección 👻            |
| Fecha de Emisón                         |                                 | Instrucciones del Embarcador       |                                   |
| Gastos de Transporte                    |                                 |                                    |                                   |
| Método de Pago de Transporte            |                                 | Moneda del Flete                   |                                   |
| Gastos de Transporte                    | 0                               |                                    |                                   |
|                                         |                                 |                                    |                                   |

5.7. En la parte inferior de Tipo de Abandono se presenta la información detallada.

# • Código de Motivo de Abandono "ART. 142(A)"

# Adm de Abandono Tacito/Definitivo

| En Tra   | ámite de Abandono                                          | ABANDONO TA         | CITO                    | Código de M<br>Abandono        | otivo de                           | ART. 142(A)          |             |  |
|----------|------------------------------------------------------------|---------------------|-------------------------|--------------------------------|------------------------------------|----------------------|-------------|--|
| Núme     | Número de Carga Fecha de Solicitud Mes 💌 06/08/2012 🏢 06/0 |                     |                         |                                | 6/09/2012 🔳                        |                      |             |  |
| Tipo (   | de Zona Primaria                                           | Selección           | Selección               |                                | <ul> <li>Selecció</li> </ul>       | in                   | -           |  |
| Búsq     | ueda en resultados                                         | Número de Ca        | rga 💌                   |                                |                                    | 0                    | Consultar,O |  |
| Resultad | do : 100                                                   |                     |                         |                                |                                    |                      | -           |  |
| No       | Estado de Mercancía                                        | Tipo de<br>Abandono | Número de Carga         | Fecha de<br>Abandono<br>Tácito | Fecha de<br>Abandono<br>Definitivo | Distrito             | <b>A</b>    |  |
| 1        | ABANDONO TACITO                                            | ART. 142(A)         | CEC2012AAAU020000010000 | 07/Ago/2012                    | 11/Sept/2012                       | GUAYAQUIL - MARITIMO | [05909025]  |  |
| 2        | ABANDONO TACITO                                            | ART. 142(A)         | CEC2012RM00005500020010 | 19/Ago/2012                    | 24/Sept/2012                       | GUAYAQUIL - AEREO    | [08005668]  |  |
| 3        | ABANDONO TACITO                                            | ART. 142(A)         | 01920120200349490050001 | 06/Ago/2012                    | 10/Sept/2012                       | GUAYAQUIL - AEREO    | [05907319]  |  |
| 4        | ABANDONO TACITO                                            | ART. 142(A)         | 01920120200349490150001 | 06/Ago/2012                    | 10/Sept/2012                       | GUAYAQUIL - AEREO    | [05907319]  |  |
| 5        | ABANDONO TACITO                                            | ART. 142(A)         | 01920120200349490150002 | 06/Ago/2012                    | 10/Sept/2012                       | GUAYAQUIL - AEREO    | [05907319]  |  |
| 6        | ABANDONO TACITO                                            | ART. 142(A)         | 01920120200349490230016 | 06/Ago/2012                    | 10/Sept/2012                       | GUAYAQUIL - AEREO    | [05907319]  |  |
| 7        | ABANDONO TACITO                                            | ART. 142(A)         | 01920120200349590010005 | 07/Ago/2012                    | 11/Sept/2012                       | GUAYAQUIL - AEREO    | [05907319]  |  |
| 8        | ABANDONO TACITO                                            | ART. 142(A)         | 01920120200349490230015 | 06/Ago/2012                    | 10/Sept/2012                       | GUAYAQUIL - AEREO    | [05907319]  |  |
| 9        | ABANDONO TACITO                                            | ART. 142(A)         | CEC2012RM00003500040000 | 09/Ago/2012                    | 13/Sept/2012                       | GUAYAQUIL - AEREO    | [05902459]  |  |

| Cont                                 | enedor Carga Sue | elta            |         |                       |               |            |          |                |                |
|--------------------------------------|------------------|-----------------|---------|-----------------------|---------------|------------|----------|----------------|----------------|
| Na                                   | Número de        | Número de Carga |         | Documento Descripción |               | Tipo de    |          | Para Ingrarada |                |
| NU                                   | MRN              | MSN             | HSN     | Transporte            | Mercancía     | E          | imbalaje |                | rcs0 11grcsau0 |
| 1                                    | CEC2012AAAU0200  | 0001            | 0000    | 1                     | BARCO         |            |          |                | 15,00          |
|                                      |                  |                 |         |                       |               |            |          |                |                |
|                                      |                  |                 |         |                       |               |            |          |                |                |
|                                      |                  |                 |         |                       |               |            |          |                |                |
|                                      |                  |                 |         |                       |               |            |          |                |                |
|                                      |                  |                 |         |                       |               |            |          |                |                |
|                                      |                  |                 |         |                       |               |            |          |                |                |
| _                                    |                  |                 |         |                       |               |            |          |                |                |
| Art.                                 | 142(a)(100) Art. | 142(b)          | )(0) Ar | t. 142(c)(0)          |               |            |          |                |                |
| Cantidad de Bulto                    |                  |                 |         | 1                     | Peso Recib    | ido        | 15,00    |                |                |
| Código de Tipo de EmbalajeSelección- |                  |                 | ón      |                       | •             | Fecha de I | ngreso   | 2012-07-09     |                |
| Importador WSS WORL                  |                  |                 |         | RLD SURVEY SER        | VICES ECUADOR | S.A.       |          |                |                |

# • Código de Motivo de Abandono "ART. 142(B)"

# Adm de Abandono Tacito/Definitivo

| En Trá   | imite de Abandono   | ABANDONO TACITO     | •                             | Código de Mot<br>Abandono      | ivo de                             | ART. 142(B | )          | •          |
|----------|---------------------|---------------------|-------------------------------|--------------------------------|------------------------------------|------------|------------|------------|
| Núme     | ro de Carga         |                     |                               | Fecha de Solic                 | itud                               | Mes 🔻      | 06/08/2012 | 06/09/2012 |
| Tipo d   | e Zona Primaria     | Selección           | <ul> <li>Selección</li> </ul> |                                | Selección                          | n          |            | •          |
| Búsqu    | eda en resultados   | Número de Carga     | <b>•</b>                      |                                |                                    |            | Ę          | Consultar  |
| Resultad | o:97                |                     |                               |                                |                                    |            |            | ~          |
| No       | Estado de Mercancía | Tipo de<br>Abandono | Número de Carga               | Fecha de<br>Abandono<br>Tácito | Fecha de<br>Abandono<br>Definitivo |            | Distrito   | <b>A</b>   |

| No | Estado de Mercancía | Abandono    | Número de Carga         | Abandono<br>Tácito | Abandono<br>Definitivo | Distrito             |            |   |
|----|---------------------|-------------|-------------------------|--------------------|------------------------|----------------------|------------|---|
| 1  | ABANDONO TACITO     | ART. 142(B) | 01920120200349490230018 | 08/Ago/2012        | 12/Sept/2012           | GUAYAQUIL - AEREO    | [05907319] |   |
| 2  | ABANDONO TACITO     | ART. 142(B) | 02820120100086200560001 | 07/Ago/2012        | 11/Sept/2012           | GUAYAQUIL - MARITIMO | [05909025] |   |
| 3  | ABANDONO TACITO     | ART. 142(B) | 02820120100087701560001 | 07/Ago/2012        | 11/Sept/2012           | GUAYAQUIL - MARITIMO | [05909025] |   |
| 4  | ABANDONO TACITO     | ART. 142(B) | 02820120100087900940001 | 07/Ago/2012        | 11/Sept/2012           | GUAYAQUIL - MARITIMO | [05909025] |   |
| 5  | ABANDONO TACITO     | ART. 142(B) | 02820120100087901420001 | 07/Ago/2012        | 11/Sept/2012           | GUAYAQUIL - MARITIMO | [05909025] |   |
| 6  | ABANDONO TACITO     | ART. 142(B) | 02820120100097000540001 | 08/Ago/2012        | 12/Sept/2012           | GUAYAQUIL - MARITIMO | [05909025] |   |
| 7  | ABANDONO TACITO     | ART. 142(B) | 01920120200349290060001 | 07/Ago/2012        | 11/Sept/2012           | GUAYAQUIL - AEREO    | [05907319] |   |
| 8  | ABANDONO TACITO     | ART. 142(B) | 01920120200313191100001 | 07/Ago/2012        | 11/Sept/2012           | GUAYAQUIL - AEREO    | [05907319] |   |
| 9  | ABANDONO TACITO     | ART. 142(B) | 01920120200348290630001 | 08/Aqo/2012        | 12/Sept/2012           | GUAYAQUIL - AEREO    | [05907319] | V |
| 4  |                     |             |                         |                    |                        |                      | •          |   |

# Art. 142(a)(0) Art. 142(b)(97) Art. 142(c)(0)

| Número de Declaración Aduanera  | 028-2012-10-10071974 View      |
|---------------------------------|--------------------------------|
| Importador                      | PLANTAS TECNICAS PLANTEC S. A. |
| Fecha de Emisión de Liquidación | 2012-02-07                     |
| Descripción de mercadería       |                                |

|                           |                          | [                   |                               | Código de M                    | ntivo de                           |                    |              |
|---------------------------|--------------------------|---------------------|-------------------------------|--------------------------------|------------------------------------|--------------------|--------------|
| En Trámite de Abandono Al |                          | ABANDONO TA         | CITO                          | Abandono                       | Suvo de                            | ART. 142(C)        |              |
| Número de Carga           |                          |                     |                               | Fecha de Sol                   | icitud                             | Mes 💌 06/08/2012 🎟 | 06/09/2012 🔳 |
| Tipo d                    | le Zona Primaria         | Selección           | <ul> <li>Selecciór</li> </ul> | 1                              | Selecció                           | ón                 | -            |
| Búsqu                     | ieda en resultados       | Número de Ca        | rga 💌                         |                                |                                    | <b>ک</b>           | Consultar    |
| Resultad                  | lo : 2                   |                     |                               |                                |                                    |                    | -            |
| No                        | Estado de Mercancía      | Tipo de<br>Abandono | Número de Carga               | Fecha de<br>Abandono<br>Tácito | Fecha de<br>Abandono<br>Definitivo | Distrito           |              |
| 1                         | ABANDONO TACITO          | ART. 142(C)         | CEC2012RM00007900030000       | 04/Sept/2012                   | 09/Oct/2012                        | GUAYAQUIL - AEREO  | [27000001] T |
| 2                         | ABANDONO TACITO          | ART. 142(C)         | CEC2012RM00008100010000       | 04/Sept/2012                   | 09/Oct/2012                        | GUAYAQUIL - AEREO  | [27000001] T |
|                           |                          |                     |                               |                                |                                    |                    |              |
|                           |                          |                     |                               |                                |                                    |                    |              |
|                           |                          |                     |                               |                                |                                    |                    |              |
|                           |                          |                     |                               |                                |                                    |                    |              |
|                           |                          |                     |                               |                                |                                    |                    |              |
|                           |                          |                     |                               |                                |                                    |                    |              |
| •                         |                          |                     |                               |                                | _                                  |                    | Þ            |
| Art. 1                    | 42(a)(0) Art. 142(b)(    | 0) Art. 142(a       | :)(2)                         |                                |                                    |                    |              |
| Núme                      | ro de Declaración Aduane | ra C                | 019-2012-70-91084352          |                                |                                    |                    | View         |
| Impo                      | tador                    | 0                   | COMPAÑIA ARTEJOY CIA. LTDA.   |                                |                                    |                    |              |
| Fecha                     | de Ingreso al Regimen    | C                   | 03/09/2012                    |                                |                                    |                    |              |
|                           |                          |                     |                               |                                |                                    |                    |              |

Clic en el botón View

| Art. 142(a)(0) Art. 142(b)(0) Art. 142 | 2(C)(2)                     |
|----------------------------------------|-----------------------------|
| Número de Declaración Aduanera         | 019-2012-70-91084352        |
| Importador                             | COMPAÑIA ARTEJOY CIA. LTDA. |
| Fecha de Ingreso al Regimen            | 03/09/2012                  |

×

# • Se muestra la siguiente ventana "Consulta de detalle de la declaración"

| Consulta de detalle de la deslavación |
|---------------------------------------|
|                                       |

| * Número de declaración                 | 019-2012-70-91084352                    |                            |                                         |  |  |  |
|-----------------------------------------|-----------------------------------------|----------------------------|-----------------------------------------|--|--|--|
|                                         |                                         |                            |                                         |  |  |  |
|                                         | R.                                      |                            | Historial                               |  |  |  |
| Información de general                  |                                         |                            |                                         |  |  |  |
| Aduana                                  | [019] GUAYAQUIL - AEREO                 | Código de régimen          | [70] DEPOSITO ADUANERO PUBLICO          |  |  |  |
| Tipo de despacho                        | [0] DESPACHO NORMAL                     | Número de despacho parcial |                                         |  |  |  |
| Tipo de pago                            | [A] ANTICIPACIÓN                        |                            |                                         |  |  |  |
| Información de Importador               |                                         |                            |                                         |  |  |  |
| Nombre                                  | COMPANIA TELEVISION DEL PACIFICO TELEDO | Número de documento        | [001] RUC - 1790272036001               |  |  |  |
| Ciudad                                  | GUAYAQUIL                               | Teléfono                   |                                         |  |  |  |
| Dirección                               |                                         |                            |                                         |  |  |  |
| CIIU                                    | [9993] OTROS 🗸                          | Número de documento        | [001] RUC 🗸                             |  |  |  |
| Código del declarante                   | 01902666                                | Apellidos/nombres          | COMPANIA TELEVISION DEL PACIFICO TELEDO |  |  |  |
| Dirección                               |                                         |                            |                                         |  |  |  |
| Información de Mercancías               |                                         |                            |                                         |  |  |  |
| País de procedencia                     | [AF] AFGANISTAN                         | Código de endoso           | [01] ENDOSE EXTRANJERO - DOC IDENTID    |  |  |  |
| Beneficiario del giro en el<br>exterior | COMPAÑIA ARTEJOY CIA. LTDA.             | Número de carga            | CEC2012RM00007900030000                 |  |  |  |
| Documento de transporte                 | 02700000003                             |                            |                                         |  |  |  |
| Comun Item Autoliq. Total               | Autoliq. Por Item Documentos Valor      |                            | -                                       |  |  |  |
| Valor en aduana                         |                                         |                            |                                         |  |  |  |
| Fob                                     | \$ 25,000                               | Flete                      | \$ 0.3                                  |  |  |  |
| Seguro                                  | \$ 1                                    | Ajustes                    | \$ 0                                    |  |  |  |
| Otros ajustes                           | \$ 0                                    | Valor en aduana            | \$ 25,001.3                             |  |  |  |
|                                         |                                         |                            | · · · · · · · · · · · · · · · · · · ·   |  |  |  |

**5.9.** Se presiona el botón **Registrar Acto Administrativo** y se inserta el contenido de acto administrativo.

• Se presiona el botón Registrar para el registro de acto administrativo.

| Registrar de Acto Administrati              | vo                    |             |               |         |              | ×             |  |  |  |  |
|---------------------------------------------|-----------------------|-------------|---------------|---------|--------------|---------------|--|--|--|--|
| * Número de Acto Administrativo TEST-012431 |                       |             |               |         |              |               |  |  |  |  |
| Documentos de Acto Administrativo           |                       |             |               |         |              |               |  |  |  |  |
| Nombre del Archivo                          | Tamaño del<br>Archivo | Nombre de D | )ocumento     | Número  | de Documento | Archivo       |  |  |  |  |
| Chrysanthemum .jpg                          | 879,394               | TEST        |               | 1234    |              | Cargar 🕞      |  |  |  |  |
|                                             |                       |             |               |         |              |               |  |  |  |  |
|                                             |                       |             |               |         |              |               |  |  |  |  |
|                                             |                       |             |               |         |              |               |  |  |  |  |
| Nombre de Documento                         | TEST                  |             | Número de Doc | rumento | 1234         |               |  |  |  |  |
| Tamaño de Total + 858 78 KByte              |                       |             |               | amento  |              | egar Eliminar |  |  |  |  |
|                                             |                       |             |               |         | Registr      | ar Cancelar   |  |  |  |  |
|                                             |                       |             |               |         |              | currectur     |  |  |  |  |
|                                             |                       |             |               |         |              |               |  |  |  |  |
|                                             |                       |             |               |         |              | T             |  |  |  |  |
|                                             |                       |             |               |         |              |               |  |  |  |  |

5.10. En la lista si presiona el abandono definitivo se puede también suspender el proceso.

• En el Motivo de Observación se inserta y presiona Abandono Bloqueado para la suspensión de la operación.

| Adm de Abandono | Tacito, | /Definitivo |
|-----------------|---------|-------------|
|-----------------|---------|-------------|

| En Tr           | ámite de Abandono           | ABANDONO D          | EFINITIVO            | •      | Código de M<br>Abandono        | 1otivo de                          | ART. 143(B)           |          | •            |
|-----------------|-----------------------------|---------------------|----------------------|--------|--------------------------------|------------------------------------|-----------------------|----------|--------------|
| Núme            | ero de Carga                |                     |                      |        | Fecha de So                    | olicitud                           | Mes 💌 06/08/2012      | 06/      | 09/2012 🔳    |
| Tipo (          | de Zona Primaria            | Selección           | ▼Sele                | ección |                                | Selecció                           | òn                    |          | •            |
| Búsq            | ueda en resultados          | Número de Ca        | irga 🔻               |        |                                |                                    | ]                     | Q (      | onsultar,P   |
| Resultad        | do : 1                      |                     |                      |        |                                |                                    |                       |          | -            |
| No              | Estado de Mercancía         | Tipo de<br>Abandono | Número de Carga      |        | Fecha de<br>Abandono<br>Tácito | Fecha de<br>Abandono<br>Definitivo | Distrito              |          |              |
| 1               | ABANDONO DEFINITIVO         | ART. 143(B)         | CEC2012RDMM100000040 | 0000   |                                | 28/Ago/2012                        | GUAYAQUIL - MARIT     | IMO      | [05909025] ( |
|                 |                             |                     |                      |        |                                |                                    |                       |          |              |
|                 |                             |                     |                      |        |                                |                                    |                       |          |              |
|                 |                             |                     |                      |        |                                |                                    |                       |          |              |
|                 |                             |                     |                      |        |                                |                                    |                       |          |              |
|                 |                             |                     |                      |        |                                |                                    |                       |          |              |
|                 |                             |                     |                      |        |                                |                                    |                       |          |              |
| •               |                             |                     |                      |        |                                |                                    |                       |          | Þ            |
| Art. 1          | 43 (A)(0) Art. 143 (B)      | (1) Art. 143        | 6 (C)(0)             |        |                                |                                    |                       |          | -            |
| Núme            | ero de Declaración Aduaner  | a                   | 028-2012-10-91084354 |        |                                |                                    |                       |          | View         |
|                 |                             |                     |                      |        |                                |                                    | Registrar Ac          | to Admi  | nistrativo   |
| Bloque          | ar abandono                 |                     |                      |        |                                |                                    |                       |          | Q            |
| Núme            | ero de Carga                | CEC2012RDM          | M1000 0004 00        | 00     | Depósito                       |                                    | [05909025] CONTECON ( | GUAYAQUI | L S.A.       |
| Revis           | ado Por                     | ADMINISTRAT         | OR                   |        | Fecha de Re                    | visión                             | 06/09/2012            |          |              |
| * Motiv<br>2000 | o de Observación (Máx:<br>) |                     |                      |        |                                |                                    |                       |          |              |
|                 |                             | L                   |                      |        |                                |                                    | Aba                   | ndono B  | loqueado     |

- **5.11.** Después de haber suspendido el acto definitivo, se inserta actos administrativo2, se cancela la suspensión, y se modifica a levante de abandono.
- Una vez que el levante de abandono este concreto se presiona el botón Registrar Acto Administrativo2
- Cuando se inserte el acto administrativo2 se desactiva el levante de abandono.
   Levantar abandono
   Abandono definitivo, cuando este activado el Levantar abandono
   Abandono definitivo, sigue el proceso del acto administrativo.

### Bloquear abandono

| Número de Carga                        | CEC2012PG000001 0001 | 0000 | Depósito          | [05909025] CONTECON GUAYAQUIL S.A.   |
|----------------------------------------|----------------------|------|-------------------|--------------------------------------|
| Revisado Por                           | PAVILES              |      | Fecha de Revisión | 31/08/2012                           |
|                                        | ACTO ADASB           |      |                   |                                      |
| Motivo de Observación (Máx:<br>2000)   |                      |      |                   |                                      |
| Levantar abandono/Abandono             | o definitivo         |      |                   | 0                                    |
| Revisado Por                           | ADMINISTRATOR        |      | Fecha de Revisión | 06/09/2012                           |
| * Motivo de Observación (Máx:<br>2000) |                      |      |                   |                                      |
|                                        |                      |      |                   | Registrar Acto Administrativo2       |
|                                        |                      |      |                   | evantar abandono Abandono definitivo |

- **5.12.** Se presentan los siguientes mensajes.
- Mensaje que se debe verificar el registro, el botón "Sí" es cuando se procede con los pasos del programa, "No" es cuando no procede los pasos del programa.

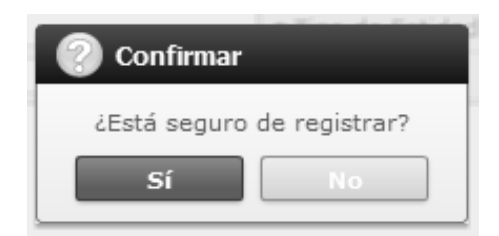

Cuando la información correspondiente no está insertada despliega el siguiente mensaje.

| (f) Información                                 |
|-------------------------------------------------|
| El campo Objetivo de la Entidad es obligatorio. |
| Aceptar                                         |

# 6. ANEXOS

No hay anexos.

SERVICIO NACIONAL DE ADUANA DEL ECUADOR.- Certifico que es fiel copia de la copia.- f.) Ilegible.- Secretaría General, SENAE.

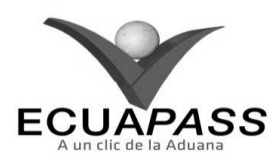

### SENAE-ISIE-2-3-083-V1

### INSTRUCTIVO PARA EL USO DEL SISTEMA REGISTRO DE PROGRAMAS DE PATRULLAJES

### **AGOSTO 2013**

### **HOJA DE RESUMEN**

| Descripción de                                       | documento:                                     |                                                                             |                                                  |
|------------------------------------------------------|------------------------------------------------|-----------------------------------------------------------------------------|--------------------------------------------------|
| Instructivo pata                                     | el Uso del Sistema, op-                        | ción Registro de Programas de Patr                                          | ullajes.                                         |
| Objetivo:                                            |                                                |                                                                             |                                                  |
| Describir en for<br>interno del siste                | ma secuencial las tarea<br>na denominado Ecuap | s para generar y registrar program<br>ass, opción Registro de Programas     | as de patrullaje en el portal<br>de Patrullajes. |
| Nombre / Car                                         | go / Firma / Fecha                             | Área                                                                        | Acción                                           |
| X Asian States                                       | 22/02/2013<br>New y Notice Environ             | Dirección Nacional de Mejora<br>Continua y Tecnologías de la<br>Información | Elaboración                                      |
| Eng. Alwards Swiwes He<br>lette de Carlos 5 y Sieger |                                                | Dirección Nacional de Mejora<br>Continua y Tecnologías de la<br>Información | Revisión                                         |
| ×                                                    |                                                | Dirección Nacional de Mejora<br>Continua y Tecnologías de la<br>Información | Aprobación                                       |
| Actualizacione                                       | s / Revisiones / Mod                           | lificaciones:                                                               |                                                  |
| Versión                                              | Fecha                                          | Razón                                                                       | Responsable                                      |
| 1                                                    | Agosto 2013                                    | Versión Inicial                                                             | Ing. Johanna Neira M.                            |

# ÍNDICE

- 1. OBJETIVO
- 2. ALCANCE
- 3. **RESPONSABILIDAD**
- 4. CONSIDERACIONES GENERALES
- 5. **PROCEDIMIENTO**
- 6. ANEXOS

# 1. OBJETIVO

Describir en forma secuencial las tareas para generar y registrar programas de patrullaje en el portal interno del sistema denominado Ecuapass, opción Registro de Programas de Patrullajes.

### 2. ALCANCE

Está dirigido a los funcionarios del Servicio Nacional de Aduana del Ecuador (SENAE) y usuarios del portal interno.

# 3. RESPONSABILIDAD

- **3.1.** La aplicación, cumplimiento y realización de lo descrito en el presente documento, es responsabilidad de la Dirección Nacional de Mejora Continua y Tecnología de la Información.
- 3.2. La realización de mejoramiento, cambios solicitados y gestionados por los distritos, le corresponde a la Dirección Nacional de Mejora Continua y Tecnologías de la Información para su aprobación y difusión.

### 4. CONSIDERACIONES GENERALES

- **4.1.** Para efecto de funcionalidad, se deben considerar los siguientes criterios:
- **4.1.1.** Si crea el cronograma de Generación de Patrullaje columna "Y" no se puede modificar, eliminar.
- **4.2.** Cuando se visualice un asterisco de color rojo anteponiendo a un campo de ingreso de información, esto se convierte en un campo obligatorio.

## 5. **PROCEDIMIENTO**

- **5.1.** Acceda al navegador de Internet, registre la dirección <u>http://portalinterno.aduana.gob.ec</u>, visualice el portal interno Ecuapass e ingrese con su usuario y contraseña.
- 5.2. Seleccione el portal interno de "Carga de Importación".
- **5.3.** En el menú principal de clic en "Adm. de Abandonos", se despliega la lista del sub-menú pulse en "Programas de Patrullajes", y escoja la opción "Registro de Programas de Patrullajes".

| Información | Manifiesto | Inspección | Ingre | so/Salida  | Operaciones Zona Prima         | ria | Adm. de Abandonos        |   |
|-------------|------------|------------|-------|------------|--------------------------------|-----|--------------------------|---|
| > Start     |            |            |       |            |                                |     | Abandonada               | > |
|             |            |            |       | Registro d | de Programas de Patrullajes    |     | Programas de Patrullajes | > |
|             |            |            |       | Registro ( | de Patrullajes                 |     | Aprehensión              | > |
|             |            |            |       | Registro I | Manual de Horario de Patrullaj | е   | Decomiso                 | > |
|             |            |            |       |            |                                |     | Peritaje                 | > |
|             |            |            |       |            |                                |     | Donación                 | > |

5.4. Se presenta la pantalla correspondiente. Se hace la búsqueda de Registro de Programas de Patrullajes en la lista.

# Registro de Programas de Patrullajes

| Número de Programa de<br>Patrullaje | Fecha de Inicio de Patrullaje | Ноу | ▼ 20/09/2012 🗰 20/09/2012 🗰 |
|-------------------------------------|-------------------------------|-----|-----------------------------|
|                                     |                               |     | Q Consultar P               |

- Número de Programa de Patrullaje: Se registra número de programa de patrullaje conformado por aduana(3) + año (4) + Mes(2) + Número secuencial(3)
- Fecha de Inicio de Patrullaje: Se selecciona fecha de inicio de patrullaje en formato dd/mm/aaaa ~ dd/mm/aaaa.
- 5.5. Se presiona el botón **Consultar**, se presenta el resultado de condición.

| No | Número de Programa de Patrullaje | Fecha de Inicio de Patrullaje | Fecha de Finalización de Patrullaje | Generación de Patrullaje |   |
|----|----------------------------------|-------------------------------|-------------------------------------|--------------------------|---|
| 1  | 019201209001                     | 24/Sept/2012                  | 25/Sept/2012                        | Ν                        | ٨ |
| 2  | 019201206001                     | 08/Jun/2012                   | 08/Jun/2012                         | S                        |   |
| 3  | 019201205003                     | 29/May/2012                   | 29/May/2012                         | S                        |   |
| 4  | 019201205002                     | 28/May/2012                   | 29/May/2012                         | S                        |   |
| 5  | 019201205001                     | 28/May/2012                   | 31/May/2012                         | S                        | V |

- Número de Programa de Patrullaje: Se muestra número de programa de patrullaje.
- Fecha de Inicio de Patrullaje: Se muestra fecha de inicio de patrullaje en formato dd/mm/aaaa.
- Fecha de Finalización de Patrullaje: Se muestra fecha de finalización de patrullaje en formato dd/mm/aaaa.
- Generación de Patrullaje: Se muestra "S" si se genera patrullaje, caso contrario "N".
- **5.6.** Se inserta la información del patrullaje, bajo los siguientes criterios.

| Número de Programa de<br>Patrullaie        |               |                                        |                     |                                   |
|--------------------------------------------|---------------|----------------------------------------|---------------------|-----------------------------------|
| * Fecha de Inicio de Patrullaje            |               | Fecha de Finalización de<br>Patrullaje |                     |                                   |
| Resultado : O                              |               |                                        |                     | •                                 |
| Número de<br>Secuencial Tipo de Patrullaje | Tipo de Lugar | Lugar de Patrullaje                    | Turno de Patrullaje | Número de Personas<br>en el Grupo |
|                                            |               |                                        |                     |                                   |
|                                            |               |                                        |                     |                                   |
|                                            |               |                                        |                     |                                   |
|                                            |               |                                        |                     |                                   |
|                                            |               |                                        |                     |                                   |

| Información de Program | as de Patrullajes |                                     | •                            |
|------------------------|-------------------|-------------------------------------|------------------------------|
| * Tipo de Patrullaje   | Seleccion         | <b>v</b>                            |                              |
| * Lugar de Patrullaje  | Seleccion         | •                                   |                              |
| * Turno de Patrullaje  | Seleccion         | * Número de Personas en el<br>Grupo | 0                            |
|                        |                   |                                     | Agregar Cambiar Quitar       |
|                        |                   |                                     | Registrar Modificar Eliminar |

- Número de Programa de Patrullaje: Una vez registrado invoca el Número de Programa de Patrullaje.
- Fecha de Inicio de Patrullaje: dd/mm/aaaa
- Fecha de Finalización de Patrullaje: dd/mm/aaaa
- Tipo de Patrullaje:
  - Patrullaje
  - Re-Patrullaje
  - Marítimo
  - Terrestre
  - Aéreo
  - Con Ejército
  - Con Marina
  - Con FAE
  - Con Policía Nacional
  - Con Consep
  - Con SRI
  - Con Agrocalidad
  - Con Inst. Patrimonio Cultural
  - Con Med. Ambiente

- Con Mies
- Con IEPI
- Con Min. Salud
- Con Min. Energía
- Con Intervención
- Con Zona Primaría
- Con Exportaciones
- Otro

•

- **Lugar de Patrullaje:** En la lista del Puerto, Aeropuerto, en Depósito invoca la lista, en la Zona Secundaria registrado invoca la lista.
  - Puerto
  - Aeropuerto
  - Depósito
  - Zona Secundaria
  - Turno de Patrullaje :
  - No Existe Turno
  - Turno Entre 2
  - Turno Entre 3
  - Turno Entre 4
  - Número de Personas en el Grupo

- Motivo de Patrullaje Urgencia: Invoca el repatrullaje de la lista.
- **5.7.** Se presentan las siguientes acciones con botones.
- Para agregar, cambiar y quitar información de Programas de Patrullaje con los siguientes botones Agregar Cambiar Quitar
- Se inserta y presiona el botón **Registrar**. Se presenta un mensaje de confirmación que cuenta con dos acciones "Sí" en caso de continuidad del registro y "No" en caso de querer continuar con el registro o edición de la información.

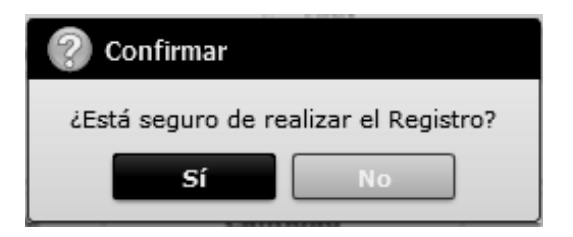

Al modificar el registro del contenido se presiona el botón **Modificar**, se presenta un mensaje de confirmación que cuenta con dos acciones "Sí" en caso de continuidad del registro y "No" en caso de querer continuar con el registro o edición de la información.

| Confirmar          |                       |
|--------------------|-----------------------|
| ¿Está seguro de Mo | odificar el registro? |
| Sí                 | No                    |

Se elimina el registro presionando el botón
 Eliminar
 Se presenta el siguiente mensaje.

| 📀 Confirmar                           |
|---------------------------------------|
| ¿Está seguro de Eliminar el registro? |
| Sí No                                 |

- **5.8.** Para la generación de grupo de patrullaje, se cuenta con las siguientes opciones.
- Se presiona el botón **Generar Aleatorio** para el registro del patrullaje (sorteo).

|                   | la Causa da Dataullaia |                        | Generar Aleat       |
|-------------------|------------------------|------------------------|---------------------|
| ID de Funcionario | Nombre del Funcionario | Nombre de Departamento | Cargo de Funcionari |
|                   |                        |                        |                     |
|                   |                        |                        |                     |
|                   |                        |                        |                     |
|                   |                        |                        |                     |
|                   |                        |                        |                     |
|                   |                        |                        | Conerar Cronogr     |

- **ID de Funcionario**: Se muestra identificación de funcionario.
- Nombre del Funcionario: Se muestra nombre de funcionario.
- Nombre de Departamento: Se muestra nombre de departamento.
- Cargo de Funcionario: Se muestra cargo de funcionario.
- Una vez seleccionado el sorteo del patrullero se presiona el botón cronograma.

Generar Cronograma

para la creación del

• Creado el cronograma se presenta la siguiente pantalla.

| Información de          | nformación de Generación de Grupo de Patrullaje |                   |                            |                   |  |  |  |  |  |
|-------------------------|-------------------------------------------------|-------------------|----------------------------|-------------------|--|--|--|--|--|
| Número de<br>Secuencial | Número de Grupos por<br>Patrullaje              | Horas de Patrulla | Número y Placa de Vehículo | Tipo de Operación |  |  |  |  |  |
| 1                       | 1                                               | 00:00 ~ 12:00     |                            | Seleccion         |  |  |  |  |  |
| 1                       | 2                                               | 12:00 ~ 24:00     |                            | Seleccion         |  |  |  |  |  |
| 2                       | 1                                               | 08:00 ~ 17:00     |                            | Seleccion         |  |  |  |  |  |
|                         |                                                 |                   |                            |                   |  |  |  |  |  |
|                         |                                                 |                   |                            |                   |  |  |  |  |  |
|                         |                                                 |                   |                            |                   |  |  |  |  |  |
|                         |                                                 |                   |                            |                   |  |  |  |  |  |
|                         |                                                 |                   |                            |                   |  |  |  |  |  |
|                         |                                                 |                   |                            |                   |  |  |  |  |  |
|                         |                                                 |                   |                            |                   |  |  |  |  |  |
|                         |                                                 |                   |                            | Degistrar         |  |  |  |  |  |

Registrar

| Inforr | nformación de Patrullajes |                        |                        |                      |  |  |  |  |
|--------|---------------------------|------------------------|------------------------|----------------------|--|--|--|--|
| No     | ID de Funcionario         | Nombre del Funcionario | Nombre de Departamento | Cargo de Funcionario |  |  |  |  |
| 1      | AGALARZA                  | GALARZA ALBERTO        | SENAE                  |                      |  |  |  |  |
| 2      | JAECHEVERRIA              | ECHEVERRIA JANINA      | SENAE                  |                      |  |  |  |  |
|        |                           |                        |                        |                      |  |  |  |  |
|        |                           |                        |                        |                      |  |  |  |  |
|        |                           |                        |                        |                      |  |  |  |  |
|        |                           |                        |                        |                      |  |  |  |  |
|        |                           |                        |                        |                      |  |  |  |  |
|        |                           |                        |                        |                      |  |  |  |  |
|        |                           |                        |                        |                      |  |  |  |  |
|        |                           |                        |                        |                      |  |  |  |  |
|        | primir                    |                        |                        |                      |  |  |  |  |

- Información de Generación de Grupo de Patrullaje
- Número de Secuencial: Se genera número de secuencial.
- Número de Grupos por Patrullaje: Se genera número de grupos por patrullaje.
- Horas de Patrulla: Se genera horas de patrullaje en formato hh/mm ~ hh/mm.
- Número y Placa de Vehículo: Se registra número y placa de vehículo.
- Tipo de Operación: Se selecciona el tipo de operación.
  - Custodio ٠
  - Investigación
  - Administración De Sala De Arribo
  - Disuasiva .
  - Información Propia
  - Allanamiento
  - Inteligencia

- Operativo Conjunto ٠
- 1800 Delito1 Ecu911 .
- Se inserta Número y Placa de Vehículo, Tipo de . Registrar para Operación se presiona el botón registrar el contenido.
- Información de Patrullajes ٠
- ID de Funcionario: Se muestra identificación de funcionario.
- Nombre del Funcionario: Se muestra nombre de funcionario.
- Nombre de Departamento: Se muestra nombre de departamento al que pertenece el funcionario.
- Cargo de Funcionario: Se muestra cargo del funcionario.
- 6. ANEXOS

No hay anexos.

SERVICIO NACIONAL DE ADUANA DEL ECUADOR.-Certifico que es fiel copia de la copia.- f.) Ilegible.-Secretaría General, SENAE.

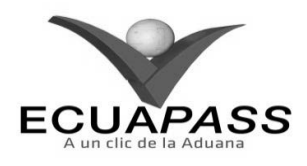

### SENAE-ISIE-2-3-084-V1

### INSTRUCTIVO PARA EL USO DEL SISTEMA REGISTRO DE PATRULLAJES

## **AGOSTO 2013**

### HOJA DE RESUMEN

| Descripción de                                       | I documento:                                    | 民族共同的现在分词的好世世的错误                                                            | <b>这些国际常常自己的国际</b> 的问题。    |
|------------------------------------------------------|-------------------------------------------------|-----------------------------------------------------------------------------|----------------------------|
| Instructivo para                                     | el Uso del Sistema, op                          | ción Registro de Patrullajes.                                               |                            |
| Objetivo:                                            | 的情况的思想。                                         |                                                                             | 法的法律的法律的法律                 |
| Describir en for<br>denominado Ecu                   | ma secuencial las tar<br>apass, opción Registro | eas para registrar patrullajes en el<br>o de Patrullajes.                   | portal interno del sistema |
| Elaboración / l                                      | Revisión / Aprobacio                            | ón:                                                                         |                            |
| Nombre / Carg                                        | go / Firma / Fecha                              | Área                                                                        | Acción                     |
| Ing. Johanna Neza Mén<br>Analista de Meglera Cont    | 22/08/2013<br>Iniua y Hormstwa                  | Dirección Nacional de Mejora<br>Continua y Tecnologías de la<br>Información | Elaboración                |
| Ing. Abiendo Galanza Her<br>Jere de Caladad y Megora | San 8<br>raindes<br>contenue 23/08/2013         | Dirección Nacional de Mejora<br>Continua y Tecnologías de la<br>Información | Revisión                   |
| Ing. Javier Morakes view.<br>Director de Mejora Core | L V                                             | Dirección Nacional de Mejora<br>Continua y Tecnologías de la<br>Información | Aprobación                 |
| Actualizaciones                                      | / Revisiones / Mod                              | lificaciones:                                                               | THE ENDER STREET           |
| Versión                                              | Fecha                                           | Razón                                                                       | Responsable                |
| 1                                                    | Agosto 2013                                     | Versión Inicial                                                             | Ing. Johanna Neira M.      |

# ÍNDICE

- 1. OBJETIVO
- 2. ALCANCE
- 3. RESPONSABILIDAD
- 4. CONSIDERACIONES GENERALES
- 5. PROCEDIMIENTO
- 7. ANEXOS

### 1. OBJETIVO

Describir en forma secuencial las tareas para registrar patrullajes en el portal interno del sistema denominado Ecuapass, opción Registro de Patrullajes.

# 2. ALCANCE

Está dirigido a los funcionarios del Servicio Nacional de Aduana del Ecuador (SENAE) y usuarios del portal interno.

## 3. RESPONSABILIDAD

- **3.1.** La aplicación, cumplimiento y realización de lo descrito en el presente documento, es responsabilidad de la Dirección Nacional de Mejora Continua y Tecnología de la Información.
- **3.2.** La realización de mejoramiento, cambios solicitados y gestionados por los distritos, le corresponde a la Dirección Nacional de Mejora Continua y Tecnologías de la Información para su aprobación y difusión.

# 4. CONSIDERACIONES GENERALES

**4.1.** Cuando se visualice un asterisco de color rojo anteponiendo a un campo de ingreso de información, esto se convierte en un campo obligatorio.

# 5. **PROCEDIMIENTO**

- 5.1. Acceda al navegador de Internet, registre la dirección <u>http://portalinterno.aduana.gob.ec</u>, visualice el portal interno Ecuapass e ingrese con su usuario y contraseña.
- **5.2.** Seleccione el portal interno de "Carga de Importación".
- 5.3. En el menú principal de clic en "Adm. de Abandonos", se despliega la lista del sub-menú pulse en "Programas de Patrullajes", y escoja la opción "Registro de Patrullajes".

| Información | Manifiesto | Inspección | Ingreso/Salida | Operaciones Zona Primaria      | Adm. de Abandonos        |   |
|-------------|------------|------------|----------------|--------------------------------|--------------------------|---|
| Start       |            |            |                |                                | Abandonada               | > |
|             |            |            | Registro d     | e Programas de Patrullajes     | Programas de Patrullajes | > |
|             |            |            | Registro d     | e Patrullajes                  | Aprehensión              | > |
|             |            |            | Registro M     | anual de Horario de Patrullaje | Decomiso                 | > |
|             |            |            |                |                                | Peritaje                 | > |
|             |            |            |                |                                | Donación                 | > |
|             |            |            |                |                                | Adjudicación Gratuita    | > |
|             |            |            |                |                                | Subasta                  | > |
|             |            |            |                |                                | Destrucción              | > |
|             |            |            |                |                                | Traslado y Salida        | > |

5.4. Se presenta la pantalla correspondiente, se hace la búsqueda de Registro de Patrullajes en la lista.

| Registro de patrullajes |                   |   |                        |               |
|-------------------------|-------------------|---|------------------------|---------------|
| ID de Funcionario       |                   |   | Nombre del Funcionario |               |
| Búsqueda en resultados  | ID de Funcionario | ▼ |                        | Q Consultar P |

- ID de Funcionario: Se registra identificación del funcionario.
- Nombre del Funcionario: Se registra nombre del funcionario
- **Búsqueda en Resultados:** Se hace la búsqueda y se filtra por los siguientes criterios.
  - ID de Funcionario
  - Nombre del Funcionario
  - Nombre de Departamento

**5.5.** Se inserta los criterios de la búsqueda y se presiona el botón **Consultar**. Se presenta la siguiente información.

| Resulta | ado : O           |                        |                        | Consultar de Funcionario 🖌 🛩 |
|---------|-------------------|------------------------|------------------------|------------------------------|
|         | ID de Funcionario | Nombre del Funcionario | Nombre de Departamento | Cargo de Funcionario         |
|         |                   |                        |                        |                              |
|         |                   |                        |                        |                              |
|         |                   |                        |                        |                              |
|         |                   |                        |                        |                              |
|         |                   |                        |                        |                              |
|         |                   |                        |                        |                              |
|         |                   |                        |                        |                              |
|         |                   |                        |                        |                              |
|         |                   |                        |                        |                              |
|         |                   |                        |                        |                              |
|         |                   |                        |                        | Quitar                       |
|         |                   |                        |                        | Registrar                    |

para la consulta de funcionarios.

- **ID de Funcionario**: Se muestra identificación de funcionario.
  - **Nombre del Funcionario**: Se muestra nombre del funcionario.
- 5.6. Se presiona el botón Consultar de Funcionario

• **Nombre de Departamento**: Se muestra nombre de departamento.

 Cargo de Funcionario: Se muestra cargo de funcionario.

| Consulta de Inform   | acion Funcionari         | 05                        |                       | ×           |
|----------------------|--------------------------|---------------------------|-----------------------|-------------|
| ID de Funcionario    |                          | Nombre                    | de Funcionario        |             |
|                      |                          |                           |                       |             |
| Resultado : 0        |                          |                           |                       |             |
| ID de<br>Funcionario | Nombre de<br>Funcionario | Nombre de<br>Departamento | Correo<br>Electrónico | Teléfono    |
|                      |                          |                           |                       |             |
|                      |                          |                           |                       |             |
|                      |                          |                           |                       |             |
|                      |                          |                           |                       |             |
|                      |                          |                           |                       |             |
|                      |                          |                           |                       |             |
|                      |                          |                           |                       |             |
|                      |                          |                           |                       |             |
|                      |                          |                           |                       |             |
|                      |                          |                           |                       |             |
|                      |                          |                           |                       |             |
|                      |                          |                           |                       | Seleccionar |

- Se hace consulta de la información de los funcionarios con los siguientes campos.
- **ID de Funcionario**: Se ingresa identificación de funcionario.
- **Nombre de Funcionario**: Se ingresa nombre de funcionario.
- Se realiza la búsqueda presionando el botón
- **ID de Funcionario**: Se muestra identificación de funcionario.
- Nombre de Funcionario: Se muestra nombre de funcionario.
- Nombre de Departamento: Se muestra nombre de departamento.
- **Correo Electrónico**: Se muestra correo electrónico de funcionario.
- Teléfono: Se muestra teléfono de funcionario.
- Se selecciona el funcionario y presiona el botón Seleccionar, se carga la lista de funcionarios (Patrullero).

- **5.7.** Se selecciona el funcionario que se va a eliminar presionando **Quitar** y carga la lista del funcionario (Patrullero).
- **5.8.** Se adiciona el funcionario presionando **Registrar** se muestra el siguiente mensaje.
- Un mensaje de confirmación que cuenta con dos acciones "Sí" en caso de continuidad del registro y "No" en caso de querer continuar con el registro o edición de la información.

| 📀 Confirmar                |    |  |  |  |
|----------------------------|----|--|--|--|
| ¿Está seguro de registrar? |    |  |  |  |
| Sí                         | No |  |  |  |

## 6. ANEXOS

No hay anexos.

SERVICIO NACIONAL DE ADUANA DEL ECUADOR.-Certifico que es fiel copia de la copia.- f.) Ilegible.-Secretaría General, SENAE.

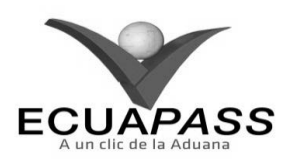

### SENAE-ISIE-2-3-085-V1

## INSTRUCTIVO PARA EL USO DEL SISTEMA REGISTRO MANUAL DE HORARIO DE PATRULLAJE

## AGOSTO 2013

### **HOJA DE RESUMEN**

| Descripción de                                                                 | documento:                                                                |                                                                                 | 到早期 可以投资的 化合金化合金                                           |
|--------------------------------------------------------------------------------|---------------------------------------------------------------------------|---------------------------------------------------------------------------------|------------------------------------------------------------|
| Instructivo para                                                               | el Uso del Sistema, opo                                                   | tión Registro Manual de Horario de                                              | e Patrullaje.                                              |
| Objetivo:                                                                      | 課題的問題的語言                                                                  |                                                                                 |                                                            |
| Describir en for<br>portal interno de<br>Elaboración /                         | ma secuencial las tareas<br>el sistema denominado<br>Revisión / Aprobació | s para realizar el registro manual de<br>Ecuapass, opción Registro Manual<br>n: | l horario de patrullaje en el<br>de Horario de Patrullaje. |
| Nombre / Car                                                                   | go / Firma / Fecha                                                        | Área                                                                            | Acción                                                     |
| The Johanna Nerra Mer<br>Analista de Mejora Cont                               | 2.3/08/2013                                                               | Dirección Nacional de Mejora<br>Continua y Tecnologías de la<br>Información     | Elaboración                                                |
| Ing. Albertovijalarza Hernández<br>Jeře de Calded y Mejora Continua 24/08/2013 |                                                                           | Dirección Nacional de Mejora<br>Continua y Tecnologías de la<br>Información     | Revisión                                                   |
| Ing. Javier/Morales Ville<br>Director de Mejora Cont                           | L V.                                                                      | Dirección Nacional de Mejora<br>Continua y Tecnologías de la<br>Información     | Aprobación                                                 |
| Actualizaciones                                                                | s / Revisiones / Mod                                                      | ificaciones:                                                                    | NEW MARKEN                                                 |
| Versión                                                                        | Fecha                                                                     | Razón                                                                           | Responsable                                                |
| 1                                                                              | Agosto 2013                                                               | Versión Inicial                                                                 | Ing. Johanna Neira M.                                      |

# ÍNDICE

- 1. OBJETIVO
- 2. ALCANCE
- 3. **RESPONSABILIDAD**
- 4. CONSIDERACIONES GENERALES
- 5. **PROCEDIMIENTO**
- 6. ANEXOS

## 1. OBJETIVO

Describir en forma secuencial las tareas para realizar el registro manual del horario de patrullaje en el portal interno del sistema denominado Ecuapass, opción Registro Manual de Horario de Patrullaje.

# 2. ALCANCE

Está dirigido a los funcionarios del Servicio Nacional de Aduana del Ecuador (SENAE) y usuarios del portal interno.

## 3. RESPONSABILIDAD

- **3.1.** La aplicación, cumplimiento y realización de lo descrito en el presente documento, es responsabilidad de la Dirección Nacional de Mejora Continua y Tecnología de la Información.
- **3.2.** La realización de mejoramiento, cambios solicitados y gestionados por los distritos, le corresponde a la Dirección Nacional de Mejora Continua y Tecnologías de la Información para su aprobación y difusión.

## 4. CONSIDERACIONES GENERALES

- **4.1.** Para efecto de funcionalidad, se deben considerar los siguientes criterios:
- **4.1.1.** No se puede eliminar o modificar una vez generada el programa de patrullaje. Cuando el dato de la columna Generación de Patrullaje sea "Y".

**4.2.** Cuando se visualice un asterisco de color rojo anteponiendo a un campo de ingreso de información, esto se convierte en un campo obligatorio.

### 5. **PROCEDIMIENTO**

5.1. Acceda al navegador de Internet, registre la dirección <u>http://portalinterno.aduana.gob.ec</u>,

visualice el portal interno Ecuapass e ingrese con su usuario y contraseña.

- **5.2.** Seleccione el portal interno de "Carga de Importación".
- 5.3. En el menú principal de clic en "Adm. de Abandonos", se despliega la lista del sub-menú pulse en "Programas de Patrullaje", y escoja la opción "Registro Manual de Horario de Patrullaje".

| Información | Manifiesto | Inspección | Ingre | so/Salida | Operaciones Zo       | na Primaria  | Adm. de Abandonos        |   |
|-------------|------------|------------|-------|-----------|----------------------|--------------|--------------------------|---|
| Start       |            |            |       |           |                      |              | Abandonada               | > |
|             |            |            |       | Registro  | de Programas de Pat  | trullajes    | Programas de Patrullajes | > |
|             |            |            |       | Registro  | de Patrullajes       |              | Aprehensión              | > |
|             |            |            |       | Registro  | Manual de Horario de | e Patrullaje | Decomiso                 | > |
|             |            |            |       |           |                      |              | Peritaje                 | > |
|             |            |            |       |           |                      |              | Donación                 | > |

**5.4.** Se presenta la pantalla de "Registro Manual de Horario de Patrullaje", con los siguientes criterios de búsqueda en la pantalla.

# Registro Manual de Horario de Patrullaje

| Número de Programa de<br>Patrullaje | Fecha d | de Inicio de Patrullaje Hoy | ▼ 20/09/2012 🔳 20/09/2012 🕮 |
|-------------------------------------|---------|-----------------------------|-----------------------------|
|                                     |         |                             | ♀ Consultar                 |

- Número de Programa de Patrullaje: Se ingresa número de programa de patrullaje conformado por distrito (3)+Año (4) + Mes (2) + Número secuencial (3) + M (1).
- Fecha de Inicio de Patrullaje: Se selecciona fecha de inicio de patrullaje en formato dd/mm/aaaa. ~ dd/mm/aaaa.
- **5.5.** Luego de registrar los criterios de búsqueda debe dar clic en el botón **Consultar**, y se presenta el resultado.

| Resulta | Resultado : 0                          |                       |               |                        |                                         |                                               |                             |  |  |
|---------|----------------------------------------|-----------------------|---------------|------------------------|-----------------------------------------|-----------------------------------------------|-----------------------------|--|--|
| No      | Número de<br>Programa de<br>Patrullaje | Tipo de<br>Patrullaje | Tipo de Lugar | Lugar de<br>Patrullaje | Fecha y Hora de Inicio de<br>Patrullaje | Fecha y Hora de<br>Finalización de Patrullaje | Generación de<br>Patrullaje |  |  |
|         |                                        |                       |               |                        |                                         |                                               |                             |  |  |
|         |                                        |                       |               |                        |                                         |                                               |                             |  |  |
|         |                                        |                       |               |                        |                                         |                                               |                             |  |  |

- Número de Programa de Patrullaje: Se muestra número de programa de patrullaje.
- **Tipo de Patrullaje**: Se muestra tipo de patrullaje.
- Tipo de Lugar: Se muestra tipo de lugar.
- Lugar de Patrullaje: Se muestra lugar de patrullaje.
- Fecha y Hora de Inicio de Patrullaje: Se muestra fecha y hora de inicio de patrullaje en formato dd/mm/aaaa hh/mm am o pm.
- Fecha y Hora de Finalización de Patrullaje: Se muestra fecha y hora de finalización de patrullaje en formato dd/mm/aaaa hh/mm am o pm.
- Generación de Patrullaje: Se muestra generación de patrullaje.

# 5.6. Para realizar el registro del horario de patrullaje.

### "Información de Programas de Patrullajes".

# Información de Programas de Patrullajes

| Número de Programa de<br>Patrullaje       |           |           |                                                 |           |          |    |
|-------------------------------------------|-----------|-----------|-------------------------------------------------|-----------|----------|----|
| * Tipo de Patrullaje                      | Selección | •         |                                                 |           |          |    |
| * Lugar de Patrullaje                     | Selección | •         |                                                 |           |          |    |
| * Fecha y Hora de Inicio de<br>Patrullaje |           | : AM _ PM | * Fecha y Hora de Finalización de<br>Patrullaje |           | : O AM O | PM |
| Número y Placa de Vehículo                |           |           | Tipo de Operación                               | Selección |          | •  |
| * Motivo de Patrullaje (Máx:<br>2000)     |           |           |                                                 |           |          |    |

- Número de Programa de Patrullaje: Se presenta el número de programa de patrullaje luego de registro.
- Tipo de Patrullaje: Se selecciona el tipo de patrullaje.
  - Patrullaje
  - Re-Patrullaje
  - Marítimo
  - Terrestre
  - Aéreo
  - Con Ejército
  - Con Marina
  - Con FAE
  - Con Policía Nacional
  - Con Consep
  - Con SRI
  - Con Agrocalidad
  - Con Inst. Patrimonio Cultural
  - Con Med. Ambiente
  - Con MIES
  - Con IEPI
  - Con Min. Salud
  - Con Min. Energía
  - Con Intervención

- Con Zona Primaría
- Con Exportaciones
- Otro
- Lugar de Patrullaje: Selecciona el lugar de patrullaje. Si es Puerto se muestra la lista de puertos, si es Aeropuerto se muestra la lista de aeropuertos, si es Depósito se muestra la lista de depósitos temporales, si es Zona Secundaria se muestra la lista de zona secundaria.

0

- Puerto
- Aeropuerto
- Depósito
- Zona Secundaria
- Fecha y Hora de Inicio de Patrullaje: Se selecciona fecha y hora de inicio de patrullaje en formato dd/mm/aaaa hh/mm am o pm.
- Fecha y Hora de Finalización de Patrullaje: Se selecciona fecha y hora de finalización de patrullaje en formato dd/mm/aaaa hh/mm am o pm.
- Número y Placa de Vehículo: Se registra número y placa de vehículo.
- **Tipo de Operación**: Se selecciona tipo de operación.
  - Custodio
  - Investigación
  - Administración de Sala de Arribo
  - Disuasiva
  - Información Propia

- Allanamiento
- Inteligencia
- Operativo Conjunto

- 1800 Delito1 Ecu911
- Motivo de Patrullaje: Se detalla motivo de patrullaje.
- "Información de Patrullajes".

| Informa | información de Patrullajes Consultar de Funcionario |                          |                        |                      |  |  |  |  |
|---------|-----------------------------------------------------|--------------------------|------------------------|----------------------|--|--|--|--|
|         | ID de Funcionario                                   | Nombre del Funcionario 🔺 | Nombre de Departamento | Cargo de Funcionario |  |  |  |  |
|         |                                                     |                          |                        |                      |  |  |  |  |
|         |                                                     |                          |                        |                      |  |  |  |  |
|         |                                                     |                          |                        |                      |  |  |  |  |
|         |                                                     |                          |                        |                      |  |  |  |  |
|         |                                                     |                          |                        |                      |  |  |  |  |
|         |                                                     |                          |                        |                      |  |  |  |  |
|         |                                                     |                          |                        |                      |  |  |  |  |
|         |                                                     |                          |                        |                      |  |  |  |  |
|         |                                                     |                          |                        |                      |  |  |  |  |
|         |                                                     |                          |                        | Quitar               |  |  |  |  |
| 🔒 Impr  | Burgistrar Modificar Eliminar Generar Cronograma    |                          |                        |                      |  |  |  |  |

- **ID de Funcionario**: Se muestra identificación de patrullajes.
- Nombre del Funcionario: Se muestra nombre de funcionario.
- Nombre de Departamento: Se muestra nombre de departamento.
- Cargo de Funcionario: Se muestra cargo de funcionario.
- Se presenta la siguiente pantalla al dar clic en el botón Consultar de Funcionario

| Consulta de Informacion Funcionarios X |                          |                           |                       |             |  |  |
|----------------------------------------|--------------------------|---------------------------|-----------------------|-------------|--|--|
| ID de Funcionario                      |                          | Nombre                    | e de Funcionario      | Q Consultar |  |  |
| Resultado : 0                          |                          |                           |                       |             |  |  |
| ID de<br>Funcionario                   | Nombre de<br>Funcionario | Nombre de<br>Departamento | Correo<br>Electrónico | Teléfono    |  |  |
|                                        |                          |                           |                       |             |  |  |
|                                        |                          |                           |                       |             |  |  |
|                                        |                          |                           |                       |             |  |  |
|                                        |                          |                           |                       |             |  |  |
|                                        |                          |                           |                       |             |  |  |
|                                        |                          |                           |                       |             |  |  |
|                                        |                          |                           |                       |             |  |  |
|                                        |                          |                           |                       |             |  |  |
|                                        |                          |                           |                       |             |  |  |
|                                        |                          |                           |                       |             |  |  |
|                                        |                          |                           |                       | Seleccionar |  |  |

- Se presentan los siguientes campos de búsqueda en la pantalla de consulta de información de servidor público.
- **ID de Funcionario**: Se registra identificación de funcionario.
- Nombre de Funcionario: Se registra nombre de funcionario.

- ID de Funcionario
   Nombre de Funcionario
   Nombre de Departamento
   Correo Electrónico
   Teléfono

   I
   Internet internet inte
- ID de Funcionario: Se muestra identificación de
- funcionario.
   Nombre de Funcionario: Se muestra nombre de

funcionario.

- **Nombre de Departamento**: Se muestra nombre de departamento de funcionario.
- **Correo Electrónico**: Se muestra correo electrónico de funcionario.
- Teléfono: Se muestra teléfono de funcionario.
- Luego de seleccionar los funcionarios y al dar clic en el botón Seleccionar se presentan los funcionarios seleccionados en la lista de patrullaje.
- 5.7. Para eliminar el funcionario de la lista de patrullaje debe seleccionar el funcionario a eliminar y dar clic en el botón Quitar
- 5.8. Para adicionar el funcionario debe dar clic en el botón Registrar. Se presenta el siguiente mensaje.
- Un mensaje de confirmación que cuenta con dos acciones "Sí" en caso de continuidad del registro y "No" en caso de querer continuar con el registro o edición de la información.

| ② Confirmar        |                     |
|--------------------|---------------------|
| ¿Está seguro de re | alizar el Registro? |
| Sí                 | No                  |

- En caso de no haber registrado un campo mandatorio o un campo erróneo en el documento electrónico se presentarán mensajes de error o de información indicando los campos que requieren ser registrados.
- Mensaje "Ingresar Información de Patrullajes"

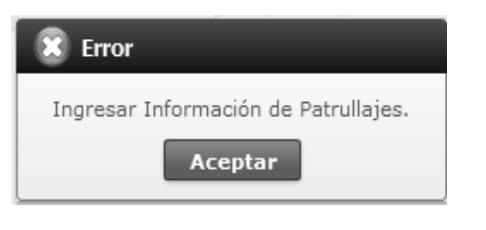

 Mensaje "El campo Motivo de Patrullajes es obligatorio"

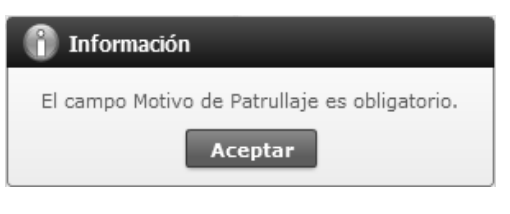

• Mensaje "Fecha y Hora de Inicio de Patrullaje es un campo de ingreso obligatorio"

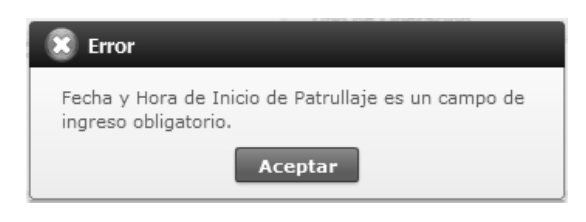

- 5.9. Si desea modificar el detalle de registro debe dar clic en el botón Modificar. Se presenta el siguiente mensaje.
- Un mensaje de confirmación que contará con dos acciones "Sí" en caso de continuidad del registro y "No" en caso de querer continuar con el registro o edición de la información.

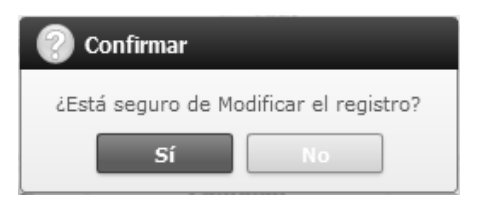

• Luego de registrar los criterios de búsqueda debe dar clic en el botón **Consultar**, y se presenta el resultado.

**5.10.** Si desea eliminar el programa de patrullaje registrado debe dar clic en el botón Eliminar. Se presentará el siguiente mensaje.

| 🕜 Confirmar                           |
|---------------------------------------|
| ¿Está seguro de Eliminar el registro? |
| Sí No                                 |

**5.11.** Debe dar clic en el botón Generar Cronograma para registrar la información de horario de patrullaje.

## 6. ANEXOS

No hay anexos.

SERVICIO NACIONAL DE ADUANA DEL ECUADOR.-Certifico que es fiel copia de la copia.- f.) Ilegible.-Secretaría General, SENAE.

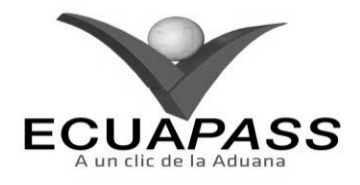

SENAE-ISIE-2-3-086-V1

# INSTRUCTIVO PARA EL USO DEL SISTEMA REGISTRO DE MERCANCÍAS APREHENDIDAS

### AGOSTO 2013

## **HOJA DE RESUMEN**

| Descripción de                                             | I documento:                                    | 的自己的教育的高利用的研究的                                                              | <b>在2015年6月1日</b> 1月1日日日               |
|------------------------------------------------------------|-------------------------------------------------|-----------------------------------------------------------------------------|----------------------------------------|
| Instructivo para                                           | el Uso del Sistema, opo                         | ción Registro de Mercancias Apreh                                           | endidas.                               |
| Objetivo:                                                  |                                                 | 的政策和法律的意思的思想。                                                               | <b>这些资源的利用的</b>                        |
| Describir en for<br>del sistema deno                       | ma secuencial las tarea<br>minado Ecuapass, opc | is para registrar mercancías aprehe<br>ión Registro de Mercancías Aprehe    | ndidas en el portal interno<br>ndidas. |
| Elaboración /                                              | Revisión / Aprobació                            | n:                                                                          |                                        |
| Nombre / Car                                               | go / Firma / Fecha                              | Área                                                                        | Acción                                 |
|                                                            | 23/08/2013                                      | Dirección Nacional de Mejora<br>Continua y Tecnologías de la<br>Información | Elaboración                            |
|                                                            | Jun J.<br>mandez<br>a contensia 24/00/2013      | Dirección Nacional de Mejora<br>Continua y Tecnologías de la<br>Información | Revisión                               |
| X<br>Ing. Zavier borates Velle<br>Director de Mejora Conte | 26-55-20-15                                     | Dirección Nacional de Mejora<br>Continua y Tecnologías de la<br>Información | Aprobación                             |
| Actualizaciones                                            | / Revisiones / Mod                              | ificaciones:                                                                |                                        |
| Versión                                                    | Fecha                                           | Razón                                                                       | Responsable                            |
| 1                                                          | Agosto 2013                                     | Versión Inicial                                                             | Ing, Johanna Neira M.                  |

### ÍNDICE

- **OBJETIVO** 1.
- 2. ALCANCE
- 3. RESPONSABILIDAD **CONSIDERACIONES GENERALES**
- 4. 5. **PROCEDIMIENTO**
- 6.
- ANEXOS

### 1. **OBJETIVO**

Describir en forma secuencial las tareas para para registrar mercancías aprehendidas en el portal interno del sistema denominado Ecuapass, opción Registro de Mercancías Aprehendidas.

### 2. ALCANCE

Está dirigido a los funcionarios del Servicio Nacional de Aduana del Ecuador (SENAE) y usuarios del portal interno.

### 3. RESPONSABILIDAD

3.1. La aplicación, cumplimiento y realización de lo descrito en el presente documento, es responsabilidad de la Dirección Nacional de Mejora Continua y Tecnología de la Información.

3.2. realización de mejoramiento, La cambios solicitados y gestionados por los distritos, le corresponde a la Dirección Nacional de Mejora Continua y Tecnologías de la Información para su aprobación y difusión.

#### **CONSIDERACIONES GENERALES** 4.

- 4.1. Para efecto de funcionalidad, se deben considerar los siguientes criterios:
- 4.1.1. Si el tipo de aprehensión es receptación aduanera puede corregir el detalle de aprehensión.
- 4.2. Cuando se visualice un asterisco de color rojo anteponiendo a un campo de ingreso de información, esto se convierte en un campo obligatorio.

#### 5. PROCEDIMIENTO

- 5.1. Acceda al navegador de Internet, registre la dirección http://portalinterno.aduana.gob.ec, visualice el portal interno Ecuapass e ingrese con su usuario y contraseña.
- 5.2. Seleccione el portal interno de "Carga de Importación".
- 5.3. En el menú principal de clic en "Adm. de Abandonos", se despliega la lista del sub-menú pulse en "Aprehensión", y escoja la opción "Registro de Mercancías Aprehendidas".

| Información | Manifies | sto Inspección         | Ingreso/Salida       | Operaciones Zona Primaria     | Adm. de Abandonos        |   |
|-------------|----------|------------------------|----------------------|-------------------------------|--------------------------|---|
| Start       |          |                        |                      |                               | Abandonada               | > |
|             |          |                        |                      |                               | Programas de Patrullajes | > |
|             |          | Registro de Mercancía  | as Aprehendidas      |                               | Aprehensión              | > |
|             |          | Registro Justificación | de Mercancías Aprehe | ndidas (Receptación Aduanera) | Decomiso                 | > |
|             | _        | Confirmación de Mero   | ancías Aprehendidas  |                               | Peritaje                 | > |

5.4. Se presenta la pantalla de "Registro de Mercancías Aprehendidas". Se presentan los siguientes criterios de búsqueda en la pantalla.

# Registro de Mercancías Aprehendidas

| Número de Aprehensión    |                         | Número de Carga                       | CEC2012      |
|--------------------------|-------------------------|---------------------------------------|--------------|
| Distrito                 | [019] GUAYAQUIL - AEREO | <ul> <li>Estado de Trámite</li> </ul> | Todo         |
| Depósito de Ingreso      | Selección               |                                       |              |
| Importador o Propietario | Selección               |                                       |              |
| Fecha de Registro        | Hoy 🔻 05/09/2012 🏢      | 05/09/2012                            |              |
| Búsqueda en resultados   | Número de Aprehensió 🔻  |                                       | ♀ Consultar, |

- Número de Aprehensión: Se registra número de aprehensión conformada por Distrito (3)+ Año (4) + Mes (2) + Número secuencial (5).
- Número de Carga: Se registra identificación de las mercancías conformado por el MRN + MSN + HSN.
- Distrito: Se presenta el distrito de usuario de ingreso al sistema.
- Guayaquil Aéreo
- Guayaquil Marítimo
- Manta
- Esmeraldas
- Quito
- Puerto Bolívar
- Tulcán
- Huaquillas
- Cuenca
- Loja Macara
- Gerencia General
- **Estado de Trámite**: Se selecciona estado de trámite.
- Registrar
- En Inspección
- Inspección Finalizada
- En Proceso Judicial
- Multas/Tributos
- Decomiso Judicial
- Los campos a presentarse posterior a la consulta son:

- Decomiso Administrativo
- En Levante
- En Peritaje
- Depósito de Ingreso: Si es Depósito debe mostrar la lista de depósitos temporales, si es Bodega de Aduana debe mostrar la lista de bodega de aduana.
  - Bodega De Aduana
  - Deposito Temporal
- Importador o Propietario: Se seleccione identificación y nombre de importador o propietario.
  - RUC
  - Cedula De Identidad
  - Catastro
  - Pasaporte
  - Otro
- Fecha de Registro: Se selecciona fecha de registro en formato dd/mm/aaaa ~ dd/mm/aaaa.
- Búsqueda en Resultados: Se realiza la búsqueda en resultados filtrado por número de aprehensión y MRN.
- 5.5. Se presenta el resultado de acuerdo a los criterios al dar clic en el botón <u>Consultar</u> luego de ingresar los criterios de búsqueda.

| No | Número de   | Número de Carga |     |     | Distrito Denósito de Ingreso |                     | Fecha de | Estado |
|----|-------------|-----------------|-----|-----|------------------------------|---------------------|----------|--------|
| NO | Aprehensión | MRN             | MSN | HSN | Distrito                     | Deposito de Ingreso | Registro | CSIdOO |
|    |             |                 |     |     |                              |                     |          |        |
|    |             |                 |     |     |                              |                     |          |        |

- Número de Aprehensión: Se muestra número de aprehensión.
- Número de Carga: Se muestra número de carga.
- **Distrito**: Se muestra distrito.
- **Depósito de Ingreso**: Se muestra depósito de ingreso.
- Fecha de Registro: Se muestra fecha de registro de la aprehensión.
- Estado: Se muestra estado de aprehensión.
- 5.6. Se registra la información de mercancía aprehendida en la siguiente pantalla.

| Número de Aprehensión               |                         | Fecha y Hora de Registro          | : O AM O PM |
|-------------------------------------|-------------------------|-----------------------------------|-------------|
| * Tipo de Aprehensión               | Seleccion               | * Fecha y Hora de Aprehensión     | : O AM O PM |
| * Lugar de Aprehensión              | Seleccion               |                                   |             |
| * Distrito                          | [019] GUAYAQUIL - AEREO | Número de Declaración<br>Aduanera |             |
| * Depósito de Ingreso               | Seleccion               |                                   |             |
| * Número de Carga                   | <u> </u>                |                                   |             |
| Cantidad                            | 0                       | Peso                              | 0.00        |
| Descripción de Mercancía            |                         |                                   |             |
| Número de Programa de<br>Patrullaje |                         |                                   |             |

### Importador o Propietario

| Tipo de Identificación | Selección | Ŧ | Número de Identificación |  |
|------------------------|-----------|---|--------------------------|--|
| Nombre                 |           |   |                          |  |
| Teléfono               |           |   | Correo Electrónico       |  |
| Dirección              |           |   |                          |  |

- Número de Aprehensión: Se muestra número de aprehensión conformado por Distrito (3)+ Año (4) + Mes (2) + Número secuencial (5).
- Fecha y Hora de Registro: Se muestra fecha y hora de registro en formato dd/mm/aaaa - hh/mm – am o pm.
- **Tipo de Aprehensión**: Se muestra tipo de aprehensión.
  - Inmovilización
  - Retención Provisional
  - Receptación Aduanera
  - Aprehensión
- Fecha y Hora de Aprehensión: Se muestra fecha y hora de aprehensión en formato dd/mm/aaaa hh/mm am o pm.
- Lugar de Aprehensión: Se muestra lugar de aprehensión.
  - Zona Primaria
  - Zona Secundaria
- **Distrito**: Se presenta el distrito de usuario de ingreso.
- **Número de Declaración Aduanera**: Se muestra número de declaración aduanera.
- **Depósito de Ingreso**: Si es Depósito se muestra la lista de depósitos temporales, si es Bodega de Aduana se muestra la lista de bodega de aduana.

- Deposito Temporal
- Bodega De Aduana
- Número de Carga: Se muestra identificación de las mercancías conformado por el MRN + MSN + HSN.
- Cantidad: Se presenta la cantidad consultada por número de carga.
- Peso: Se presenta el peso consultado por número de carga.
- Descripción de Mercancía: Se presenta la descripción de mercancía por número de carga.
- Número de Programa de Patrullaje: Se registra el número de programa de patrullaje.
- **Tipo de Identificación**: Se presenta el tipo de identificación consultado por número de carga.
- Número de Identificación: Se presenta el número de identificación de propietario consultado por número de carga.
- **Nombre**: Se presenta el nombre de propietario consultado por número de carga.
- **Teléfono**: Se presenta el número de teléfono de propietario consultado por número de carga.
- Correo Electrónico: Se presenta el correo electrónico de propietario consultado por número de carga.
- **Dirección**: Se presenta la dirección de propietario consultado por número de carga.

• Al dar clic en el botón (a) de campo de número de carga, se presentan los siguientes campos de búsqueda en la pantalla.

| Consulta Número de Carga X |                                             |  |  |  |  |  |
|----------------------------|---------------------------------------------|--|--|--|--|--|
| * Distrito                 | [019] GUAYAQUIL - AEREO                     |  |  |  |  |  |
| * Depósito de Ingreso      | DEPOSITO TEMPORAL 🔹 [05000037] ADPRISA S.A. |  |  |  |  |  |
| Número de Carga            | CEC2012                                     |  |  |  |  |  |
| Fecha de ingreso           | Hoy 05/09/2012 III 05/09/2012 III           |  |  |  |  |  |
| Búsqueda en Resultados     | MRN  Consultar                              |  |  |  |  |  |

- **Distrito:** Se presenta el distrito de usuario de ingreso.
- **Depósito de Ingreso**: Se selecciona depósito de ingreso. Si es Depósito se muestra la lista de depósitos temporales, si es Bodega de Aduana se mostrará la lista de bodega de aduana.
  - Deposito Temporal
  - Bodega De Aduana

- Número de Carga: Se registra identificación de las mercancías conformado por el MRN + MSN + HSN.
- Fecha de Ingreso: Se registra fecha de ingreso en formato dd/mm/aaaa ~ dd/mm/aaaa.
- Si el tipo de aprehensión es inmovilización, se registrará la fecha de ingreso y para los demás tipos se registrará la fecha de registro.

| Fecha de ingreso  | Ноу | ▼ 05/09/2012 🗰 05/09/2012 🎟 |
|-------------------|-----|-----------------------------|
| Fecha de Registro | Ноу | ▼ 05/09/2012   05/09/2012   |

- **Búsqueda en Resultados:** Realizar la búsqueda en resultados de lista filtrando por MRN, Número de Identificación.
- Se presenta el resultado de acuerdo a los criterios al dar clic en el botón Consultar luego de introducir los criterios de búsqueda.

| No                     | Número d                 | e Carga |      | Cantidad de | Peso de                   | Tipo de             | Número do Identificación |  |
|------------------------|--------------------------|---------|------|-------------|---------------------------|---------------------|--------------------------|--|
| NO                     | MRN                      | MSN     | HSN  | Bultos      | Inventario                | Identificación      | Numero de Identificación |  |
|                        |                          |         |      |             |                           |                     |                          |  |
|                        |                          |         |      |             |                           |                     |                          |  |
|                        |                          |         |      |             |                           |                     |                          |  |
|                        |                          |         |      |             |                           |                     |                          |  |
|                        |                          |         |      |             |                           |                     |                          |  |
|                        |                          |         |      |             |                           |                     |                          |  |
|                        |                          |         |      |             |                           |                     |                          |  |
|                        |                          |         |      |             |                           |                     |                          |  |
|                        |                          |         |      |             |                           |                     | [                        |  |
|                        |                          |         |      |             |                           |                     | Ľ                        |  |
| Núm                    | ero de Carga             |         |      |             |                           |                     |                          |  |
| Cant                   | idad de Bultos           |         |      |             | 0 Peso d                  | e Inventario        | 0.00                     |  |
| Desc                   | Descripción de Mercancía |         |      |             |                           |                     |                          |  |
| Tipo de Identificación |                          | Seleo   | cion |             | <ul> <li>Númer</li> </ul> | o de Identificación |                          |  |
| Nombre                 |                          |         |      |             |                           |                     |                          |  |
| Teléfono               |                          |         |      |             | Correc                    | Electrónico         |                          |  |
| Dire                   | cción                    |         |      |             |                           |                     |                          |  |
|                        |                          |         |      |             |                           |                     | Seleccionar              |  |

- Número de Carga: Se muestra número de carga conformado por MRN + MSN + HSN.
- Cantidad de Bultos: Se muestra cantidad de bultos.
- **Peso de Inventario**: Se muestra peso de inventario.
- Descripción de Mercancía: Se muestra descripción de mercancía.
- **Tipo de Identificación**: Se muestra tipo de identificación.
- Número de Identificación: Se muestra número de identificación.

- Nombre: Se muestra nombre.
- **Teléfono**: Se muestra teléfono.
- Correo Electrónico: Se muestra correo electrónico.
- **Dirección**: Se muestra dirección.
- Al dar clic en el botón Seleccionar luego de seleccionar el número de carga se presenta la información de número de carga, peso, cantidad, descripción de mercancía, importador y datos de propietario.

| * Número de Carga        | CEC2012S0200065 0001 0000 Q |      |        |
|--------------------------|-----------------------------|------|--------|
| Cantidad                 | 77                          | Peso | 700.00 |
| Descripción de Mercancía |                             |      |        |

### Importador o Propietario

| Tipo de Identificación | RUC    | Número de Identificación | 1234567890123 |  |  |  |
|------------------------|--------|--------------------------|---------------|--|--|--|
| Nombre                 | CSGNNM |                          |               |  |  |  |
| Teléfono               |        | Correo Electrónico       |               |  |  |  |
| Dirección              | CSGNAD |                          |               |  |  |  |

5.7. Se registra la información de medio de transporte para todos los tipos de aprehensión a excepción de "Inmovilización".

|    |                    |                    | Númer | o de Carga |     |
|----|--------------------|--------------------|-------|------------|-----|
| NO | Numero de Registro | lipo de Transporte | MRN   | MSN        | HSN |
|    |                    |                    |       |            |     |
|    |                    |                    |       |            |     |
|    |                    |                    |       |            |     |
|    |                    |                    |       |            |     |
|    |                    |                    |       |            |     |
|    |                    |                    |       |            | (m) |

• Se presentan los siguientes campos para su llenado si el tipo de transporte es "Marítimo".

| Tipo de Transporte | MARÍTIMO |                |                            |
|--------------------|----------|----------------|----------------------------|
| * Matrícula        |          | Bandera        |                            |
| Nombre de Medio    |          | Serie de Motor |                            |
| Eslora             |          | TRB            |                            |
| Calado Máximo      |          |                |                            |
| * Número de Carga  |          |                |                            |
|                    |          |                | Agregar Modificar Eliminar |

- **Matrícula**: Se registra matrícula de transporte marítimo.
- **Bandera**: Se registra bandera de transporte marítimo.
- Nombre de Medio: Se registra nombre de medio de transporte marítimo.

- Serie de Motor: Se registra serie de motor de transporte marítimo.
- **Nombre de Medio**: Se registra nombre de medio de transporte marítimo.
- Serie de Motor: Se registra número de serie de motor de transporte marítimo.
- **Eslora**: Se registra eslora.

- **TRB**: Se registra TRB.
- Calado Máximo: Se registra calado máximo.
- Número de Carga: Se registra número de identificación de las mercancías conformado por el MRN + MSN + HSN.
- Se presentan los siguientes campos para su llenado si el tipo de transporte es "Aéreo".

| Tipo de Transporte | AÉREO 💌 |         |                            |
|--------------------|---------|---------|----------------------------|
| * Matrícula        |         | Bandera |                            |
| Modelo             |         | Marca   |                            |
| Serie              |         |         |                            |
| * Número de Carga  |         |         |                            |
|                    |         |         | Agregar Modificar Eliminar |

- Matrícula: Se registra matricula de transporte aéreo.
- **Bandera**: Se registra bandera de transporte aéreo.
- Modelo: Se registra modelo de transporte aéreo.
- Marca: Se registra marca de transporte aéreo.
- Serie: Se registra serie de transporte aéreo.
- Número de Carga: Se registra número de identificación de las mercancías conformado por el MRN + MSN + HSN.
- Se presentan los siguientes campos para su llenado si el tipo de transporte es "Terrestre".

| Tipo de Transporte | TERRESTRE |              |                            |
|--------------------|-----------|--------------|----------------------------|
| * Número de Placa  |           | Nacionalidad |                            |
| Modelo             |           | Marca        |                            |
| Número de Chasis   |           |              |                            |
| * Número de Carga  |           |              |                            |
|                    |           |              | Agregar Modificar Eliminar |

- Número de Placa: Se registra número de placa de transporte terrestre.
- **Nacionalidad**: Se registra nacionalidad de transporte terrestre.
- **Modelo**: Se registra modelo de transporte terrestre.
- Marca: Se registra marca de transporte terrestre.
- Número de Chasis: Se registra número de chasis de transporte terrestre.
- Número de Carga: Se registra identificación de las mercancías conformado por el MRN + MSN + HSN.
- Se presentan los siguientes campos para su llenado si el tipo de transporte es "Fluvial".

| Tipo de Transporte | FLUVIAL |                |                            |
|--------------------|---------|----------------|----------------------------|
| * Matrícula        |         | Bandera        |                            |
| Nombre de Medio    |         | Serie de Motor |                            |
| Eslora             |         | TRB            |                            |
| Calado Máximo      |         |                |                            |
| * Número de Carga  |         |                |                            |
|                    |         |                | Agregar Modificar Eliminar |

- **Matrícula**: Se registra matricula de transporte fluvial.
- **Bandera**: Se registra bandera.
- Nombre de Medio: Se registra nombre de medio.
- Serie de Motor: Se registra serie de motor de medio de transporte.

- Eslora: Se registra eslora.
- **TRB**: Se registra TRB.
- Calado Máximo: Se registra calado máximo de transporte fluvial.
- Número de Carga: Se registra identificación de las mercancías conformado por el MRN + MSN + HSN.
- Se agrega, modifica y elimina el detalle de medio de transporte utilizando los siguientes botones
   Agregar Modificar Eliminar
- Se consulta el número de carga dando clic en el botón del campo número de carga.
- **5.8.** Se registra la información de entidad participante en la siguiente pantalla.

| rorm   | ación de Funcionario | os Participantes | ;             |                       | l                 |
|--------|----------------------|------------------|---------------|-----------------------|-------------------|
| lo     | Entidad Particip     | ante 🔺           | ID de Usuario | Nombre de Funcionario | Nombre de Entidad |
|        |                      |                  |               |                       |                   |
|        |                      |                  |               |                       |                   |
|        |                      |                  |               |                       |                   |
|        |                      |                  |               |                       |                   |
|        |                      |                  |               |                       |                   |
|        |                      |                  |               |                       | Ø                 |
|        |                      |                  | -             |                       |                   |
| Entida | ad Participante      | AGROCALID        | AD 🔽          |                       |                   |
| Nomb   | ore de Funcionario   |                  |               |                       |                   |

- **Entidad Participante**: Se selecciona entidad participante.
  - INEN
  - Consep
  - Agrocalidad

- MIPRO Fiscalía
- Senae
- Otros

•

Si el tipo de entidad participante es "Senae" se registra el campo de ID de Usuario. Se presenta la

siguiente pantalla dando clic en el botón spara la respectiva consulta.

• MSP

| Consu   | ılta de Informaci    | on Funcionarios          |                           |                       | ×           |
|---------|----------------------|--------------------------|---------------------------|-----------------------|-------------|
| ID d    | le Funcionario       | e Funcionario            |                           |                       |             |
|         |                      |                          |                           |                       |             |
| Resulta | do : 0               |                          |                           |                       |             |
| No      | ID de<br>Funcionario | Nombre de<br>Funcionario | Nombre de<br>Departamento | Correo<br>Electrónico | Teléfono    |
|         |                      |                          |                           |                       |             |
|         |                      |                          |                           |                       |             |
|         |                      |                          |                           |                       |             |
|         |                      |                          |                           |                       |             |
|         |                      |                          |                           |                       |             |
|         |                      |                          |                           |                       |             |
|         |                      |                          |                           |                       |             |
|         |                      |                          |                           |                       |             |
|         |                      |                          |                           |                       |             |
|         |                      |                          |                           |                       |             |
|         |                      |                          |                           |                       | Seleccionar |

- Si el tipo de traslado es "Otros" se registra los campos de "Nombre de Funcionario" y "Nombre de Entidad".
- Se registra el campo de "Nombre de Funcionario" para los demás entidades participantes.
- Se agrega, modifica y elimina la entidad participante utilizando los siguientes botones Agregar Modificar Eliminar

**5.9.** Se adjunta la imagen de mercancía de aprehensión en la siguiente pantalla.

| Imágenes          |                    |                    | <b>~</b>         |
|-------------------|--------------------|--------------------|------------------|
|                   | Nombre del Archivo | Tamaño del Archivo | Archivo          |
|                   |                    |                    |                  |
|                   |                    |                    |                  |
|                   |                    |                    |                  |
|                   |                    |                    |                  |
|                   |                    |                    |                  |
| Tamaño de Total : | 0 Byte             |                    | Agregar Eliminar |

- Nombre del Archivo: Se muestra nombre del archivo.
- Tamaño del Archivo: Se muestra tamaño del archivo.
- Archivo: Se muestra link de archivo.
- Se presenta la siguiente pantalla dando clic en el botón Agregar para adjuntar archivos.

| Imágenes       | ágenes 🕑           |                    |                  |  |  |  |
|----------------|--------------------|--------------------|------------------|--|--|--|
|                | Nombre del Archivo | Tamaño del Archivo | Archivo          |  |  |  |
|                |                    |                    | Cargar Descargar |  |  |  |
|                |                    |                    |                  |  |  |  |
|                |                    |                    |                  |  |  |  |
|                |                    |                    |                  |  |  |  |
|                |                    |                    |                  |  |  |  |
| Tamaño de Tota | il : 0 Byte        |                    | Agregar Eliminar |  |  |  |

- Se adjunta el archivo dando clic en el botón **Gargar**. Si desea eliminar el archivo adjunto debe marcar un check y dar clic en el botón Eliminar.
- 5.10. Se registra el documento de solicitud en la siguiente pantalla.

| Documento   | ocumentos de Solicitud |                       |                     |                       |             |  |  |  |
|-------------|------------------------|-----------------------|---------------------|-----------------------|-------------|--|--|--|
| No No       | mbre del Archivo       | Tamaño del<br>Archivo | Nombre de Documento | Descripción de Docume | nto Archivo |  |  |  |
|             |                        |                       |                     |                       |             |  |  |  |
|             |                        |                       |                     |                       |             |  |  |  |
|             |                        |                       |                     |                       |             |  |  |  |
|             |                        |                       |                     |                       |             |  |  |  |
| Nombra d    | - Desumente            |                       |                     | rincián de Decumente  |             |  |  |  |
| Tamaño de T | otal : 0 Byte          |                       | Des                 |                       |             |  |  |  |

- Nombre de Documento: Se registra nombre de documento.
- Descripción de Documento: Se registra descripción de documento.
- Se presenta la siguiente pantalla al dar clic en el botón Agregar luego de ingresar el nombre de documento y descripción de documento para adjuntar archivo.

| Docum  | Documentos de Solicitud |                       |                  |        |                    |         |          |              |
|--------|-------------------------|-----------------------|------------------|--------|--------------------|---------|----------|--------------|
|        | Nombre del Archivo      | Tamaño del<br>Archivo | Nombre de Docume | nto    | Descripción de Doc | cumento | Arc      | hivo         |
|        |                         |                       | DOCUMENT         |        | DESCRIPCION        |         | 🕞 Cargar | 🗖 Descargar  |
|        |                         |                       |                  |        |                    |         |          |              |
|        |                         |                       |                  |        |                    |         |          |              |
|        |                         |                       |                  |        |                    |         |          |              |
|        | i                       |                       |                  |        |                    |         |          |              |
| Nom    | ore de Documento        |                       |                  | Descri | pción de Documento |         |          |              |
| Tamaño | de Total : 0 Byte       |                       |                  |        |                    |         | Agre     | gar Eliminar |

- Se adjunta el archivo dando clic en el botón Gargar. Si desea eliminar el archivo adjunto debe marcar un check y dar clic en el botón Eliminar.
- 5.11. Se registra observaciones de aprehensión en la siguiente pantalla.

| I | etalle de Aprehensión       |      |            |   | 0                   |
|---|-----------------------------|------|------------|---|---------------------|
|   | Registrado Por              | SHGO | KO SUN-HEE | ] |                     |
|   | * Observaciones (Máx: 2000) |      |            |   |                     |
|   | 🔒 Acta de Aprehensión       |      |            |   | Registrar Modificar |
|   |                             |      |            |   |                     |

- **Registrado Por**: Se presenta la identificación y el nombre de usuario de ingreso.
- **Observaciones (Máx: 2000)**: Puede registrar observaciones con un máximo de 2000 caracteres.
- Puede imprimir el acta de aprehensión da clic en el botón Acta de Aprehensión.
- **5.12.** Se presiona el botón Registrar luego de registrar la información. Se presentan los siguientes mensajes.
- Un mensaje de confirmación que cuenta con dos acciones "Sí" en caso de continuidad del registro y "No" en caso de querer continuar con el registro o edición de la información.

| Onfirmar                             |   |
|--------------------------------------|---|
| ¿Está seguro de realizar el Registro | ? |
| Sí No                                |   |

 En caso de no haber registrado un campo mandatorio o un campo erróneo en el documento electrónico se presentan mensajes de error o de información indicando los campos que requieren ser registrados.

| nformación                                     |
|------------------------------------------------|
| El campo Motivo de Observación es obligatorio. |
| Aceptar                                        |

- 5.13. Si desea modificar el detalle de registro debe dar clic en el botón Modificar. Se presenta el siguiente mensaje.
- Un mensaje de confirmación que cuenta con dos acciones "Sí" en caso de continuidad del registro y "No" en caso de querer continuar con el registro o edición de la información.

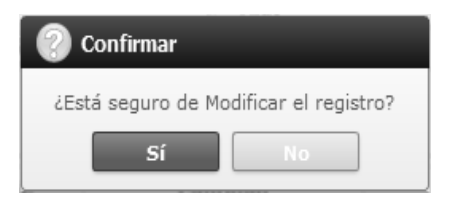

### 6. ANEXOS

No hay anexos.

SERVICIO NACIONAL DE ADUANA DEL ECUADOR.-Certifico que es fiel copia de la copia.- f.) Ilegible.-Secretaría General, SENAE.

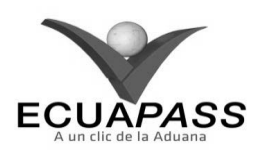

### SENAE-ISIE-2-3-087-V1

### INSTRUCTIVO PARA EL USO DEL SISTEMA REGISTRO JUSTIFICACIÓN DE MERCANCÍAS APREHENDIDAS (RECEPTACIÓN ADUANERA)

### AGOSTO 2013

HOJA DE RESUMEN

| Descripción de                                           | I documento:                                                               |                                                                             | 12.11、美国全球和中国和中国                                          |
|----------------------------------------------------------|----------------------------------------------------------------------------|-----------------------------------------------------------------------------|-----------------------------------------------------------|
| Instructivo para<br>(Receptación Ad                      | el Uso del Sistema,<br>luanera).                                           | opción Registro Justificación de                                            | Mercancías Aprehendidas                                   |
| Objetivo:                                                | <b>通道和外的时候</b> 通道。                                                         |                                                                             | 是此是這天民族的目標和影響                                             |
| Describir en for<br>el portal interno<br>Aprehendidas (R | ma secuencial las tarea<br>o del sistema denomir<br>teceptación Aduanera). | s para registrar la justificación de r<br>nado Ecuapass, opción Registro J  | nercancías aprehendidas en<br>lustificación de Mercancias |
| Elaboración /                                            | Revisión / Aprobació                                                       | intation是其中的人民的建筑是此                                                         |                                                           |
| Nombre / Carg                                            | go / Firma / Fecha                                                         | Área                                                                        | Acción                                                    |
| K Marina Nema Marin<br>Analista de Mejora Cone           |                                                                            | Dirección Nacional de Mejora<br>Continua y Tecnologías de la<br>Información | Elaboración                                               |
| Ing Ameridagaiarza Hen<br>Jefe de Calded y Megara        | Om 4<br>1000000 24/08/2013                                                 | Dirección Nacional de Mejora<br>Continua y Tecnologías de la<br>Información | Revisión                                                  |
| Trip. Jasver Morakas Vela<br>Director de Megora Cont     | L . L V.                                                                   | Dirección Nacional de Mejora<br>Continua y Tecnologías de la<br>Información | Aprobación                                                |
| Actualizacione                                           | s / Revisiones / Mod                                                       | lificaciones:                                                               | NAME OF BRIDE                                             |
| Versión                                                  | Fecha                                                                      | Razón                                                                       | Responsable                                               |
| 1                                                        | Agosto 2013                                                                | Versión Inicial                                                             | Ing. Johanna Neira M.                                     |

## ÍNDICE

- 1. **OBJETIVO**
- 2. ALCANCE
- 3. RESPONSABILIDAD
- 4. CONSIDERACIONES GENERALES
- 5. PROCEDIMIENTO
- 6. ANEXOS

### 1. OBJETIVO

Describir en forma secuencial las tareas para registrar la justificación de mercancías aprehendidas en el portal interno del sistema denominado Ecuapass, opción Registro Justificación de Mercancías Aprehendidas (Receptación Aduanera).

### 2. ALCANCE

Está dirigido a los funcionarios del Servicio Nacional de Aduana del Ecuador (SENAE) y usuarios del portal interno.

## 3. RESPONSABILIDAD

- **3.1.** La aplicación, cumplimiento y realización de lo descrito en el presente documento, es responsabilidad de la Dirección Nacional de Mejora Continua y Tecnología de la Información.
- **3.2.** La realización de mejoramiento, cambios solicitados y gestionados por los distritos, le corresponde a la Dirección Nacional de Mejora

Continua y Tecnologías de la Información para su aprobación y difusión.

### 4. CONSIDERACIONES GENERALES

- **4.1.** Con el objeto de que se apliquen los términos de manera correcta, se entiende lo siguiente:
- **4.1.1. Manifest Reference Number (MRN)**: Número de referencia del manifiesto de carga.
- 4.1.2. Número Secuencial de House (HSN): Número secuencial del Documento de transporte House que registra la consolidadora de carga en el sistema "Ecuapass".
- 4.1.3. Número Secuencial de Máster (MSN): Número secuencial del número de documento de transporte máster que registra la línea naviera en el sistema "Ecuapass".

**4.2.** Cuando se visualice un asterisco de color rojo anteponiendo a un campo de ingreso de información, esto se convierte en un campo obligatorio.

### 5. **PROCEDIMIENTO**

- 5.1. Acceda al navegador de Internet, registre la dirección <u>http://portalinterno.aduana.gob.ec</u>, visualice el portal interno Ecuapass e ingrese con su usuario y contraseña.
- **5.2.** Seleccione el portal interno de "Carga de Importación".
- **5.3.** En el menú principal de clic en "Adm. de Abandonos", se despliega la lista del sub-menú pulse en "Aprehensión", y escoja la opción "Registro Justificación de Mercancías Aprehendidas (Receptación Aduanera)".

| Información | Manifiesto | Inspección          | Ingreso/Salida       | Operaciones Zona Primaria     | Adm. de Abandonos        |   |
|-------------|------------|---------------------|----------------------|-------------------------------|--------------------------|---|
| Start       |            |                     |                      |                               | Abandonada               | > |
|             |            |                     |                      |                               | Programas de Patrullajes | > |
|             | Regis      | tro de Mercancía    | s Aprehendidas       |                               | Aprehensión              | > |
|             | Regis      | tro Justificación o | le Mercancías Aprehe | ndidas (Receptación Aduanera) | Decomiso                 | > |
|             | Confi      | rmación de Merci    | ancías Aprehendidas  |                               | Peritaje                 | > |
|             |            |                     |                      |                               | Donación                 | > |
|             |            |                     |                      |                               | Adjudicación Gratuita    | > |

**5.4.** Se presenta la pantalla "Registro Justificación de Mercancías Aprehendidas (Receptación Aduanera)". Se presenta la siguiente búsqueda del campo.

### Registro Justificación de Mercancías Aprehendidas (Receptación Aduanera)

| Número de Aprehensión    | Número de Carga         CEC2012    |
|--------------------------|------------------------------------|
| Distrito                 | [019] GUAYAQUIL - AEREO            |
| Depósito de Ingreso      | Seleccion                          |
| Importador o Propietario | Seleccion                          |
| Fecha de Registro        | Hoy • 06/09/2012 🗰 06/09/2012 🛲    |
| Búsqueda en Resultados   | Número de Aprehensid 🔹 🗘 Consultar |

- Número de Aprehensión: Se registra número de aprehensión conformado por Distrito(3)+ año(4) + mes(2) + numero secuencial(5)
- Número de Carga: Se registra identificación de las mercancías conformado por el MRN + MSN + HSN.
- **Distrito**: Se muestra distrito del usuario de ingreso.
  - Guayaquil Aéreo
  - Guayaquil Marítimo
  - Manta

- Esmeraldas
- Quito
- Puerto Bolívar
- Tulcán
- Huaquillas
- Cuenca
- Loja Macara
- Gerencia General

- **Depósito de Ingreso**: Se selecciona depósito de ingreso. Si es el Deposito Temporal se carga la lista de reserva de bodega, Bodega de Aduana se carga la lista de aduana de bodega.
  - Bodega de Aduana
  - Deposito Temporal
- **Importador o Propietario**: Se selecciona identificación del importador o propietario.
  - RUC
  - Cedula de Identidad
- Los campos a presentarse posterior a la consulta son:

- Catastro
- Pasaporte
- Otros
- Fecha de Registro: Se selecciona fecha de registro en formato dd/mm/aaaa ~ dd/mm/aaaa.
- **Búsqueda en Resultados**: Se realiza búsqueda rápida del Número de Aprehensión, Buscado en MRN se filtra el resultado de la búsqueda.
- 5.5. Se inserta el contenido de la búsqueda presionando el botón Consultar invoca el resultado de condición.

Depósito de Ingreso: Se muestra depósito de

Fecha de Registro: Se muestra fecha de registro de

| No | Número de Núme |     | le Carga | ga Distrito |          | Distrite Destrite de Insuran | Fecha de | F-t-d- |
|----|----------------|-----|----------|-------------|----------|------------------------------|----------|--------|
| NO | Aprehensión    | MRN | MSN      | HSN         | Distrito | Deposito de Ingreso          | Registro | Estado |
|    |                |     |          |             |          |                              |          |        |
|    |                |     |          |             |          |                              |          |        |

•

ingreso.

la aprehensión.

- Número de Aprehensión: Se muestra número de aprehensión.
- Número de Carga: Se muestra número de carga.
- **Estado**: Se muestra estado de aprehensión.

- **Distrito**: Se muestra distrito.
- **5.6.** Se ofrece la mercadería confiscada y el contenido del campo.

| Número de Aprehensión               |           | Fecha y Hora de Registro                     | . • AM O PM |
|-------------------------------------|-----------|----------------------------------------------|-------------|
| Tipo de Aprehensión                 |           | Fecha y Hora de Aprehensión                  |             |
| Lugar de Aprehensión                |           |                                              |             |
| Distrito                            |           | Número de Declaración<br>Aduanera            |             |
| Depósito de Ingreso                 |           |                                              |             |
| Número de Carga                     |           |                                              |             |
| Cantidad                            |           | 0 Peso                                       | 0.00        |
| Descripción de Mercancía            |           |                                              |             |
| Observaciones                       |           |                                              |             |
| Numero de Programa de<br>Patrullaje |           |                                              |             |
| Importador o Propietario            |           |                                              | •           |
| Tipo de Identificación              | Seleccion | <ul> <li>Número de Identificación</li> </ul> |             |
| Nombre                              |           |                                              |             |
| Teléfono                            |           | Correo Electrónico                           |             |
| Dirección                           |           |                                              |             |

- Número de Aprehensión: Se muestra número de aprehensión.
- Fecha y Hora de Registro: Se muestra fecha y hora de registro en formato dd/mm/aaaa hh/mm am o pm.
- **Tipo de Aprehensión**: Se muestra tipo de aprehensión.
- Fecha y Hora de Aprehensión: Se muestra fecha y hora de aprehensión en formato dd/mm/aaaa hh/mm am o pm.
- Lugar de Aprehensión: Se muestra lugar de aprehensiones.
- **Distrito**: Se muestra distrito.
- Número de Declaración Aduanera: Se muestra número de declaración aduanera.
- **Depósito de Ingreso**: Se muestra depósito de ingreso.
- Número de Carga: Se muestra identificación de las mercancías conformado por el MRN + MSN + HSN.
- **Cantidad**: Se muestra cantidad de mercancías aprehendidas.

- **Peso**: Se muestra peso de la mercancía.
- **Descripción de Mercancía**: Se muestra descripción de la mercancía.
- **Observaciones**: Se muestra observaciones.
- **Número de Programa de Patrullaje**: Se muestra número de programa de patrullaje.
- Importador o Propietario
- **Tipo de Identificación**: Se muestra tipo de identificación.
- **Número de Identificación**: Se muestra número de identificación de importador o propietario.
- **Nombre**: Se muestra nombre de importador o propietario.
- **Teléfono**: Se muestra teléfono de importador o propietario.
- **Correo Electrónico**: Se muestra correo electrónico de importador o propietario.
- **Dirección**: Se muestra dirección de importador o propietario.
- 5.7. Se ofrece los Tipos de "Inmovilización" se descarta los registros de tipo de transporte

| Inform | nación del Medio de Transporte |            |           |         |     | <b>~</b> |
|--------|--------------------------------|------------|-----------|---------|-----|----------|
| No     | Número de Degistro             | Tipo de    | Número de | e Carga |     | Ectado   |
| NO     | Numero de Registro             | Transporte | MRN       | MSN     | HSN | ESIdUU   |
|        |                                |            |           |         |     |          |
|        |                                |            |           |         |     |          |
|        |                                |            |           |         |     |          |

• Los tipos de transporte "Marítimo" se muestra la respectiva información.

| Tipo de Transporte | MARÍTIMO                  |                |                  |
|--------------------|---------------------------|----------------|------------------|
| Matrícula          | 456789                    | Bandera        | PANAMEÑA         |
| Nombre de Medio    | LA MADRINA VICTORIA       | Serie de Motor | 4EEE815615561213 |
| Eslora             | 45K                       | TRB            |                  |
| Calado Máximo      | 85                        |                |                  |
| Número de Carga    | CEC2012S0200048 0001 0000 |                |                  |

- Matrícula
- Bandera

Serie de Motor

EsloraTRB

- Nombre de Medio
- Serie de Motor
- Nombre de Medio

- Calado Máximo
- Número de Carga

## Los tipos de transporte "Aéreo" se muestra la respectiva información

| Tipo de Transporte | AÉREO |         |  |
|--------------------|-------|---------|--|
| * Matrícula        |       | Bandera |  |
| Modelo             |       | Marca   |  |
| Serie              |       |         |  |
| * Número de Carga  |       |         |  |

• Matrícula

Marca

Bandera

Serie

Modelo

- Número de Carga
- Los tipos de transporte "Terrestre" se muestra la respectiva información

| Tipo de Transporte | TERRESTRE |              |  |
|--------------------|-----------|--------------|--|
| * Número de Placa  |           | Nacionalidad |  |
| Modelo             |           | Marca        |  |
| Número de Chasis   |           |              |  |
| * Número de Carga  |           |              |  |

- Número de Placa
- Nacionalidad
- Modelo

- Marca
  - Número de Chasis
- Número de Carga
- Los tipos de transporte "Fluvial" se muestra la respectiva información

| Tipo de Transporte | FLUVIAL |                |  |
|--------------------|---------|----------------|--|
| * Matrícula        |         | Bandera        |  |
| Nombre de Medio    |         | Serie de Motor |  |
| Eslora             |         | TRB            |  |
| Calado Máximo      |         |                |  |
| * Número de Carga  |         |                |  |

Matrícula
Bandera
Nombre de Medio
Serie de Motor
Número de Carga

**5.8.** Los participantes y la entidad de los participantes invoca la información respectiva.

| Inforr | nación de Funcionarios Participan | tes           |                       | •                 |
|--------|-----------------------------------|---------------|-----------------------|-------------------|
| No     | Entidad Participante              | ID de Usuario | Nombre de Funcionario | Nombre de Entidad |
|        |                                   |               |                       |                   |

• Entidad Participante: Se muestra entidad participante.

- INEN
- Consep
- Agrocalidad
- MSP
- Mipro
- Fiscalía
- Senae

- Otros
- **ID de usuario**: Se muestra identificación de la entidad del participante.
- Nombre de Funcionario: Se muestra nombre de funcionario.
- **Nombre de Entidad**: Se muestra nombre de entidad.
- Se descarga las imágenes de la mercancía confiscada en la siguiente ventana.

-

## Imágenes

| mag   |                           |                       |           |
|-------|---------------------------|-----------------------|-----------|
| No    | Nombre del Archivo        | Tamaño del<br>Archivo | Archivo   |
| 1     | Desert.jpg                | 845,941               | Descargar |
|       |                           |                       |           |
|       |                           |                       |           |
|       |                           |                       |           |
|       |                           |                       |           |
| Tamañ | a da Tatal y 236 11 KButa |                       |           |

Tamaño de Total : 826.11 KByte

• Se descarga la imagen presionando el botón

🗖 Descargar

, se muestra la siguiente ventana.

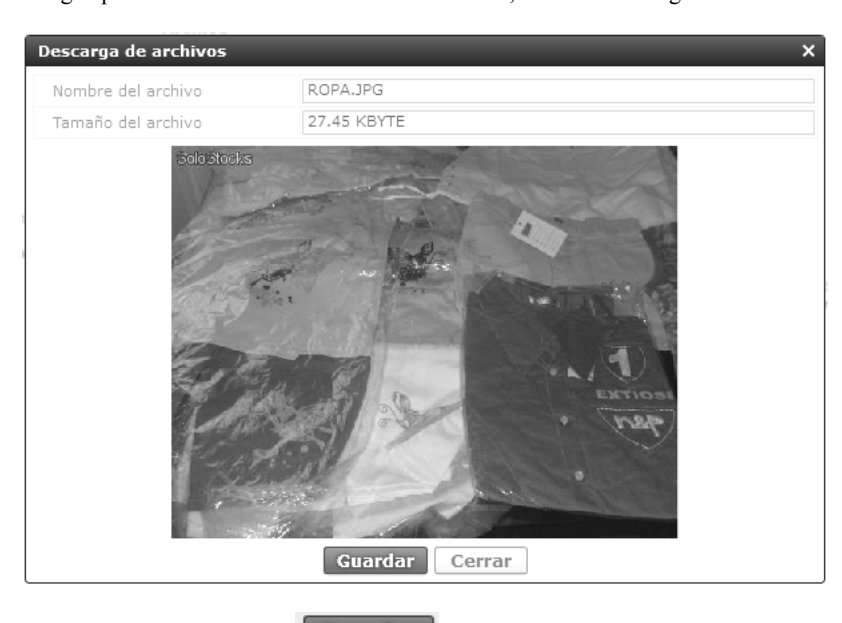

• Se guarda la imagen presionando en botón **Guardar**. Se cierra la pantalla presionando el botón **Cerrar** 

5.9. Se muestra los documentos de aprehensión y el archivo adjunto.

| Docur | nentos de Aprehensión |                       |                     |                     | •         |
|-------|-----------------------|-----------------------|---------------------|---------------------|-----------|
| No    | Nombre del Archivo    | Tamaño del<br>Archivo | Nombre de Documento | Número de Documento | Archivo   |
| 1     | imagesCA2AQUMV.jpg    | 5,618                 | DASDASD4555         | 454545455PPPP       | Descargar |
|       |                       |                       |                     |                     |           |
|       |                       |                       |                     |                     |           |
|       |                       |                       |                     |                     |           |
|       |                       |                       |                     |                     |           |

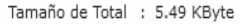

• Se descarga el documento presionando el botón, muestra la siguiente página.

| Descarga de archivos | *                                                                                                    |
|----------------------|----------------------------------------------------------------------------------------------------|
| Nombre del archivo   | DESCRIPCIONCASOSDEUSO.JPG                                                                                                    |
| Tamaño del archivo   | 115.64 KBYTE                                                                                                    |
|                      | <section-header><section-header><section-header><section-header><section-header><section-header><section-header><section-header><image/><image/><image/><list-item><list-item><list-item><list-item><list-item><list-item><image/><section-header><section-header><section-header><section-header><section-header><section-header><section-header></section-header></section-header></section-header></section-header></section-header></section-header></section-header></list-item></list-item></list-item></list-item></list-item></list-item></section-header></section-header></section-header></section-header></section-header></section-header></section-header></section-header> |

Cerrar

• Se guarda el documento presionando en botón **Guardar**. Se cierra la pantalla presionando el botón

5.10. Se registra el siguiente certificado en la pantalla "Documentos de Justificación".

| Documentos de Justificación |         |                       |                  |        |                |        |  |         |          |
|-----------------------------|---------|-----------------------|------------------|--------|----------------|--------|--|---------|----------|
| Nombre del                  | Archivo | Tamaño del<br>Archivo | Nombre de Docume | nto    | Número de Docu | imento |  | Archivo |          |
|                             |         |                       |                  |        |                |        |  |         |          |
|                             |         |                       |                  |        |                |        |  |         |          |
|                             |         |                       |                  |        |                |        |  |         |          |
|                             |         |                       |                  |        |                |        |  |         |          |
|                             |         |                       |                  |        |                |        |  |         |          |
| Nombre de Documen           | ito     |                       |                  | Número | o de Documento |        |  |         |          |
| Tamaño de Total : 0 B       | lyte    |                       |                  |        |                |        |  | Agregar | Eliminar |

• Si se adjunta un archivo se presiona el botón Agregar invocando la siguiente imagen.

| Documentos de Solicitud |                    |                       |                  |         |                     |        |          |               |
|-------------------------|--------------------|-----------------------|------------------|---------|---------------------|--------|----------|---------------|
|                         | Nombre del Archivo | Tamaño del<br>Archivo | Nombre de Docume | nto     | Descripción de Docu | imento | Ar       | chivo         |
|                         |                    |                       | DOCUMENT         |         | DESCRIPCION         |        | 🔒 Cargar | 📘 Descargar   |
|                         |                    |                       |                  |         |                     |        |          |               |
|                         |                    |                       |                  |         |                     |        |          |               |
|                         |                    |                       |                  |         |                     |        |          |               |
|                         |                    |                       |                  |         |                     |        |          |               |
| Nom                     | bre de Documento   |                       |                  | Descrip | oción de Documento  |        |          |               |
| Tamaño                  | de Total : 0 Byte  |                       |                  |         |                     |        | Agre     | egar Eliminar |

• Se presiona el archivo cargar presionando el botón **Cargar**. Se elimina el archivo adjunto seleccionando el archivo presionando el botón **Eliminar**.

## 5.11. Para realizar el registro de opinión.

| Obser          | vación                                                                              |                                                                           |                                                      |                                            | 0                                                                                    |
|----------------|-------------------------------------------------------------------------------------|---------------------------------------------------------------------------|------------------------------------------------------|--------------------------------------------|--------------------------------------------------------------------------------------|
| ID d           | e Funcionario                                                                       | SHGO                                                                      | KO SUN-HEE                                           | Fecha de Registro                          | 06/09/2012                                                                           |
| * Moti<br>2000 | vo de Observación (Máx:<br>))                                                       |                                                                           |                                                      |                                            |                                                                                      |
|                |                                                                                     |                                                                           |                                                      |                                            | Registrar                                                                            |
| •              | ID de Funciona ingreso de la firma                                                  | rio: Se registra .                                                        | el usuario de                                        | 👔 In                                       | formación                                                                            |
| •              | Fecha de Registro                                                                   | : Se registra la fecl                                                     | na del registro.                                     | No h                                       | nay archivos adjuntos.                                                               |
| •              | Motivo de Obser<br>insertar 2000 cara<br>realizada.                                 | vación (Máx: 20<br>cteres, se detalla                                     | 00): Se puede<br>la observación                      |                                            | Aceptar                                                                              |
| 5.12.          | Se inserta y presid<br>presentan los sigui                                          | ona el botón Ree                                                          | gistrar . Se                                         | Se debe ins<br>caso contrari     Informaci | ertar la observación obligatoriamente<br>io se despliega la siguiente mensaje.<br>ón |
| •              | Un mensaje de co<br>acciones "Sí" en c<br>"No" en caso de c<br>edición de la inform | onfirmación que c<br>aso de continuidad<br>juerer continuar co<br>nación. | uenta con dos<br>l del registro y<br>n el registro o | El campo Mot                               | tivo de Observación es obligatorio.                                                  |

| 📀 Confirmar        |                     |
|--------------------|---------------------|
| ¿Está seguro de re | alizar el Registro? |
| Sí                 | No                  |

• Se debe adjuntar archivos, caso contrario se despliega el siguiente mensaje.

ANEXOS

6.

No hay anexos.

SERVICIO NACIONAL DE ADUANA DEL ECUADOR.-Certifico que es fiel copia de la copia.- f.) Ilegible.-Secretaría General, SENAE.

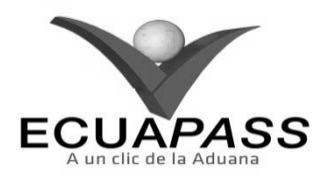

SENAE-ISIE-2-3-088-V1

INSTRUCTIVO PARA EL USO DEL SISTEMA CONSULTA DE DECOMISO JUDICIAL

|                                                                                               |                                                  | HOJA DE RESUMEN                                                             |                             |  |  |  |
|-----------------------------------------------------------------------------------------------|--------------------------------------------------|-----------------------------------------------------------------------------|-----------------------------|--|--|--|
| Descripción de                                                                                | el documento:                                    |                                                                             |                             |  |  |  |
| Instructivo para                                                                              | el Uso del Sistema, ope                          | tión Consulta de Decomiso Judicia                                           | d.                          |  |  |  |
| Objetivo:                                                                                     | 论思想。自己的现在分词                                      | 的政治的法规是这个历史的法律的问题                                                           |                             |  |  |  |
| Describir en fo<br>sistema denomin                                                            | rma secuencial las tare<br>nado Ecuapass, opción | ras para consultar decomiso judici<br>Consulta de Decomiso Judicial.        | al en el portal interno del |  |  |  |
| Elaboración /                                                                                 | Revisión / Aprobació                             | in:                                                                         | 的时候的问题。                     |  |  |  |
| Nombre / Car                                                                                  | go / Firma / Fecha                               | Área                                                                        | Acción                      |  |  |  |
| X for Analysis of Heres Mer                                                                   | 23/08/2013                                       | Dirección Nacional de Mejora<br>Continua y Tecnologías de la<br>Información | Elaboración                 |  |  |  |
| × Ano Guns 4<br>De Anorto Satures rarranses<br>Serte de Castado y respons Correnas 24/04/2013 |                                                  | Dirección Nacional de Mejora<br>Continua y Tecnologías de la<br>Información | Revisión                    |  |  |  |
| X                                                                                             | - Q V.                                           | Dirección Nacional de Mejora<br>Continua y Tecnologías de la<br>Información | Aprobación                  |  |  |  |
| Actualizaciones / Revisiones / Modificaciones:                                                |                                                  |                                                                             |                             |  |  |  |
| Versión                                                                                       | Fecha                                            | Razón                                                                       | Responsable                 |  |  |  |
| 1                                                                                             | Agosto 2013                                      | Versión Inicial                                                             | Ing. Johanna Neira M.       |  |  |  |

## ÍNDICE

- 1. OBJETIVO
- 2. ALCANCE
- 3. RESPONSABILIDAD
- 4. CONSIDERACIONES GENERALES
- 5. PROCEDIMIENTO
- 6. ANEXOS

### 1. OBJETIVO

Describir en forma secuencial las tareas para consultar decomiso judicial en el portal interno del sistema denominado Ecuapass, opción Consulta de Decomiso Judicial.

### 2. ALCANCE

Está dirigido a los funcionarios del Servicio Nacional de Aduana del Ecuador (SENAE) y usuarios del portal interno.

### 3. RESPONSABILIDAD

- **3.1.** La aplicación, cumplimiento y realización de lo descrito en el presente documento, es responsabilidad de la Dirección Nacional de Mejora Continua y Tecnología de la Información.
- **3.2.** La realización de mejoramiento, cambios solicitados y gestionados por los distritos, le corresponde a la Dirección Nacional de Mejora Continua y Tecnologías de la Información para su aprobación y difusión.

### 4. CONSIDERACIONES GENERALES

- **4.1.** Con el objeto de que se apliquen los términos de manera correcta, se entiende lo siguiente:
- **4.1.1. Manifest Reference Number (MRN)**: Número de referencia del manifiesto de carga.
- **4.1.2.** Número Secuencial de House (HSN): Número secuencial del Documento de transporte House que registra la consolidadora de carga en el sistema "Ecuapass".
- **4.1.3.** Número Secuencial de Máster (MSN): Número secuencial del número de documento de transporte máster que registra la línea naviera en el sistema "Ecuapass".
- **4.2.** Cuando se visualice un asterisco de color rojo anteponiendo a un campo de ingreso de información, esto se convierte en un campo obligatorio.

### 5. **PROCEDIMIENTO**

- 5.1. Acceda al navegador de Internet, registre la dirección <u>http://portalinterno.aduana.gob.ec</u>, visualice el portal interno Ecuapass e ingrese con su usuario y contraseña.
- **5.2.** Seleccione el portal interno de "Carga de Importación".
- **5.3.** En el menú principal de clic en "Adm. de Abandonos", se despliega la lista del sub-menú pulse en "Decomiso", y escoja la opción "Consulta de Decomiso Judicial".

| Información | Manifiesto     | Inspección         | Ingreso/Salida        | Operacione   | s Zona Primaria 🛛 A  | dm. de Al |
|-------------|----------------|--------------------|-----------------------|--------------|----------------------|-----------|
| > Start     |                |                    |                       |              | Abandonada           | >         |
|             |                |                    |                       |              | Programas de Patru   | llajes 🔉  |
|             |                |                    |                       |              | Aprehensión          | >         |
|             | Consulta de D  | ecomiso Judicial   |                       |              | Decomiso             | >         |
|             | Registro de De | ecomiso Adminis    | trativo               |              | Peritaje             | >         |
|             | Registro de Ju | stificativo del De | comiso Administrativo |              | Donación             | >         |
|             | Registro Acto  | Administrativo/T   | raslado Decomiso Adn  | ninistrativo | Adjudicación Gratuit | a >       |
|             |                |                    |                       |              | Subasta              | >         |
|             |                |                    |                       |              | Destrucción          | >         |
|             |                |                    |                       |              | Traslado y Salida    | >         |

5.4. Se presenta la pantalla de "Consulta de Decomiso Judicial". Se presentan los siguientes campos de búsqueda.

### Consulta de Decomiso Judicial

| Número de Aprehensión  | Número de Carga     CEC2012            |
|------------------------|----------------------------------------|
| Dirección Distrital    | [028] GUAYAQUIL - MARITIMO             |
| Depósito de Ingreso    | Selección                              |
| Fecha de Registro      | Hoy v 06/09/2012 A 06/09/2012 A        |
| Búsqueda en resultados | Número de Aprehensiá 🗸 🛛 🖓 Consultar 🖉 |

- Número de Aprehensión: Se ingresa número de aprehensión conformado por Distrito (3)+ Año (4) + Mes (2) + Número Secuencial (5).
- Número de Carga: Se ingresa número de identificación de las mercancías conformado por el MRN + MSN + HSN.
- **Dirección Distrital**: Se presenta el distrito de usuario de ingreso.
  - Guayaquil Aéreo
  - Guayaquil Marítimo
  - Manta
  - Esmeraldas
  - Quito
  - Puerto Bolívar
  - Tulcán
  - Huaquillas

- Cuenca
- Loja Macara
- Gerencia General
- Número de Acto Administrativo 2: Se ingresa número de acto administrativo 2.
- **Depósito de Ingreso**: Se selecciona depósito de ingreso. Si es Depósito se mostrará la lista de depósitos temporales, si es Bodega de Aduana se mostrará la lista de bodega de aduana.
  - Bodega De Aduana
  - Deposito Temporal
- **Fecha de Registro**: Se selecciona fecha de registro en formato dd/mm/aaaa ~ dd/mm/aaaa.
- **Búsqueda en Resultados**: Realizar la búsqueda en resultados filtrado por Número de Aprehensión, MRN, Número de Acto Administrativo 2.
- 5.5. Se presenta el resultado de acuerdo a los criterios al dar clic en el botón <u>Consultar</u>, luego de ingresar los criterios de búsqueda.
- Los campos a presentarse posterior a la consulta son:

| No | Número de      | Número de Carga |     |     | Dirección | Depósito de | Fecha de | Número de Acto   | Número de Acto   |
|----|----------------|-----------------|-----|-----|-----------|-------------|----------|------------------|------------------|
| NO | NO Aprehensión | MRN             | MSN | HSN | Distrital | Ingreso     | Registro | Administrativo 1 | Administrativo 2 |
|    |                |                 |     |     |           |             |          |                  |                  |
|    |                |                 |     |     |           |             |          |                  |                  |

- Número de Aprehensión: Se muestra número de aprehensión.
- Número de Carga: Se muestra número de carga.
- **Dirección Distrital**: Se muestra dirección distrital.
- Depósito de Ingreso: Se muestra depósito de ingreso.
- Fecha de Registro: Se muestra fecha de registro.
- Número de Acto Administrativo 1: Se muestra número de acto administrativo 1.
- Número de Acto Administrativo 2: Se muestra número de acta administrativo 2.
- **5.6.** Se presentan los siguientes campos de mercancía de decomiso administrativo.

| Número de Aprehensión               |                         | Fecha y Hora de Registro           |      |
|-------------------------------------|-------------------------|------------------------------------|------|
| Tipo de Aprehensión                 |                         | Fecha y Hora de Aprehensión        |      |
| Lugar de Aprehensión                |                         |                                    |      |
| Dirección Distrital                 |                         | Número de Declaración<br>Aduanera  |      |
| Depósito de Ingreso                 |                         |                                    |      |
| Número de Carga                     |                         |                                    |      |
| Cantidad                            | 0                       | Peso                               | 0.00 |
| Descripción de Mercancía            |                         |                                    |      |
| Número de Acto Administrativo<br>1  |                         | Número de Acto Administrativo<br>2 |      |
| Número de Acto Administrativo       | de Devolución del Medio |                                    |      |
| Observaciones                       |                         |                                    |      |
| Número de Programa de<br>Patrullaje |                         |                                    |      |

- Número de Aprehensión: Se muestra número de aprehensión.
- Fecha y Hora de Registro: Se muestra fecha y hora de registro en formato dd/mm/aaaa - hh/mm – am o pm.
- Tipo de Aprehensión: Se muestra tipo de aprehensión.
- Fecha y Hora de Aprehensión: Se muestra fecha y hora de aprehensión en formato dd/mm/aaaa hh/mm am o pm.
- Lugar de Aprehensión: Se muestra lugar de aprehensión.
- Dirección Distrital: Se muestra dirección distrital.
- Número de Declaración Aduanera: Se muestra número de declaración aduanera.
- Depósito de Ingreso: Se muestra depósito de ingreso.

- Número de Carga: Se muestra número de identificación de las mercancías conformado por el MRN + MSN + HSN.
- **Cantidad**: Se muestra cantidad.
- **Peso**: Se muestra peso de mercancía aprehendida.
- **Descripción de Mercancía**: Se muestra la descripción de la mercancía.
- Número de Acto Administrativo 1: Se muestra número de acto administrativo 1.
- **Número de Acto Administrativo 2**: Se muestra número de acto administrativo 2.
- Número de Acto Administrativo de Devolución del Medio: Se muestra número de acto administrativo de devolución del medio.
- Observaciones: Se muestra las observaciones realizadas.
- Número de Programa de Patrullaje: Se muestra número de programa de patrullaje.
- **5.7.** Se presenta la siguiente información de importador y propietario.

| Importador o Propietario |           |                          | Q |
|--------------------------|-----------|--------------------------|---|
| Tipo de Identificación   | Seleccion | Número de Identificación |   |
| Nombre                   |           |                          |   |
| Teléfono                 |           | Correo Electrónico       |   |
| Dirección                |           |                          |   |

•

- **Tipo de Identificación**: Se muestra tipo de identificación.
- **Número de Identificación**: Se muestra número de identificación.
- Correo Electrónico: Se muestra correo electrónico.

Teléfono: Se muestra teléfono.

• **Nombre**: Se muestra nombre.

- Dirección: Se muestra dirección.
- 5.8. Se presenta la información de medio de transporte para todos los tipos de aprehensión a excepción de "Inmovilización".

| Información del Medio de Transporte |                    |            |          |        |     |        |  |
|-------------------------------------|--------------------|------------|----------|--------|-----|--------|--|
| No. Número do Dopistro              |                    | Tipo de    | Número d | Estado |     |        |  |
| NO                                  | Numero de Registro | Transporte | MRN      | MSN    | HSN | Estado |  |
|                                     |                    |            |          |        |     |        |  |
|                                     |                    |            |          |        |     |        |  |
|                                     |                    |            |          |        |     |        |  |

• Se presentan los siguientes campos si el tipo de transporte es "Marítimo".

| Tipo de Transporte | MARÍTIMO                  |                |                  |
|--------------------|---------------------------|----------------|------------------|
| Matrícula          | 456789                    | Bandera        | PANAMEÑA         |
| Nombre de Medio    | LA MADRINA VICTORIA       | Serie de Motor | 4EEE815615561213 |
| Eslora             | 45K                       | TRB            |                  |
| Calado Máximo      | 85                        |                |                  |
| Número de Carga    | CEC2012S0200048 0001 0000 |                |                  |

- Matrícula
- Bandera
- Nombre de Medio
- Serie de Motor
- Nombre de Medio
- Serie de Motor

- Eslora
- TRB
- Calado Máximo
- Número de Carga
- Se presentan los siguientes campos si el tipo de transporte es "Aéreo".

| Tipo de Transporte | AÉREO |         |  |
|--------------------|-------|---------|--|
| * Matrícula        |       | Bandera |  |
| Modelo             |       | Marca   |  |
| Serie              |       |         |  |
| * Número de Carga  |       |         |  |

.

- Matrícula
- Bandera
- Modelo
- Marca

- Serie
- Número de Carga
- Se presentan los siguientes campos si el tipo de transporte es "Terrestre".

| No          | Entidad Participa                                                | nte ID d      | e Usuario | Nombre d     | e Funcionario                                                                                        | Nombre de Entidad                                   |
|-------------|------------------------------------------------------------------|---------------|-----------|--------------|----------------------------------------------------------------------------------------------------|-----------------------------------------------------|
| Informació  | n de Funcionarios f                                              | Participantes |           |              |                                                                                                    | •                                                   |
| •<br>•<br>• | Matrícula<br>Bandera<br>Nombre de Me<br>Serie de Motor<br>Eslora | dio           |           | 5.9.         | <ul> <li>TRB</li> <li>Calado Má:</li> <li>Número de</li> <li>Se presenta la participante.</li> </ul> | ximo<br>Carga<br>a siguiente información de entidad |
| Numero de   | e Carga                                                          |               |           |              |                                                                                                    |                                                     |
| Calado Má   | iximo                                                            |               |           |              |                                                                                                    |                                                     |
| Eslora      |                                                                  |               |           | TRB          |                                                                                                    |                                                     |
| Nombre de   | e Medio                                                          |               |           | Serie de Mot | tor [                                                                                                |                                                     |
| * Matrícula |                                                                  |               |           | Bandera      | [                                                                                                    |                                                     |
| Tipo de Tr  | ansporte                                                         | FLUVIAL       | •         |              |                                                                                                    |                                                     |
| •           | Modelo<br>Marca                                                  |               |           | •            | Se presentan l<br>transporte es "F                                                                   | os siguientes campos si el tipo de<br>Fluvial".     |
| •           | Número de Pla                                                    | ca            |           |              | <ul> <li>Número de</li> </ul>                                                                        | Chasis                                              |
| * Número de | e Carga                                                          |               | Q         |              |                                                                                                    |                                                     |
| Número de   | e Chasis                                                         |               |           |              |                                                                                                    |                                                     |
| Modelo      |                                                                  |               |           | Marca        |                                                                                                    |                                                     |
| * Número de | e Placa                                                          |               |           | Nacionalidad |                                                                                                    |                                                     |
|             |                                                                  |               |           |              |                                                                                                    |                                                     |

| No | Entidad Participante | ID de Usuario | Nombre de Funcionario | Nombre de Entidad |
|----|----------------------|---------------|-----------------------|-------------------|
|    |                      |               |                       |                   |
|    |                      |               |                       |                   |
|    |                      |               |                       |                   |
|    |                      |               |                       |                   |
|    |                      |               |                       |                   |
|    |                      |               |                       |                   |

• Entidad Participante: Se muestra entidad participante.

- INEN
- Consep
- Agrocalidad
- MSP
- Mipro
- Fiscalía

- Senae
- Otros
- Si el tipo de entidad participante es SENAE se presenta el campo de ID de Usuario.
- Si el tipo de traslado es otros se presenta los campos de Nombre de Funcionario y Nombre de Entidad.
- Se presenta el campo de Nombre de Funcionario para las demás entidades participantes.
- **5.10.** Se presenta la imagen adjunta de la siguiente manera.

| Imáge | enes               |                       |           |
|-------|--------------------|-----------------------|-----------|
| No    | Nombre del Archivo | Tamaño del<br>Archivo | Archivo   |
| 1     | Desert.jpg         | 845,941               | Descargar |
|       |                    |                       |           |
|       |                    |                       |           |
|       |                    |                       |           |
|       |                    |                       |           |

- Nombre de Archivo: Se muestra el nombre del archivo.
- Tamaño de Archivo: Se muestra el tamaño del archivo.
- Archivo: Se muestra el link para cargar o descargar.
- Se presenta la siguiente pantalla al dar clic en el botón Fescargar para ver imagen.

| Descarga de archivos | ×                    |
|----------------------|----------------------|
| Nombre del archivo   | ROPA.JPG             |
| Tamaño del archivo   | 27.45 KBYTE          |
| Solo stocks          | Guardar       Cerrar |

• Si desea guardar la imagen debe dar clic en el botón **Guardar** y para cerrar debe dar clic en el botón **Cerrar**.

5.11. Se presenta el documento de aprehensión adjunto de la siguiente manera.

| Docur | nentos de Aprehensión |                       |                     |                     | •           |
|-------|-----------------------|-----------------------|---------------------|---------------------|-------------|
| No    | Nombre del Archivo    | Tamaño del<br>Archivo | Nombre de Documento | Número de Documento | Archivo     |
| 1     | imagesCA2AQUMV.jpg    | 5,618                 | DASDASD4555         | 454545455PPPP       | 🗖 Descargar |
|       |                       |                       |                     |                     |             |
|       |                       |                       |                     |                     |             |
|       |                       |                       |                     |                     |             |
|       |                       |                       |                     |                     |             |

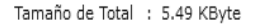

Tamaño de Total : 826.11 KByte

• Se presenta la siguiente pantalla para ver el documento luego de dar clic en el botón 🕞 Descargar

| Nombre del archivo | DESCRIPCIONCASOSDEUSO.JPG |
|--------------------|---------------------------|
| Tamaño del archivo | 115.64 KBYTE              |
|                    |                           |

- Si desea guardar el documento debe dar clic en el botón **Guardar** y debe dar clic en el botón **Cerrar** para cerrar.
- 5.12. Se presenta la siguiente pantalla al dar clic en el botón **Registrar Acto Administrativo**.

| ocumentos de Acto Adminis                                                                                          | strativo 1                                          |                                      |                             |                  |
|----------------------------------------------------------------------------------------------------|-----------------------------------------------------|--------------------------------------|-----------------------------|------------------|
| ] Nombre del Archivo                                                                                               | Tamaño del<br>Archivo                               | Nombre de Document                   | to Descripción de Documento | Archi            |
| ] Tulips.jpg                                                                                                    | 620,888                                             | DF                                   | 43434                       | 🗖 Cargar         |
|                                                                                                    |                                                     |                                      |                             |                  |
| Nombre de Documento                                                                                                |                                                     | Descrip                              | ción de Documento           |                  |
| Nombre de Documento<br>maño de Total : 606.34 KByt<br>pocumentos de Acto Adminis                                   | e<br>strativo 2                                     | Descrip                              | nción de Documento          | lgregar Eliminar |
| Nombre de Documento<br>maño de Total : 606.34 KByt<br>ocumentos de Acto Adminis                                    | e<br>strativo 2<br>Tamaño del<br>Archivo            | Descrip<br>Nombre de Document        | ción de Documento           | Agregar Eliminar |
| Nombre de Documento<br>maño de Total : 606.34 KByt<br>ocumentos de Acto Adminis<br>Nombre del Archivo<br>Koala.jpg | e<br>strativo 2<br>Tamaño del<br>Archivo<br>780,831 | Descrip<br>Nombre de Document<br>DOM | to Descripción de Documento | Agregar Eliminar |
| Nombre de Documento<br>maño de Total : 606.34 KByt<br>ocumentos de Acto Adminis<br>Nombre del Archivo<br>Koala.jpg | e<br>strativo 2<br>Tamaño del<br>Archivo<br>780,831 | Descrip<br>Nombre de Document        | to Descripción de Documento | Agregar Eliminar |

- **Tipo de Acto Administrativo 1**: Se muestra tipo de acto administrativo.
  - Juicio
  - Multas/Tributos
  - Decomiso Administrativo
- Número de Acto Administrativo 1: Se muestra número de acto administrativo 1.
- **Tipo de Acto Administrativo 2**: Se muestra tipo de acto administrativo 2.
  - Decomiso Judicial
  - En Levante
- Número de Acto Administrativo 2: Se muestra número de acto administrativo 2.
- Documentos de Acto Administrativo1: Se muestra la siguiente información.

- Nombre del Archivo
- Tamaño del Archivo
- Nombre de Documento
- Descripción de Documento
- Archivo para descargar
- **Documentos de Acto Administrativo2**: Se muestra la siguiente información.
  - Nombre del Archivo
  - Tamaño del Archivo
  - Nombre de Documento
  - Descripción de Documento
  - Archivo para descargar
- 5.13. En caso de existir el medio de transporte se presenta la siguiente pantalla al dar clic en el botón Registrar Devolución del Medio

| Número do Donistro               | Tipo do Tra           | nenorte  | Núme             | ro de Carga |          |          | Estado          |  |
|----------------------------------|-----------------------|----------|------------------|-------------|----------|----------|-----------------|--|
| Numero de Registro               | Tipo de Tra           | insporte | MRN              | MSN         | HSN      |          | LStado          |  |
| A0001                            | TERRES                | STRE     | CEC2012S0200031  | 0001        | 0000     | DECOM    | IISO ADMINISTRA |  |
|                                  |                       |          |                  |             |          |          |                 |  |
|                                  |                       |          |                  |             |          |          |                 |  |
|                                  |                       |          |                  |             |          |          |                 |  |
|                                  |                       |          |                  |             |          |          |                 |  |
| Número de Acto Administrativo SE | ZR-2012-08-22-0       | 003      |                  |             |          |          |                 |  |
| ocumentos de Acto Administrati   | vo                    |          |                  |             |          |          |                 |  |
| Nombre del Archivo               | Tamaño del<br>Archivo | Nom      | bre de Documento | Descripción | de Docum | ento     | Archi           |  |
| Chrysanthemum.jpg                | 879,394               | AAA      |                  | BBB Car     |          |          | Cargar          |  |
|                                  |                       |          |                  |             |          |          |                 |  |
|                                  |                       |          |                  |             |          |          |                 |  |
| 4                                |                       |          |                  |             |          |          |                 |  |
| Nombre de Documento              |                       |          | Descripción d    | e Documento |          |          |                 |  |
| amaño de Total : 858.78 KByte    |                       |          |                  |             |          | Agre     | egar Eliminar   |  |
|                                  |                       |          |                  |             | Γ        | Registra | ar Cancelar     |  |
|                                  |                       |          |                  |             |          |          |                 |  |
|                                  |                       |          |                  |             |          |          |                 |  |

- Información del Medio de Transporte: Se muestra la siguiente información.
  - Número de Registro
  - Tipo de Transporte
  - Número de Carga

• Número de Acto Administrativo: Se registra número de acto administrativo.

Estado

• **Documentos de Acto Administrativo**: Se muestra documentos de acto administrativo.

- Nombre del Archivo
- Tamaño del Archivo
- Nombre de Documento
- Descripción de Documento
- Archivo

6. ANEXOS

No hay anexos.

SERVICIO NACIONAL DE ADUANA DEL ECUADOR.-Certifico que es fiel copia de la copia.- f.) Ilegible.-Secretaría General, SENAE.

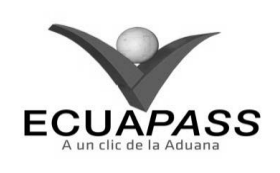

### SENAE-ISIE-2-3-089-V1

### INSTRUCTIVO PARA EL USO DEL SISTEMA REGISTRO DE DECOMISO ADMINISTRATIVO

### AGOSTO 2013

### HOJA DE RESUMEN

| Descripción de                                      | I documento:                                    | 疑的。而此此来,我想把她自然希望<br>第                                                       |                                          |
|-----------------------------------------------------|-------------------------------------------------|-----------------------------------------------------------------------------|------------------------------------------|
| Instructivo para                                    | el Uso del Sistema, op                          | ción Registro de Decomiso Adminis                                           | strativo.                                |
| Objetivo:                                           | 建成是新的合理。                                        | 出作的考虑的意思。这些问题是                                                              |                                          |
| Describir en forr<br>del sistema deno               | na secuencial las tarea<br>minado Ecuapass, opc | s para registrar el decomiso adminis<br>ión Registro de Decomiso Adminis    | trativo en el portal interno<br>trativo. |
| Elaboración / l                                     | Revisión / Aprobació                            | in:                                                                         |                                          |
| Nombre / Carg                                       | go / Firma / Fecha                              | Area                                                                        | Acción                                   |
| X A                                                 | <u>23/08/20</u> 13<br>dez<br>mua y formativa    | Dirección Nacional de Mejora<br>Continua y Tecnologías de la<br>Información | Elaboración                              |
| Ing. Aberto dutaroa mer<br>Jarle de Caldad y Mejora | One (f                                          | Dirección Nacional de Mejora<br>Continua y Tecnologías de la<br>Información | Revisión                                 |
| Ing. Javer Morales Veter<br>Director de Hejora Com  | LV.<br>nua y fermativa                          | Dirección Nacional de Mejora<br>Continua y Tecnologías de la<br>Información | Aprobación                               |
| Actualizaciones                                     | / Revisiones / Moo                              | lificaciones:                                                               |                                          |
| Versión                                             | Fecha                                           | Razón                                                                       | Responsable                              |
| 1                                                   | Agosto 2013                                     | Versión Inicial                                                             | Ing. Johanna Neira M.                    |

## ÍNDICE

- 1. OBJETIVO
- 2. ALCANCE
- 3. **RESPONSABILIDAD**
- 4. CONSIDERACIONES GENERALES
- 5. **PROCEDIMIENTO**
- 6. ANEXOS

### 1. OBJETIVO

Describir en forma secuencial las tareas para registrar el decomiso administrativo en el portal interno del sistema denominado Ecuapass, opción Registro de Decomiso Administrativo.

## 2. ALCANCE

Está dirigido a los funcionarios del Servicio Nacional de Aduana del Ecuador (SENAE) y usuarios del portal interno.

## 3. RESPONSABILIDAD

**3.1.** La aplicación, cumplimiento y realización de lo descrito en el presente documento, es responsabilidad de la Dirección Nacional de Mejora Continua y Tecnología de la Información.

**3.2.** La realización de mejoramiento, cambios solicitados y gestionados por los distritos, le corresponde a la Dirección Nacional de Mejora Continua y Tecnologías de la Información para su aprobación y difusión.

### 4. CONSIDERACIONES GENERALES

- **4.1.** Con el objeto de que se apliquen los términos de manera correcta, se entiende lo siguiente:
- **4.1.1. Manifest Reference Number (MRN)**: Número de referencia del manifiesto de carga.
- **4.1.2.** Número Secuencial de House (HSN): Número secuencial del Documento de transporte House que registra la consolidadora de carga en el sistema "Ecuapass".
- **4.1.3.** Número Secuencial de Máster (MSN): Número secuencial del número de documento de transporte

máster que registra la línea naviera en el sistema "Ecuapass".

**4.2.** Cuando se visualice un asterisco de color rojo anteponiendo a un campo de ingreso de información, esto se convierte en un campo obligatorio.

### 5. **PROCEDIMIENTO**

- 5.1. Acceda al navegador de Internet, registre la dirección <u>http://portalinterno.aduana.gob.ec</u>, visualice el portal interno Ecuapass e ingrese con su usuario y contraseña.
- **5.2.** Seleccione el portal interno de "Carga de Importación".
- **5.3.** En el menú principal de clic en "Adm. de Abandonos", se despliega la lista del sub-menú pulse en "Decomiso", y escoja la opción "Registro de Decomiso Administrativo".

| Información | Manifiesto | Inspección  | Ingreso/Salida          | Operaciones Zona Primaria     | Adm. de Abandonos        |   |
|-------------|------------|-------------|-------------------------|-------------------------------|--------------------------|---|
| > Start     |            |             |                         |                               | Abandonada               | > |
|             |            |             |                         |                               | Programas de Patrullajes | > |
|             |            |             |                         |                               | Aprehensión              | > |
|             |            | Consulta d  | e Decomiso Judicial     |                               | Decomiso                 | > |
|             |            | Registro de | e Decomiso Administr    | ativo                         | Peritaje                 | > |
|             |            | Registro de | e Justificativo del Dec | omiso Administrativo          | Donación                 | > |
|             |            | Registro A  | cto Administrativo/Tra  | slado Decomiso Administrativo | Adjudicación Gratuita    | > |
|             |            |             |                         |                               | Subasta                  | > |

**5.4.** Se presenta la pantalla de "Registro de Decomiso Administrativo". Se presentan los siguientes campos de búsqueda en la pantalla de registro de decomiso administrativo.

### Registro de Decomiso Administrativo

| Número de Decomiso     | Núme                               | ero de Carga  | CEC2012 |           |
|------------------------|------------------------------------|---------------|---------|-----------|
| Dirección Distrital    | [028] GUAYAQUIL - MARITIMO V Estad | do de Trámite | Todo    | •         |
| Depósito de Ingreso    | Selección                          |               |         |           |
| Fecha de Registro      | Hoy • 06/09/2012 • 06/09/2012      |               |         |           |
| Búsqueda en resultados | Número de Decomiso 🔻               |               | Ç       | Consultar |

- Número de Decomiso: Se ingresa número de decomiso conformado por Distrito (3)+ Año (4) + Mes (2) + Número Secuencial (5).
- Número de Carga: Se ingresa la identificación de las mercancías conformado por el MRN + MSN + HSN.
- Dirección Distrital: Se presenta el distrito de usuario de ingreso.
  - Guayaquil Aéreo
  - Guayaquil Marítimo
  - Manta

- Esmeraldas
- Quito
- Puerto Bolívar
- Tulcán
- Huaquillas
- Cuenca
- Loja Macara
- Gerencia General
- Estado de Trámite: Se selecciona estado del trámite.

- Registrar
- Confirmar Decomiso
- Publicado
- En Peritaje
- Devuelto
- **Depósito de Ingreso**: Se selecciona depósito de ingreso. Si es Depósito Temporal se muestra la lista de depósitos temporales, si es Bodega de Aduana se muestra la lista de bodegas de aduana.
- Los campos a presentarse posterior a la consulta son:
- No
   Número de Decomiso
   Número de Carga
   Dirección Distrital
   Depósito de Ingreso
   Fecha de Registro
   Estado

   No
   MRN
   MSN
   HSN
   Dirección Distrital
   Depósito de Ingreso
   Fecha de Registro
   Estado

   Image: Stade Dirección Distrital
   Image: Stade Dirección Distrital
   Image: Stade Dirección Distrital
   Image: Stade Dirección Distrital
   Image: Stade Dirección Distrital
   Image: Stade Dirección Distrital
   Image: Stade Dirección Distrital
   Image: Stade Dirección Distrital
   Image: Stade Dirección Distrital
   Image: Stade Dirección Distrital
   Image: Stade Dirección Distrital
   Image: Stade Dirección Distrital
   Image: Stade Dirección Distrital
   Image: Stade Dirección Distrital
   Image: Stade Dirección Distrital
   Image: Stade Dirección Distrital
   Image: Stade Dirección Distrital
   Image: Stade Dirección Distrital
   Image: Stade Dirección Distrital
   Image: Stade Dirección Distrital
   Image: Stade Dirección Distrital
   Image: Stade Dirección Distrital
   Image: Stade Dirección Distrital
   Image: Stade Dirección Distrital
   Image: Stade Dirección Distrital
   Image: Stade Dirección Distrital
   Image: Stade Dirección Distrital
   Image: Stade Dirección Distrital
   Image: Stade Dirección Distrital
   Image: Stade Dirección Distrital
   Image: Stade Dirección Distrital
   <
- Número de Decomiso: Se muestra número de decomiso.
- Número de Carga: Se muestra número de carga.
- **Dirección Distrital**: Se muestra dirección distrital.

- Bodega de Aduana
- Depósito Temporal
- Fecha de Registro: Se selecciona fecha de registro en formato dd/mm/aaaa ~ dd/mm/aaaa
- **Búsqueda en Resultados**: Se puede realizar búsqueda en resultados con los criterios de Número de Decomiso, MRN.
- 5.5. Luego de ingresar los criterios de búsqueda al dar clic en el botón consultar se presenta el resultado.

- **Depósito de Ingreso**: Se muestra depósito de ingreso.
- Fecha de Registro: Se muestra fecha de registro.
- **Estado**: Se muestra estado.
- 5.6. Se presentan los siguientes campos de datos de decomiso administrativo para su llenado.

| Número de Decomiso       |                         | Fecha y Hora de Registro   |      |
|--------------------------|-------------------------|----------------------------|------|
| * Tipo de Decomiso       | Seleccion               | * Fecha y Hora de Decomiso |      |
| * Lugar de Decomiso      | Seleccion               |                            |      |
| * Dirección Distrital    | [019] GUAYAQUIL - AEREO |                            |      |
| * Depósito de Ingreso    | Seleccion               |                            |      |
| * Número de Carga        | Q                       |                            |      |
| Cantidad                 | 0                       | Peso                       | 0.00 |
| Descripción de Mercancía |                         |                            |      |

- Número de Decomiso: Se registra número de decomiso conformado por Distrito (3)+ Año (4) + Mes (2) + Número Secuencial (5).
- Fecha y Hora de Registro: Se registra fecha y hora de registro en formato dd/mm/aaaa hh/mm am o pm.
- Tipo de Decomiso: Se selecciona tipo de decomiso.
  - Mercancías Rezagadas
  - Mercancías Naufragas
  - Mercancías No Reembarcadas

- Mercancías Recuperadas
- Hallazgo de Carga
- Mercancías No Manifestada
- Fecha y Hora de Decomiso: Se selecciona fecha y hora de decomiso en formato dd/mm/aaaa hh/mm am o pm.
- Lugar de Decomiso: Se selecciona lugar de decomiso.
  - Zona Primaria
  - Zona Secundaria

- **Dirección Distrital**: Se presenta el distrito de usuario de ingreso.
- **Depósito de Ingreso:** Se selecciona depósito de ingreso. Si es Depósito Temporal se muestra la lista de depósitos temporales, si es Bodega de Aduana se muestra la lista de bodegas de aduana.
  - Deposito Temporal
  - Bodega De Aduana
- Número de Carga: Se registra identificación de las mercancías conformado por el MRN + MSN + HSN.

- **Cantidad**: Se muestra la cantidad consultada por el número de carga.
- **Peso**: Se muestra el peso en kilogramos consultado por el número de carga.
- **Descripción de Mercancía**: Se muestra la descripción de mercancía consultado por el número de carga.
- 5.7. Se presenta la siguiente pantalla al dar clic en el botón en el campo de número de carga.
- Se presentan los siguientes campos de búsqueda en la pantalla de consulta de número de carga.

| Consulta Número de Carga |                                 | ×             |
|--------------------------|---------------------------------|---------------|
| * Distrito               | [019] GUAYAQUIL - AEREO         |               |
| * Depósito de Ingreso    | DEPOSITO TEMPORAL               | •             |
| Número de Carga          | CEC2012                         |               |
| Fecha de ingreso         | Hoy 🔽 05/09/2012 🏢 05/09/2012 🕮 |               |
| Búsqueda en Resultados   | MRN                             | Q Consultar Q |
|                          |                                 |               |

- **Distrito**: Se presenta el distrito de usuario de ingreso.
- **Depósito de Ingreso**: Se selecciona depósito de ingreso. Si es Depósito Temporal se muestra la lista de depósitos temporales, si es Bodega De Aduana se muestra la lista de bodegas de aduana.
  - Deposito Temporal
  - Bodega de Aduana
- Número de Carga: Se registra identificación de las mercancías conformado por el MRN + MSN + HSN.
- Fecha de Registro: Se selecciona fecha de registro en formato dd/mm/aaaa ~ dd/mm/aaaa.
- **Búsqueda en Resultados**: Se puede realizar búsqueda en resultados con los criterios de MRN y Número de Identificación.
- Luego de ingresar los criterios de búsqueda al dar clic en el botón **Consultar** se presenta el resultado.

| No   | Número de             | e Carga |      | Cantidad de | Pes  | o de     | Tipo de           | Número de Identificación |
|------|-----------------------|---------|------|-------------|------|----------|-------------------|--------------------------|
| NO   | MRN                   | MSN     | HSN  | Bultos      | Inve | ntario   | Identificación    | Numero de Identificación |
|      |                       |         |      |             |      |          |                   |                          |
|      |                       |         |      |             |      |          |                   |                          |
|      |                       |         |      |             |      |          |                   |                          |
|      |                       |         |      |             |      |          |                   |                          |
|      |                       |         |      |             |      |          |                   |                          |
|      |                       |         |      |             |      |          |                   |                          |
|      |                       |         |      |             |      |          |                   |                          |
|      |                       |         |      |             |      |          |                   |                          |
|      |                       |         |      |             |      |          |                   | <b>~</b>                 |
| Núm  | nero de Carga         |         |      |             |      |          |                   |                          |
| Can  | tidad de Bultos       |         |      |             | 0    | Peso de  | Inventario        | 0.00                     |
| Des  | cripción de Mercancía |         |      |             |      |          |                   |                          |
| Тіро | de Identificación     | Selec   | cion |             | -    | Número   | de Identificación |                          |
| Nom  | ıbre                  |         |      |             |      |          |                   |                          |
| Telé | fono                  |         |      |             |      | Correo E | lectrónico        |                          |
| Dire | cción                 |         |      |             |      |          |                   |                          |
|      |                       |         |      |             |      |          |                   | Seleccionar              |

| Edicion Especial N 188 - Registro Oficial - Viernes 17 de octubre de 2014 157 | Edición | Especial | N٥ | 188 | - | <b>Registro Of</b> | icial | - | Viernes | 17 | de | octubre | de | 2014 |  | 137 |
|-------------------------------------------------------------------------------|---------|----------|----|-----|---|--------------------|-------|---|---------|----|----|---------|----|------|--|-----|
|-------------------------------------------------------------------------------|---------|----------|----|-----|---|--------------------|-------|---|---------|----|----|---------|----|------|--|-----|

- Número de Carga: Se muestra número de carga conformado por MRN + MSN + HSN.
- Cantidad de Bultos: Se muestra cantidad de bultos.
- **Peso de Inventario**: Se muestra peso de inventario.
- **Descripción de Mercancía**: Se muestra descripción de mercancía.
- **Tipo de Identificación**: Se muestra tipo de identificación.

- **Número de Identificación**: Se muestra número de identificación.
- Nombre: Se muestra nombre.
- Teléfono: Se muestra teléfono.
- Correo Electrónico: Se muestra correo electrónico.
- Dirección: Se muestra dirección.
- Luego de seleccionar el número de carga y al dar clic en el botón Seleccionar se presenta el número de carga, cantidad, peso y descripción de mercancía.

| * Número de Carga        | CEC2012S0200065 0001 0000 🔍 |      |        |
|--------------------------|-----------------------------|------|--------|
| Cantidad                 | 77                          | Peso | 700.00 |
| Descripción de Mercancía |                             |      |        |

5.8. Se carga las imágenes adjuntas de mercancía de decomiso administrativo en la siguiente ventana.

| Imágenes        |                    |                    | ~                |
|-----------------|--------------------|--------------------|------------------|
|                 | Nombre del Archivo | Tamaño del Archivo | Archivo          |
|                 |                    |                    |                  |
|                 |                    |                    |                  |
|                 |                    |                    |                  |
|                 |                    |                    |                  |
|                 |                    |                    |                  |
| Tamaño de Total | : 0 Byte           |                    | Agregar Eliminar |

• Se presenta la siguiente pantalla al dar clic en el botón Agregar para adjuntar un archivo.

| Imágenes     |                    |                    | <b>~</b>         |
|--------------|--------------------|--------------------|------------------|
|              | Nombre del Archivo | Tamaño del Archivo | Archivo          |
|              |                    |                    | Cargar Descargar |
|              |                    |                    |                  |
|              |                    |                    |                  |
|              |                    |                    |                  |
|              |                    |                    |                  |
| Tamaño de To | otal : 0 Byte      |                    | Agregar Eliminar |

- Se adjunta el archivo dando clic en el botón Gargar. Si desea eliminar el archivo adjunto se marca un check y da clic en el botón Eliminar.
- **5.9.** Se presenta la ventana "Documentos de Solicitud" para agregar información y cargar adjunto de documento de decomiso.

| Docur | nentos de Solicitud |                       |                   |         |                    |          |         | ~        |
|-------|---------------------|-----------------------|-------------------|---------|--------------------|----------|---------|----------|
|       | Nombre del Archivo  | Tamaño del<br>Archivo | Nombre de Documen | to      | Descripción de Do  | ocumento | Archivo | •        |
|       |                     |                       |                   |         |                    |          |         |          |
|       |                     |                       |                   |         |                    |          |         |          |
|       |                     |                       |                   |         |                    |          |         |          |
|       |                     |                       |                   |         |                    |          |         |          |
|       |                     |                       |                   |         |                    |          |         |          |
| Non   | nbre de Documento   |                       |                   | Descrip | oción de Documento |          |         |          |
| Tamañ | o de Total : 0 Byte |                       |                   |         |                    |          | Agregar | Eliminar |

Se presenta la siguiente pantalla al dar clic en el botón documento cuando se adjunta el archivo.

Agregar luego de ingresar el nombre y descripción de

| Documentos de Solici   | itud    |                       |                  |         |                    |        |          | ~             |
|------------------------|---------|-----------------------|------------------|---------|--------------------|--------|----------|---------------|
| Nombre del A           | Archivo | Tamaño del<br>Archivo | Nombre de Docume | nto     | Descripción de Doc | umento | Ar       | chivo         |
|                        |         |                       | DOCUMENT         |         | DESCRIPCION        |        | 🔒 Cargar | 🕞 Descargar   |
|                        |         |                       |                  |         |                    |        |          |               |
|                        |         |                       |                  |         |                    |        |          |               |
|                        |         |                       |                  |         |                    |        |          |               |
|                        |         |                       |                  |         |                    |        |          |               |
| Nombre de Document     | to      |                       |                  | Descrip | oción de Documento |        |          |               |
| Tamaño de Total : 0 By | /te     |                       |                  |         |                    |        | Agre     | egar Eliminar |

- Se adjunta el archivo dando clic en el botón **Cargar**. Se da clic en el botón **Eliminar** luego de marcar un check en el archivo que desea eliminar.
- **5.10.** Se presentan los siguientes campos de detalle para su llenado para el registro.

| Detalle de Aprehensión      |      |            |           | 0         |
|-----------------------------|------|------------|-----------|-----------|
| Registrado Por              | SHGO | KO SUN-HEE | ]         |           |
| * Observaciones (Máx: 2000) |      |            |           |           |
| 😫 Acta de Aprehensión       |      |            | Registrar | Modificar |

- **Registrado Por**: Se registra identificación y el nombre de usuario de ingreso.
- Descripción (Máx: 2000): Se registra la descripción con un máximo de 2000 caracteres.
- 5.11. Se registra la información dando clic en el botón Registrar. Se presenta el siguiente mensaje.
- Un mensaje de confirmación que cuenta con dos acciones "Sí" en caso de continuidad del registro y "No" en caso de querer continuar con el registro o edición de la información.

| Onfirmar           |                     |
|--------------------|---------------------|
| ¿Está seguro de re | alizar el Registro? |
| Sí                 | No                  |

• En caso de no haber registrado un campo mandatorio se presentan mensajes de información indicando los campos que requieren ser registrados.

#### 6. ANEXOS

No hay anexos.

SERVICIO NACIONAL DE ADUANA DEL ECUADOR.- Certifico que es fiel copia de la copia.- f.) Ilegible.- Secretaría General, SENAE.

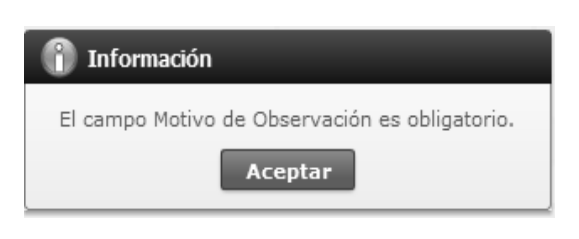

- 5.12. Se modifica la información registrada dando clic en el botón Modificar. Se presenta el siguiente mensaje.
- Un mensaje de confirmación que cuenta con dos acciones "Sí" en caso de continuidad del registro y "No" en caso de querer continuar con el registro o edición de la información.

| Onfirmar                               |
|----------------------------------------|
| ¿Está seguro de Modificar el registro? |
| Sí No                                  |

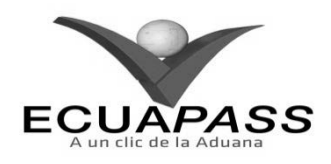

### SENAE-ISIE-2-3-090-V1

### INSTRUCTIVO PARA EL USO DEL SISTEMA REGISTRO DE JUSTIFICATIVO DEL DECOMISO ADMINISTRATIVO

### AGOSTO 2013

### **HOJA DE RESUMEN**

| Descripción de                                         | I documento:                                 | 其其此可以有法律的法律和法律法律                                                                                                    | <b>的</b> 所不可能就能能够的。                                      |
|--------------------------------------------------------|----------------------------------------------|----------------------------------------------------------------------------------------------------|----------------------------------------------------------|
| Instructivo para                                       | el Uso del Sistema, op                       | ción Registro de Justificativo del D                                                                                                    | ecomiso Administrativo.                                  |
| Objetivo:                                              | 逐步的常常感到的                                     | SCHOOL SCHOOL SCHO | 的自己的自己的自己的                                               |
| Describir en for<br>interno del sis<br>Administrativo. | rma secuencial las tare<br>tema denominado E | as para justificativo del decomiso<br>icuapass, opción Registro de J                                                                                                    | administrativo en el portal<br>ustificativo del Decomiso |
| Elaboración /                                          | Revisión / Aprobacio                         | in:                                                                                                    |                                                          |
| Nombre / Car                                           | go / Firma / Fecha                           | Área                                                                                                    | Acción                                                   |
| X H                                                    | 23/08/20/3                                   | Dirección Nacional de Mejora<br>Continua y Tecnologías de la<br>Información                                                                                                    | Elaboración                                              |
| Ing. Albeitte galarza He<br>Jefe de Caldad y Mejor     | Com & -                                      | Dirección Nacional de Mejora<br>Continua y Tecnologías de la<br>Información                                                                                                    | Revisión                                                 |
| Ing. Jav & Monites Wite<br>Director de Megora Cont     | Q √.                                         | Dirección Nacional de Mejora<br>Continua y Tecnologías de la<br>Información                                                                                                    | Aprobación                                               |
| Actualizacione                                         | s / Revisiones / Moo                         | lificaciones:                                                                                                    |                                                          |
| Versión                                                | Fecha                                        | Razón                                                                                                    | Responsable                                              |
| 1                                                      | Agosto 2013                                  | Versión Inicial                                                                                                    | Ing. Johanna Neira M.                                    |

## ÍNDICE

- 1. OBJETIVO
- 2. ALCANCE
- 3. RESPONSABILIDAD
- 4. CONSIDERACIONES GENERALES
- 5. **PROCEDIMIENTO**
- 6. ANEXOS

### 1. OBJETIVO

Describir en forma secuencial las tareas para registrar el justificativo del decomiso administrativo en el portal interno del sistema denominado Ecuapass, opción Registro de Justificativo del Decomiso Administrativo.

# 2. ALCANCE

Está dirigido a los funcionarios del Servicio Nacional de Aduana del Ecuador (SENAE) y usuarios del portal interno.

## 3. RESPONSABILIDAD

- **3.1.** La aplicación, cumplimiento y realización de lo descrito en el presente documento, es responsabilidad de la Dirección Nacional de Mejora Continua y Tecnología de la Información.
- **3.2.** La realización de mejoramiento, cambios solicitados y gestionados por los distritos, le corresponde a la Dirección Nacional de Mejora Continua y Tecnologías de la Información para su aprobación y difusión.

# 4. CONSIDERACIONES GENERALES

- **4.1.** Con el objeto de que se apliquen los términos de manera correcta, se entiende lo siguiente:
- **4.1.1. Manifest Reference Number (MRN)**: Número de referencia del manifiesto de carga.

- **4.1.2.** Número Secuencial de House (HSN): Número secuencial del Documento de transporte House que registra la consolidadora de carga en el sistema "Ecuapass".
- 4.1.3. Número Secuencial de Máster (MSN): Número secuencial del número de documento de transporte máster que registra la línea naviera en el sistema "Ecuapass".
- **4.2.** Cuando se visualice un asterisco de color rojo anteponiendo a un campo de ingreso de información, esto se convierte en un campo obligatorio.

### 5. **PROCEDIMIENTO**

- 5.1. Acceda al navegador de Internet, registre la dirección <u>http://portalinterno.aduana.gob.ec</u>, visualice el portal interno Ecuapass e ingrese con su usuario y contraseña.
- **5.2.** Seleccione el portal interno de "Carga de Importación".
- 5.3. En el menú principal de clic en "Adm. de Abandonos", se despliega la lista del sub-menú pulse en "Decomiso", y escoja la opción "Registro de Justificativo del Decomiso Administrativo".

| Información | Manifiesto | Inspección | Ingreso/Salida          | Operaciones Zona Primaria      | Adm. de Abandonos        |   |
|-------------|------------|------------|-------------------------|--------------------------------|--------------------------|---|
| Start       |            |            |                         |                                | Abandonada               | > |
|             |            |            |                         |                                | Programas de Patrullajes | > |
|             |            |            |                         |                                | Aprehensión              | > |
|             |            | Consulta d | e Decomiso Judicial     |                                | Decomiso                 | > |
|             |            | Registro d | e Decomiso Administr    | ativo                          | Peritaje                 | > |
|             |            | Registro d | e Justificativo del Dec | omiso Administrativo           | Donación                 | > |
|             |            | Registro A | cto Administrativo/Tra  | aslado Decomiso Administrativo | Adjudicación Gratuita    | > |
|             |            |            |                         |                                | Subasta                  | > |
|             |            |            |                         |                                | Destrucción              | > |
|             |            |            |                         |                                | Traslado y Salida        | > |

**5.4.** Se presenta la pantalla de "Registro de Justificativo del Decomiso Administrativo". Se ingresan los siguientes criterios de búsqueda en la pantalla de registro de justificativo de decomiso administrativo.

### Registro de Justificativo del Decomiso Administrativo

| Número de Decomiso     | Número de Carga                             | CEC2012       |
|------------------------|---------------------------------------------|---------------|
| Dirección Distrital    | [019] GUAYAQUIL - AEREO 🔹 Estado de Trámite | Todo          |
| Depósito de Ingreso    | Selección                                   |               |
| Fecha de Registro      | Hoy 07/09/2012 🗰 07/09/2012 🛲               |               |
| Búsqueda en resultados | Número de Decomiso 💌                        | Q Consultar P |

- Número de Decomiso: Se registra número decomiso conformado por Distrito (3)+ Año(4) + Mes(2) + Número Secuencial(5)
- Número de Carga: Se registra número de identificación de las mercancías conformado por el MRN + MSN + HSN.
- Dirección Distrital: Se presenta el distrito de usuario de ingreso.
  - Guayaquil Aéreo
  - Guayaquil Marítimo
  - Manta
  - Esmeraldas
  - Quito

- Puerto Bolívar
- Tulcán
- Huaquillas
- Cuenca
- Loja Macara
- Gerencia Genera
- Estado de Trámite: Se selecciona estado de trámite.
  - Registrar
  - Confirmar Decomiso
  - Publicado
  - En Peritaje

- Devuelto
- **Depósito de Ingreso:** Se selecciona depósito de ingreso. Si es Depósito Temporal se muestra la lista de depósitos temporales, si es Bodega de Aduana se muestra la lista de bodegas de aduana.
  - Bodega de Aduana
  - Deposito Temporal
- Los campos a presentarse posterior a la consulta son:
- Fecha de Número de Carga Número de Dirección Depósito de Fecha de Fecha de Inicio Finalización de No Estado Decomiso Distrital Registro de Publicado Ingreso MRN MSN HSN Publicado
- Número de Decomiso: Se muestra número de decomiso.
- Número de Carga: Se muestra número de carga.
- Dirección Distrital: Se muestra dirección distrital.
- Depósito de Ingreso: Se muestra depósito de ingreso.

- Fecha de Registro: Se selecciona fecha de registro en formato dd/mm/aaaa ~ dd/mm/aaaa.
- Búsqueda en Resultados: Se puede realizar búsqueda en resultados con los criterios de Número de Decomiso y MRN.
- 5.5. Luego de ingresar los criterios de búsqueda al dar clic en el botón consultar se presentará el resultado.

- de Fecha de Registro: Se muestra fecha de registro.
  - Fecha de Inicio de Publicado: Se muestra fecha de inicio de publicado.
  - **Fecha de Finalización de Publicado**: Se muestra fecha de finalización de publicado.
  - Estado: Se muestra estado del proceso.
- 5.6. Se presentan los siguientes campos de datos de decomiso administrativo.

| Número de Decomiso         |   | Fecha y Hora de Registro | . ● АМ . РМ |
|----------------------------|---|--------------------------|-------------|
| Tipo de Decomiso           |   | Fecha y Hora de Decomiso | 🖲 АМ 🔾 РМ   |
| Lugar de Decomiso          |   |                          |             |
| Dirección Distrital        |   |                          |             |
| Depósito de Ingreso        |   |                          |             |
| Número de Carga            |   |                          |             |
| Cantidad                   | 0 | Peso                     | 0.00        |
| Descripción de Mercancía   |   |                          |             |
| Registrado Por             |   |                          |             |
| Descripción                |   |                          |             |
| Rango de Fechas Publicadas |   | Fecha de Decomiso        |             |

- Número de Decomiso: Se muestra número de decomiso.
- Fecha y Hora de Registro: Se muestra fecha y hora de registro en formato dd/mm/aaaa - hh/mm – am o pm.
- Tipo de Decomiso: Se muestra tipo de decomiso.
- Fecha y Hora de Decomiso: Se muestra fecha y hora de decomiso en formato dd/mm/aaaa - hh/mm – am o pm.

- Lugar de Decomiso: Se muestra lugar de decomiso.
- Dirección Distrital: Se muestra dirección distrital.
- **Depósito de Ingreso**: Se muestra depósito de ingreso.
- Número de Carga: Se muestra número de carga conformado por MRN+MSN+HSN.
- Cantidad: Se muestra cantidad.
- Peso: Se muestra peso en kilogramos.

- **Descripción de Mercancía**: Se muestra descripción de mercancía.
- **Registrado Por**: Se muestra nombre de usuario que registra.
- **Descripción**: Se muestra la descripción del decomiso.
- Rango de Fechas Publicadas: Se muestra rango de fechas publicadas en formato dd/mm/aaaa ~ dd/mm/aaaa.
- **Fecha de Decomiso**: Se muestra fecha de decomiso en formato dd/mm/aaaa.
- **5.7.** Se presentan las imágenes adjuntas de mercancía de decomiso administrativo en "Imágenes".

| Imáge | genes 🕑                   |                       |           |  |  |  |
|-------|---------------------------|-----------------------|-----------|--|--|--|
| No    | Nombre del Archivo        | Tamaño del<br>Archivo | Archivo   |  |  |  |
| 1     | Desert.jpg                | 845,941               | Descargar |  |  |  |
|       |                           |                       |           |  |  |  |
|       |                           |                       |           |  |  |  |
|       |                           |                       |           |  |  |  |
|       |                           |                       |           |  |  |  |
| Tamañ | o de Total : 826.11 KByte |                       |           |  |  |  |

• Se presenta la siguiente pantalla al dar clic en el botón Descargar para ver la imagen.

| )escarga de archivos |                      |
|----------------------|----------------------|
| Nombre del archivo   | ROPA.JPG             |
| Tamaño del archivo   | 27.45 KBYTE          |
| Solo Stocks          | Guardar       Cerrar |

- Se guarda la imagen dando clic en el botón **Guardar** y se cierra dando clic en el botón **Cerrar**
- **5.8.** Se presenta el siguiente documento de decomiso adjunto.

| Documentos de Decomiso |                    |                       |                     |                     |           |  |
|------------------------|--------------------|-----------------------|---------------------|---------------------|-----------|--|
| No                     | Nombre del Archivo | Tamaño del<br>Archivo | Nombre de Documento | Número de Documento | Archivo   |  |
| 1                      | Jellyfish.jpg      | 775,702               | DOCUMENTOS 1        | DOCUMENTOS 2        | Descargar |  |
|                        |                    |                       |                     |                     |           |  |
|                        |                    |                       |                     |                     |           |  |
|                        |                    |                       |                     |                     |           |  |
|                        |                    |                       |                     |                     |           |  |

Tamaño de Total : 757.52 KByte

• Se presenta la siguiente pantalla al dar clic en el botón Descargar para descargar el documento.

| Edición H | Especial | Nº 188 | - | <b>Registro Oficial</b> | - | Viernes 1 | 7 c | le | octubre | de | 2014 |  | 14 | 3 |
|-----------|----------|--------|---|-------------------------|---|-----------|-----|----|---------|----|------|--|----|---|
|-----------|----------|--------|---|-------------------------|---|-----------|-----|----|---------|----|------|--|----|---|

| Descarga de archivos |                                                                                                    | × |
|----------------------|----------------------------------------------------------------------------------------------------|---|
| Nombre del archivo   | DESCRIPCIONCASOSDEUSO.JPG                                                                                                    |   |
| Tamaño del archivo   | 115.64 KBYTE                                                                                                    |   |
|                      | <section-header><section-header><section-header><section-header><text><image/><list-item><list-item><list-item><image/><image/><image/><list-item><list-item></list-item></list-item></text></section-header></section-header></section-header></section-header> |   |

- Se guarda la imagen dando clic en el botón **Guardar** y se cierra dando clic en el botón **Cerrar**
- 5.9. Se presentan los siguientes campos para registrar la información de propietario.

| Información de Propietari | a         |   |                            | • |
|---------------------------|-----------|---|----------------------------|---|
| * Tipo de Identificación  | Selección | • | * Número de Identificación |   |
| ID de Usuario             |           | ٩ | * Nombre                   |   |
| * Teléfono1               |           |   | Teléfono2                  |   |
| * Dirección               |           |   |                            |   |

• **Tipo de Identificación**: Se selecciona tipo de identificación.

Número de Identificación: Se registra número de

- RUC
- Cedula De Identidad
- Pasaporte

identificación.

- **ID de Usuario**: Se selecciona identificación de usuario.
- Nombre: Se registra nombre.
- **Teléfono1**: Se registra teléfono.
- **Teléfono2**: Se registra un número de teléfono adicional.
- **Dirección**: Se registra dirección.
- **5.10.** Se registra y adjunta el documento de justificación.

| Documentos de Justificación |                       |                     |                     |         |  |  |
|-----------------------------|-----------------------|---------------------|---------------------|---------|--|--|
| Nombre del Archivo          | Tamaño del<br>Archivo | Nombre de Documento | Número de Documento | Archivo |  |  |
|                             |                       |                     |                     |         |  |  |
|                             |                       |                     |                     |         |  |  |
|                             |                       |                     |                     |         |  |  |
|                             |                       |                     |                     |         |  |  |
|                             |                       |                     |                     |         |  |  |
| lombre de Documento         |                       | Númer               | o de Documento      |         |  |  |
| maño de Total : 0 Byte      | <u> </u>              |                     |                     | Agregar |  |  |

• Se presenta la siguiente pantalla al dar clic en el botón Agregar después de registrar el nombre y descripción de documento en el archivo adjunto.

#### ~ Documentos de Solicitud Tamaño del Nombre del Archivo Nombre de Documento Descripción de Documento Archivo Archivo DOCUMENT DESCRIPCION 🔒 Cargar 🗖 Descargar Nombre de Documento Descripción de Documento Tamaño de Total : 0 Byte Agregar Eliminar

144 -- Edición Especial Nº 188 - Registro Oficial - Viernes 17 de octubre de 2014

- Se adjunta el archivo dando clic en el botón
   Cargar
   Si desea eliminar el archivo se marca un check en el documento a eliminar y da clic en el botón
- **5.11.** Se registra la justificación y al dar clic en el botón **Registrar** se presenta el siguiente mensaje.
- Un mensaje de confirmación que cuenta con dos acciones "Sí" en caso de continuidad del registro y "No" en caso de querer continuar con el registro o edición de la información.

| Onfirmar           |                      |
|--------------------|----------------------|
| ¿Está seguro de re | ealizar el Registro? |
| Sí                 | No                   |

- En caso de no haber registrado un campo mandatorio se presentan mensajes de información indicando los campos que requieren ser registrados.
- Mensaje "El campo Tipo de Identificación es obligatorio"

| nformación                                      |
|-------------------------------------------------|
| El campo Tipo de Identificación es obligatorio. |
| Aceptar                                         |

• Mensaje "No hay archivos adjuntos"

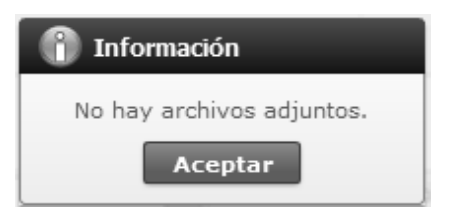

- 5.12. Se modifica la justificación y al dar clic en el botónModificar se presenta el siguiente mensaje.
- Un mensaje de confirmación que cuenta con dos acciones "Sí" en caso de continuidad del registro y "No" en caso de querer continuar con el registro o edición de la información.

| Onfirmar                               |    |
|----------------------------------------|----|
| ¿Está seguro de Modificar el registro? |    |
| Sí                                     | No |

## 6. ANEXOS

No hay anexos.

SERVICIO NACIONAL DE ADUANA DEL ECUADOR.-Certifico que es fiel copia de la copia.- f.) Ilegible.-Secretaría General, SENAE.

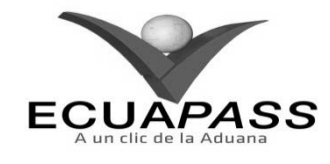

## SENAE-ISIE-2-3-091-V1

INSTRUCTIVO PARA EL USO DEL SISTEMA REGISTRO DE ACTO ADMINISTRATIVO/TRASLADO DE DECOMISO ADMINISTRATIVO
HOLA DE DECUMEN

|                                                                                       |                                                                         | HOJA DE KESUMEN                                                                          |                                                      |
|---------------------------------------------------------------------------------------|-------------------------------------------------------------------------|------------------------------------------------------------------------------------------|------------------------------------------------------|
| Descripción de                                                                        | documento:                                                              | ·····································                                                    | <b>《小学》</b> 和19月前中的第三人称单数                            |
| Instructivo para<br>Administrativo.                                                   | el Uso del Sistema, op                                                  | ción Registro de Acto Administrat                                                        | ivo/Traslado de Decomiso                             |
| Objetivo:                                                                             | 期的定治的利用利用的                                                              |                                                                                          |                                                      |
| Describir en for<br>administrativo en<br>Administrativo/"                             | ma secuencial las tar<br>n el portal interno de<br>Fraslado de Decomiso | eas para registrar acto administra<br>el sistema denominado Ecuapass,<br>Administrativo. | tivo/traslado de decomiso<br>opción Registro de Acto |
| Elaboración / I                                                                       | Revisión / Aprobació                                                    | n:                                                                                       |                                                      |
| Nombre / Carg                                                                         | o / Firma / Fecha                                                       | Área                                                                                     | Acción                                               |
| X 26/08/20/3                                                                          |                                                                         | Dirección Nacional de Mejora<br>Continua y Tecnologías de la<br>Información              | Elaboración                                          |
| Tros. Alberthy Saterza Herr<br>Jofe de Calabed y Mejora                               | Om (f.<br>sendez<br>continue 27/08/2013                                 | Dirección Nacional de Mejora<br>Continua y Tecnologías de la<br>Información              | Revisión                                             |
| X LV.<br>The Jacob Morales Week<br>Director de Mejora Continua y Normativa 27.08.2013 |                                                                         | Dirección Nacional de Mejora<br>Continua y Tecnologías de la<br>Información              | Aprobación                                           |
| Actualizaciones                                                                       | / Revisiones / Mod                                                      | ificaciones:                                                                             |                                                      |
| Versión                                                                               | Fecha                                                                   | Razón                                                                                    | Responsable                                          |
| 1                                                                                     | Agosto 2013                                                             | Versión Inicial                                                                          | Ing. Johanna Neira M.                                |

### ÍNDICE

- 1. OBJETIVO
- 2. ALCANCE
- 3. RESPONSABILIDAD
- 4. CONSIDERACIONES GENERALES
- 5. **PROCEDIMIENTO**
- 6. ANEXOS

#### 1. OBJETIVO

Describir en forma secuencial las tareas para registrar acto administrativo/traslado de decomiso administrativo en el portal interno del sistema denominado Ecuapass, opción Registro de Acto Administrativo/Traslado de Decomiso Administrativo.

#### 2. ALCANCE

Está dirigido a los funcionarios del Servicio Nacional de Aduana del Ecuador (SENAE) y usuarios del portal interno.

### 3. RESPONSABILIDAD

- **3.1.** La aplicación, cumplimiento y realización de lo descrito en el presente documento, es responsabilidad de la Dirección Nacional de Mejora Continua y Tecnología de la Información.
- **3.2.** La realización de mejoramiento, cambios solicitados y gestionados por los distritos, le corresponde a la Dirección Nacional de Mejora Continua y Tecnologías de la Información para su aprobación y difusión.

### 4. CONSIDERACIONES GENERALES

- **4.1.** Con el objeto de que se apliquen los términos de manera correcta, se entiende lo siguiente:
- **4.1.1. Manifest Reference Number (MRN)**: Número de referencia del manifiesto de carga.
- **4.1.2.** Número Secuencial de House (HSN): Número secuencial del Documento de transporte House que registra la consolidadora de carga en el sistema "Ecuapass".
- 4.1.3. Número Secuencial de Máster (MSN): Número secuencial del número de documento de transporte máster que registra la línea naviera en el sistema "Ecuapass".
- **4.2.** Cuando se visualice un asterisco de color rojo anteponiendo a un campo de ingreso de información, esto se convierte en un campo obligatorio.

### 5. **PROCEDIMIENTO**

- 5.1. Acceda al navegador de Internet, registre la dirección <u>http://portalinterno.aduana.gob.ec</u>, visualice el portal interno Ecuapass e ingrese con su usuario y contraseña.
- **5.2.** Seleccione el portal interno de "Carga de Importación".
- **5.3.** En el menú principal de clic en "Adm. de Abandonos", se despliega la lista del sub-menú pulse en "Decomiso", y escoja la opción "Registro Acto Administrativo/Traslado Decomiso Administrativo".

| Información | Manifiesto | Inspección | Ingreso/Salida          | Operaciones Zona Primaria     | Adm. de Abandonos        |   |
|-------------|------------|------------|-------------------------|-------------------------------|--------------------------|---|
| Start       |            |            |                         |                               | Abandonada               | > |
|             |            |            |                         |                               | Programas de Patrullajes | > |
|             |            |            |                         |                               | Aprehensión              | > |
|             |            | Consulta d | le Decomiso Judicial    | Decomiso                      | >                        |   |
|             |            | Registro d | e Decomiso Administr    | Peritaje                      | >                        |   |
|             |            | Registro d | e Justificativo del Dec | omiso Administrativo          | Donación                 | > |
|             |            | Registro A | cto Administrativo/Tra  | slado Decomiso Administrativo | Adjudicación Gratuita    | > |
|             |            |            |                         |                               | Subasta                  | > |
|             |            |            |                         |                               | Destrucción              | > |
|             |            |            |                         |                               | Traslado y Salida        | > |

**5.4.** Se presenta la pantalla de "Registro de Acto Administrativo/Traslado de Decomiso Administrativo". Se presentan los siguientes campos de búsqueda.

### Registro Acto Administrativo/Traslado Decomiso Administrativo

| Número de Decomiso     | Número de Carga                 | CEC2012     |
|------------------------|---------------------------------|-------------|
| Dirección Distrital    | [028] GUAYAQUIL - MARITIMO      | Todo        |
| Depósito de Ingreso    | Selección                       |             |
| Fecha de Registro      | Hoy 🔽 07/09/2012 🏢 07/09/2012 🗐 |             |
| Búsqueda en resultados | Número de Decomiso 💌            | Q Consultar |

- Número de Decomiso: Se registra número de decomiso conformado por Distrito (3)+ Año (4) + Mes (2) + Número Secuencial (5).
- Número de Carga: Se registra número de identificación de las mercancías conformado por el MRN + MSN + HSN.
- **Dirección Distrital:** Se muestra el distrito de usuario de ingreso.
  - Guayaquil Aéreo
  - Guayaquil Marítimo
  - Manta
  - Esmeraldas
  - Quito
  - Puerto Bolívar
  - Tulcán
  - Huaquillas
  - Cuenca
  - Loja Macara
  - Gerencia General
- Tipo de Decomiso: Se selecciona tipo de decomiso.

- Mercancías Rezagadas
- Mercancías Naufragas
- Mercancías No Reembarcadas
- Mercancías Recuperadas
- Hallazgo de Carga
- Mercancías No Manifestada
- Depósito de Ingreso: Se selecciona depósito de ingreso. Si es Depósito Temporal se muestra la lista de depósitos temporales, si es Bodega de Aduana se muestra la lista de bodegas de aduana.
  - Bodega de Aduana
  - Deposito Temporal
- Fecha de Registro: Se selecciona fecha de registro en formato dd/mm/aaaa ~ dd/mm/aaaa.
- Búsqueda en Resultados: Se puede realizar búsqueda en resultados con los criterios de Número de Decomiso y MRN.
- 5.5. Luego de ingresar los criterios de búsqueda al dar clic en el botón resultar? se presenta el resultado.
- Los campos a presentarse posterior a la consulta son.

| No Número de | Número de Carga |     | Dirección Distrital | Depósito de Ingreso | Fecha de | Fecha de Inicio | Fecha de<br>Finalización |              |           |
|--------------|-----------------|-----|---------------------|---------------------|----------|-----------------|--------------------------|--------------|-----------|
|              | Decomiso        | MRN | MSN                 | HSN                 |          | . ,             | Registro                 | de Publicado | Publicado |
|              |                 |     |                     |                     |          |                 |                          |              |           |
|              |                 |     |                     |                     |          |                 |                          |              |           |
|              |                 |     |                     |                     |          |                 |                          |              |           |
|              |                 |     |                     |                     |          |                 |                          |              |           |
|              |                 |     |                     |                     |          |                 |                          |              |           |
|              |                 |     |                     |                     |          |                 |                          |              |           |
|              |                 |     |                     |                     |          |                 |                          |              |           |
|              |                 |     |                     |                     |          |                 | _                        |              |           |
| •            |                 |     |                     |                     |          |                 |                          |              | Þ         |

- Número de Decomiso: Se muestra número de decomiso.
- Número de Carga: Se muestra número de carga conformado por el MRN+MSN+HSN.
- **Dirección Distrital**: Se muestra dirección distrital.
- Depósito de Ingreso: Se muestra depósito de ingreso.
- Fecha de Registro: Se muestra fecha de registro.

- Fecha de Inicio de Publicado: Se muestra fecha de inicio de publicado.
- Fecha de Finalización de Publicado: Se muestra fecha de finalización de publicado.
- Fecha de Decomiso: Se muestra fecha de decomiso.
- Número de Acto Administrativo: Se muestra número de acto administrativo.
- **5.6.** Se presentan los siguientes campos de "Datos de Decomiso Administrativo".

| Número de Decomiso         |   | Fecha y Hora de Registro |      |
|----------------------------|---|--------------------------|------|
| Tipo de Decomiso           |   | Fecha y Hora de Decomiso |      |
| Lugar de Decomiso          |   |                          |      |
| Dirección Distrital        |   |                          |      |
| Depósito de Ingreso        |   |                          |      |
| Número de Carga            |   |                          |      |
| Cantidad                   | 0 | Peso                     | 0.00 |
| Descripción de Mercancía   |   |                          |      |
| Registrado Por             |   |                          |      |
| Descripción                |   |                          |      |
| Rango de Fechas Publicadas |   | Fecha de Decomiso        |      |

- Número de Decomiso: Se muestra número de decomiso.
- Fecha y Hora de Registro: Se muestra fecha y hora de registro en formato dd/mm/aaaa - hh/mm – am o pm.
- **Tipo de Decomiso**: Se muestra tipo de decomiso.
- Fecha y Hora de Decomiso: Se muestra fecha y hora de decomiso en formato dd/mm/aaaa hh/mm am o pm.
- Lugar de Decomiso: Se muestra lugar de decomiso.
- Dirección Distrital: Se muestra dirección distrital.

- **Depósito de Ingreso**: Se muestra depósito de ingreso.
- Número de Carga: Se muestra número de identificación de las mercancías conformado por el MRN + MSN + HSN.
- **Cantidad**: Se muestra cantidad de decomiso.
- **Peso**: Se muestra peso en kilogramos.
- **Descripción de Mercancía**: Se muestra descripción de mercancía decomisada.
- **Registrado Por**: Se muestra nombre de la persona que registro del decomiso.

- **Descripción**: Se muestra descripción del decomiso.
- Rango de Fechas Publicadas: Se muestra rango de fechas publicadas en formato dd/mm/aaaa ~ dd/mm/aaaa.

Fecha de Decomiso: Se muestra fecha de decomiso en formato dd/mm/aaaa.

5.7. Se presentan las imágenes adjuntas en la siguiente ventana.

| Imág  | enes                      |                       | ✓         |
|-------|---------------------------|-----------------------|-----------|
| No    | Nombre del Archivo        | Tamaño del<br>Archivo | Archivo   |
| 1     | Desert.jpg                | 845,941               | Descargar |
|       |                           |                       |           |
|       |                           |                       |           |
|       |                           |                       |           |
|       |                           |                       |           |
| Tamañ | o de Total : 826.11 KBvte |                       |           |

• Se presenta la siguiente pantalla al dar clic en el botón Bescargar para ver la imagen.

| Descarga de archivos | ×                    |
|----------------------|----------------------|
| Nombre del archivo   | ROPA.JPG             |
| Tamaño del archivo   | 27.45 KBYTE          |
| Solo Stocks          | Guardar       Cerrar |

- Se guarda la imagen dando clic en el botón **Guardar** y se cierra dando clic en el botón **Cerrar**
- **5.8.** Se presenta el siguiente documento de decomiso adjunto.

| No | Nombre del Archivo | Tamaño del<br>Archivo | Nombre de Documento | Número de Documento | Archivo   |
|----|--------------------|-----------------------|---------------------|---------------------|-----------|
| 1  | Jellyfish.jpg      | 775,702               | DOCUMENTOS 1        | DOCUMENTOS 2        | Descargar |
|    |                    |                       |                     |                     |           |
|    |                    |                       |                     |                     |           |
|    |                    |                       |                     |                     |           |
|    |                    |                       |                     |                     |           |

• Se presenta la siguiente pantalla al dar clic en el botón

| escarga de archivos |                                                                                                    |
|---------------------|----------------------------------------------------------------------------------------------------|
| Nombre del archivo  | DESCRIPCIONCASOSDEUSO.JPG                                                                          |
| Tamaño del archivo  | 115.64 KBYTE                                                                                       |
|                     | <section-header><section-header><image/><image/><image/><image/></section-header></section-header> |

- Se guarda la imagen dando clic en el botón **Guardar** y se cierra dando clic en el botón **Cerrar**
- **5.9.** Se presenta la siguiente pantalla al dar clic en el botón **Registrar Acto Administrativo**

| Número de Acto Administrativo | ACTO.ADM.04-09-20     | )12             |              |                 |           |          |
|-------------------------------|-----------------------|-----------------|--------------|-----------------|-----------|----------|
| ocumentos de Acto Administr   | ativo                 |                 |              |                 |           | ~        |
| Nombre del Archivo            | Tamaño del<br>Archivo | Nombre de D     | ocumento     | Número de Docum | ento      | Archiv   |
| Hydrangeas.jpg                | 595,284               | ACTO ADMINISTRA | TIVO 2       | 04-09-2012      | l         | Cargar   |
|                               |                       |                 |              |                 |           |          |
|                               |                       |                 |              |                 |           |          |
| L                             |                       |                 |              |                 |           | •        |
| Nombre de Documento           |                       |                 | Número de Do | ocumento        |           |          |
| maño de Total : 581.33 KByte  |                       |                 |              |                 | Agregar   | Eliminar |
|                               |                       |                 |              |                 | Registrar | Cancelar |
|                               |                       |                 |              |                 |           |          |
|                               |                       |                 |              |                 |           |          |
|                               |                       |                 |              |                 |           |          |

- Número de Acto Administrativo: Se ingresa número de acto administrativo.
- Documentos de Acto Administrativo
- Nombre del Archivo: Se presenta nombre de archivo.
- **Tamaño del Archivo**: Se presenta tamaño en megas del archivo.
- Nombre de Documento: Se presenta el nombre del documento.

- Número de Documento: Se presenta número de documento.
- Archivo: Se muestra Icono para cargar o descargar. Se activa el botón descargar una vez que contiene el archivo.
- 6. ANEXOS

No hay anexos.

SERVICIO NACIONAL DE ADUANA DEL ECUADOR.-Certifico que es fiel copia de la copia.- f.) Ilegible.-Secretaría General, SENAE.

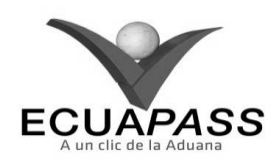

### SENAE-ISIE-2-3-092-V1

### INSTRUCTIVO PARA EL USO DEL SISTEMA REGISTRO DE INFORME DE PERITAJE

### **AGOSTO 2013**

#### **HOJA DE RESUMEN**

| Descripción de                                          | I documento:                                   |                                                                             |                                       |
|---------------------------------------------------------|------------------------------------------------|-----------------------------------------------------------------------------|---------------------------------------|
| Instructivo para                                        | el Uso del Sistema, op                         | ción Registro de Informe de Peritaj                                         | e.                                    |
| Objetivo:                                               | <b>新加速</b> 新新新新加速                              |                                                                             | ····································· |
| Describir en for<br>sistema denomin                     | ma secuencial las tare<br>ado Ecuapass, opciór | as para registrar el informe de peri<br>Registro de Informe de Peritaje.    | taje en el portal interno del         |
| Elaboración / I                                         | Revisión / Aprobaci                            | ón:                                                                         |                                       |
| Nombre / Carg                                           | go / Firma / Fecha                             | Area                                                                        | Acción                                |
|                                                         | 26/08/20/3                                     | Dirección Nacional de Mejora<br>Continua y Tecnologías de la<br>Información | Elaboración                           |
| tro Ateres Galarza Her<br>Jefe de Caldidad y Mejora     | Cam 4<br>mander 23/08/201                      | Dirección Nacional de Mejora<br>Continua y Tecnologías de la<br>Información | Revisión                              |
| Trig. Janviel Morales vilko<br>Director de Megura Cores | - LV-                                          | Dirección Nacional de Mejora<br>Continua y Tecnologías de la<br>Información | Aprobación                            |
| Actualizaciones                                         | / Revisiones / Mo                              | dificaciones:                                                               |                                       |
| Versión                                                 | Fecha                                          | Razón                                                                       | Responsable                           |
| 1                                                       | Agosto 2013                                    | Versión Inicial                                                             | Ing. Johanna Neira M.                 |

## ÍNDICE

- 1. OBJETIVO
- 2. ALCANCE
- 3. RESPONSABILIDAD
- 4. CONSIDERACIONES GENERALES
- 5. **PROCEDIMIENTO**
- 6. ANEXOS

#### 1. OBJETIVO

Describir en forma secuencial las tareas para registrar el informe de peritaje en el portal interno del sistema denominado Ecuapass, opción Registro de Informe de Peritaje.

### 2. ALCANCE

Está dirigido a los funcionarios del Servicio Nacional de Aduana del Ecuador (SENAE) y usuarios del portal interno.

#### 3. **RESPONSABILIDAD**

- **3.1.** La aplicación, cumplimiento y realización de lo descrito en el presente documento, es responsabilidad de la Dirección Nacional de Mejora Continua y Tecnología de la Información.
- **3.2.** La realización de mejoramiento, cambios solicitados y gestionados por los distritos, le corresponde a la Dirección Nacional de Mejora Continua y Tecnologías de la Información para su aprobación y difusión.

### 4. CONSIDERACIONES GENERALES

- **4.1.** Con el objeto de que se apliquen los términos de manera correcta, se entiende lo siguiente:
- **4.1.1. Manifest Reference Number (MRN)**: Número de referencia del manifiesto de carga.

- **4.1.2.** Número Secuencial de House (HSN): Número secuencial del Documento de transporte House que registra la consolidadora de carga en el sistema "Ecuapass".
- 4.1.3. Número Secuencial de Máster (MSN): Número secuencial del número de documento de transporte máster que registra la línea naviera en el sistema "Ecuapass".
- **4.2.** Cuando se visualice un asterisco de color rojo anteponiendo a un campo de ingreso de información, esto se convierte en un campo obligatorio.

### 5. **PROCEDIMIENTO**

- 5.1. Acceda al navegador de Internet, registre la dirección <u>http://portalinterno.aduana.gob.ec</u>, visualice el portal interno Ecuapass e ingrese con su usuario y contraseña.
- **5.2.** Seleccione el portal interno de "Carga de Importación".
- **5.3.** En el menú principal de clic en "Adm. de Abandonos", se despliega la lista del sub-menú pulse en "Peritaje", y escoja la opción "Registro de Informe de Peritaje".

| Información | Manifiesto | Inspección | Ingreso/Salida | Operaciones Zona Primaria        | Adm. de Abandonos        |   |
|-------------|------------|------------|----------------|----------------------------------|--------------------------|---|
| Start       |            |            |                |                                  | Abandonada               | > |
|             |            |            |                |                                  | Programas de Patrullajes | > |
|             |            |            |                |                                  | Aprehensión              | > |
|             |            |            |                |                                  | Decomiso                 | > |
|             |            |            |                | Asignación de Peritajes          | Peritaje                 | > |
|             |            |            |                | Registro de Informe de Peritaje  | Donación                 | > |
|             |            |            |                | Consulta de Peritos              | Adjudicación Gratuita    | > |
|             |            |            |                | Aprobación de Peritaje           | Subasta                  | > |
|             |            |            |                | Consulta de Historia de peritaje | Destrucción              | > |
|             |            |            | _              |                                  | Traslado y Salida        | > |

**5.4.** Se presenta la pantalla de "Registro de Informe de Peritaje". Se presentan los siguientes campos de búsqueda en la pantalla.

### Registro de Informe de Peritaje

| Número de Informe de Peritaje |                             |                                    |         |              |
|-------------------------------|-----------------------------|------------------------------------|---------|--------------|
| ID de Asignador de Perito     |                             | Fecha de Asignación de<br>Peritaje | Todo- 💌 |              |
| Tipo de Estado                | Selección                   | Fecha del Proceso                  | Todo- 💌 |              |
| Búsqueda en resultados        | Número de Informe de Peri 💌 |                                    |         | ♀ Consultar₽ |

- **Número de Informe de Peritaje**: Se registra número de informe de peritaje.
- **ID de Asignador de Perito**: Se registra el identificador de asignador de perito.
- Fecha de Asignación de Peritaje: Se selecciona fecha de asignación de peritaje en formato dd/mm/aaaa ~ dd/mm/aaaa.
- **Tipo de Estado**: Se selecciona tipo de estado.
  - Guardar Provisoriamente

- Registrado
- Aprobado
- No aprobado
- **Fecha del Proceso**: Se selecciona fecha de proceso en formato dd/mm/aaaa ~ dd/mm/aaaa.
- Búsqueda en Resultados: Realizar la búsqueda en resultados filtrado por Número de Informe de Peritaje y Nombre de Aprobador.
- 5.5. Se presenta el resultado de acuerdo a los criterios al dar clic en el botón **Consultar** luego de ingresar los criterios de búsqueda.

| Resultado : 0 |                                  |                              |                                  |                                    |                |                   |
|---------------|----------------------------------|------------------------------|----------------------------------|------------------------------------|----------------|-------------------|
| No            | Número de Informe de<br>Peritaje | ID de Asignador de<br>Perito | Nombre de Asignador<br>de Perito | Fecha de Asignación<br>de Peritaje | Tipo de Estado | Fecha del Proceso |
|               |                                  |                              |                                  |                                    |                |                   |
|               |                                  |                              |                                  |                                    |                |                   |
|               |                                  |                              |                                  |                                    |                |                   |
|               |                                  |                              |                                  |                                    |                |                   |

.

- **Número de Informe de Peritaje**: Se muestra número de informe de peritaje.
- **ID de Asignador de Perito**: Se muestra identificador de perito.
- **Nombre de Asignador de Perito**: Se muestra nombre de asignador de perito.
- 5.6. Al seleccionar el número de informe de peritaje se presenta lo siguiente.
- No
   Número de Carga
   Tipo de Depósito
   Depósito
   Descripción de la Carga
   Tipo de Mercancía
   Cantidad
   Peso

   Image: Construction de Larga
   Image: Construction de Larga
   Image: Construction de Larga
   Image: Construction de Larga
   Image: Construction de Larga
   Image: Construction de Larga
   Peso

   Image: Construction de Larga
   Image: Construction de Larga
   Image: Construction de Larga
   Image: Construction de Larga
   Image: Construction de Larga
   Peso

   Image: Construction de Larga
   Image: Construction de Larga
   Image: Construction de Larga
   Image: Construction de Larga
   Image: Construction de Larga
   Peso

   Image: Construction de Larga
   Image: Construction de Larga
   Image: Construction de Larga
   Image: Construction de Larga
   Image: Construction de Larga
   Peso

   Image: Construction de Larga
   Image: Construction de Larga
   Image: Construction de Larga
   Image: Construction de Larga
   Image: Construction de Larga
   Image: Construction de Larga
   Image: Construction de Larga
   Image: Construction de Larga
   Image: Construction de Larga
   Image: Construction de Larga
   Image: Construction de Larga
   Image: Construction de Larga
   Image: Construction de Larga
   Image: Construction de Larga
   Image: Construction de Larga
   Image: Construction de Larga
- Número de Carga: Se muestra identificación de las mercancías conformado por el MRN + MSN + HSN.
- **Tipo de Depósito**: Se muestra tipo de depósito.
- **Depósito**: Se muestra nombre de depósito.
- Descripción de la Carga: Se muestra descripción de la carga de forma general.
- **Tipo de Mercancía**: Se muestra tipo de mercancía.
- **Cantidad**: Se muestra cantidad de mercancía.
- Peso: Se muestra peso en kilogramos de la mercancía.
- **5.7.** Se presenta la siguiente información de consulta de avalúos de mercancía.

| Consulta de avalúos | Seleccion | • | IR |
|---------------------|-----------|---|----|
|                     |           |   |    |

- Consulta de Avalúo: Se selecciona el método de avalúo.
  - Anterior
  - Base de Valor

Resultado : 0

Web Site

formato dd/mm/aaaa.

5.8. Se presenta lo siguiente al dar clic en el botón
 IR y seleccionando "Anterior" en el campo de consulta de avalúos.

**Fecha de Asignación de Peritaje**: Se muestra fecha asignada de peritaje en formato dd/mm/aaaa.

Fecha del Proceso: Se muestra fecha de proceso en

Tipo de Estado: Se muestra el tipo de estado.

- Campos de búsqueda
- Código de Subpartida: Se registra código de subpartida.
- **Descripción**: Se registra descripción.
- **Descripción de Mercancía**: Se registra descripción de mercancía.
- **Rango de fecha**: Se registra rango de fecha en formato dd/mm/aaaa ~ dd/mm/aaaa.
- Búsqueda en Resultados: Realizar la búsqueda en resultados filtrado por Fecha de Avalúo, Código de Subpartida, Descripción de Mercancía, Cantidad, Peso, Estado de Mercancía y Avalúo por Unidad.
- Se presenta el resultado de acuerdo a los criterios al dar clic en el botón Consultar luego de ingresar los criterios de búsqueda.

| ressanca | 40.0               |                         |             |                             |                  |           |                        |                      |
|----------|--------------------|-------------------------|-------------|-----------------------------|------------------|-----------|------------------------|----------------------|
| No       | Fecha de<br>Avalúo | Código de<br>Subpartida | Descripción | Descripción<br>de Mercancía | Cantidad         | Peso      | Estado de<br>Mercancía | Avalúo por<br>Unidad |
|          |                    |                         |             |                             |                  |           |                        |                      |
|          |                    |                         |             |                             |                  |           |                        |                      |
|          |                    |                         |             |                             |                  |           |                        |                      |
|          |                    |                         |             |                             |                  |           |                        |                      |
|          |                    |                         |             |                             |                  |           |                        |                      |
|          |                    |                         |             |                             |                  |           |                        |                      |
|          |                    |                         |             |                             |                  |           |                        |                      |
|          |                    |                         |             |                             |                  |           |                        |                      |
|          |                    |                         |             |                             |                  |           |                        |                      |
|          |                    |                         |             |                             |                  |           |                        |                      |
|          |                    |                         |             |                             |                  |           |                        |                      |
| Fech     | a de Avalúo        |                         |             |                             | Descripción de M | lercancía |                        |                      |
| Códi     | go de Subpartic    | la 🗌                    |             |                             | Descripción      |           |                        |                      |
| Cant     | idad               |                         |             |                             | Peso             |           |                        |                      |
| Estad    | do de Mercancía    | ı                       |             |                             | Avalúo por Unida | d         |                        |                      |

- Fecha de Avalúo: Se muestra fecha de avalúo en formato dd/mm/aaaa.
- Código de Subpartida: Se muestra código de subpartida.
- **Descripción**: Se muestra descripción.
- Descripción de Mercancía: Se muestra descripción de mercancía.
- **Cantidad**: Se muestra cantidad.
- **Peso**: Se muestra peso en kilogramos.
- Estado de Mercancía: Se muestra estado de mercancía.
- Avalúo por Unidad: Se muestra avalúo por unidad.
- **5.9.** Se presenta lo siguiente al dar clic en el botón IR y seleccionando **"Base de Valor"** en el campo de consulta de avalúos

| Fuente   | Número de DAI        | ID del Im | portador                    |                    |                 |                      |              |                          |
|----------|----------------------|-----------|-----------------------------|--------------------|-----------------|----------------------|--------------|--------------------------|
| Fuent    | te                   | DAI       |                             | -                  | * Período de A  | nálisis              | ▼ 18/09/2012 | 2 🔳 18/09/2012 🖩         |
| Subp     | partida              |           |                             | ٩                  | * País de Orige | en                   |              | Q                        |
| Desc     | ripción de Mercancía |           |                             |                    | Otras Caract    | erísticas            |              |                          |
| Mode     | elo                  |           |                             |                    | Marca Come      | rcial                |              |                          |
| Tipo     | de Mercancía         |           |                             |                    | Clase           | [                    |              |                          |
| Tipo     | de Unidad Comercia   | I         |                             | ٩                  | Declarante      |                      |              | Q                        |
| Estac    | do                   | Tod       | 0S                          | •                  | País de Emba    | arque                |              | Q                        |
| Preci    | io Mínimo            |           |                             |                    | Precio Máxim    | 10                   |              |                          |
| Cant     | idad Mínimo          |           |                             |                    | Cantidad Máximo |                      |              |                          |
| Prove    | eedor                |           |                             |                    |                 |                      |              |                          |
| esultado | 0:0                  |           | Decesie si fu de            |                    |                 | Tine de              | 1            |                          |
| N°       | Fuente               | Estado    | Descripcion de<br>Mercancía | Marca<br>Comercial | Modelo          | lipo de<br>Mercancía | Clase        | Otras<br>Características |
|          |                      |           |                             |                    |                 |                      |              |                          |
|          |                      |           |                             |                    |                 |                      |              |                          |
|          |                      |           |                             |                    |                 |                      |              |                          |
|          |                      |           |                             |                    |                 |                      |              |                          |
|          |                      |           |                             |                    |                 |                      |              |                          |
|          |                      |           |                             |                    |                 |                      |              |                          |
|          |                      |           |                             |                    |                 |                      |              |                          |

• Se presenta lo siguiente al dar clic en el botón IR y seleccionando "Web Site" en el campo de consulta de avalúos.

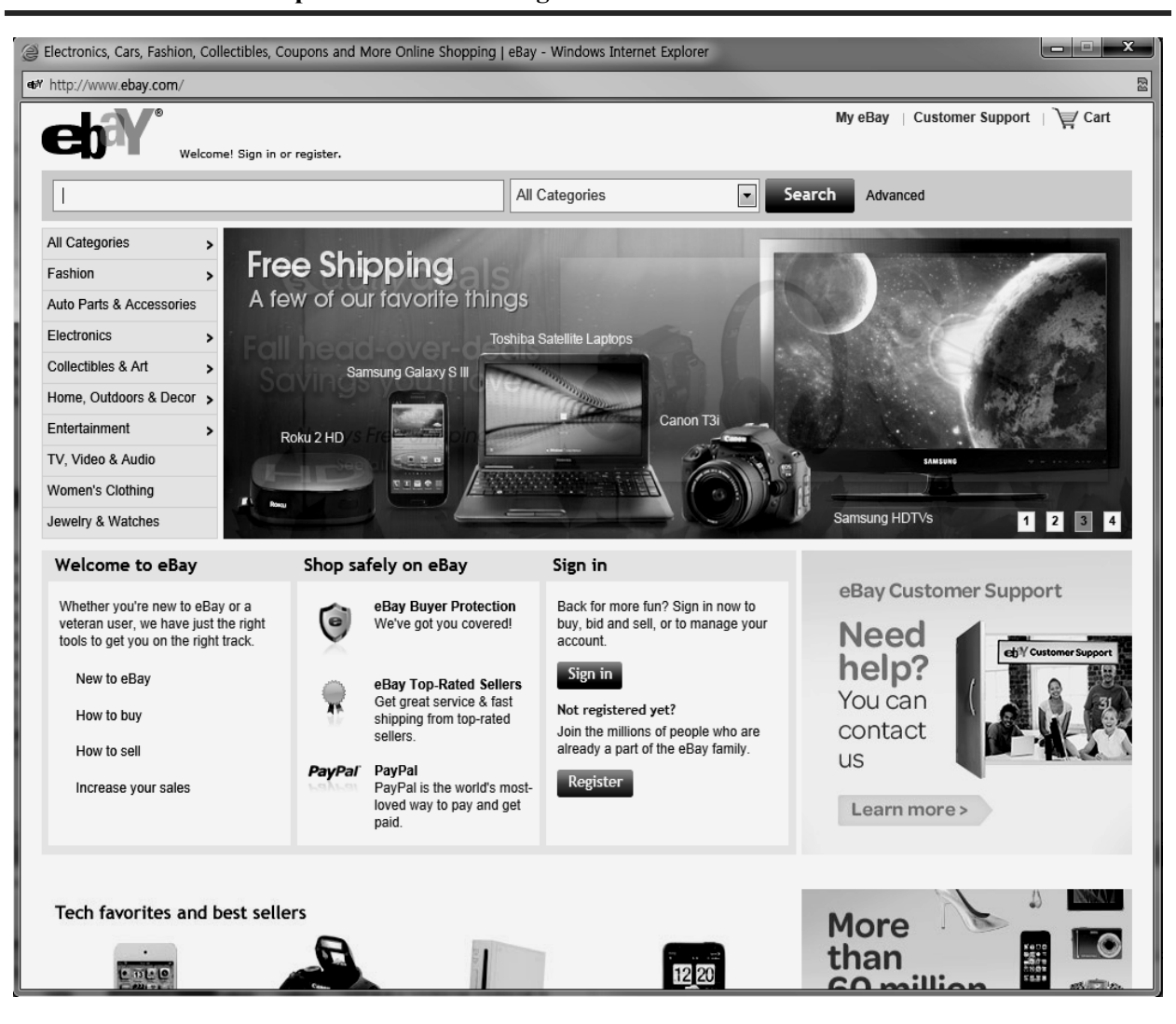

| 154 I | Edición | Especial | Nº 188 | - | Registro | Oficial | - | Viernes | 17 | de | octubre | de | 2014 |
|-------|---------|----------|--------|---|----------|---------|---|---------|----|----|---------|----|------|
|-------|---------|----------|--------|---|----------|---------|---|---------|----|----|---------|----|------|

5.10. Se presentan los siguientes campos de mercancía de peritaje para su llenado.

| Detalle de Peritaje                                                                                                  |                                                            |                                                                                                    |                                |
|----------------------------------------------------------------------------------------------------|------------------------------------------------------------|----------------------------------------------------------------------------------------------------|--------------------------------|
| Identificación de Mercancía                                                                                          |                                                            |                                                                                                    |                                |
| * Subpartida                                                                                                    | <b></b>                                                    | * Descripción de Subpartida                                                                                                    |                                |
| * Descripción de Mercancía                                                                                           |                                                            | Marca                                                                                                    |                                |
| Modelo                                                                                                    |                                                            | Color                                                                                                    |                                |
| Año                                                                                                    |                                                            | Origen                                                                                                    | Selección                      |
| * Embalaje                                                                                                    | Selección                                                  |                                                                                                    |                                |
| Otras Caracterísiticas (Máx:<br>2000)                                                                                |                                                            |                                                                                                    |                                |
| * Cantidad                                                                                                    | 0                                                          | * Peso                                                                                                    | 0.00                           |
|                                                                                                    |                                                            | 1 000                                                                                                    | 0.00                           |
| Unidad de medida                                                                                                    | Selección                                                  | * Condición de Mercancía                                                                                                    | Selección                      |
| Unidad de medida<br>* Estado de Mercancía                                                                            | Selección ▼<br>Selección ▼                                 | * Condición de Mercancía<br>* Avalúo por Unidad                                                                                                    | Selección ▼                    |
| Unidad de medida<br>* Estado de Mercancía<br>* Avalúo por Ítem                                                       | Selección<br>Selección<br>0                                | <ul> <li>* Condición de Mercancía</li> <li>* Avalúo por Unidad</li> <li>* Destino de Mercancía</li> </ul>                                                                                      | Selección                      |
| Unidad de medida<br>* Estado de Mercancía<br>* Avalúo por Ítem<br>Entidad de Donación                                | Selección ▼<br>Selección ▼<br>0<br>Selección ▼             | <ul> <li>Condición de Mercancía</li> <li>Avalúo por Unidad</li> <li>Destino de Mercancía</li> <li>Mercancía de Permitida<br/>Importación</li> </ul>                                            | Selección  Selección Selección |
| Unidad de medida<br>* Estado de Mercancía<br>* Avalúo por Ítem<br>Entidad de Donación<br>* Documentos de Restricción | Selección<br>Selección<br>Selección<br>▼<br>Selección<br>▼ | <ul> <li>* Condición de Mercancía</li> <li>* Avalúo por Unidad</li> <li>* Destino de Mercancía</li> <li>* Mercancía de Permitida<br/>Importación</li> <li>Posibles Tributos a Pagar</li> </ul> | Selección                      |

- Identificación de Mercancía: Se presenta automáticamente con el registro.
- Subpartida: Presentar la Subpartida al dar clic en el botón
- **Descripción de Subpartida**: Se registra la descripción de Subpartida.
- Descripción de Mercancía: Se registra la descripción de la mercancía.
- Marca: Se registra la marca de la mercancía.
- **Modelo**: Se registra modelo de la mercancía.
- Color: Se registra color de la mercancía.
- Año: Se registra año de la mercancía.
- Origen: Se selecciona lugar de origen.
- **Embalaje**: Se selecciona tipo de embalaje.
- Otras Características: Se detalla otras características que ayuden a la identificación de la mercancía. Máximo 200 caracteres.
- Cantidad: Se registra cantidad.
- **Peso**: Se registra peso en kilogramos.
- Unidad de medida: Se selecciona unidad de medida.
- Condición de Mercancía: Se selecciona condición de mercancía.
  - Usado
  - Nuevo
- Estado de Mercancía: Se selecciona estado de mercancía.
  - Bueno

Imagen

- Regular
- Malo
- Avalúo por Unidad: Se registra avalúo por unidad.
- Avalúo por Ítem: Se registra avalúo por ítem.
- **Destino de Mercancía**: Se selecciona destino de mercancía.
  - Adjudicación Gratuita
  - Destrucción
  - Donación
- Entidad de Donación: Llenar si el destino de mercancía es donación.
  - Ministerio de Inclusión Económica y Social
  - Ministerio de Salud Pública
  - Ministerio de Defensa Nacional
- Mercancía de Permitida Importación: Se selecciona "si" cuando la mercancía es de permitida importación.
  - Si
  - No
- **Documentos de Restricción:** Se selecciona "si" cuando la mercancía de importación tiene documentos de restricción con restricción.
  - Si
  - No
- **Posibles Tributos a Pagar**: Se registra el valor correspondiente por los posibles tributos a pagar.
- **Observación**: Se registra el detalle de lo observado, con un máximo de 2000 caracteres.
- 5.11. Se adjunta la imagen de mercancía.

| Nombre del Archivo        | Tamaño del Archivo | Identificador del Documento |
|---------------------------|--------------------|-----------------------------|
|                           |                    |                             |
|                           |                    |                             |
|                           |                    |                             |
|                           |                    |                             |
|                           |                    |                             |
| Tamaño de Total :         |                    | Agregar Eliminar            |
|                           |                    | Agregar Modificar Quitar    |
| 🖨 Emitir Acta de Peritaje |                    | Enviar                      |

• Se presenta la siguiente pantalla para adjuntar el archivo al dar clic en el botón Agregar

| Imá | imágenes           |                    |                  |  |  |  |
|-----|--------------------|--------------------|------------------|--|--|--|
|     | Nombre del Archivo | Tamaño del Archivo | Archivo          |  |  |  |
|     |                    |                    | Cargar Descargar |  |  |  |
|     |                    |                    |                  |  |  |  |
|     |                    |                    |                  |  |  |  |
|     |                    |                    |                  |  |  |  |
|     |                    |                    |                  |  |  |  |

Tamaño de Total : 0 Byte

- Se adjunta el archivo dando clic en el botón
   Cargar
   Si desea eliminar el archivo adjunto se dará clic en el botón
   Eliminar
   luego de seleccionar con un check.
- **5.12.** Se da clic en el botón Agregar luego de ingresar la información. Se presentan los siguientes mensajes.
- Un mensaje de confirmación que cuenta con dos acciones "Sí" en caso de continuidad del registro y "No" en caso de querer continuar con el registro o edición de la información.

| 📀 Confirmar  |               |
|--------------|---------------|
| ¿Está seguro | de registrar? |
| Sí           | No            |

- En caso de no haber registrado un campo mandatorio o un campo erróneo en el documento electrónico se presentarán mensajes de error o de información indicando los campos que requieren ser registrados.
- Mensaje "El campo Descripción de Mercancía es obligatorio"

| nformación                                        |  |  |  |
|---------------------------------------------------|--|--|--|
| El campo Descripción de Mercancía es obligatorio. |  |  |  |
| Aceptar                                           |  |  |  |

 Mensaje "El campo Condición de Mercancía es obligatorio"

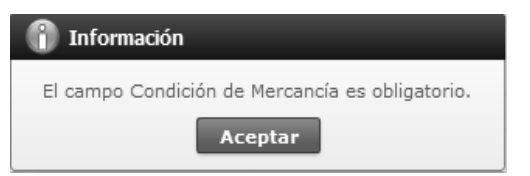

5.13. Para realizar modificación se da clic en el botónModificar y se presenta el siguiente mensaje.

Un mensaje de confirmación que cuenta con dos acciones "Sí" en caso de continuidad del registro y "No" en caso de querer continuar con la modificación o edición de la información.

Agregar

Eliminar

| 📀 Confirmar  |               |
|--------------|---------------|
| ¿Está seguro | de modificar? |
| Sí           | No            |

- En caso de no haber registrado un campo mandatorio o un campo erróneo en el documento electrónico se presentarán mensajes de error o de información indicando los campos que requieren ser registrados.
- Mensaje "El campo Descripción de Mercancía es obligatorio"

| 👔 Información                                     |
|---------------------------------------------------|
| El campo Descripción de Mercancía es obligatorio. |
| Aceptar                                           |

 Mensaje "El campo Condición de Mercancía es obligatorio"

| 👔 Información                                   |
|-------------------------------------------------|
| El campo Condición de Mercancía es obligatorio. |
| Aceptar                                         |

**5.14.** Para realizar eliminación se da clic en el botón Quitar y se presenta el siguiente mensaje.

| 📀 Confirmar  |              |
|--------------|--------------|
| ¿Está seguro | de eliminar? |
| Sí           | No           |

**5.15.** Para realizar el envío se dará clic en el botón Enviar y se presentará el siguiente mensaje.

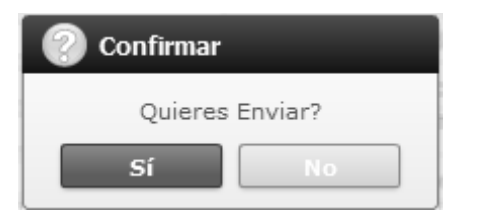

#### 6. ANEXOS

No hay anexos.

SERVICIO NACIONAL DE ADUANA DEL ECUADOR.-Certifico que es fiel copia de la copia.- f.) Ilegible.-Secretaría General, SENAE.

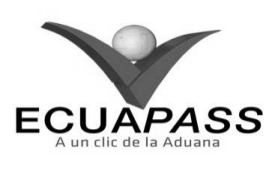

SENAE-ISIE-2-3-093-V1

### INSTRUCTIVO PARA EL USO DEL SISTEMA CONSULTA DE PERITOS

### AGOSTO 2013

### HOJA DE RESUMEN

| Descripción de                                               | documento:                                      | 的新闻的思想是是是用的新闻的美国                                                            |                                                                                                    |
|--------------------------------------------------------------|-------------------------------------------------|-----------------------------------------------------------------------------|----------------------------------------------------------------------------------------------------|
| Instructivo para                                             | el Uso del Sistema, op                          | ción Consulta de Peritos.                                                   |                                                                                                    |
| Objetivo:                                                    | 的高的影响高高的影响高                                     | <b>这些一种地方的外方是这些地方的</b>                                                      | <b>DADARTER</b>                                                                                                |
| Describir en fo<br>sistema denomir                           | rma secuencial las tar<br>1ado Ecuapass, opción | eas para realizar consulta de perito<br>Consulta de Peritos.                | os en el portal interno del                                                                                    |
| Elaboración /                                                | Revisión / Aprobaci                             | ón:                                                                         | 18.15-19.05-19.15-19.15-19.15-19.15-19.15-19.15-19.15-19.15-19.15-19.15-19.15-19.15-19.15-19.15-19.15-19.15-19 |
| Nombre / Car                                                 | go / Firma / Fecha                              | Área                                                                        | Acción                                                                                                    |
| × /4<br>Ting, Dahariya Neira Mar<br>Ariatasa daymagana Caint | 26/08/2013                                      | Dirección Nacional de Mejora<br>Continua y Tecnologías de la<br>Información | Elaboración                                                                                                    |
| That Alberto Galarza He<br>Jefe de Caldrad y Mejor           |                                                 | Dirección Nacional de Mejora<br>Continua y Tecnologías de la<br>Información | Revisión                                                                                                    |
| Ing. Javan Morales Véle<br>Director de Mejora Com            | 2. 2.V.<br>mua y hormativa 27,03.204            | Dirección Nacional de Mejora<br>Continua y Tecnologías de la<br>Información | Aprobación                                                                                                    |
| Actualizaciones                                              | s / Revisiones / Mo                             | dificaciones:                                                               | <b>这些其他我想的意思的</b>                                                                                              |
| Versión                                                      | Fecha                                           | Razón                                                                       | Responsable                                                                                                    |
| 1                                                            | Agosto 2013                                     | Versión Inicial                                                             | Ing. Johanna Neira M.                                                                                          |

### ÍNDICE

- 1. OBJETIVO
- 2. ALCANCE
- 3. RESPONSABILIDAD
- 4. CONSIDERACIONES GENERALES
- 5. PROCEDIMIENTO
- 6. ANEXOS

### 1. OBJETIVO

Describir en forma secuencial las tareas para realizar consulta de peritos en el portal interno del sistema denominado Ecuapass, opción Consulta de Peritos.

## 2. ALCANCE

Está dirigido a los funcionarios del Servicio Nacional de Aduana del Ecuador (SENAE) y usuarios del portal interno.

### 3. RESPONSABILIDAD

- **3.1.** La aplicación, cumplimiento y realización de lo descrito en el presente documento, es responsabilidad de la Dirección Nacional de Mejora Continua y Tecnología de la Información.
- **3.2.** La realización de mejoramiento, cambios solicitados y gestionados por los distritos, le corresponde a la Dirección Nacional de Mejora Continua y Tecnologías de la Información para su aprobación y difusión.

### 4. CONSIDERACIONES GENERALES

**4.1.** Cuando se visualice un asterisco de color rojo anteponiendo a un campo de ingreso de información, esto se convierte en un campo obligatorio.

### 5. **PROCEDIMIENTO**

5.1. Acceda al navegador de Internet, registre la dirección <u>http://portalinterno.aduana.gob.ec</u>,

visualice el portal interno Ecuapass e ingrese con su usuario y contraseña.

- **5.2.** Seleccione el portal interno de "Carga de Importación".
- **5.3.** En el menú principal de clic en "Adm. de Abandonos", se despliega la lista del sub-menú pulse en "Peritaje", y escoja la opción "Consulta de Peritos".

| Información | Manifiesto | Inspección | Ingreso/Salida | Operaciones Zona Primaria        | Adm. de Abandonos        |   |
|-------------|------------|------------|----------------|----------------------------------|--------------------------|---|
| Start       |            |            |                |                                  | Abandonada               | > |
|             |            |            |                |                                  | Programas de Patrullajes | > |
|             |            |            |                |                                  | Aprehensión              | > |
|             |            |            |                |                                  | Decomiso                 | > |
|             |            |            |                | Asignación de Peritajes          | Peritaje                 | > |
|             |            |            |                | Registro de Informe de Peritaje  | Donación                 | > |
|             |            |            |                | Consulta de Peritos              | Adjudicación Gratuita    | > |
|             |            |            |                | Aprobación de Peritaje           | Subasta                  | > |
|             |            |            |                | Consulta de Historia de peritaje | Destrucción              | > |
|             |            |            | _              |                                  | Traslado y Salida        | > |

**5.4.** Se presenta la pantalla de "Consulta de Peritos". Se presentan los siguientes campos de búsqueda en la pantalla de Consulta de Peritos.

## **Consulta de Peritos**

| Tipo de Perito    | Todo                            |                        |                     |
|-------------------|---------------------------------|------------------------|---------------------|
| Nombre Completo   |                                 |                        |                     |
| Fecha de Registro | Hoy 🔻 18/09/2012 🗰 18/09/2012 🗰 | Búsqueda en resultados | Código de Usuario 🔻 |
|                   |                                 |                        |                     |

- **Tipo de Perito**: Se selecciona tipo de perito.
  - Externo
  - Aduana
- Nombre Completo: Se ingresa nombre completo.
- Fecha de Registro: Se selecciona fecha de registro en formato dd/mm/aaaa ~ dd/mm/aaaa.
- **Búsqueda en Resultados:** Realizar la búsqueda en resultados filtrado por Código de Usuario, Nombre Completo, Número de Identificación y Nombre de Departamento.
- 5.5. Se presenta el resultado de acuerdo a los criterios al dar clic en el botón **Consultar** luego de ingresar los criterios de búsqueda.

| No    | Tipo de Perito    | Código de<br>Usuario | Nombre<br>Completo | Tipo de<br>Identificación | Número de<br>Identificación | Distrito | Nombre de<br>Departamento | Fecha de<br>Registro |
|-------|-------------------|----------------------|--------------------|---------------------------|-----------------------------|----------|---------------------------|----------------------|
|       |                   |                      |                    |                           |                             |          |                           |                      |
|       |                   |                      |                    |                           |                             |          |                           |                      |
|       |                   |                      |                    |                           |                             |          |                           |                      |
|       |                   |                      |                    |                           |                             |          |                           |                      |
|       |                   |                      |                    |                           |                             |          |                           |                      |
|       |                   |                      |                    |                           |                             |          |                           |                      |
|       |                   |                      |                    |                           |                             |          |                           |                      |
|       |                   |                      |                    |                           |                             |          |                           |                      |
|       |                   |                      |                    |                           |                             |          |                           |                      |
|       |                   |                      |                    |                           |                             |          |                           |                      |
|       |                   |                      |                    |                           |                             |          |                           | <b>`</b>             |
| Tipo  | de Perito         | Selecciór            | 1                  | •                         | Fecha de Registro           |          |                           |                      |
| Códi  | go de Usuario     |                      |                    |                           | Nombre Completo             |          |                           |                      |
| Tipo  | de Identificación | Selecciór            | 1                  | •                         | Número de Identificación    |          |                           |                      |
| Distr | ito               |                      |                    |                           | Nombre de Departan          | nento    |                           |                      |
| Corr  | eo Electrónico    |                      |                    |                           |                             |          |                           |                      |
| Teléf | fono Celular      |                      |                    |                           | Teléfono                    |          |                           |                      |

• **Tipo de Perito**: Se muestra tipo de perito.

Dirección

- Fecha de Registro: Se muestra fecha de registro.
- Código de Usuario: Se muestra código de usuario.
- **Nombre Completo**: Se muestra nombre completo del perito.
- **Tipo de Identificación**: Se muestra tipo de identificación del perito.
- **Número de Identificación**: Se muestra número de identificación del perito.
- **Distrito**: Se muestra distrito.
- **Nombre de Departamento**: Se muestra nombre de departamento.

- **Correo Electrónico**: Se muestra correo electrónico del perito.
- **Teléfono Celular**: Se muestra teléfono celular del perito.
- **Teléfono**: Se muestra teléfono del perito.
- **Dirección**: Se muestra dirección del perito.
- 6. ANEXOS

No hay anexos.

SERVICIO NACIONAL DE ADUANA DEL ECUADOR.-Certifico que es fiel copia de la copia.- f.) Ilegible.-Secretaría General, SENAE.

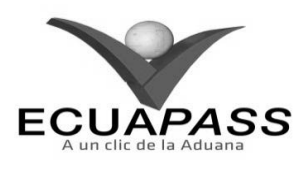

#### SENAE-ISIE-2-3-094-V1

### INSTRUCTIVO PARA EL USO DEL SISTEMA APROBACIÓN DE PERITAJE

#### AGOSTO 2013

|                                                     |                                                 | HOJA DE RESUMEN                                                             |                            |
|-----------------------------------------------------|-------------------------------------------------|-----------------------------------------------------------------------------|----------------------------|
| Descripción de                                      | l documento:                                    | · · · · · · · · · · · · · · · · · · ·                                       | <b>经济资源的</b> 相比率比          |
| Instructivo para                                    | el Uso del Sistema, op                          | ción Aprobación de Peritaje.                                                |                            |
| Objetivo:                                           | <b>地址出来的</b> 自己的                                | <b>计算法的 的复数 的复数 的复数 的复数 的复数 的复数 的复数 的复数 的复数 的复</b>                          | <b>以来的名法是</b> 。<br>1991年   |
| Describir en fo<br>denominado Ecu                   | erma secuencial las ta<br>uapass, opción Aproba | reas para aprobar peritaje en el<br>ción de Peritaje.                       | portal interno del sistema |
| Elaboración /                                       | Revisión / Aprobacio                            | ón: a                                                                       | 的成功的影響和國際構成                |
| Nombre / Car                                        | go / Firma / Fecha                              | Área                                                                        | Acción                     |
| X A                                                 | 26/08/20/3                                      | Dirección Nacional de Mejora<br>Continua y Tecnologías de la<br>Información | Elaboración                |
| Ing. Alberto Gaarza Her<br>Jefe de Calibled y Major | Oin 4 .<br>                                     | Dirección Nacional de Mejora<br>Continua y Tecnologías de la<br>Información | Revisión                   |
| Ing. Jaweet Morazes Vite<br>Demotsor de Majora Cont | L V                                             | Dirección Nacional de Mejora<br>Continua y Tecnologías de la<br>Información | Aprobación                 |
| Actualizaciones                                     | s / Revisiones / Mod                            | lificaciones:                                                               |                            |
| Versión                                             | Fecha                                           | Razón                                                                       | Responsable                |
| 1                                                   | Agosto 2013                                     | Versión Inicial                                                             | Ing, Johanna Neira M.      |

## ÍNDICE

- 1. OBJETIVO
- 2. ALCANCE
- 3. RESPONSABILIDAD
- 4. CONSIDERACIONES GENERALES
- 5. **PROCEDIMIENTO**
- 6. ANEXOS

### 1. OBJETIVO

Describir en forma secuencial las tareas para aprobar peritaje en el portal interno del sistema denominado Ecuapass, opción Aprobación de Peritaje.

### 2. ALCANCE

Está dirigido a los funcionarios del Servicio Nacional de Aduana del Ecuador (SENAE) y usuarios del portal interno.

## 3. RESPONSABILIDAD

- **3.1.** La aplicación, cumplimiento y realización de lo descrito en el presente documento, es responsabilidad de la Dirección Nacional de Mejora Continua y Tecnología de la Información.
- **3.2.** La realización de mejoramiento, cambios solicitados y gestionados por los distritos, le corresponde a la Dirección Nacional de Mejora Continua y Tecnologías de la Información para su aprobación y difusión.

### 4. CONSIDERACIONES GENERALES

- **4.1.** Con el objeto de que se apliquen los términos de manera correcta, se entiende lo siguiente:
- **4.1.1. Manifest Reference Number (MRN)**: Número de referencia del manifiesto de carga.
- **4.1.2.** Número Secuencial de House (HSN): Número secuencial del Documento de transporte House que registra la consolidadora de carga en el sistema "Ecuapass".
- **4.1.3.** Número Secuencial de Máster (MSN): Número secuencial del número de documento de transporte máster que registra la línea naviera en el sistema "Ecuapass".
- **4.2.** Cuando se visualice un asterisco de color rojo anteponiendo a un campo de ingreso de información, esto se convierte en un campo obligatorio.

### 5. **PROCEDIMIENTO**

- 5.1. Acceda al navegador de Internet, registre la dirección <u>http://portalinterno.aduana.gob.ec</u>, visualice el portal interno Ecuapass e ingrese con su usuario y contraseña.
- **5.2.** Seleccione el portal interno de "Carga de Importación".
- **5.3.** En el menú principal de clic en "Adm. de Abandonos", se despliega la lista del sub-menú pulse en "Peritaje", y escoja la opción "Aprobación de Peritaje".

| Información | Manifiesto | Inspección | Ingreso/Salida | Operaciones Zona Primaria        | Adm. de Abandonos        |   |
|-------------|------------|------------|----------------|----------------------------------|--------------------------|---|
| Start       |            |            |                |                                  | Abandonada               | > |
|             |            |            |                |                                  | Programas de Patrullajes | > |
|             |            |            |                |                                  | Aprehensión              | > |
|             |            |            |                |                                  | Decomiso                 | > |
|             |            |            | ۵              | signación de Peritajes           | Peritaje                 | > |
|             |            |            | R              | tegistro de Informe de Peritaje  | Donación                 | > |
|             |            |            | c              | Consulta de Peritos              | Adjudicación Gratuita    | > |
|             |            |            | ۵              | Aprobación de Peritaje           | Subasta                  | > |
|             |            |            | c              | Consulta de Historia de peritaje | Destrucción              | > |
|             |            |            | _              |                                  | Traslado y Salida        | > |

# 5.4. Se presenta la pantalla de "Aprobación de Peritaje", proporciona los siguientes campos de búsqueda:

# Aprobación de Peritaje

| Número de Informe de<br>Peritaie |                             |                                    |         |              |
|----------------------------------|-----------------------------|------------------------------------|---------|--------------|
| ID de asignador de perito        |                             | Fecha de asignación de<br>peritaie | Todo- 🔻 |              |
| Tipo de Estado                   | Seleccion                   | Fecha del Proceso                  | Todo- 🔻 |              |
| Búsqueda en Resultados           | Número de Informe de Peri 💌 |                                    |         | Q Consultar₽ |

- Número de Informe de Peritaje: Se registra número de informe de peritaje.
- **ID de Asignador de Perito**: Se ingresa identificador de asignador de perito.
- Fecha de Asignación de Peritaje: Se selecciona fecha de asignación de peritaje en formato dd/mm/aaaa ~ dd/mm/aaaa.
- **Tipo de Estado**: Se selecciona tipo de estado.
- Registrado

- Aprobado
- No aprobado
- Fecha del Proceso: Se selecciona fecha del proceso en formato dd/mm/aaaa ~ dd/mm/aaaa.
- **Búsqueda en Resultados**: Funciona como filtro de la lista de resultados de la búsqueda por Número de Informe de Peritaje y Nombre de Aprobador.
- 5.5. Se ingresa la condición de búsqueda y al hacer clic en el botón **Consultar** aparece el detalle del resultado de acuerdo a la condición.

| No | Número de Informe de<br>Peritaje | ID del Perito | Nombre de Perito | Fecha de asignación<br>de peritaje | Tipo de Estado | Fecha del Proceso |
|----|----------------------------------|---------------|------------------|------------------------------------|----------------|-------------------|
|    |                                  |               |                  |                                    |                |                   |
|    |                                  |               |                  |                                    |                |                   |

- Número de Informe de Peritaje: Se muestra número de informe de peritaje.
- **ID del Perito**: Se muestra identificación del perito.
- Nombre de Perito: Se muestra nombre del perito.
- Fecha de Asignación de Peritaje: Se muestra fecha de asignación de peritaje dd/mm/aaaa.
- **Tipo de Estado**: Se muestra tipo de estado.
- Fecha del Proceso: Se muestra fecha del proceso en formato dd/mm/aaaa.
- **5.6.** Al seleccionar el número de Aprobación de peritaje se muestra lo siguiente.

| 162 |  | Edición | Especial | Nº 188 | - | <b>Registro Oficial</b> | - | Viernes | 17 | de | octubre | de | 2014 |  |
|-----|--|---------|----------|--------|---|-------------------------|---|---------|----|----|---------|----|------|--|
|-----|--|---------|----------|--------|---|-------------------------|---|---------|----|----|---------|----|------|--|

|    |                                                  |                                          |                          |                                    |                |                            | ~                    |          |      |
|----|--------------------------------------------------|------------------------------------------|--------------------------|------------------------------------|----------------|----------------------------|----------------------|----------|------|
| No | Número de Carga                                  | mero de Carga Tipo de Depósito           |                          | Carga Tipo de Depósito Depósito    |                | Descripción de la<br>Carga | Tipo de<br>Mercancía | Cantidad | Peso |
|    |                                                  |                                          |                          |                                    |                |                            |                      |          |      |
| •  | Número de Carga: S<br>mercancías conforma<br>HSN | e muestra identifica<br>ido por el MRN - | ción de las ●<br>+ MSN + | Descripción de la de la carga.     | a Carga: Se    | e muestra (                | descripción          |          |      |
|    | 1101 ()                                          |                                          | •                        | Tipo de Mercanc                    | ía: Se muest   | ra tipo de r               | nercancía.           |          |      |
| •  | Tipo de Depósito: Se                             | muestra tipo de dep                      | ósito. •                 | Cantidad: Se mue                   | estra cantidad | đ.                         |                      |          |      |
| •  | Depósito: Se muestra                             | nombre de depósito                       | •                        | <b>Peso</b> : Se muest kilogramos. | ra peso d      | e la mer                   | cancía en            |          |      |

5.7. La información de la mercancía peritada se proporcionada de la siguiente manera:

### Datos del la mercancía peritada

| Identificación de Mercancía           |           |                                                                 |           |      |
|---------------------------------------|-----------|-----------------------------------------------------------------|-----------|------|
| Subpartida                            |           | Descripción de Subpartida                                       |           |      |
| Descripción de Mercancía              |           | Marca                                                           |           |      |
| Modelo                                |           | Color                                                           |           |      |
| Año                                   |           | Origen                                                          | Seleccion |      |
| Embalaje                              | Seleccion |                                                                 |           |      |
| Otras Caracterísiticas (Máx:<br>2000) |           |                                                                 |           |      |
| Cantidad                              |           | 0 Peso                                                          |           | 0.00 |
| Unidad de medida                      | Seleccion | <ul> <li>Condición de Mercancía</li> </ul>                      | Seleccion |      |
| Estado de Mercancía                   | Seleccion | <ul> <li>Avalúo por Unidad</li> </ul>                           |           | 0    |
| Avalúo por Ítem                       |           | 0 Destino de Mercancía                                          | Seleccion |      |
| Entidad de Donación                   | Seleccion | <ul> <li>Mercancía de Permitida</li> <li>Importación</li> </ul> | Seleccion |      |
| Documentos de Restricción             | Seleccion | Posibles Tributos a Pagar                                       |           | 0    |
| Observación (Máx: 2000)               |           |                                                                 |           |      |

- **Identificación de Mercancía**: Se muestra identificación de mercancía.
- **Subpartida**: Se muestra subpartida.
- **Descripción de Subpartida**: Se muestra descripción de subpartida.
- **Descripción de Mercancía**: Se muestra descripción de mercancía.
- Marca: Se muestra marca.
- Modelo: Se muestra modelo.
- **Color**: Se muestra color.
- Año: Se muestra año.
- **Origen**: Se muestra origen.
- **Embalaje**: Se muestra embalaje.

- Otras Características: Se muestra otras características.
- **Cantidad**: Se muestra cantidad.
- **Peso**: Se muestra peso en kilogramos.
- Unidad de medida: Se muestra unidad de medida.
- Condición de Mercancía: Se muestra condición de mercancía.
  - Usado
  - Nuevo
- Estado de Mercancía: Se muestra estado de mercancía.
  - Bueno
  - Regular

- Malo
- Avalúo por Unidad: Se muestra avalúo por unidad.
- Avalúo por Ítem: Se muestra avalúo por ítem.
- Destino de Mercancía: Se muestra destino de mercancía.
  - Adjudicación Gratuita
  - Destrucción
  - Donación
- Entidad de Donación: Se muestra entidad de donación.
  - Ministerio de Inclusión Económica y Social
  - Ministerio de Salud Pública
  - Ministerio de Defensa Nacional

- Mercancía de Permitida Importación: Se muestra "si" cuando la mercancía es de permitida importación, caso contrario "no".
  - Si
  - No
- **Documentos de Restricción**: Se muestra "si" cuando cuanta con documentos de restricción, caso contrario "no".
  - Si
  - No
- **Posibles Tributos a Pagar**: Se muestra valores de posibles tributos a pagar.
- **Observación**: Se muestra la observación detallada.
- **5.8.** La imagen adjuntada aparece de la siguiente manera.

| Imáge | nágenes            |                       |           |  |  |  |  |  |
|-------|--------------------|-----------------------|-----------|--|--|--|--|--|
| No    | Nombre del Archivo | Tamaño del<br>Archivo | Archivo   |  |  |  |  |  |
| 1     | ropa.jpg           | 28,111                | Descargar |  |  |  |  |  |
|       |                    |                       |           |  |  |  |  |  |
|       |                    |                       |           |  |  |  |  |  |
|       |                    |                       |           |  |  |  |  |  |
|       |                    |                       |           |  |  |  |  |  |
|       |                    |                       |           |  |  |  |  |  |

Tamaño de Total : 27.45 KByte

• Para ver la imagen se hace clic en el botón Bescargar y aparece la siguiente pantalla.

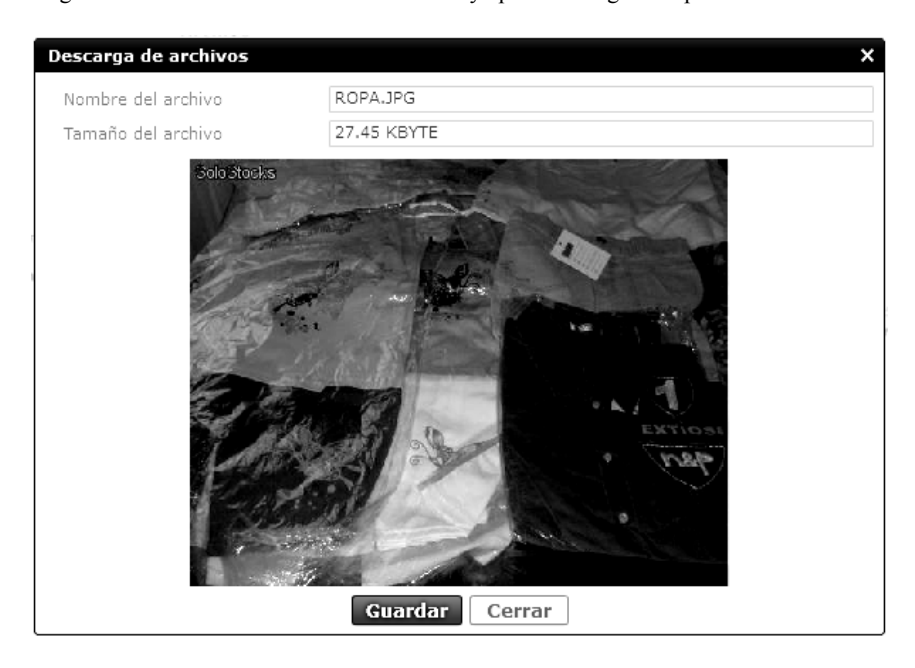

- Para guardar la imagen se hace clic en el botón Guardar, y para cerrar hacer clic en el botón Cerrar
- 5.9. Se registra la observación en caso de aprobar y rechazar.

| Observación                            |                      |
|----------------------------------------|----------------------|
| * Motivo de Observación (Máx:<br>2000) |                      |
|                                        | Aprobado No aprobado |

- **Motivo de Observación**: Se registra motivo detallado por el cual se aprueba o rechaza.
- **5.10.** Se ingresa el Motivo de Observación y se aprueba haciendo clic en el botón **Aprobado**.
- Un mensaje de confirmación que cuenta con dos acciones "Sí" en caso de continuidad del registro y "No" en caso de querer continuar con el registro o edición de la información.

| 📀 Confirmar                   |     |
|-------------------------------|-----|
| ¿Está seguro que desea aproba | ar? |
| Sí No                         | ]   |

 En caso de no ingresar los campos obligatorios aparecerá el siguiente mensaje de error:

| 👔 Información                                  |
|------------------------------------------------|
| El campo Motivo de Observación es obligatorio. |
| Aceptar                                        |

**5.11.** Se ingresa el "Motivo de Observación" y se rechaza haciendo clic en el botón **No aprobado** 

Un mensaje de confirmación que cuenta con dos acciones "Sí" en caso de continuidad del registro y "No" en caso de querer continuar con el registro o edición de la información.

| 📀 Confirmar                 |    |  |  |  |  |  |
|-----------------------------|----|--|--|--|--|--|
| ¿Está seguro de No aprobar? |    |  |  |  |  |  |
| Sí                          | No |  |  |  |  |  |

 En caso de no ingresar los campos obligatorios aparecerá el siguiente mensaje de error:

| 👔 Información                           |         |
|-----------------------------------------|---------|
| El campo Motivo de Observación es oblig | atorio. |
| Aceptar                                 |         |

### 6. ANEXOS

No hay anexos.

SERVICIO NACIONAL DE ADUANA DEL ECUADOR.-Certifico que es fiel copia de la copia.- f.) Ilegible.-Secretaría General, SENAE.

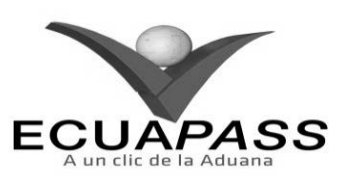

SENAE-ISIE-2-3-095-V1

INSTRUCTIVO PARA EL USO DEL SISTEMA CONSULTA DE HISTORIA DE PERITAJE

|                                                    |                                                   | HOJA DE RESUMEN                                                             |                               |
|----------------------------------------------------|---------------------------------------------------|-----------------------------------------------------------------------------|-------------------------------|
| Descripción de                                     | I documento:                                      |                                                                             |                               |
| Instructivo para                                   | el Uso del Sistema, opo                           | tion Consulta de Historia de Peritaj                                        | c.                            |
| Objetivo:                                          |                                                   |                                                                             |                               |
| Describir en for<br>sistema denomir                | ma secuencial las tareas<br>nado Ecuapass, opción | s para consultar el historial de peri<br>Consulta de Historia de Peritaje.  | taje en el portal interno del |
| Elaboración /                                      | Revisión / Aprobació                              | n: A second second second second second                                     | 他必须找到的情况。                     |
| Nombre / Car                                       | go / Firma / Fecha                                | Área                                                                        | Acción                        |
| X H                                                | 26/08/2013                                        | Dirección Nacional de Mejora<br>Continua y Tecnologías de la<br>Información | Elaboración                   |
| Thus Alberto Galariza He<br>Inde de Calded y Hegor | 27/06/2013                                        | Dirección Nacional de Mejora<br>Continua y Tecnologías de la<br>Información | Revisión                      |
| X - This Stand Physician Cont                      | 2 V.                                              | Dirección Nacional de Mejora<br>Continua y Tecnologías de la<br>Información | Aprobación                    |
| Actualizacione                                     | s / Revisiones / Mod                              | ificaciones:                                                                |                               |
| Versión                                            | Fecha                                             | Razón                                                                       | Responsable                   |
| 1                                                  | Agosto 2013                                       | Versión Inicial                                                             | Ing. Johanna Neira M.         |

## ÍNDICE

- 1. OBJETIVO
- 2. ALCANCE
- 3. RESPONSABILIDAD
- 4. CONSIDERACIONES GENERALES
- 5. **PROCEDIMIENTO**
- 6. ANEXOS

### 1. OBJETIVO

Describir en forma secuencial las tareas para consultar el historial de peritaje en el portal interno del sistema denominado Ecuapass, opción Consulta de Historia de Peritaje.

## 2. ALCANCE

Está dirigido a los funcionarios del Servicio Nacional de Aduana del Ecuador (SENAE) y usuarios del portal interno.

### 3. RESPONSABILIDAD

- **3.1.** La aplicación, cumplimiento y realización de lo descrito en el presente documento, es responsabilidad de la Dirección Nacional de Mejora Continua y Tecnología de la Información.
- **3.2.** La realización de mejoramiento, cambios solicitados y gestionados por los distritos, le corresponde a la Dirección Nacional de Mejora Continua y Tecnologías de la Información para su aprobación y difusión.

### 4. CONSIDERACIONES GENERALES

- **4.1.** Con el objeto de que se apliquen los términos de manera correcta, se entiende lo siguiente:
- **4.1.1. Manifest Reference Number (MRN)**: Número de referencia del manifiesto de carga.
- **4.1.2.** Número Secuencial de House (HSN): Número secuencial del Documento de transporte House que registra la consolidadora de carga en el sistema "Ecuapass".
- **4.1.3.** Número Secuencial de Máster (MSN): Número secuencial del número de documento de transporte máster que registra la línea naviera en el sistema "Ecuapass".
- **4.2.** Cuando se visualice un asterisco de color rojo anteponiendo a un campo de ingreso de información, esto se convierte en un campo obligatorio.

### 5. **PROCEDIMIENTO**

- 5.1. Acceda al navegador de Internet, registre la dirección <u>http://portalinterno.aduana.gob.ec</u>, visualice el portal interno Ecuapass e ingrese con su usuario y contraseña.
- **5.2.** Seleccione el portal interno de "Carga de Importación".
- **5.3.** En el menú principal de clic en "Adm. de Abandono", se despliega la lista del sub-menú pulse en "Peritaje", y escoja la opción "Consulta de Historia de peritaje".

| Información | Manifiesto | Inspección | Ingreso/Salida | Operaciones Zona Primaria | Adm. de Abandonos        |   |                                  |
|-------------|------------|------------|----------------|---------------------------|--------------------------|---|----------------------------------|
| Start       |            |            |                |                           | Abandonada               | > |                                  |
|             |            |            |                |                           | Programas de Patrullajes | > |                                  |
|             |            |            |                |                           | Aprehensión              | > |                                  |
|             |            |            |                |                           | Decomiso                 | > |                                  |
|             |            |            |                |                           | Peritaje                 | > | Asignación de Peritajes          |
|             |            |            |                |                           | Donación                 | > | Registro de Informe de Peritaje  |
|             |            |            |                |                           | Adjudicación Gratuita    | > | Consulta de Peritos              |
|             |            |            |                |                           | Subasta                  | > | Aprobación de Peritaje           |
|             |            |            |                |                           | Destrucción 🗸            | > | Consulta de Historia de peritaje |
|             |            |            |                |                           | Traslado y Salida        | > |                                  |

5.4. Se presenta la pantalla "Consulta de Historia de peritaje", proporciona los siguientes campos de búsqueda:

### Consulta de Historia de peritaje

| ŝ | Tipo de Zona Primaria       | Selección                       | ▼Selecció         | ón ▼         |
|---|-----------------------------|---------------------------------|-------------------|--------------|
|   | Número de Carga             | CEC2012                         | Tipo de Mercancía | Selección    |
|   | Fecha de Ingreso a Depósito | Hoy 🔽 21/09/2012 🏼 21/09/2012 🖼 |                   |              |
| ĺ | Búsqueda en resultados      | MRN 💌                           |                   | Q Consultar₽ |

- **Tipo de Zona Primaria**: Se selecciona tipo de zona primaria.
- **Número de Carga**: Se registra número de carga compuesto por MRN+MSN+HSN.
- **Tipo de Mercancía**: Se selecciona tipo de mercancía.
  - Abandono
  - Decomisada
  - En Proceso Legal

- Otros
- Fecha del Ingreso a Deposito: Se registra fecha de ingreso al depósito en formato dd/mm/aaaa ~ dd/mm/aaaa.
- Búsqueda en Resultados: Funciona como filtro de la lista de resultados de la búsqueda por MRN, MSN y HSN.
- 5.5. Se ingresa la condición de búsqueda y al hacer clic en el botón Consultar, aparecer el detalle del resultado de acuerdo a la condición.

| R  | Número de | úmero de Carga |     | Número de Carga    |                         | Nombro Dopósito / Almosón | Tipo de  | Cantidad | Pasa     | Fecha de Ingreso a |
|----|-----------|----------------|-----|--------------------|-------------------------|---------------------------|----------|----------|----------|--------------------|
| NO | MRN       | MSN            | HSN | Direction Distritu | Nombre Deposito/Annacen | Mercancía                 | Cantidad | resu     | Depósito |                    |
|    |           |                |     |                    |                         |                           |          |          |          |                    |
|    |           |                |     |                    |                         |                           |          |          |          |                    |
|    |           |                |     |                    |                         |                           |          |          |          |                    |
|    |           |                |     |                    |                         |                           |          |          |          |                    |

- Número de Carga: Se muestra número de carga conformado por el MRN+MSN+HSN.
- Dirección Distrital: Se muestra dirección distrital.
- Nombre Depósito/Almacén: Se muestra nombre del depósito o almacén.
- Tipo de Mercancía: Se muestra tipo de mercancía.

- **Cantidad**: Se muestra cantidad.
- **Peso**: Se muestra peso de la mercancía en kilogramos.
- Fecha de Ingreso a Depósito: Se muestra fecha de ingreso a depósito.
- **5.6.** Al seleccionar el número de gestión de carga aparece lo siguiente:

| No                       | Número de Informe de<br>Peritaje                                                                                                    | ID de<br>Asignador de<br>Perito                                                                   | Nombre de<br>Asignador de<br>Perito | Fecha de Asignación<br>de Peritaje | ID de perito                                                                                                    | Tipo de Estado | Fecha del Proceso |  |
|--------------------------|----------------------------------------------------------------------------------------------------|---------------------------------------------------------------------------------------------------|-------------------------------------|------------------------------------|----------------------------------------------------------------------------------------------------|----------------|-------------------|--|
|                          | Número de Info<br>número de informe<br>ID de Asignad<br>identificador de asig                                                                     | orme de Peritaje: Se muestra<br>e de peritaje.<br>lor de Perito: Se muestra<br>ignador de perito. |                                     |                                    | ID de perito:       Se muestra identificación de perito.         Tipo de Estado:       Se muestra tipo de estado.         Fecha del Proceso:       Se muestra fecha de proceso. |                |                   |  |
| atos d                   | nombre de asignador de perito.<br>Fecha de Asignación de Peritaje: Se muestra fecha<br>de asignación de peritaje.<br>os del la mercancía peritada |                                                                                                   |                                     | 5.7. L<br>ha a<br>n                | 5.7. La información de consulta de mercancía peri<br>aparece de la siguiente ventana "Datos de<br>mercancía peritada".                                                          |                |                   |  |
| Ident                    | ificación de Mercancía                                                                                                    |                                                                                                   |                                     |                                    |                                                                                                    |                |                   |  |
| Subp                     | artida                                                                                                    |                                                                                                   |                                     | Descripción d                      | e Subpartida                                                                                                    |                |                   |  |
| Descripción de Mercancía |                                                                                                    |                                                                                                   |                                     | Marca                              | Marca                                                                                                    |                |                   |  |
| Modelo                   |                                                                                                    |                                                                                                   |                                     | Color                              | Color                                                                                                    |                |                   |  |
| Año                      |                                                                                                    |                                                                                                   |                                     | Origen                             |                                                                                                    | Seleccion      |                   |  |
| Embalaje -               |                                                                                                    | Seleccion                                                                                         |                                     |                                    |                                                                                                    |                |                   |  |
| Otras<br>2000)           | Caracterísiticas (Máx:<br>)                                                                                                    |                                                                                                   |                                     |                                    |                                                                                                    |                |                   |  |
| Canti                    | dad                                                                                                    |                                                                                                   |                                     | 0 Peso                             |                                                                                                    |                | 0.0               |  |
| Unida                    | id de medida                                                                                                    | Seleccion                                                                                         |                                     | Condición de                       | Mercancía                                                                                                    | Seleccion      |                   |  |

| Entidad de Donación      Seleccion       Mercancía de Permitida      Seleccion         Documentos de Restricción      Seleccion       Posibles Tributos a Pagar       Importación         Observación (Máx: 2000)      Seleccion      Seleccion      Seleccion | Avalúo por Ítem           | 0         | Destino de Mercancía                  | Seleccion |
|----------------------------------------------------------------------------------------------------|---------------------------|-----------|---------------------------------------|-----------|
| Documentos de Restricción    Seleccion     Posibles Tributos a Pagar       Observación (Máx: 2000)                                                                                                    | Entidad de Donación       | Seleccion | Mercancía de Permitida<br>Importación | Seleccion |
| Observación (Máx: 2000)                                                                                                    | Documentos de Restricción | Seleccion | Posibles Tributos a Pagar             |           |
|                                                                                                    | Observación (Máx: 2000)   |           |                                       |           |

-

Avalúo por Unidad

• Identificación de Mercancía: Se muestra identificación de mercancía.

--Seleccion--

• Subpartida: Se muestra subpartida.

Estado de Mercancía

- **Descripción de Subpartida**: Se muestra descripción de la subpartida.
- **Descripción de Mercancía**: Se muestra descripción de la mercancía.
- Marca: Se muestra marca de la mercancía.
- Modelo: Se muestra modelo de la mercancía.
- Color: Se muestra color de la mercancía.
- Año: Se muestra año de la mercancía.
- Origen: Se muestra origen de la mercancía.
- **Embalaje**: Se muestra embalaje de la mercancía.

• Otras Características: Se muestra otras características de las mercancías.

0

• •

- **Cantidad**: Se muestra cantidad de las mercancías.
- **Peso**: Se muestra peso en kilogramos de la mercancía.
- Unidad de medida: Se muestra unidad de medida de la mercancía.
- **Condición de Mercancía**: Se muestra condición de la mercancía.
  - Usado
  - Nuevo
- Estado de Mercancía: Se muestra estado de la mercancía.
  - Bueno

- Regular
- Malo
- Avalúo por Unidad: Se muestra avalúo por unidad.
- Avalúo por Ítem: Se muestra avalúo por ítem.
- **Destino de Mercancía**: Se muestra destino de mercancía.
  - Adjudicación Gratuita
  - Destrucción
  - Donación
- Entidad de Donación: Se muestra entidad de donación.
  - Ministerio de Inclusión Económica y Social
  - Ministerio de Salud Pública
  - Ministerio de Defensa Nacional

- Mercancía de Permitida Importación: Se muestra "Si" en caso de mercancía de permitida importación, caso contrario "No".
  - Si
  - No
- **Documentos de Restricción**: Se muestra "Si" en caso de contar con documentos de restricción, caso contrario "No".
  - Si
  - No
- **Posibles Tributos a Pagar**: Se muestra el valor correspondiente a los posibles tributos por pagar.
- **Observación**: Se muestra el detalle de la observación realizada a la mercancía.
- **5.8.** Para revisar la imagen adjuntada se realiza de la siguiente manera:

 $\square$ 

| Imágenes |                    |                       |             |  |  |  |
|----------|--------------------|-----------------------|-------------|--|--|--|
| No       | Nombre del Archivo | Tamaño del<br>Archivo | Archivo     |  |  |  |
| 1        | ropa.jpg           | 28,111                | R Descargar |  |  |  |
|          |                    |                       |             |  |  |  |
|          |                    |                       |             |  |  |  |
|          |                    |                       |             |  |  |  |
|          |                    |                       |             |  |  |  |

Tamaño de Total : 27.45 KByte

Para ver la imagen se hace clic en el botón

y aparece la siguiente pantalla.

| Descarga de archivos |                | × |
|----------------------|----------------|---|
| Nombre del archivo   | ROPA.JPG       |   |
| Tamaño del archivo   | 27.45 KBYTE    |   |
| :Sola Stocks         | Guardar Cerrar |   |

• En caso de guardar la imagen se hace clic en el botón Guardar y para cerrar se hace clic en el botón Cerrar

### 6. ANEXOS

No hay anexos.

SERVICIO NACIONAL DE ADUANA DEL ECUADOR.- Certifico que es fiel copia de la copia.- f.) Ilegible.- Secretaría General, SENAE.